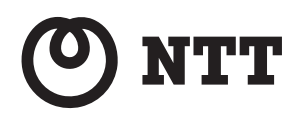

Netcommunity SYSTEM

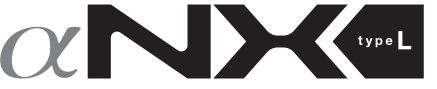

## 主装置タイプ/サーバタイプ 音声メールユニット 取扱説明書

このたびは、ネットコミュニティシステム α NXII typeL(主装置タイプ)/(サーバ タイプ)音声メールユニットをお買い求めい ただきまして、まことにありがとうございま す。

- ●ご利用の前に、この「取扱説明書」をよく お読みのうえ、内容を理解してからお使い ください。
- お読みになったあとも、本商品のそばなど いつも手もとに置いてお使いください。

# 安全にお使いいただくために必ずお読みください

この取扱説明書には、あなたや他の人々への危害や財産への損害を未然に防ぎ、本商品を安全にお使いいただ くために、守っていただきたい事項を示しています。

その表示と図記号の意味は次のようになっています。内容をよく理解してから本文をお読みください。 本書を紛失または損傷したときは、当社のサービス取扱所またはお買い求めになった販売店でお求めください。

#### 本書中のマーク説明

| ▲ 危険                                                                                                    | この表示を無視して、誤った取り扱いをすると、人が死亡または重傷<br>を負う危険が切迫して生じることが想定される内容を示しています。 |
|----------------------------------------------------------------------------------------------------|--------------------------------------------------------------------|
| ▲警告                                                                                                    | この表示を無視して、誤った取り扱いをすると、人が死亡または重<br>傷を負う可能性が想定される内容を示しています。          |
| この表示を無視して、誤った取り扱いをすると、人が傷害を負うす     能性が想定される内容および物的損害のみの発生が想定される内容     を示しています。                                                                                                    |                                                                    |
| <b>STOP</b> お願い                                                                                                    | この表示を無視して、誤った取り扱いをすると、本商品の本来の性<br>能を発揮できなかったり、機能停止を招く内容を示しています。    |
| の))) お知らせ                                                                                                    | この表示は、本商品を取り扱ううえでの注意事項を示しています。                                     |
| (の) ワンポイント                                                                                                    | この表示は、本商品を取り扱ううえで知っておくと便利な内容を示<br>しています。                           |
| と息<br>この装置は、クラスA情報技術装置です。この装置を家庭環境で使用すると電波妨害を引き起こすことがあります。この場合には<br>使用者は適切な対策を講ずるよう要求されることがあります。<br>VCCI-A                                                                                                    |                                                                    |
| <ul> <li>この取扱説明書は、ネットコミュニティシステムαNX typeL標準電話機18回線タイプを例として記載しています。</li> <li>本商品の仕様は国内向けとなっておりますので、海外ではご利用できません。</li> <li>This telephone system is designed for use in Japan only and cannot be used in any other country.</li> <li>本商品の故障、誤動作、不具合、あるいは停電などの外部要因によって、通話、録音、通話料金管理、FAX通信、データ通信、その他のサービスの利用ができなかったために生じた損害、または本商品の登録された情報内容の消失などにより生じた損害などの純粋経済損失につきましては、当社は一切その責任を負いかねますので、あらかじめご了承ください。本商品に登録された情報内容は、別にメモをとるなどして保管くださるようお願いします。</li> <li>本商品で万一、故障が発生した場合、録音されているメッセージについては保証いたしかねますので、あらかじめご了承ください。</li> <li>本商品で万一、故障が発生した場合、録音されているメッセージについては保証いたしかねますので、あらかじめご了承ください。</li> <li>本商品は、お客様固有の情報を保存または保持可能な商品です。本商品内に保存または保持された情報の流出による不測の損害などを回避するために、本商品を廃棄、譲渡、返却される際には、本商品内に保存または保持された情報を消去する必要があります。詳しくは当社のサービス取扱所にご相談ください。</li> <li>本商品の設置工事および修理には、工事担任者資格を必要とします。無資格者の工事、修理は違法となりまた事故のもととなりますので絶対におやめください。</li> <li>本商品を分解したり改造したりすることは、絶対に行わないでください。</li> <li>本商品を分解したり改造したりすることは、絶対に行わないでください。</li> <li>本高品を分解したうえでお使いください。</li> <li>電話機操作について操作早見表をご使用の際は、必ず取扱説明書をよく読み理解したうえでお使いください。</li> <li>電話機操作について操作を見たりますが、お気づきの点がございましたら、当社のサービス取扱所へお申しつけください。</li> </ul> |                                                                    |
|                                                                                                    |                                                                    |

Microsoft、Windows、およびWindows Mediaは、米国およびその他の国におけるMicrosoft Corporationの登録商標または 商標です。

その他の社名および製品名は、それぞれの会社の登録商標または商標です。 なお、本文中には <sup>™</sup>、<sup>®</sup> マークは明記しておりません。

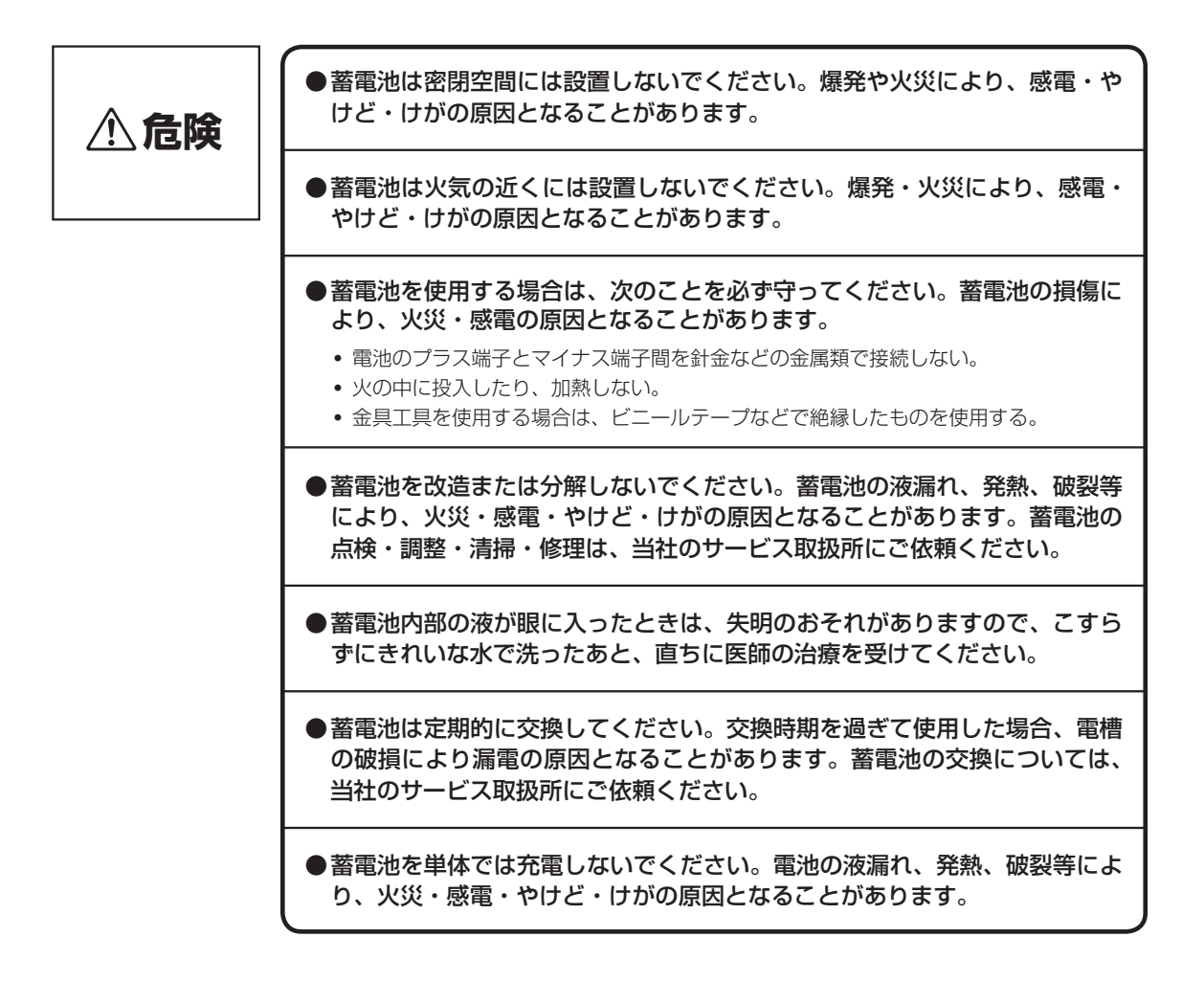

## 安全にお使いいただくために必ずお読みください

#### 設置について

| ⚠警告 | <ul> <li>主装置(本商品を含む)、電話機、電源アダプタ、電話<br/>機コード、電話機用コンセント、電話機コードのモジュ<br/>ラープラグ、(LANケーブル、LANケーブルのコネクタ)<br/>などのそばに、水や液体の入った花びん、植木鉢、コッ<br/>プ、化粧品、薬用品などの容器、または小さな金属類</li> <li>を置かないでください。主装置(本商品を含む)、電話機に水や液体がこぼれたり、小さな金属類が中に入った場合、火災・感電の原因となることがあります。</li> </ul> |  |
|-----|----------------------------------------------------------------------------------------------------|--|
|     | ●主装置(本商品を含む)、電話機、電源アダプタ、電話機コード、電話機用<br>コンセント、電話機コードのモジュラープラグ、(LANケーブル、LANケー<br>ブルのコネクタ)は次のような環境に置かないでください。火災・感電・故<br>障の原因となることがあります。                                                                                                    |  |
|     | <ul> <li>・ 直射日光が当たる場所、暖房設備やボイラーなどの近くや屋外などの温度の上がる場所。</li> <li>・ 調理台のそばなど、油飛びや湯気の当たるような場所。</li> <li>・ 湿気の多い場所や水・油・薬品などのかかる恐れがある場所。</li> <li>・ ごみやほこりの多い場所、鉄粉、有毒ガスなどが発生する場所。</li> <li>・ 製氷倉庫など、特に温度が下がる場所。</li> </ul>                                        |  |
|     | ●主装置(本商品を含む)の通風孔をふさがないでください。通風孔をふさぐと、<br>主装置の内部に熱がこもり、火災・故障の原因となることがあります。次の<br>ような設置のしかたはしないでください。                                                                                                    |  |
|     | <ul> <li>主装置(本商品を含む)を仰向けや横倒しや逆さまにしたり仰向けにする。</li> <li>主装置(本商品を含む)を収納棚や本箱、配線ボックスなどの風通しの悪い狭い場所<br/>に押し込む。</li> <li>主装置(本商品を含む)をじゅうたんや布団の上に置く。</li> <li>主装置(本商品を含む)にテーブルクロスなどをかける。</li> <li>主装置(本商品を含む)の周りに物を置いて、通風孔をふさぐ。</li> </ul>                          |  |

#### お取り扱いについて

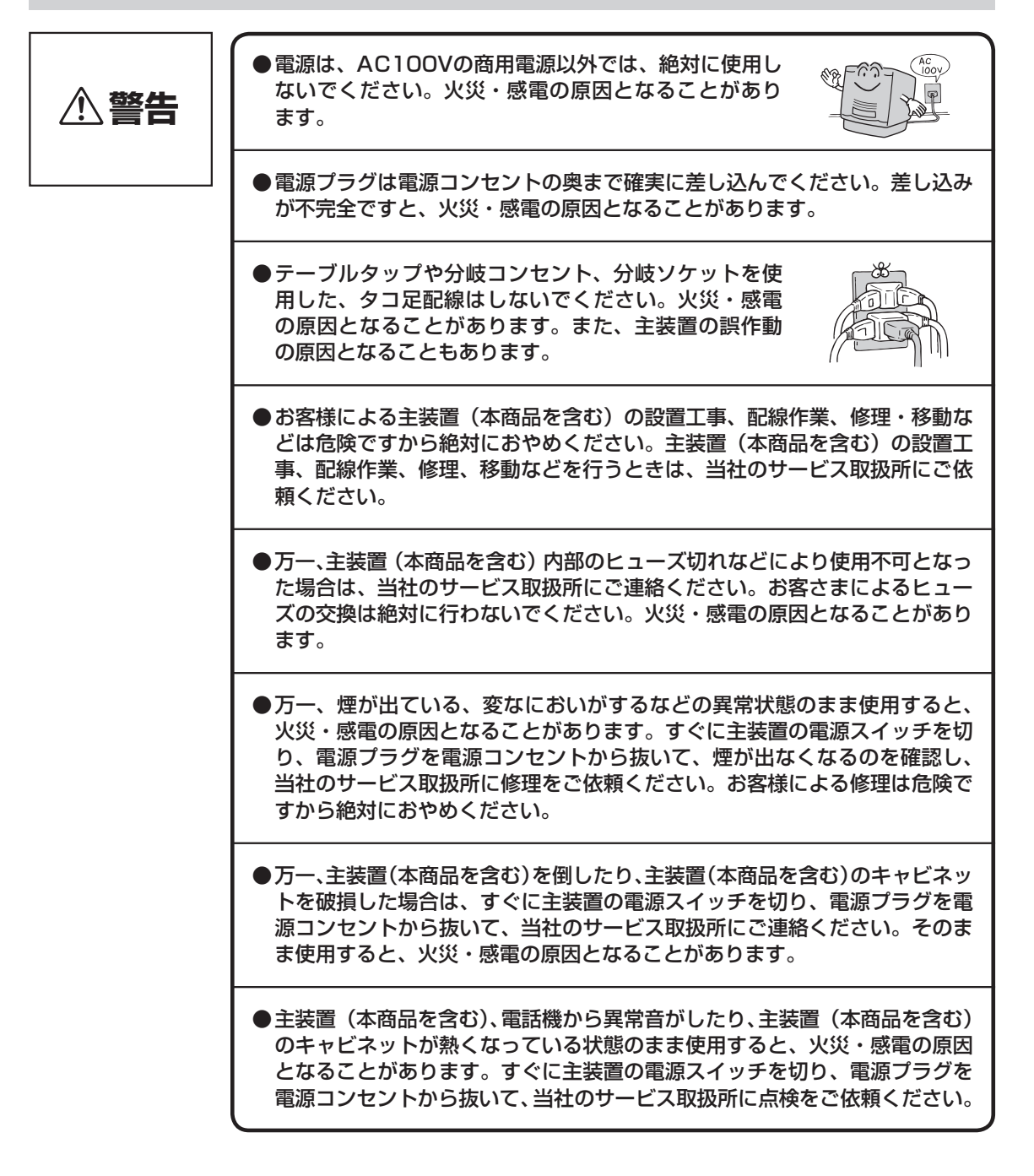

安全にお使いいただくために必ずお読みください

| ⚠警告 | ●主装置(本商品を含む)、電話機、電源アダプタ、電<br>話機コード、電話機用コンセント、電話機コードのモ<br>ジュラープラグ、(LANケーブル、LANケーブルのコ<br>ネクタ)に水をかけたり、ぬれた手での操作や電源プ<br>ラグの抜き差しをしないでください。火災・感電の原<br>因となることがあります。                                                         |
|-----|----------------------------------------------------------------------------------------------------|
|     | ●主装置(本商品を含む)の通風孔などから内部に金属類や燃えやすいものなどの、異物を差し込んだり、落としたりしないでください。万一、異物が入った場合は、すぐに主装置の電源スイッチを切り、電源プラグを電源コンセントから抜いて、当社のサービス取扱所にご連絡ください。そのまま使用すると、火災・感電の原因となることがあります。特に小さなお子様のいるご家庭ではご注意ください。                             |
|     | ●万一、主装置(本商品を含む)、内部、電源アダプタ、LANケーブル、LANケー<br>ブルのコネクタに水などの液体が入った場合は、すぐに主装置の電源スイッ<br>チを切り、電源プラグを電源コンセントから抜いて、当社のサービス取扱所<br>にご連絡ください。そのまま使用すると、火災・感電の原因となることがあ<br>ります。また、LANケーブル、LANケーブルのコネクタがぬれた場合は、乾<br>いても使用しないでください。 |
|     | ●主装置(本商品を含む)、電話機を分解、改造しないで<br>ください。火災・感電の原因となることがあります。内<br>部の点検、調整、清掃、修理は当社のサービス取扱所<br>にご依頼ください(分解、改造された主装置(本商品を<br>含む)、電話機は修理に応じられない場合があります)。                                                                      |
|     | ●主装置(本商品を含む)のキャビネットは外さないで<br>ください。感電の原因となることがあります。内部の<br>点検、調整、清掃、修理は、当社のサービス取扱所に<br>ご依頼ください。                                                                                                    |
|     | ● 主装置(本商品を含む)の電源コードおよび電話機までの配線などを傷つけたり、破損したり、加工したり、無理に曲げたり、引っ張ったり、ねじったり、たばねたりしないでください。また、重い物を乗せたり、加熱したりすると電源コードおよび電話機までの配線が破損し、火災・感電の原因となることがあります。電源コードおよび電話機までの配線が傷んだら、当社のサービス取扱所に修理をご依頼ください。                      |
|     | ●主装置(本商品を含む)の電源コードおよび電話機までの配線が傷んだ状態<br>(芯線の露出、断線など)のまま使用すると、火災・感電の原因となること<br>があります。すぐに主装置の電源スイッチを切り、電源プラグを電源コンセ<br>ントから抜いて、当社のサービス取扱所に修理をご依頼ください。                                                                   |
|     | ●近くに雷が発生したときは、すぐに主装置の電源ス<br>イッチを切り、電源プラグを電源コンセントから抜い<br>てご使用を控えてください。雷による、火災・感電の<br>原因となることがあります。                                                                                                    |

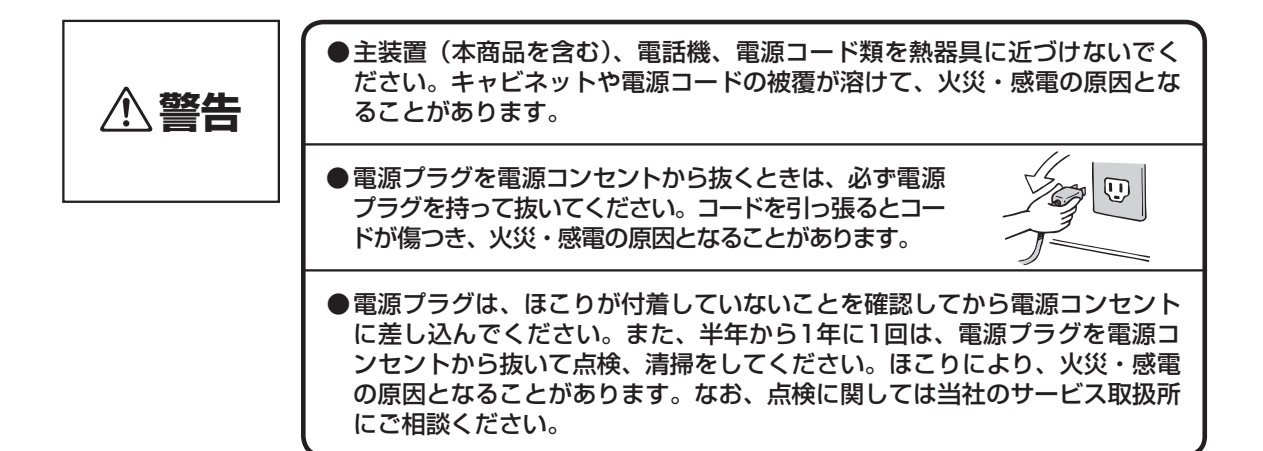

#### 設置について

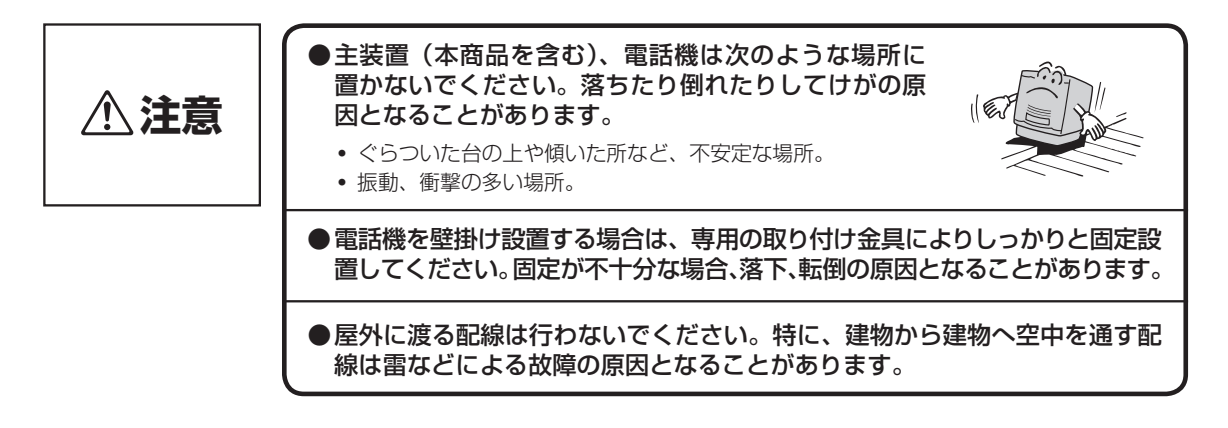

#### お取り扱いについて

 ビルなどの電源系統の点検の際は、はじめに最も下の段の主装置の電源プラ グを電源コンセントから抜き、次に残りのすべての主装置の電源プラグを電 源コンセントから抜いてください。点検終了後は、まず最も下の段以外のす べての主装置の電源プラグを電源コンセントに接続し、最後に最も下の段の 主装置の電源プラグを電源コンセントに接続してください。
 主装置(本商品を含む)、電話機の上に重い物をのせないでください。バランス がくずれて落下やけがの原因となることがあります。
 主装置(本商品を含む)、電話機に乗らないでください。特に、小さなお子 様のいるご家庭ではご注意ください。倒れたり、こわしたりして、けがの原 因となることがあります。

## 安全にお使いいただくために必ずお読みください

 ▲ 本商品を長時間ご使用にならないときは、安全のため必ず主装置の電源スイッ チを切り、電源ブラグを電源コンセントから抜いてください。
 ●主装置(本商品を含む)は高度な技術によって構成された精密機器です。よ り安心して使用していただくためには、当社の定期点検をお受けすることを お勧めします。詳しくは、当社のサービス取扱所にお問い合わせください。
 ●電話機の底面には、ゴム製のすべり止めを使用していますので、ゴムとの接 触面が、まれに変色するおそれがあります。
 ●電話機パネルの取り外しには先のとがったものを利用してください。指や爪 で行うとけがをするおそれがあります。
 ●受話音量を明瞭モードに切り替えて、音量を大きくしたまま使用すると、聴 力障害の原因となることがあります。

●主装置(本商品を含む)、電話機を電気製品・AV・OA機器などの磁気を帯 びているところや電磁波が発生しているところに置かないでください(電子 レンジ、スピーカ、テレビ、ラジオ、蛍光灯、インバータエアコン、電磁調 お願い STOP 理器など)。 磁気や電気雑音の影響を受けると雑音が大きくなったり、通 話ができなくなることがあります(特に電子レンジ使用時に は影響を受けることがあります)。 • テレビ、ラジオなどに近いと受信障害の原因となったり、テ レビ画面が乱れることがあります。 • 放送局や無線局などが近く、雑音が大きいときは、主装置や 電話機などの設置場所を移動してみてください。 ●電話機は平らな面に置いてお使いください。落下や故障の原因となることが あります。 ●硫化水素が発生する場所(温泉地)や、塩分の多いところ(海岸)などでは、 主装置(本商品を含む)、電話機などの寿命が短くなることがあります。

#### お取り扱いについて

| <b>STOP</b> お願い | <ul> <li>主装置(本商品を含む)、電話機などをベンジン、シンナー、アルコールなどでふかないでください。主装置(本商品を含む)、電話機などの変色や変形の原因となることがあります。汚れがひどいときは、薄い中性洗剤をつけた布をよくしぼって汚れをふき取り、やわらかい布でからぶきしてください。ただし電話機コードのモジュラープラグ部分は、よくしぼった場合でも、中性洗剤をつけた布では絶対にふかないでください。</li> </ul> |
|-----------------|----------------------------------------------------------------------------------------------------|
|                 | ●停電中に主装置の電源スイッチを切らないでください。停電復旧時に使用で<br>きなくなります。                                                                                                    |
|                 | <ul> <li>●停電のときは、停電用電話機を使用してください。</li> <li>・他の内線電話機は使えません。</li> <li>・ドアホンは使えません。</li> <li>・音声メールの機能は使えません。</li> </ul>                                                                                                  |
|                 | ●ナンバー・ディスプレイのご利用に際しては、総務省の定める「発信者情報<br>サービスの利用における発信者個人情報の保護に関するガイドライン」を尊<br>重してご利用願います。                                                                                                    |
|                 | ●ナンバー・ディスプレイを利用して着信拒否を設定している場合は、緊急の件でも着信音は鳴りませんのでご注意ください。                                                                                                    |
|                 | ●ハンドセットは逆方向に掛けないでください。正常に動作できないことがあ<br>ります。                                                                                                    |
|                 | ●電話機を落としたり、強い衝撃を与えないでください。<br>故障の原因となることがあります。                                                                                                    |
|                 | ●電話機コードをひっぱらないでください。故障の原因となることがあります。                                                                                                    |

#### 廃棄(または譲渡、返却)される場合のご注意

本商品は、お客さま固有の情報を保存または保持可能な商品です。本商品内に保存または保持された情報の流出による 不測の損害などを回避するために、本商品を廃棄、譲渡、返却される際には、本商品内に保存または保持された情報を 消去する必要があります。下表に従って消去または当社のサービス取扱所にご相談ください。

| 記録内容         | 処置(主装置取扱説明書参照ページ)                                                   |  |
|--------------|---------------------------------------------------------------------|--|
| 録音内容および録音者情報 | P42を参照し、すべてのボックスの録音内容を消去してください。<br>または、P123を参照し、VMメモリをフォーマットしてください。 |  |

## この取扱説明書の見かた/ 添付品を確認してください

この取扱説明書の構成

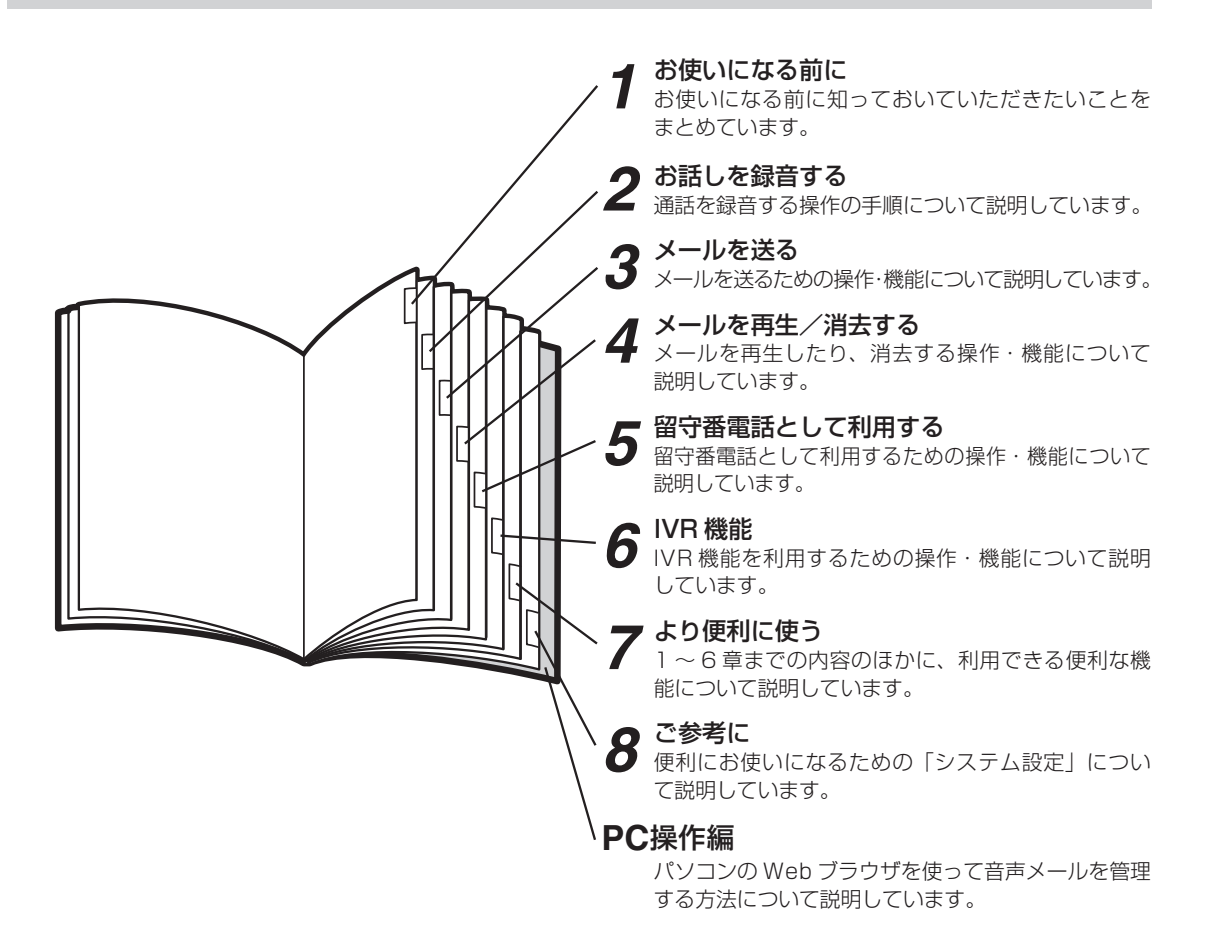

#### 操作説明ページの構成

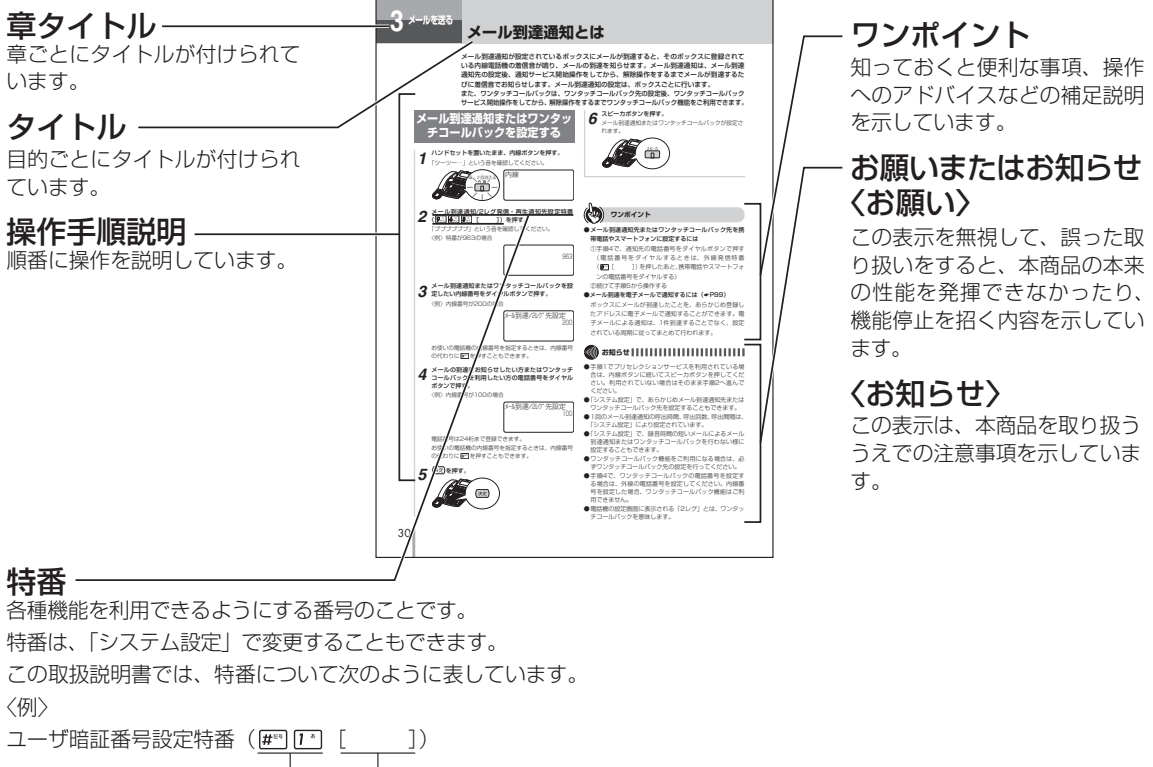

| 「システム設定」で変更した場合の 番号を記入してください。 お買い求め時の番号

#### 添付品の確認

■ユニットタイプ 取扱説明書(1部) 取扱説明書CD(1枚) 操作早見表(4部) 表示シール(1組)

●セットに足りないものがあったり、取扱説明書に乱丁・落丁があった場合には、当社のサービス取扱所へご連絡ください。

# 目 次

| 安全にお使いいただくために必ずお読みください ・・・・・2 |
|-------------------------------|
| この取扱説明書の見かた/                  |
| 添付品を確認してください ・・・・・・・・・・・・・ 10 |

.

### 1 お使いになる前に

| 特長 ・・・・・                | 14 |
|-------------------------|----|
| メールボックスについて ・・・・・・      | 15 |
| 音声メール操作用ボタンとランプ表示 ・・・・・ | 16 |

### 2 お話しを録音する

| 自動で録音するには(自動通話録音)・・・・・・・・・・         | 18 |
|-------------------------------------|----|
| 電話をかけるとき・・・・・・・・・・・・・・・・・・・         | 18 |
| 電話がかかってきたとき ・・・・・・・・・・・?            | 20 |
| 手動で録音するには(手動通話録音)・・・・・・・・・・・・・・・・・・ | 22 |
| 録音内容にコメントを付けるには ・・・・・・              | 23 |

### **3**メールを送る

| メールを送るには ・・・・・                                       | 24  |
|------------------------------------------------------|-----|
| 外線を利用してメールを送るには ・・・・・・・・・・・・・・・・・・・・・・・・・・・・・・・・・・・・ | 26  |
| メールを転送するには ・・・・・・・・・・・・・・・・                          | 28  |
| メール到達表示とは ・・・・・・・・・・・・・・・・・・・・・・・・・・・・・・・・・・・・       | 29  |
| メール到達通知とは ・・・・・・・・・・・・・・・・・・・・・・・・・・・・・・・・・・・・       | 30  |
| メール到達通知またはワンタッチコールバックを                               |     |
| 設定する ・・・・・・・・・・・・・・・・・・・・・・・・                        | 30  |
| メール到達通知サービスを開始する ・・・・・・・・・                           | 31  |
| メール到達通知に応答する ・・・・・・・・・・・・・                           | 32  |
| メール到達通知サービスまたはワンタッチコール                               | ~~~ |
| ハックサーヒスを停止する ・・・・・・・・・・・・                            | 33  |
|                                                      |     |

## **4** メールを再生/消去する

| メールを再生するには ・・・・・・・・・・・・・・・・・・・・・・34 |
|-------------------------------------|
| 外線を利用してメールを再生するには ・・・・・・・・・36       |
| 再生するメールを一覧から選択するには ・・・・・・・・・38      |
| メールをバックアップするには ・・・・・・・・・・・・・・・・・39  |
| 再生中のメールにコメントを付けるには ・・・・・・・・40       |
| 再生中のメールを消去するには ・・・・・・・・・・・・・・・・・・41 |
| すべてのメールを消去するには ・・・・・・・・・・・・42       |

### 5 留守番電話として利用する

| 留守番電話として利用するには |  |
|----------------|--|
| 留守番電話として設定する…  |  |

| 留守番電話の設定を解除する ・・・・・・・・・・・ 44                         |
|------------------------------------------------------|
| 留守番電話を起動する45                                         |
| 留守番電話の起動を解除する ・・・・・・・・・・・45                          |
| 留守番電話が応答したとき、<br>他の電話機に転送する ・・・・・・・・・・・・・・・・・・・・・・46 |
| 留守番電話モニタ可表示とは ・・・・・・・・・・・・・・・・・・・・・47                |
| 留守番電話をモニタするには ・・・・・・・・・・・・・・・・・48                    |
|                                                      |

## 6 IVR機能

| I١ | VR機能を利用するには・・・・・・・・・・・・・・・・・・・・・・49 | Э |
|----|-------------------------------------|---|
|    | IVR機能とは・・・・・・・・・・・・・・・・・・・・・49      | Э |
|    | 操作の流れ ・・・・・ 49                      | 9 |
|    | 動作フローを作成する                          | ) |
|    | シナリオコマンドを組み合わせる ・・・・・51             |   |
|    | シナリオを作成(編集)する ・・・・・・55              | 5 |
|    | 応答ガイダンスを録音する ・・・・・57                | 7 |
|    | シナリオを確認する ・・・・・57                   | 7 |
|    | IVR機能の利用回数を確認する・・・・・・・・・・・58        | 3 |

### 7より便利に使う

| 暗証番号を登録するには ・・・・・ 59                 |
|--------------------------------------|
| ガイダンス機能を利用するには ・・・・・・・・・61           |
| ボックスに対応したガイダンスを登録する ・・・・・・62         |
| システムモードに対応したガイダンスを登録する・・63           |
| オリジナルのガイダンスを録音する ・・・・・・・64           |
| 共用ガイダンスを録音する ・・・・・・・・・・・・・・・・・・・・・65 |
| 着信を端末操作で音声メールに転送するには ・・・・・・66        |
| トーキー機能を利用するには ・・・・・・・・・・・ 67         |
| トーキーを登録する ・・・・・68                    |
| 内線電話機に転送するには(内線呼出)・・・・・・・・69         |
| 外線に転送するには(外線転送) · · · · · · · · · 70 |
| 各種機能にアクセスするには(機能アクセス)・・・・・71         |
| ダイヤルイン暗証番号を設定するには ・・・・・・・・73         |
| ワンタッチコールバック再生を利用するには ・・・・・・74        |
| ワンタッチコールバック発信を利用するには ・・・・・・ 75       |

## 8 ご参考に

| システム設定によりご利用になれる機能 ・・・・・・・・             | 76 |
|-----------------------------------------|----|
| お話しを録音する ・・・・・・・・・・・・・・・・・・・・・          | 77 |
| メールを送る ・・・・・                            | 77 |
| メールを再生/消去する ・・・・・・・・・・・・・・・             | 78 |
| その他・・・・・・・・・・・・・・・・・・・・・・・・・・・・・・・・・・・・ | 79 |
| 各種機能を利用するための特番一覧 ・・・・・・・・・              | 80 |

## PC 操作編

#### 1 概要

| 特長8                   | 2  |
|-----------------------|----|
| パソコンの接続 ・・・・・8        | 3  |
| お客様にご用意いただくもの ・・・・・ 8 | 3  |
| 動作環境について ・・・・・8       | 3  |
| Webブラウザの設定・・・・・・8     | 4  |
| 画面の流れ ・・・・・ 8         | 15 |
| 一般ユーザ                 | 5  |
| ユーザ管理者 ・・・・・ 8        | 6  |

## 2 操作の流れ

| ログインするには ・・・・・8            |
|----------------------------|
| 一般ユーザとしてログインする ・・・・・・・・.85 |
| ユーザ管理者としてログインする ・・・・・・・9(  |
| 設定画面の流れ ・・・・・9             |
| 一般ユーザの設定画面の流れ ・・・・・・・・・・・9 |
| ユーザ管理者の設定画面の流れ ・・・・・・・・・.9 |

## **3**管理を行う

| 録音メッセージを管理するには ・・・・・                                               | · 92 |
|--------------------------------------------------------------------|------|
| 録音メッセージをパソコンに保存する<br>(一般ユーザ)・・・・・・・・・・・・・・・・・・・・・・・・・・・・・・・・・・・・   | · 92 |
| 録音メッセージをパソコンに保存する<br>(ユーザ管理者)・・・・・・・・・・・・・・・・・・・・・・・・・・・・・・・・・・・・  | · 94 |
| 録音メッセージを消去する(一般ユーザ)・・・・・・                                          | · 96 |
| 録音メッセージを消去する(ユーザ管理者)・・・・・                                          | · 97 |
| 録音内容を一括管理するには<br>(音声メールアップロード)・・・・・・・・・・・・・・・・・・・・・・・・・・・・・・・・・・・・ | · 98 |
| 録音メッセージの管理に電子メールを利用するには・                                           | • 99 |
| 電子メールサーバの利用を設定する ・・・・・                                             | 101  |
| メール到達通知を設定する ・・・・・・・・・・・・                                          | 102  |
| 個別ガイダンスを管理するには ・・・・・・・・・・・・・・・・・・・・・・・・・・・・・・・・・・・・                | 103  |
| 個別ガイダンスをアップロードする<br>(一般ユーザ)・・・・・・・・・・・・・・・・・・・・・・・・・・・・・・・・・・・・    | 103  |
| 個別ガイダンスをアップロードする<br>(ユーザ管理者)・・・・・・・・・・・・・・・・・・・・・・・・・・・・・・・・・・・・   | 104  |
| 個別ガイダンスをダウンロードする<br>(一般ユーザ)・・・・・・・・・・・・・・・・・・・・・・・・・・・・・・・・・・・・    | 105  |
| 個別ガイダンスをダウンロードする<br>(ユーザ管理者)・・・・・・・・・・・・・・・・・・・・・・・・・・・・・・・・・・・・   | 106  |

## 4 保守を行う

| メールの再生順を設定するには ・・・・・・・・・・・・・・・・・・・・・・・・・・・・・・・・・・・・    | 110 |
|--------------------------------------------------------|-----|
| 付加番号ダイヤルイン入力エラー時の                                      |     |
| 転送先を設定するには ・・・・・・・・・・・・・・                              | 111 |
| 録音可能時間やメールの件数を                                         |     |
| 確認するには ・・・・・                                           | 112 |
| 録音可能時間・件数を確認する(一般ユーザ)・・・                               | 112 |
| 録音可能時間・件数を確認する(ユーザ管理者)・・                               | 112 |
| IP系システムデータを設定するには ・・・・・・・・・・・・・・・・・・・・・・・・・・・・・・・・・・・・ | 113 |
| IPアドレス設定をする ・・・・・・・・・・・・・                              | 113 |
| VLAN環境設定をする ・・・・・・・・・・・・・・・                            | 114 |
| ワンタッチコールバック機能を設定するには ・・・・・                             | 115 |
| ワンタッチコールバック発信通知番号を                                     |     |
| 設定するには ・・・・・                                           | 116 |
| 音声メールアップロードを設定するには ・・・・・・・                             | 117 |
| 音声メールアップロード機能を設定する ・・・・・・                              | 117 |
| 音声メールアップロード有無を設定する ・・・・・・                              | 118 |
| 接続タイムアウト時間を変更するには ・・・・・・・・                             | 119 |
| WEB設定データを管理するには ・・・・・・・・・・                             | 120 |
| WEB設定データをアップロードする                                      |     |
| (PC→VM) ·····                                          | 120 |
| WEB設定データをダウンロードする                                      |     |
| (VM→PC) ······                                         | 121 |
| パソコンから音声メール機能をリセットするには・・                               | 122 |
| パソコンからVMメモリをフォーマットするには・・・                              | 123 |
| ユーザ管理者IDを変更するには ・・・・・・・・・・・                            | 124 |

### 5 ご参考に

| 停電になったときは ・・・・・・・・・・・・・・・・・・・・・・・・・・・・・・・・・・・・  | 125 |
|-------------------------------------------------|-----|
| 故障かな?と思ったら ・・・・・・・・・・・・・・・・・                    | 126 |
| 索引 ••••••                                       | 127 |
| 仕様・・・・・・・・・・・・・・・・・・・・・・・・・・・・・・・・・・・・          | 130 |
| 保守サービスのご案内 ・・・・・・・・・・・・・・・・・・・・・・・・・・・・・・・・・・・・ | 131 |

#### 電話での通話を録音

音声メールを装着すると、電話機を使ってお話しし ている内容を録音できます。お話しを始めると同時 に録音すること(自動通話録音)も、録音したいと きに操作して録音すること(手動通話録音)もでき ます。録音したメッセージ(メール)を他の方に送 ることもできます。

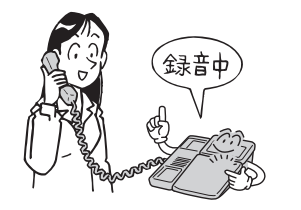

#### 不在のときでも着信代行

夜間や休日などの電話に、音声メールが代わって応答します。ご用意しているメッセージの他にも、お客様でご自由にメッセージを録音することができます。また、トーキー機能もご利用いただけます。

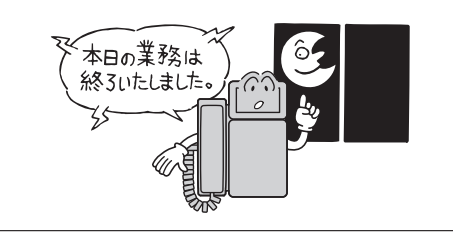

#### 暗証番号を自由に設定

メールの再生、録音、消去などを行うときの暗証番 号を自由に設定できます。

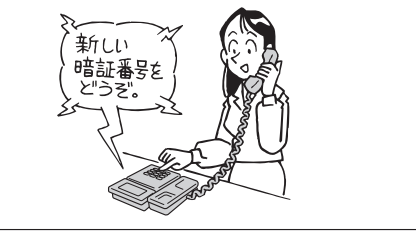

#### 外出先からアクセス可能

外出先から音声メールへアクセスして、録音されて いるメッセージを再生または相手の方へのメール を録音することができます。さらに、音声メールの ガイダンスを利用した内線呼出や外線転送、システ ムモードの設定などの機能へのアクセスがありま す。

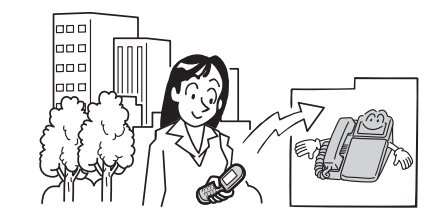

#### 音声ガイダンスで簡単操作

操作の内容は、音声ガイダンスが案内します。ガイ ダンスに従ってメール操作が簡単に行えます。

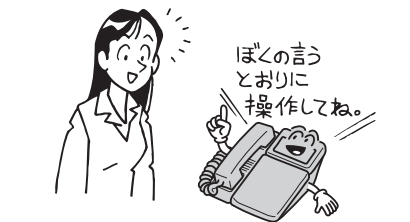

#### 充実した留守番電話・録音通知機能

不在時には、音声メールを留守番電話として利用で きます。また、メッセージが録音されたことを、電 話の発信や電子メールの送信によって通知するこ ともできます。

#### IVR 機能

音声による自動応答を行う機能で、発信者のダ イヤル操作に合わせて、シナリオに沿ってあら かじめ録音してある音声を発信者に自動的に再 生し、メッセージ録音、内線呼出や外線転送を 行うことができます。

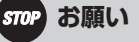

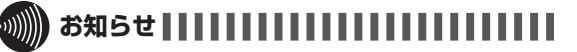

●外出先から音声メールにアクセスする場合は、プッシュ ホン電話機または回転ダイヤル式電話機で、トーン信号 (PB)に切り替えられる電話機をお使いください。 相手の方に無断で通話録音をしないでください。通話録音は、 必ず相手の方の了解を得てから録音を始めてください。個人 のプライバシーの侵害にあたる場合があります。特に着信自 動録音に設定されている電話機では相手の方の了解を得られ ない場合は、通話中に取消ボタンを押して通話録音を中止し てください。

# メールボックスについて

ス、同報ボックスとしてもご利用になれます。

1 前おに使 いになる 特メ

rg 長 シールボックスについて

ボックス番号は、001~500がお使いになれます。

内線ボックスは、ボックスボタンに登録して利用する

内線に1対1で対応したメールボックスです。

#### ■同報ボックス

■内線ボックス

こともできます。

複数の内線ボックスや外線ボックスを1つにまとめた メールボックスです。

同じメッセージを一度の操作で複数のボックスに送る 場合にご利用ください。

同報ボックスは、内線番号やボックスボタンに登録し てご利用になれます。

1つの同報ボックスに最大16ボックスまでまとめて 利用することができます。

同報ボックスの最大は16ボックスです。

ボックス番号は、501~516がお使いになれます。

#### ■外線ボックス

音声メールで、録音された内容は、メールボックスという単位で管理します。「システム

設定上により、お使いの雷話機の内線番号や外線にボックス番号を対応させて使用します

(内線ボックス、外線ボックス)。メールボックスは「システム設定」により、共通ボック

外線に1対1で対応したメールボックスです。 外線ボックスはボックスボタンに登録してご利用にな れます。 ボックス番号は、001~500がお使いになれます。

#### ■共诵ボックス

1つのボックスを、複数の内線、複数の外線、複数の 内線と外線に登録して使用するメールボックスです。 複数の内線や外線で共通に利用することができます。 共通ボックスはボックスボタンに登録してご利用にな れます。

ボックス番号は、001~500がお使いになれます。

# 音声メール操作用ボタンとランプ表示

お使いになっている電話機(αNXII typeL(主装置タイプ/サーバタイプ))やコンソールに、 音声メール操作用のボタンを設定することによって、操作が簡単になります。なお、イラスト はネットコミュニティシステムのNX typeL標準電話機18キータイプを例として記載していま す。詳しくは、設置工事のときにご相談ください。

## 標準電話機(18 キータイプ)

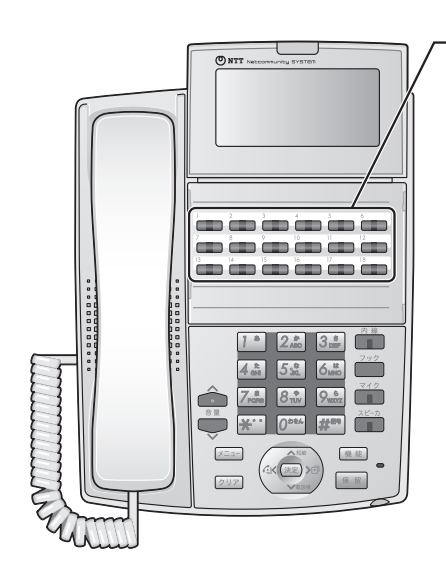

#### 回線ボタン

未使用の回線ボタンに次のボタンを設定することが できます。

- 録音……… お話しの録音を開始する 録音中に押すと、一時停止となる
- 取消……… お話しやコメントの録音、メール送信 を途中で取りやめる 再生中のメールを消去する
- コメント…… メールにコメントを付ける
- 留守……… 留守番電話機能を設定/解除する
- メール送信… 録音中のメールを送信する 再生中のメールを送信する
- 再生……… メールを再生する
- ボックス…… メールボックスを指定する ボックスに録音されているメールを 再生する
- 録音モード… 自動通話録音/手動通話録音を切り 替える
- ※ 再生ボタンは、暗証番号をダイヤルしないでメー ルを再生できるボタンで、ボックスボタンと同 様に操作できます。

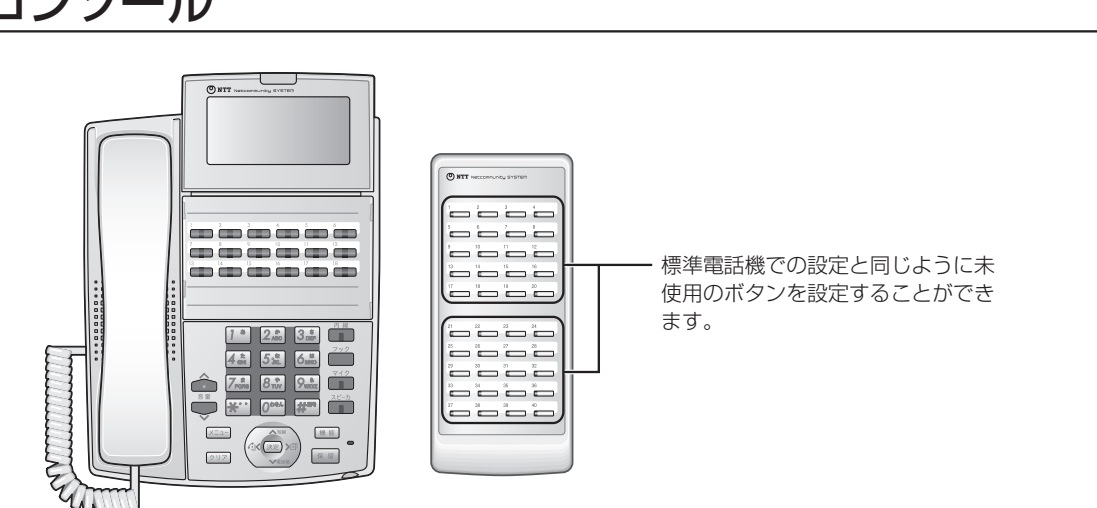

## コンソール

お使いに なる前に

## 【ランプ表示】

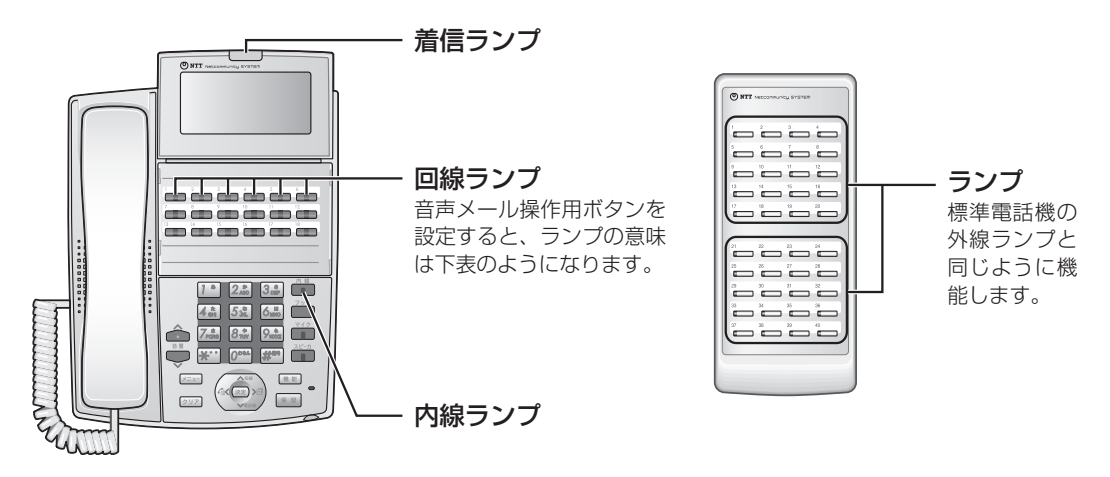

#### ■ ランプの表記について

この取扱説明書では、ランプについて以下のように表します。

| 点灯 | 、内 | 絼         |          |
|----|----|-----------|----------|
| _  | Ĺ  | $\bigcap$ | <u> </u> |
|    | /  |           |          |

| 点滅 | \_P    | □ | R        |
|----|--------|---|----------|
| _  | [<br>[ | Π | ~_]      |
|    | 7      | I | <u> </u> |

| ランプの種類   | ランプのつきかた(色) |     | 電話機の状態               |
|----------|-------------|-----|----------------------|
| 着信ランプ    | 速い点滅        | (赤) | メール到達通知されたとき         |
| 内線ランプ    | 速い点滅        | (赤) | メール到達通知されたとき         |
|          | 点灯          | (赤) | 録音中                  |
| 録音ランプ    | 点滅          | (赤) | 録音一時停止中              |
|          | 速い点滅        | (赤) | 録音時間オーバー、録音できないとき    |
| 取消ランプ    | _           |     | (ランプは点灯・点滅しません)      |
|          | 2回消える       | (緑) | コメント録音中              |
| コメントランプ  | 速い点滅        | (赤) | コメントが録音できないとき        |
|          | 点滅          | (緑) | コメント録音一時停止中          |
| 留守ランプ    | 2回消える       | (赤) | 留守番電話起動中、留守番電話の設定操作中 |
|          | 2回消える       | (緑) | メール送信中、送信先の設定操作完了    |
| メール送信ランプ | 点滅          | (赤) | 送信先の設定操作中            |
|          | 点滅          | (緑) | メール送信一時停止中           |
|          | 速い点滅        | (赤) | 送信できないとき             |
|          | 2回消える       | (緑) | メール再生中               |
| 再生ランプ    | 点滅          | (緑) | メールが録音されたとき          |
|          | 点灯          | (赤) | 音声メールが使えないとき         |
|          | 2回消える       | (緑) | メール再生中               |
| ボックスランプ  | 点滅          | (緑) | メールが録音されたとき          |
|          | 点灯          | (赤) | 音声メールが使えないとき         |
| 録音モードランプ | 点灯          | (赤) | 自動通話録音設定中            |

1

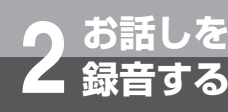

# 自動で録音するには

(自動通話録音)

外の相手の方とのお話しの内容を自動的に録音することができます。ただし、内線でのお話し は録音されません。自動通話録音は「システム設定」で設定されていることが必要です。

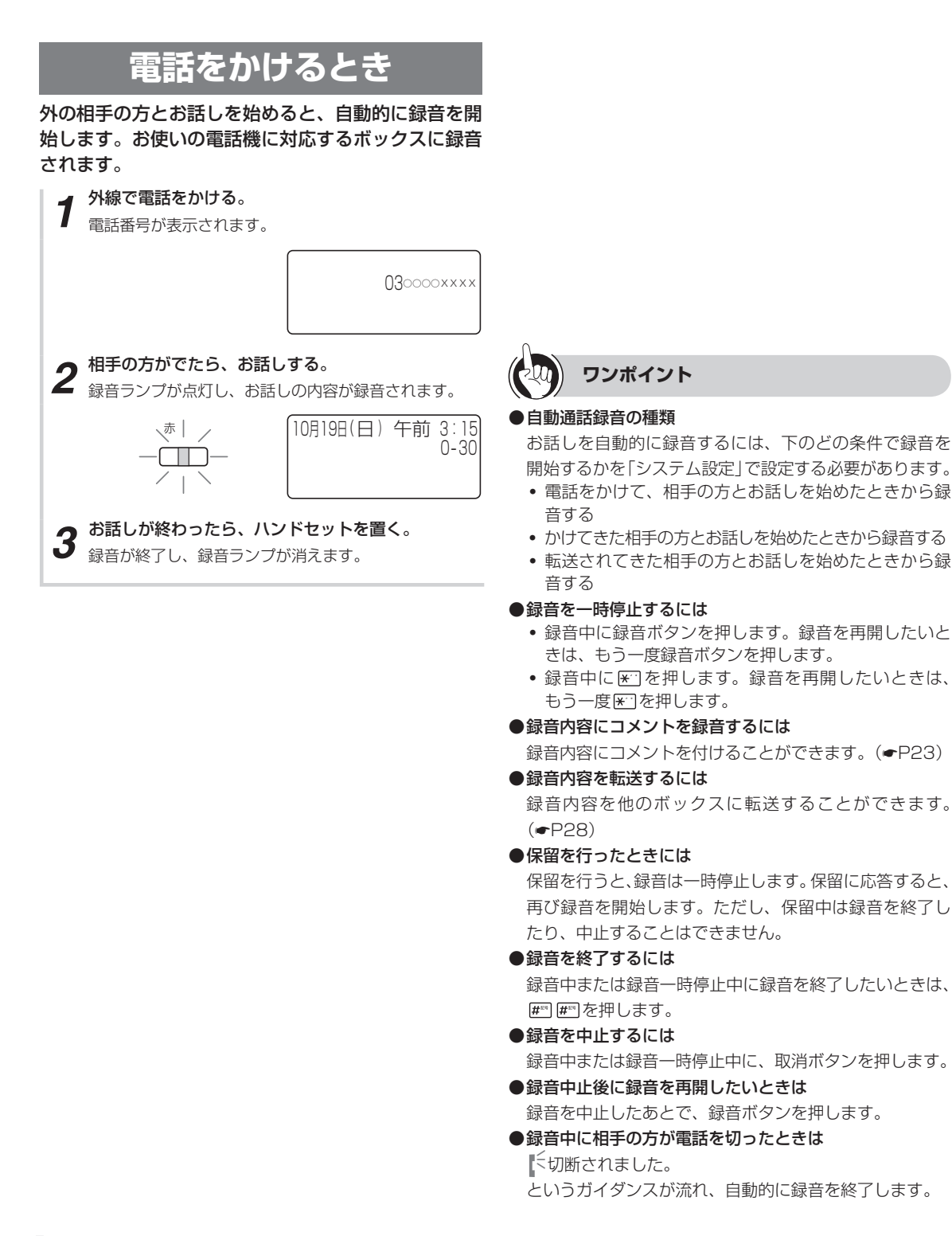

#### ●録音件数や録音時間を設定するには

1つのボックスに録音できる数や、1回の操作で録音でき る時間を「システム設定」することができます。

#### ●録音モードを切り替えるには

「システム設定」で、録音モードが自動通話録音に設定されているときに、録音モードボタンを押すと、手動通話 録音に切り替えることができます。再度、録音モードボ タンを押すと自動通話録音モードに戻ります。

また、次の操作でも切り替えられます。手順①で内線ボ タンを押すと、ワンタッチオンフックサービスを利用さ れている場合は、スピーカランプが自動的に点灯します。 それ以外の場合はスピーカボタンを押してください。

#### 〈手動通話録音モードに切り替える〉

- ①ハンドセットを置いたまま、内線ボタンを押す
- ②自動通話録音モード解除特番(**%**) **6**(**) 7**(**)** を押す

③スピーカボタンを押す

#### 〈自動通話録音モードに切り替える〉

①ハンドセットを置いたまま、内線ボタンを押す

②自動通話録音モード設定特番(**9**歳 **6**歳 **6**歳 []) を押す

③スピーカボタンを押す

#### ●録音時間が一定時間を超えたときは

「システム設定」により設定された録音時間が経過すると、 「システム設定」の内容により、次のようになります。

- 録音が終了し、録音ランプが赤で速く点滅します。再度、 録音ボタンを押すと、新しいメッセージとして録音されます。
- 録音時間が経過した時点で、それまでの録音内容は消去され、続けて録音されます。

#### ●録音時間が一定時間に満たなかったときは

「システム設定」によって、録音時間の短い録音を自動で 消去するように設定することもできます。

## 

- ●内線でのお話しは、自動通話録音されません。手動での 通話録音は可能です。(●P22)
- ●録音した内容をお使いの電話機のボックスに保存するか どうかは「システム設定」で設定します。(◆P77)
- ●お話しを録音中に次の操作をすると、録音は終了します。
  - 他の方に電話を転送する
  - 会議通話をする
  - フックキーを押す
- ●録音ランプが赤で速く点滅しているときは、録音できま せん。
- ●通話録音中に長時間保留後、長時間保留警報による着信 に応答すると、再び録音を開始します。ハンドセットを 置くと録音は終了します。
- ●ハンズフリーでお話し中の場合も録音されます。
- ●通話録音中の外線を音声メールに保留転送することはで きません。

お話しを

自動で録音するには

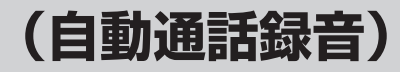

### 電話がかかってきたとき

外からかかってきた電話に応答すると、自動的に録音 を開始します。お使いの電話機に対応するボックスに 録音されます。

着信音が鳴ったら、応答操作を行い、ハンドセット 7 を上げる。

▶ 相手の方とお話しする。 2 録音ランプが点灯し、お話しの内容が録音されます。

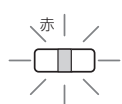

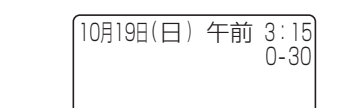

## **3** お話しが終わったら、ハンドセットを置く。 録音が終了し、録音ランプが消えます。

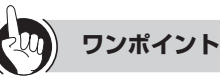

#### ●自動通話録音の種類

お話しを自動的に録音するには、下のどの条件で録音を 開始するかを「システム設定」で設定する必要があります。

- 電話をかけて、相手の方とお話しを始めたときから録 音する
- かけてきた相手の方とお話しを始めたときから録音する
- 転送されてきた相手の方とお話しを始めたときから録 音する
- ●録音を一時停止するには
  - 録音中に録音ボタンを押します。録音を再開したいと きは、もう一度録音ボタンを押します。
  - 録音中に ★ を押します。録音を再開したいときは、 もう一度につを押します。
- ●録音内容にコメントを録音するには

録音内容にコメントを付けることができます。(●P23)

- ●録音内容を転送するには 録音内容を他のボックスに転送することができます。 (•P28)
- ●保留を行ったときには 保留を行うと、録音は一時停止します。保留に応答すると、 再び録音を開始します。ただし、保留中は録音を終了し たり、中止することはできません。
- ●録音を終了するには 録音中または録音一時停止中に録音を終了したいときは、 #™ #™を押します。
- ●録音を中止するには 録音中または録音一時停止中に、取消ボタンを押します。
- ●録音中止後に録音を再開したいときは 録音を中止したあとで、録音ボタンを押します。

●録音中に相手の方が電話を切ったときは

に切断されました。 というガイダンスが流れ、自動的に録音を終了します。

#### ●録音件数や録音時間を設定するには

1つのボックスに録音できる数や、1回の操作で録音でき る時間を「システム設定」することができます。

#### ●録音モードを切り替えるには

「システム設定」で、録音モードが自動通話録音に設定されているときに、録音モードボタンを押すと、手動通話 録音に切り替えることができます。再度、録音モードボ タンを押すと自動通話録音モードに戻ります。 また、次の操作でも切り替えられます。手順①で内線ボ タンを押すと、ワンタッチオンフックサービスを利用さ れている場合は、スピーカランプが自動的に点灯します。 それ以外の場合はスピーカボタンを押してください。

#### 〈手動通話録音モードに切り替える〉

- ①ハンドセットを置いたまま、内線ボタンを押す
- ③スピーカボタンを押す

#### 〈自動通話録音モードに切り替える〉

①ハンドセットを置いたまま、内線ボタンを押す

- ②自動通話録音モード設定特番(Mail Guil Guil Guil )
   を押す
- ③スピーカボタンを押す

#### ●録音時間が一定時間を超えたときは

「システム設定」により設定された録音時間が経過すると、 「システム設定」の内容により、次のようになります。

- 録音が終了し、録音ランプが赤で速く点滅します。再度、 録音ボタンを押すと、新しいメッセージとして録音されます。
- 録音時間が経過した時点で、それまでの録音内容は消去され、続けて録音されます。

#### ●録音時間が一定時間に満たなかったときは

「システム設定」によって、録音時間の短い録音を自動で 消去するように設定することもできます。

## 

- ●内線でのお話しは、自動通話録音されません。手動での 通話録音は可能です。(●P22)
- ●録音した内容をお使いの電話機のボックスに保存するか どうかは「システム設定」で設定します。(◆P77)
- ●お話しを録音中に次の操作をすると、録音は終了します。
  - 他の方に電話を転送する
  - 会議通話をする
  - フックキーを押す
- ●録音ランプが赤で速く点滅しているときは、録音できま せん。
- ●通話録音中に長時間保留後、長時間保留警報による着信 に応答すると、再び録音を開始します。ハンドセットを 置くと録音は終了します。
- ●ハンズフリーでお話し中の場合も録音されます。
- ●通話録音中の外線を音声メールに保留転送することはで きません。

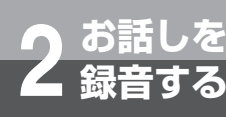

## 手動で録音するには

相手の方とお話し中に、録音開始の操作をすると録音されます。外線、内線どちらをお使いの ときも録音できます。お使いの電話機に対応しているボックスに録音されます。

(手動通話録音)

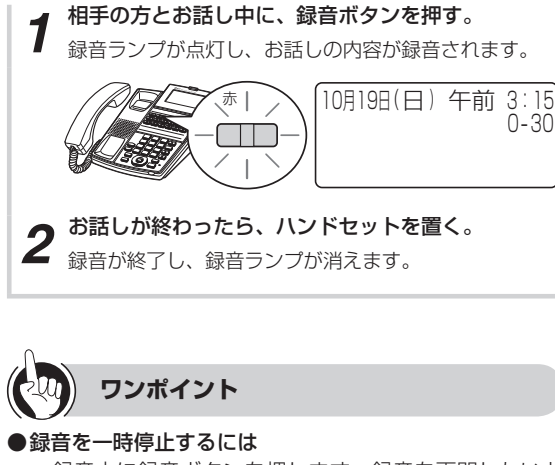

- 録音中に録音ボタンを押します。録音を再開したいときは、もう一度録音ボタンを押します。
- 録音中に ※ を押します。録音を再開したいときは、
   もう一度 ※ を押します。
- ●保留を行ったときには

保留を行うと、録音は一時停止します。保留に応答すると、 再び録音を開始します。ただし、保留中は録音を終了し たり、中止することはできません。

- ●録音を終了するには 録音中または録音一時停止中に録音を終了したいときは、 ■■■#■を押します。
- ●録音を中止するには 録音中または録音一時停止中に、取消ボタンを押します。
- ●録音中止後に録音を再開したいときは 録音を中止したあとで、録音ボタンを押します。
- ●録音件数や録音時間を設定するには 1つのボックスに録音できる数や、1回の操作で録音できる時間を「システム設定」することができます。

#### ●録音時間が一定時間を超えたときは

「システム設定」により設定された録音時間が経過すると、 「システム設定」の内容により、次のようになります。

- 録音が終了し、録音ランプが赤で速く点滅します。再度、 録音ボタンを押すと、新しいメッセージとして録音されます。
- 録音時間が経過した時点で、それまでの録音内容は消去され、続けて録音されます。
- 録音時間が一定時間に満たなかったときは 「システム設定」によって、録音時間の短い録音を自動で 消去するように設定することもできます。
- ●録音中に相手の方が電話を切ったときは

く切断されました。

というガイダンスが流れ、自動的に録音を終了します。

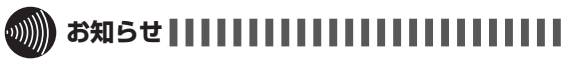

- ●録音した内容をお使いの電話機のボックスに保存するか どうかは「システム設定」で設定します。(◆P77)
- ●お話しを録音中に次の操作をすると、録音は終了します。
  - 他の方に電話を転送する
  - 会議通話をする
  - フックキーを押す
- ●録音ランプが赤で速く点滅しているときは、録音できま せん。
- ●通話録音中に長時間保留後、長時間保留警報による着信 に応答すると、再び録音を開始します。ハンドセットを 置くと録音は終了します。
- ●ハンズフリーでお話し中の場合も録音されます。
- ●通話録音中の外線を音声メールに保留転送することはで きません。

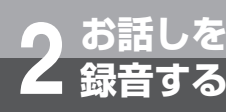

# 録音内容にコメントを付けるには

録音中または録音一時停止中に、録音した内容の前または後にコメントを付けることができ ます。コメントを付けたあと、そのメールを他のボックスに転送することもできます。

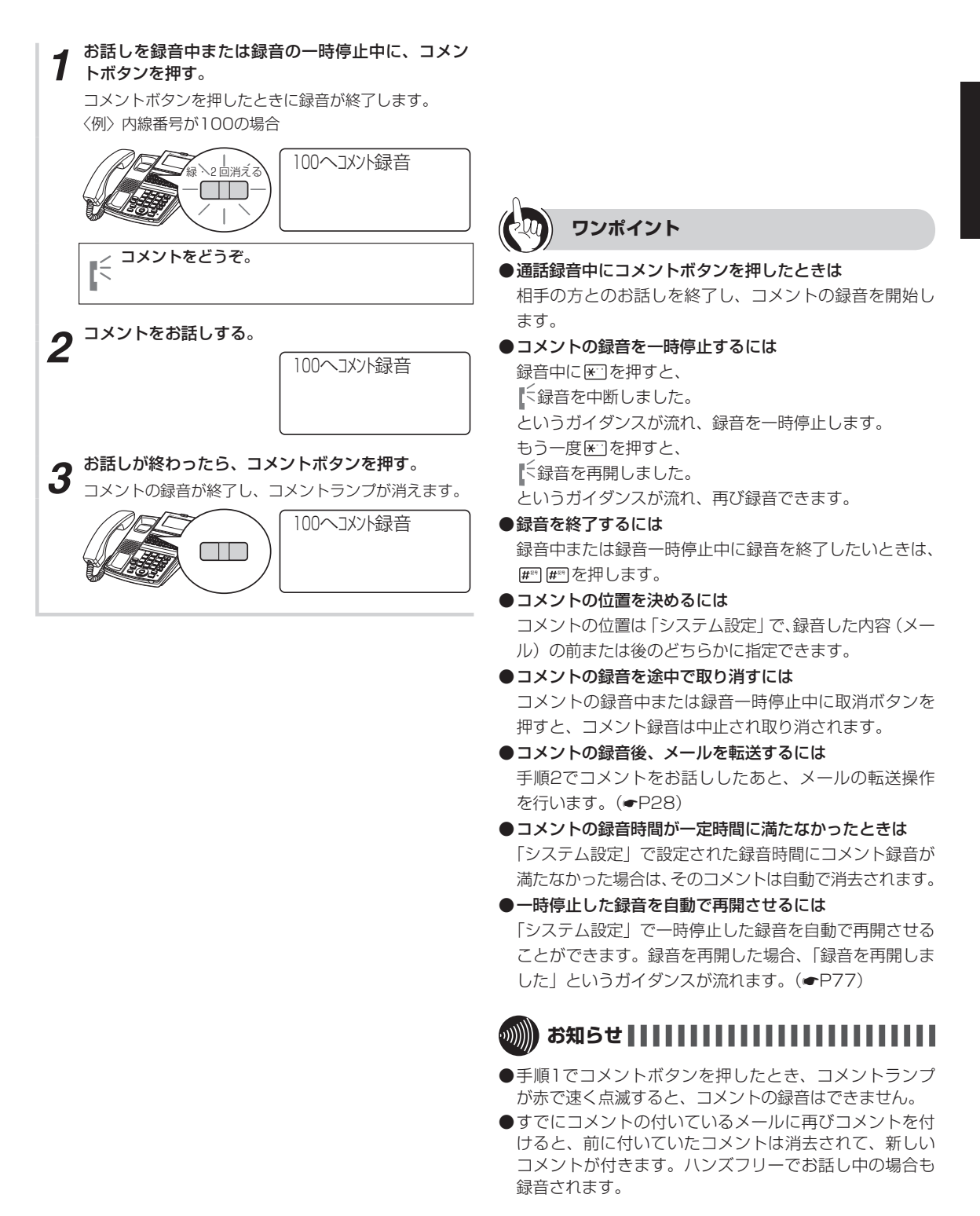

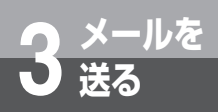

## メールを送るには

内線電話機より他の方のボックスにメールを録音することができます。

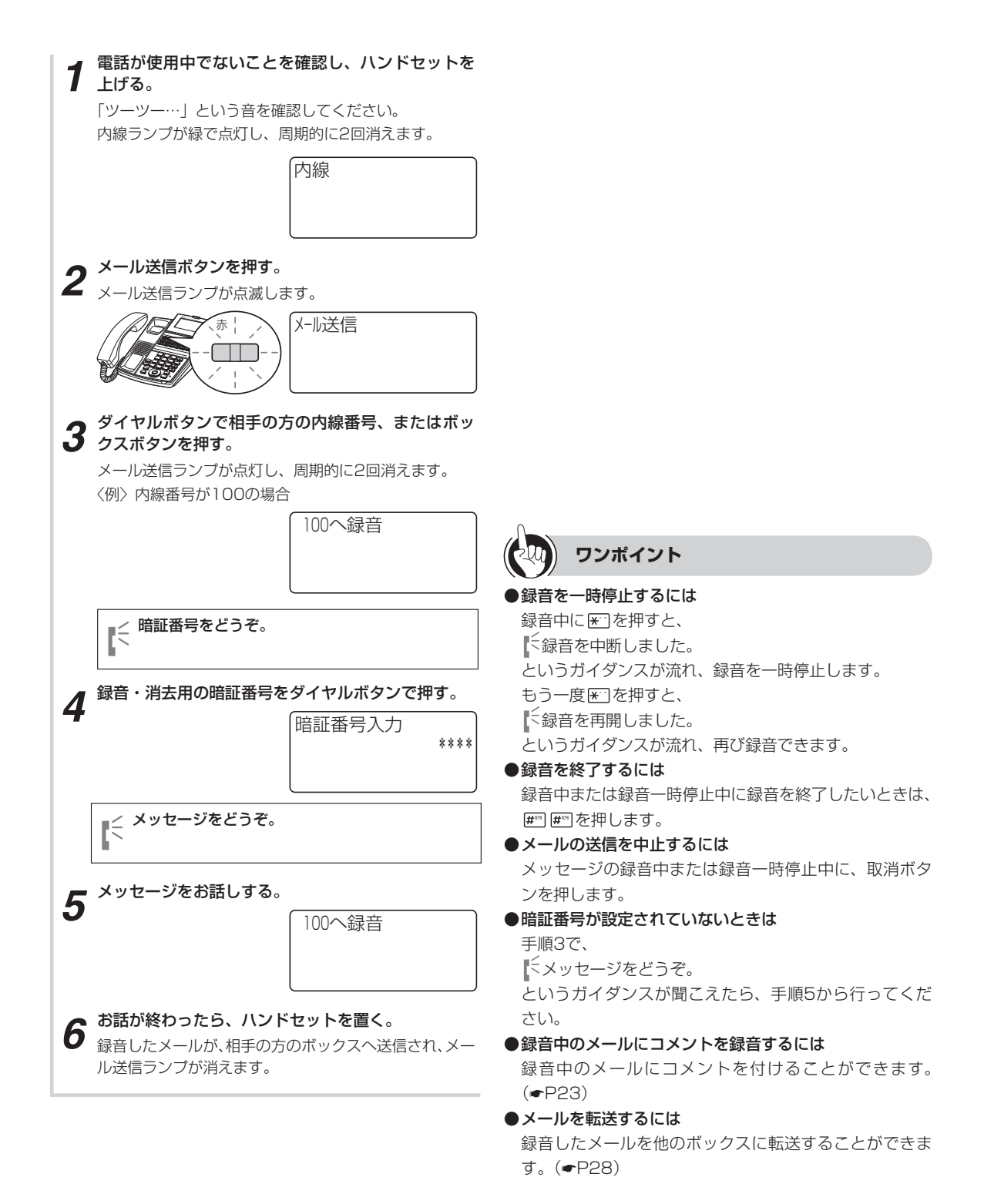

- ●一度に複数のボックスにメールを送るには(同報メール) 手順3で、同報メール用の内線番号またはボックスボタンを押すと、同報ボックスとして登録されているすべてのボックスに送信されます。
- ●呼び出した内線電話機がお話し中、または応答しないときにメールを送るには
  - ①ハンドセットを上げて、「ツーツー…」という音を確認 する
  - ②内線番号をダイヤルボタンで押す
  - ③話中音または呼出音を確認する
  - ④メール送信ボタンを押す
  - ⑤手順4から操作する
- ●メール送信ボタンを押さずにメールを送るには 手順2でメール送信ボタンの代わりに、メール送信特番
- ( 9 4 6 5 1 1 [ ])を押します。 ●録音時間が一定時間に満たなかったときは
- 「システム設定」によって、録音時間の短い録音を自動で 消去するように設定することもできます。
- ●一時停止した録音を自動で再開させるには 「システム設定」で一時停止した録音を自動で再開させる ことができます。録音を再開した場合、「録音を再開しま した」というガイダンスが流れます。(●P77)

·)))))

- ●暗証番号を3回間違えて押すと、音声メールから切断されます。暗証番号を確認して始めから操作をやり直してください。
- ●同報メールを行うには、「システム設定」が必要です。
- ●操作をボックスボタンで行った場合で、そのボックスボ タンに対応した内線番号がシステム設定されていない場 合は、ディスプレイの内線番号は「----」と表示さ れます。
  - また、システム設定によりひとつのボックスを複数の内 線に登録した場合は、操作した内線番号と違う内線番号 がディスプレイに表示される場合があります。

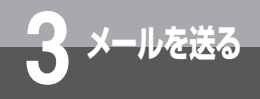

# 外線を利用してメールを送るには

外から電話をかけて、指定したボックスにメッセージを録音することができます。(メールサービス)。「システム設定」でメールサービスが設定されていることが必要です。

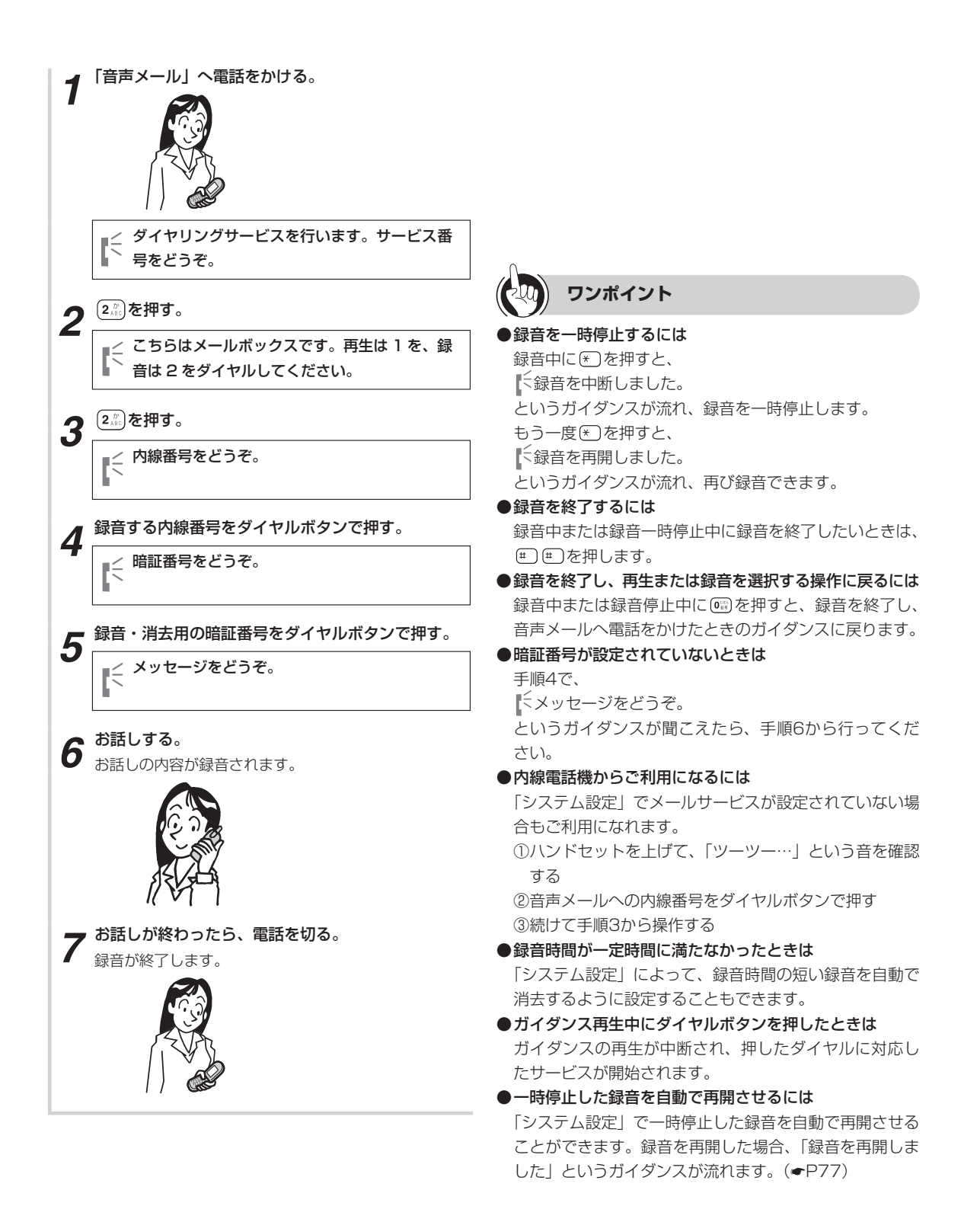

### 

- ●内線番号、暗証番号を3回間違えて押すと、音声メールから切断されます。内線番号、暗証番号を確認して始めから操作をやり直してください。
- ●お話ししている外線を内線から音声メールへ保留転送してもらい、メッセージを録音することもできます。 音声メールに保留転送された場合、ガイダンスが途中から再生されます。
- ●外線から音声メールを録音した場合、音声メールへ蓄積 される発信者情報は外線の番号になります。
- ●外線の番号を表示させるためのナンバーディスプレイ(発信電話番号表示サービス)を利用するには当社との利用契約が必要です。
- ●「システム設定」によって、音声メールが応答した場合に 録音したガイダンス(共用ガイダンス)を再生すること ができます。(●P65)
- ●「システム設定」によって設定できる音声メール応答時の 共用ガイダンスは、1種類のみです。
- ●音声メール応答時の共用ガイダンスは、応答したあとに 1回だけ再生されます。
- ●ガイダンスが聞こえている間にダイヤルボタンを押した場合、正常に動作しないことがあります。ガイダンスが終了してからダイヤルボタンを押してください。

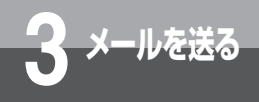

# メールを転送するには

メールを他の方のボックスに転送することができます。一度の操作で最大16ボックスに送ることができます。

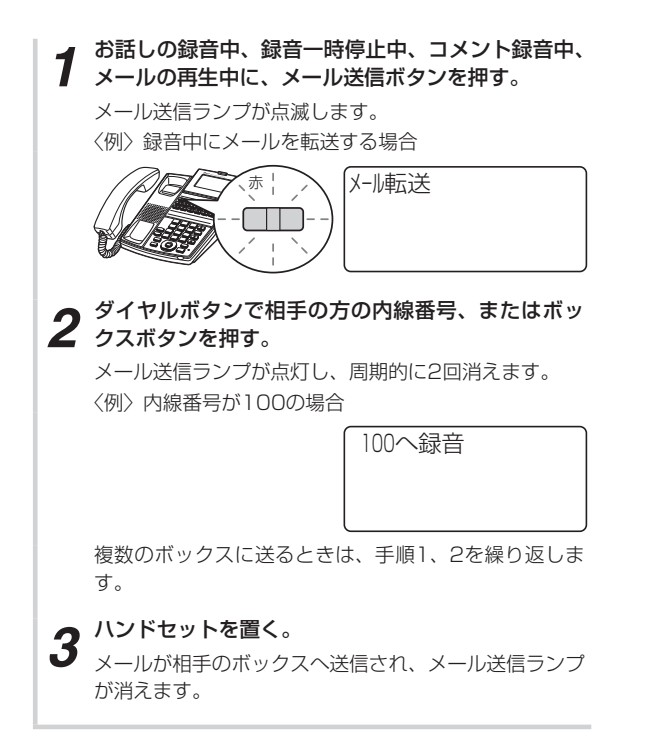

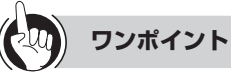

#### ●転送先を取り消すには

手順2で取消ボタンを押すと、それまでに設定したすべての転送先を取り消すことができます。

### 

- ●「システム設定」により、転送したメールを元のボックス に残すか残さないかを設定することができます。
- ●メール転送先の設定中でも、コメントを録音することができます。
- ●手順2で、同報メール用の内線番号またはボックスボタンを指定することもできます。
- ●操作をボックスボタンで行った場合で、そのボックスボ タンに対応した内線番号がシステム設定されていない場 合は、ディスプレイの内線番号は「----」と表示さ れます。

また、システム設定によりひとつのボックスを複数の内 線に登録した場合は、操作した内線番号と違う内線番号 がディスプレイに表示される場合があります。

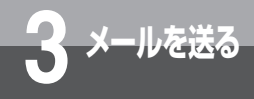

# メール到達表示とは

お使いの電話機に登録されているボックスボタンまたは再生ボタンのボックスにメールが到 達すると、そのボックスランプまたは再生ランプが点滅してメールがきたことをお知らせし ます。

1 ボックスにメールが到達すると、ボックスランプまたは再生ランプが点滅する。
(ボックスランプ/再生ランプ)
(禄二//
--「□□□--

 $\overline{\overline{}}$ 

3 メールを送る メールを転送するにはメール到達表示とは

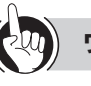

#### ワンポイント

#### ●メール到達時のランプ表示について ボックスにメールが到達したときのボックスランプまた は再生ランプの状態を、「システム設定」で設定すること ができます。(←P78)

●メール到達を電子メールで通知するには(●P99) ボックスにメールが到達したことを、あらかじめ登録し たアドレスに電子メールで通知するように設定できます。

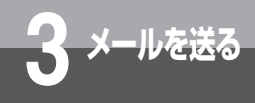

# メール到達通知とは

メール到達通知が設定されているボックスにメールが到達すると、そのボックスに登録されて いる内線電話機の着信音が鳴り、メールの到達を知らせます。メール到達通知は、メール到達 通知先の設定後、通知サービス開始操作をしてから、解除操作をするまでメールが到達するた びに着信音でお知らせします。メール到達通知の設定は、ボックスごとに行います。

また、ワンタッチコールバックは、ワンタッチコールバック先の設定後、ワンタッチコールバック サービス開始操作をしてから、解除操作をするまでワンタッチコールバック機能をご利用できます。

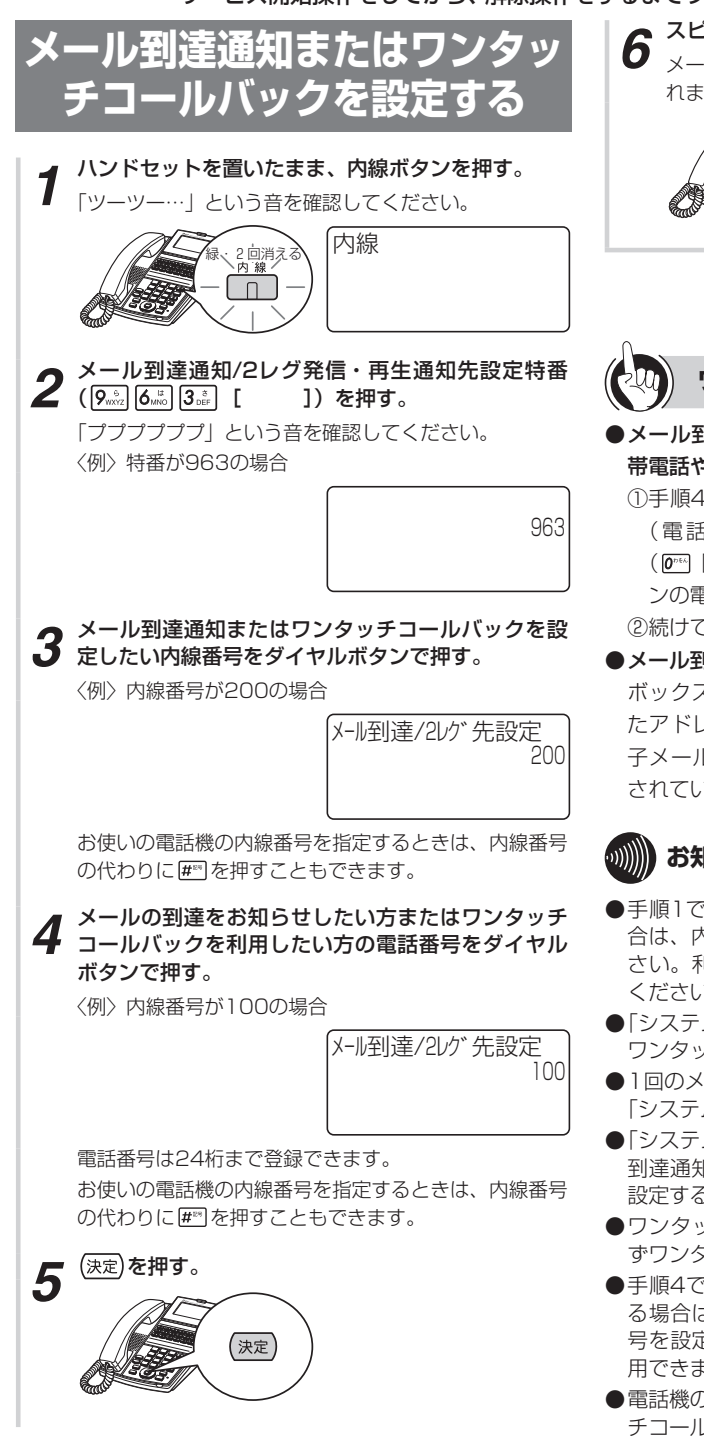

6 スピーカボタンを押す。 メール到達通知またはワンタッチコールバックが設定されます。

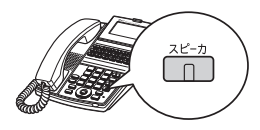

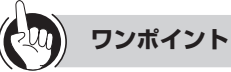

#### ●メール到達通知先またはワンタッチコールバック先を携 帯電話やスマートフォンに設定するには

①手順4で、通知先の電話番号をダイヤルボタンで押す
 (電話番号をダイヤルするときは、外線発信特番
 (Pm)[])を押したあと、携帯電話やスマートフォンの電話番号をダイヤルする)

②続けて手順5から操作する

●メール到達を電子メールで通知するには(→P99) ボックスにメールが到達したことを、あらかじめ登録し たアドレスに電子メールで通知することができます。電 子メールによる通知は、1件到達するごとでなく、設定 されている周期に従ってまとめて行われます。

## 

- ●手順1でプリセレクションサービスを利用されている場合は、内線ボタンに続いてスピーカボタンを押してください。利用されていない場合はそのまま手順2へ進んでください。
- ●「システム設定」で、あらかじめメール到達通知先または ワンタッチコールバック先を設定することもできます。
- ●1回のメール到達通知の呼出時間、呼出回数、呼出間隔は、 「システム設定」により設定されています。
- ●「システム設定」で、録音時間の短いメールによるメール 到達通知またはワンタッチコールバックを行わない様に 設定することもできます。
- ●ワンタッチコールバック機能をご利用になる場合は、必ずワンタッチコールバック先の設定を行ってください。
- ●手順4で、ワンタッチコールバックの電話番号を設定す る場合は、外線の電話番号を設定してください。内線番 号を設定した場合、ワンタッチコールバック機能はご利 用できません。
- ●電話機の設定画面に表示される「2レグ」とは、ワンタッ チコールバックを意味します。

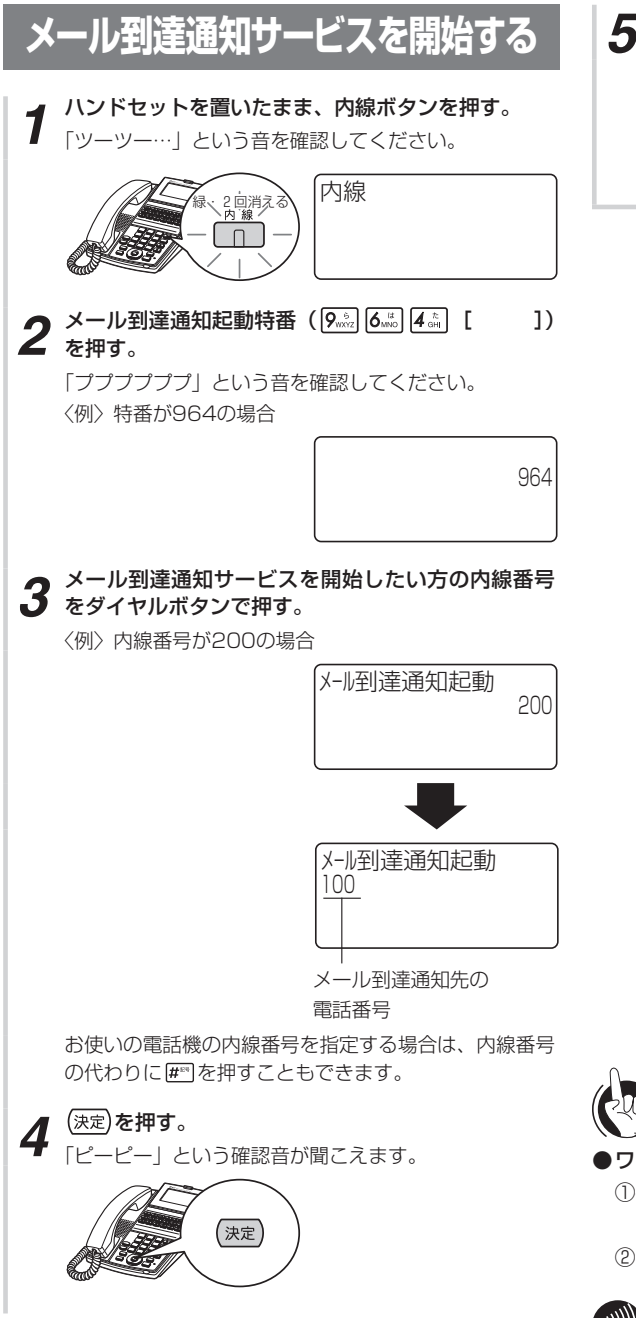

**5** スピーカボタンを押す。 メール到達通知サービスを開始します。

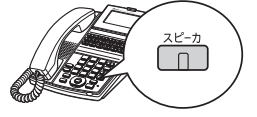

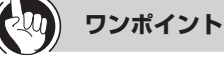

●ワンタッチコールバックサービスを開始するには

①手順2で、2レグ発信·再生起動特番(**9**点) [\*) **7**点 [ ]) を押す。

②続けて手順3から操作する。

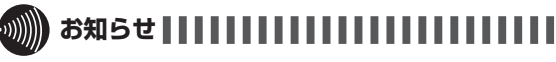

●手順1でプリセレクションサービスを利用されている場合は、内線ボタンに続いてスピーカボタンを押してください。利用されていない場合はそのまま手順2へ進んでください。

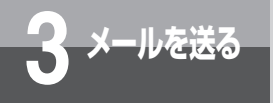

メール到達通知とは

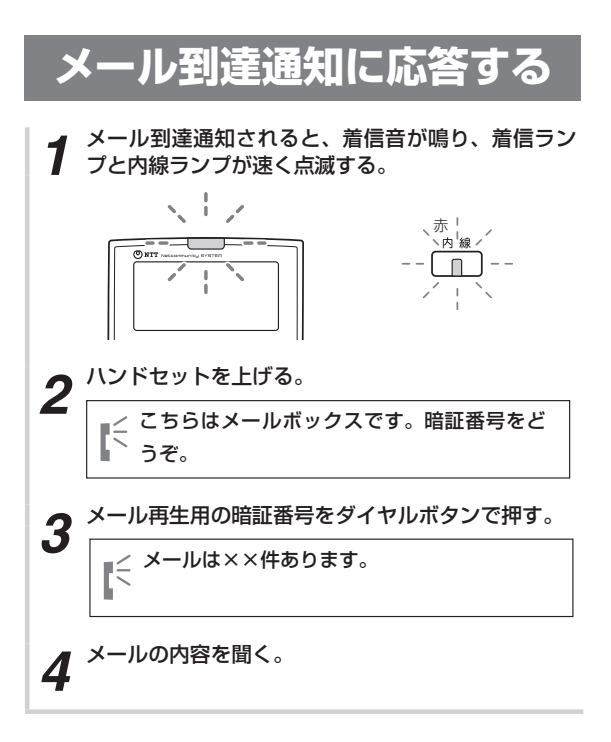

### 

●お聞きになっているメールによっては、ダイヤルボタンでメール再生中の発信特番を押しても、録音した方へ発信できない場合があります。録音した方へ発信できない場合、メール再生中の発信特番を押してもメールの再生が継続になる場合や、メールをお聞きになっている電話が切れる場合があります。

詳しくは販売店やサービス取扱所にご相談ください。

- ●メール再生中の発信特番については、外線からメールを お聞きになっている場合のみ、操作することができます。 内線の電話機でメールをお聞きになっている場合に操作 を行うとメールをお聞きになっている電話は切断されま す。
- ●録音した方の番号通知がないメールの場合、ワンタッチ コールバック発信を行うことはできません。メール再生 中発信特番の操作は無視されます。
- ●ワンタッチコールバック発信を行う場合、メールが再生 されているときにメール再生中の発信特番をダイヤルし てください。ダイヤルを押したタイミングによっては、 ダイヤル操作が有効とならない場合があります。

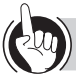

#### ワンポイント

#### ●暗証番号が設定されていないときは

手順2で、

くこちらはメールボックスです。メールは××件あります。 というガイダンスが流れ、メールが再生されます。

#### ●ダイヤルボタンを使った再生時のメール操作 再生中に下表のダイヤルボタンを押して操作します。

|                            | 内容                          |
|----------------------------|-----------------------------|
| 1 *                        | 同じメールを繰り返し再生する              |
| <b>2</b> <sup>th</sup> ABC | メールをバックアップする( <b>~</b> P39) |
| <b>3</b> (2)               | メールを消去する( <b>・</b> P41)     |
| <b>4</b> Get <b>*</b>      | 前のメールを再生する                  |
| <b>6</b> <sup>18</sup>     | 次のメールを再生する                  |
| <b>7</b> <sup>±</sup>      | メールを数秒間巻き戻す                 |
| <b>9</b> 1002              | メールを数秒間早送りする                |
| <b>*</b> · · · ·           | すべてのメールを消去する( <b>◆</b> P42) |

※ 左ボタンでダイヤルボタン (4)、右ボタンでダイヤル ボタン (5)を押したときと同じ操作ができます。

#### ●ワンタッチコールバック発信を利用するには

メール到達通知を携帯電話やスマートフォン等に設定し ている場合など、外線からメールの内容をお聞きになっ ているときにダイヤルボタンでメール再生中の発信特番 (
個) () () を押すと、録音した方へ発信してお 話しすることができます。ご利用になるにはワンタッチ コールバックデータ設定 (◆P115) とシステム設定を 行う必要があります。

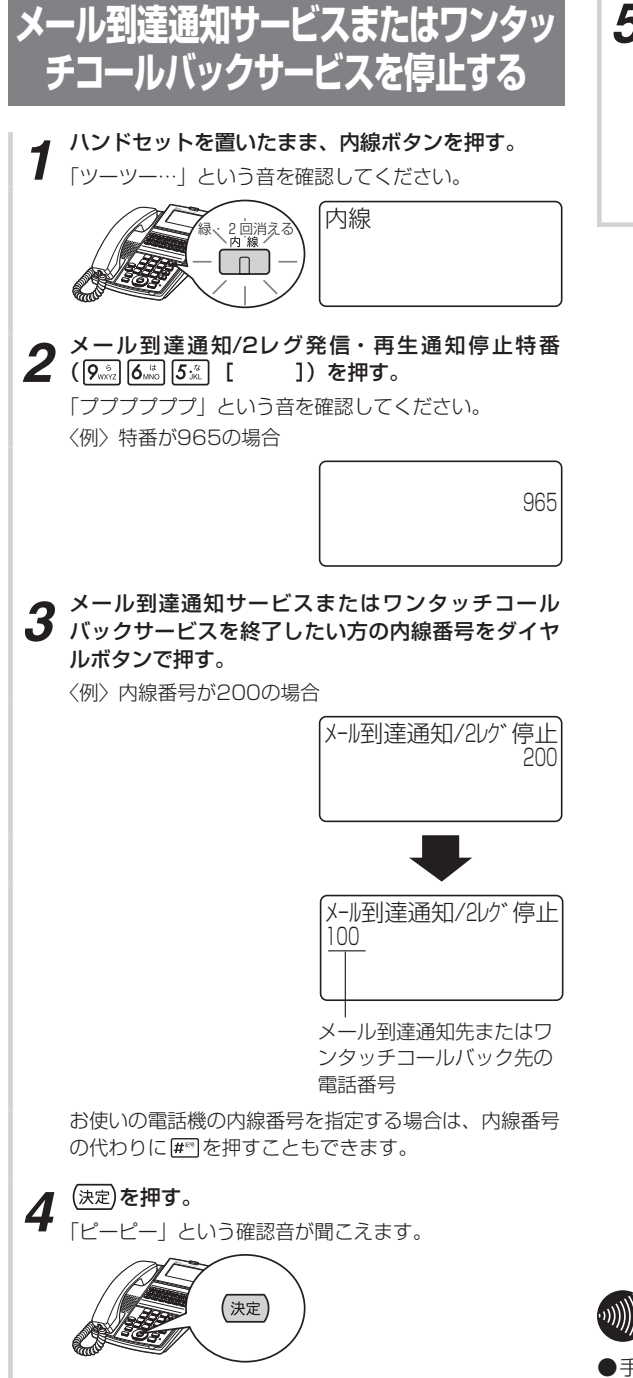

**5** スピーカボタンを押す。 メール到達通知サービスまたはワンタッチコールバック サービスを停止します。

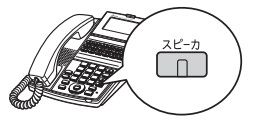

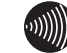

### 

●手順1でプリセレクションサービスを利用されている場 合は、内線ボタンに続いてスピーカボタンを押してくだ さい。利用されていない場合はそのまま手順2へ進んで ください。

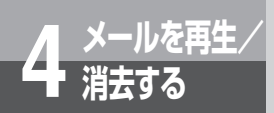

## メールを再生するには

ボックスに録音されているメールを再生します。

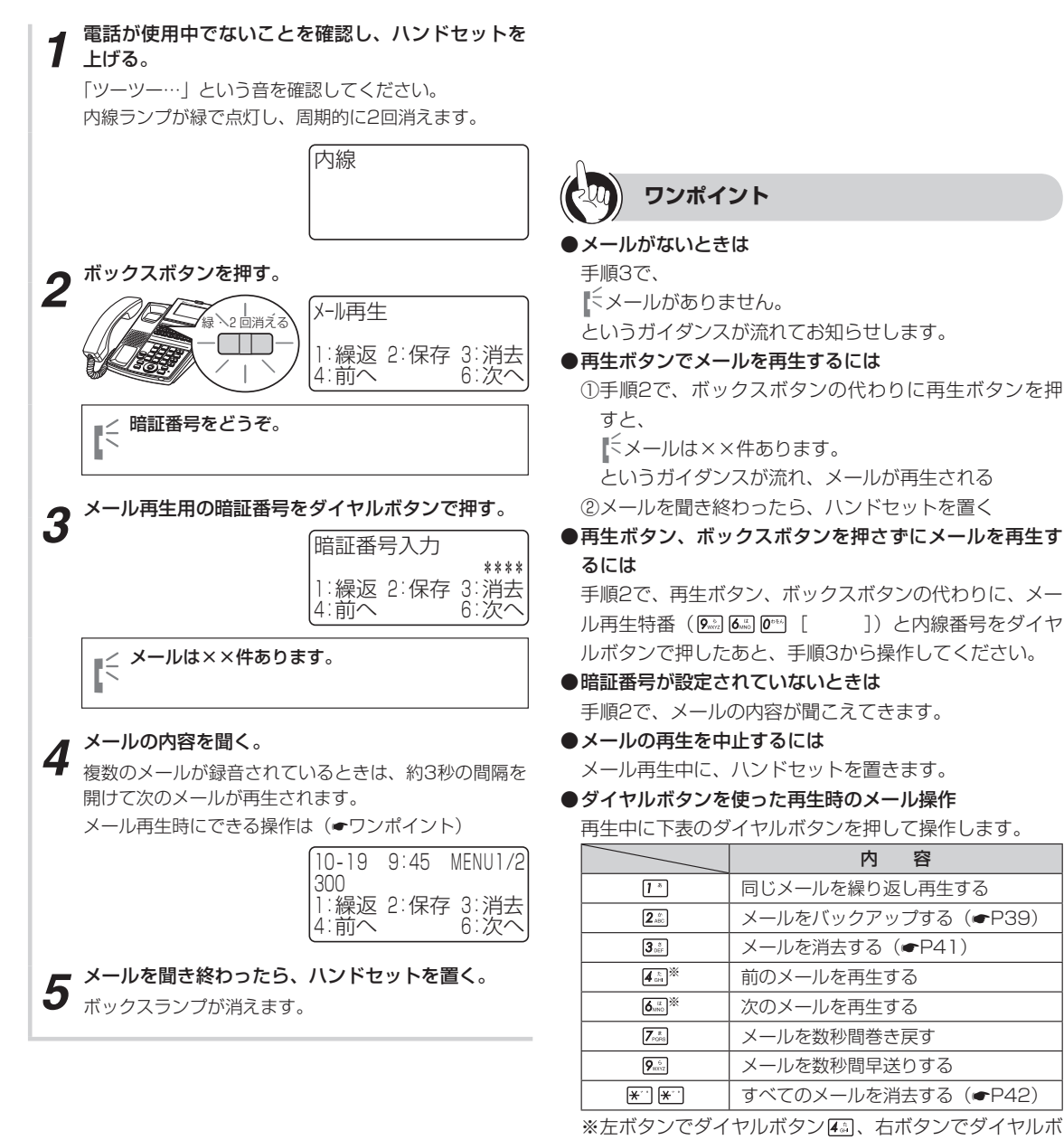

タンを押したときと同じ操作ができます。

- ●再生中のメールにコメントを録音するには 再生中のメールにコメントを付けることができます。 (●P40)
- ●再生中のメールを転送するには

再生中のメールを他の方のボックスに転送することができます。(◆P28)

#### ●メール再生後のランプ表示について

メール再生後のボックスランプまたは再生ランプの状態 を「システム設定」で設定することができます。設定で きる状態は次のとおりです。

- 常時点灯しない
- ボックス内に未再生メールがあったときに緑で点滅する
- ボックス内にメールがあったときに緑で点滅する
- メール再生で消える。そのあと新しいメールが到達すると、再び緑で点滅する

#### ●メール再生中の表示操作について

メールを再生すると次のように表示されます。

〈メール再生中〉

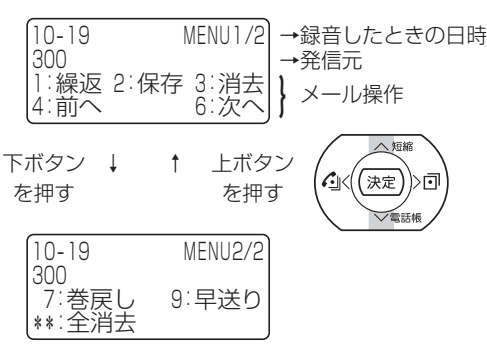

- 上下ボタンでダイヤルボタンに対応した操作内容の表示が切り替えられます。
- 最後のメールを再生し終わると、先頭からメールを再 生し始めます。
- 録音時刻の表示は、24時間表示です。
- ●メール再生後の録音日時と発信者番号のアナウンスにつ いて

「システム設定」を設定することにより、メールを再生し たあとにそのメールが録音された日時と発信者の番号を アナウンスするように設定できます。

ただし、録音時に相手の方から発信者の番号が通知され なかった場合は、録音日時のみアナウンスされます。

#### ●メールの再生順について

録音時刻の新しい順に再生するか、古い順に再生するか を、ボックスごとに設定できます。(◆P110)

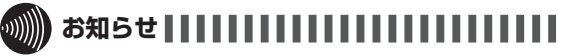

- ●暗証番号を3回間違えて押すと、音声メールから切断されます。暗証番号を確認して始めから操作をやり直してください。
- ●1つのボックス番号が複数の電話機に登録されている場合、ある電話機でメール再生操作を行うと、それら複数の電話機のランプ表示も「システム設定」されたランプの状態になります。
- ●メール再生でメールをお聞きになっている場合、ダイヤ ルボタンでメール再生中の発信特番を押しても、録音し た方へ発信することはできません。ダイヤルボタンを押 してもメール再生が継続されます。

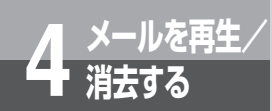

# 外線を利用してメールを再生するには

外から電話をかけて、指定したボックスに録音されているメールを聞くことができます。(メー ルサービス)「システム設定」でメールサービスが設定されていることが必要です。

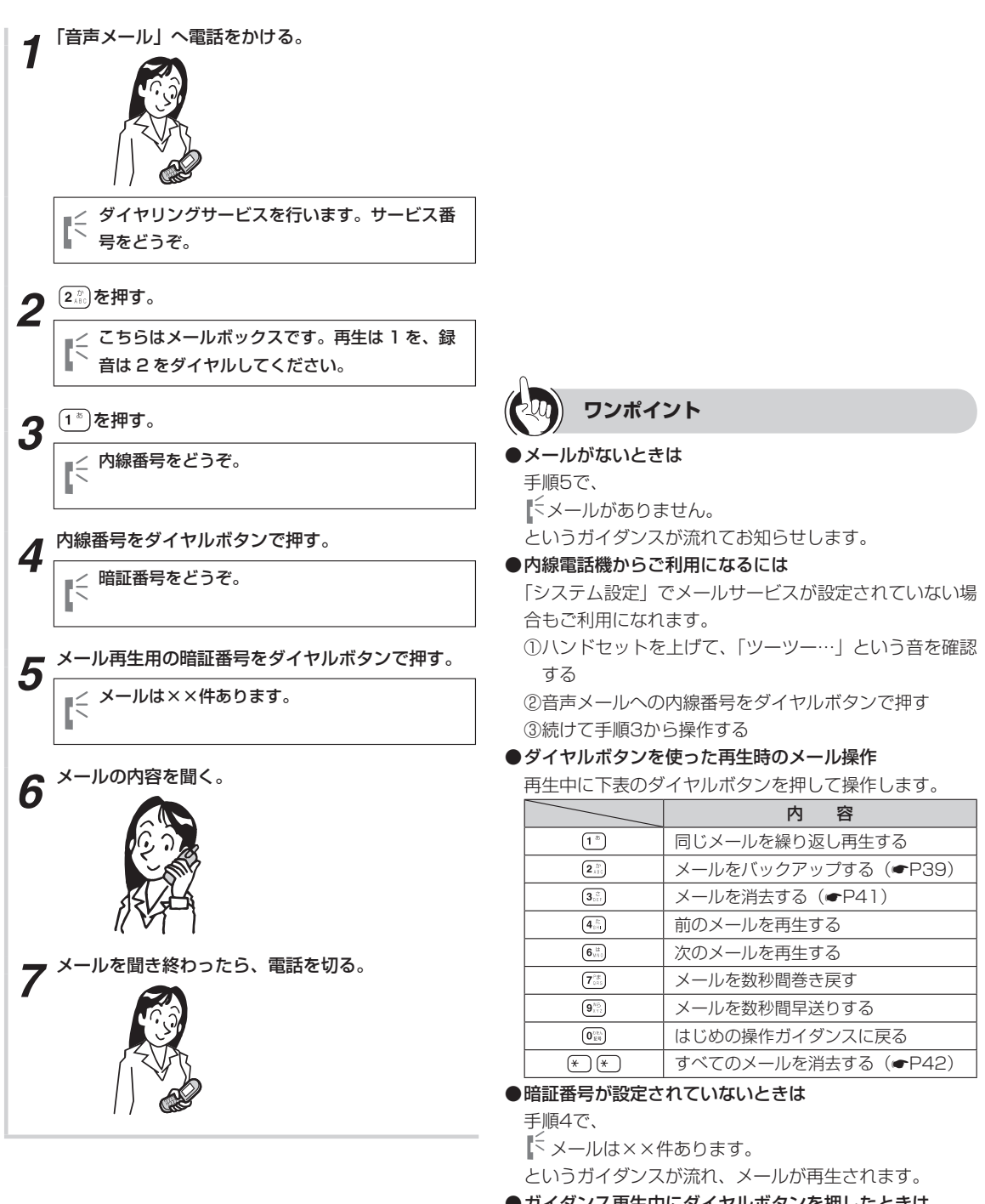

●ガイダンス再生中にダイヤルボタンを押したときは ガイダンスの再生が中断され、押したダイヤルに対応し たサービスが開始されます。
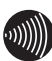

## 

- ●内線番号、暗証番号を3回間違えて押すと、音声メール から切断されます。内線番号、暗証番号を確認して始め から操作をやり直してください。
- ●お話ししている外線を内線から音声メールへ保留転送し てもらい、メールを聞くこともできます。 音声メールに保留転送された場合、ガイダンスが途中か ら再生されます。
- ●「システム設定」によって、音声メールが応答した場合に 録音したガイダンス(共用ガイダンス)を再生すること ができます。(•P65)
- ●「システム設定」によって設定できる音声メール応答時の 共用ガイダンスは、1種類のみです。
- ●音声メール応答時の共用ガイダンスは、応答したあとに 1回だけ再生されます。
- ●ガイダンスが聞こえている間にダイヤルボタンを押した 場合、正常に動作しないことがあります。ガイダンスが 終了してからダイヤルボタンを押してください。
- ●メール再生でメールをお聞きになっている場合、ダイヤ ルボタンでメール再生中の発信特番を押しても、録音し た方へ発信することはできません。ダイヤルボタンを押 してもメール再生が継続されます。

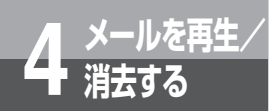

# 再生するメールを一覧から選択するには

お使いの電話機に登録されている再生ボタンのボックスに録音されているメールを標準電話機 のディスプレイに一覧表示できます。その一覧からメールを選択し、再生することができます。

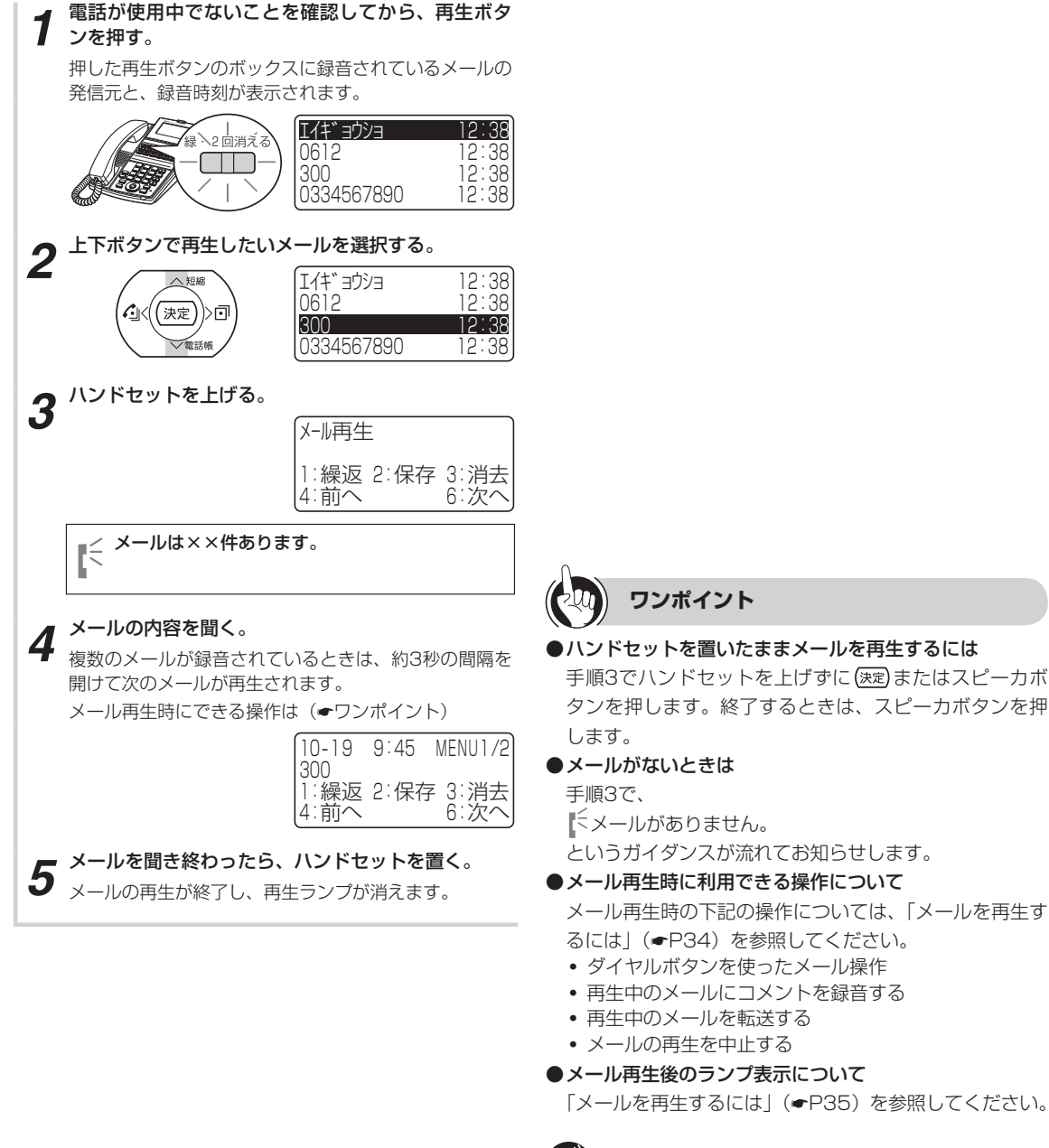

録音時刻の表示は、24時間表示です。

ワンポイント

- ●再生済みのメールには、手順1、2のディスプレイの録音 時刻の前に「\*」が表示されます。
- ●メールの発信元は、12桁まで表示されます。13桁以降 は表示されません。

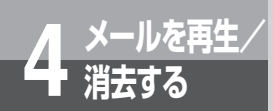

# メールをバックアップするには

再生中のメールをバックアップします。バックアップしたメールは、「メールを自動的に消去する」(●P78)、「すべてのメールを消去するには」(●P42)を操作しても、消去されません。大事なメールを保存しておくときに便利です。

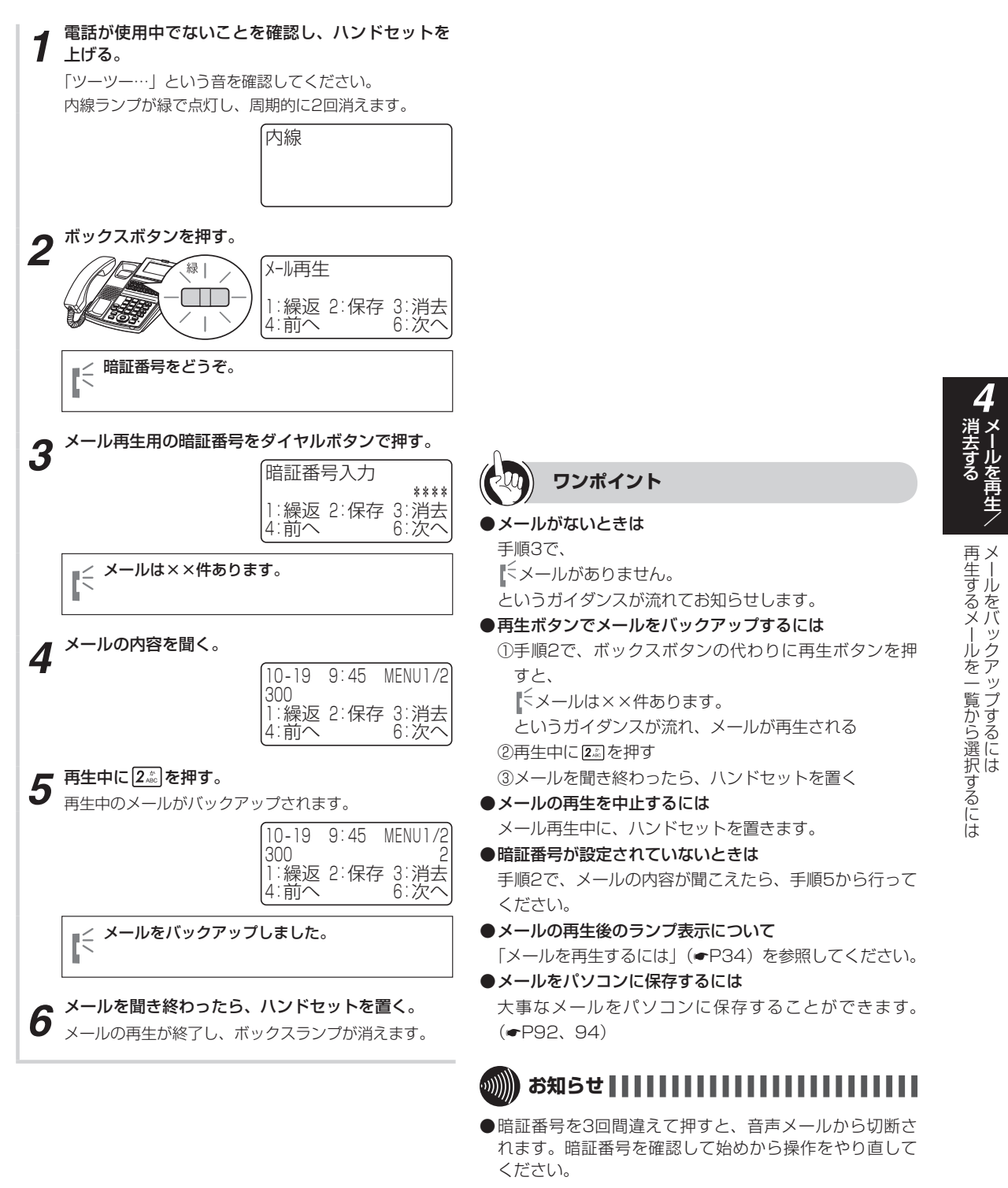

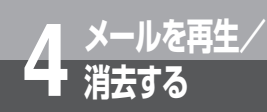

# 再生中のメールにコメントを付けるには

再生中のメールの前または後にコメントを付けることができます。コメントを付けたあと、そのメールを他のボックスに転送することもできます。

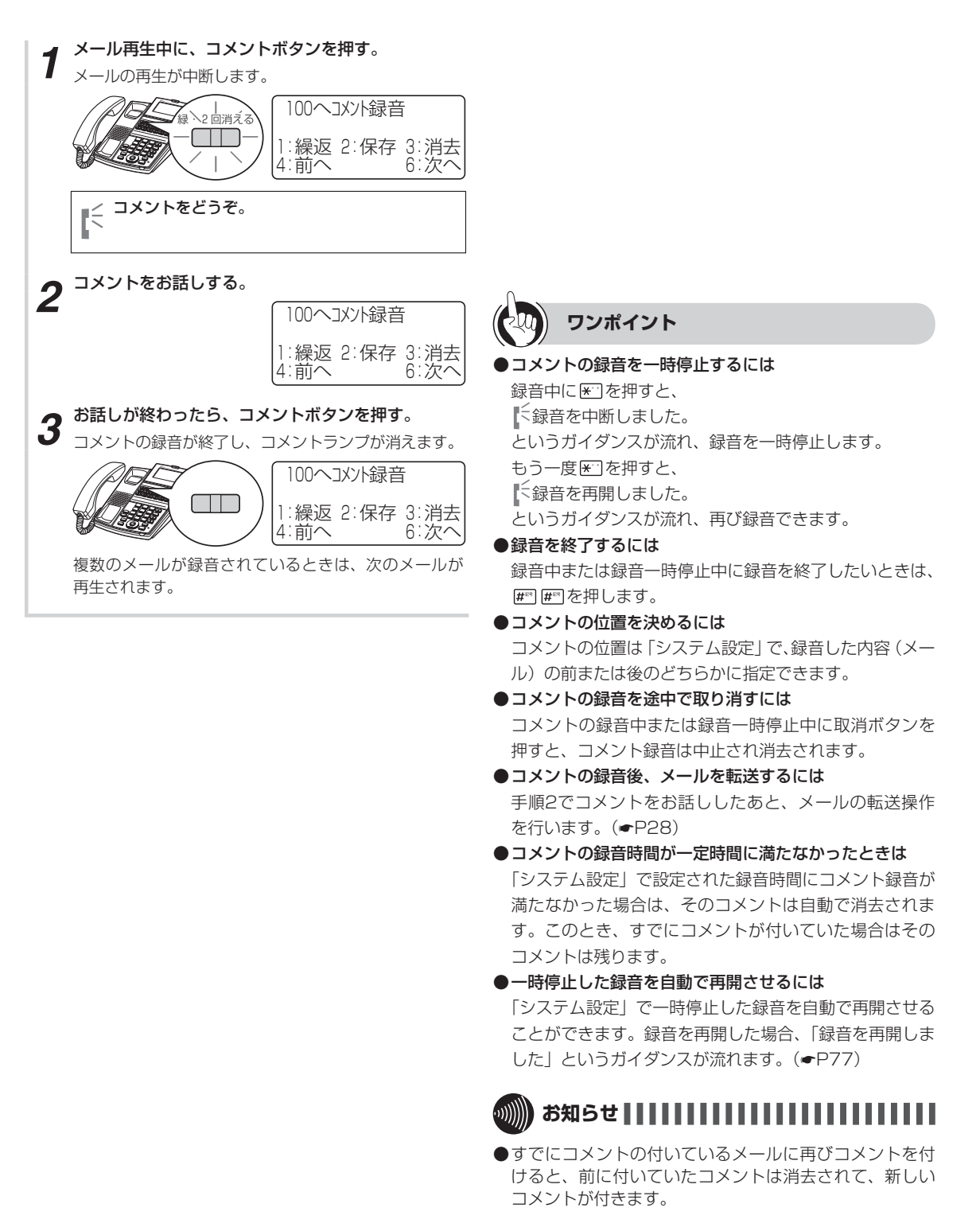

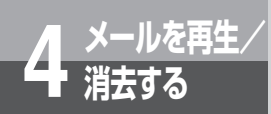

# 再生中のメールを消去するには

再生中のメールを消去することができます。

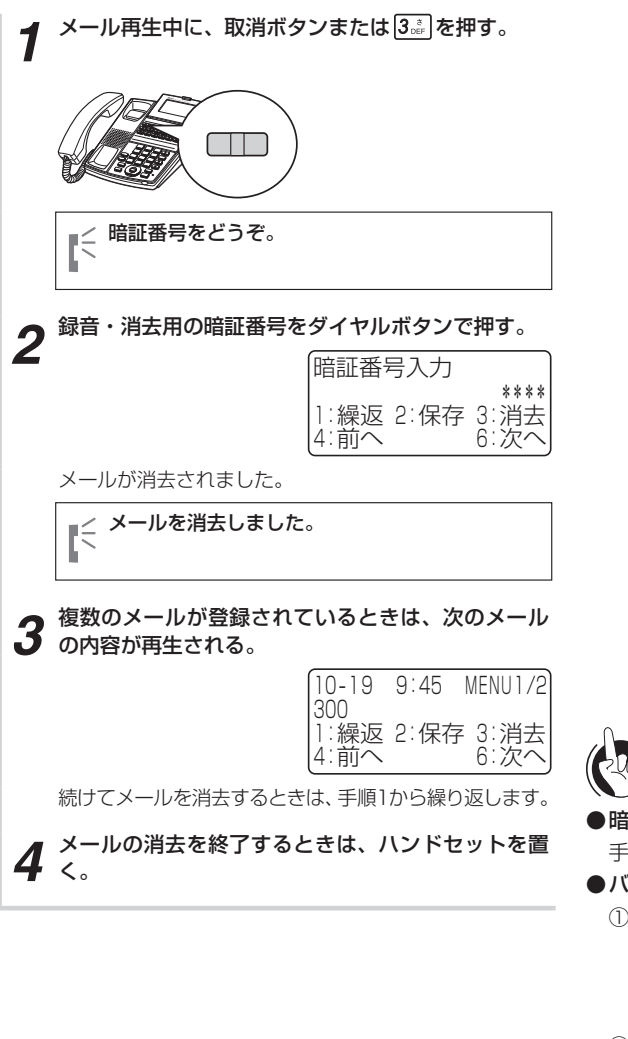

## ) ワンポイント

●暗証番号が設定されていないときは 手順1で、再生中のメールが消去されます。

●バックアップされたメールのときは

①手順2で暗証番号をダイヤルすると、

「バックアップしたメールがあります。メールを消去しますか。よろしければ ★をダイヤルしてください。 というガイダンスが流れる

②★〕を押すと、

ミメールを消去しました。

というガイダンスが流れる

③続けて手順3から操作する

(暗証番号が設定されていないときは、手順1で上記① のガイダンスが流れる)

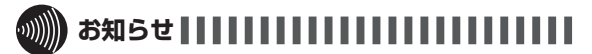

- ●暗証番号を3回間違えて押すと、音声メールから切断されます。暗証番号を確認して始めから操作をやり直してください。
- ●「システム設定」により決められたメール保存日数が経過 すると、メールは自動的に消去されます。ただし、バッ クアップされたメールは消去されません。

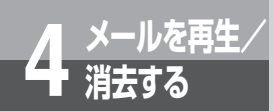

# すべてのメールを消去するには

メール再生中にすべてのメールを消去することができます。ただし、バックアップされている メールは消去されません。

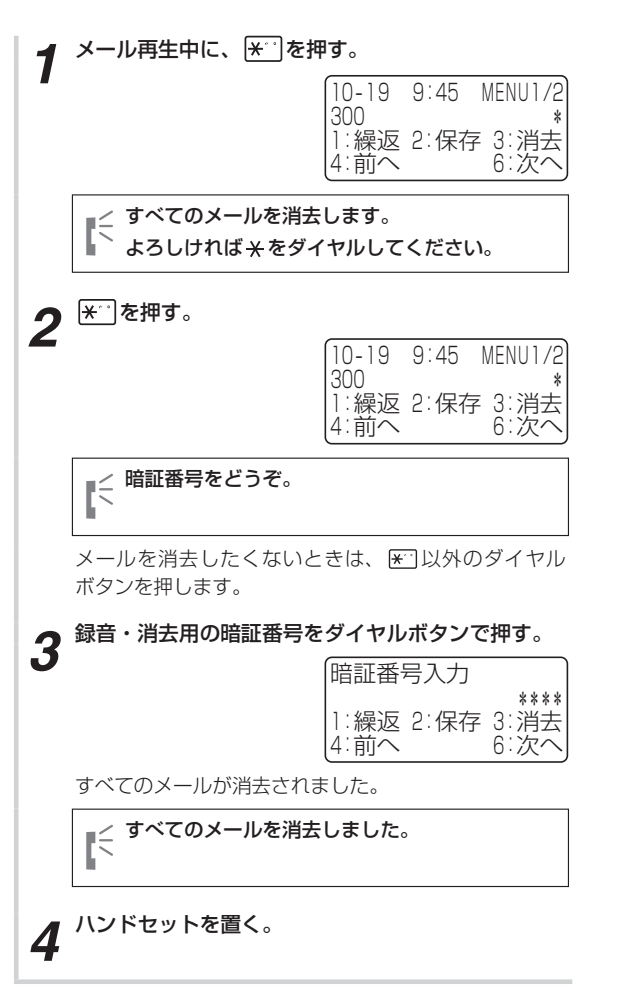

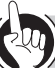

#### ワンポイント

#### ●暗証番号が設定されていないときは

- 手順2で、すべてのメールが消去されます。
- ボックス内にバックアップされたメールがあるときは すべてのメールが消去されたあと、バックアップされて いるメールが再生されます。

## 

- ●暗証番号を3回間違えて押すと、音声メールから切断されます。暗証番号を確認して始めから操作をやり直してください。
- ●「システム設定」により設定されたメール保存日数が経過 すると、メールは自動的に消去されます。ただし、バッ クアップされたメールは消去されません。

# 留守番電話として利用するには

留守番電話と

不在時または夜間や休日にかかってきた電話に、音声メールで対応することができます。また、相手の方からのメッセージがあれば、留守番電話として設定した内線または外線のメー ルボックスに録音することもできます。

留守番電話の設定は「システム設定」で決められた電話機から行ってください。応答するガ イダンスは、あらかじめ登録しておく必要があります。(●P61)

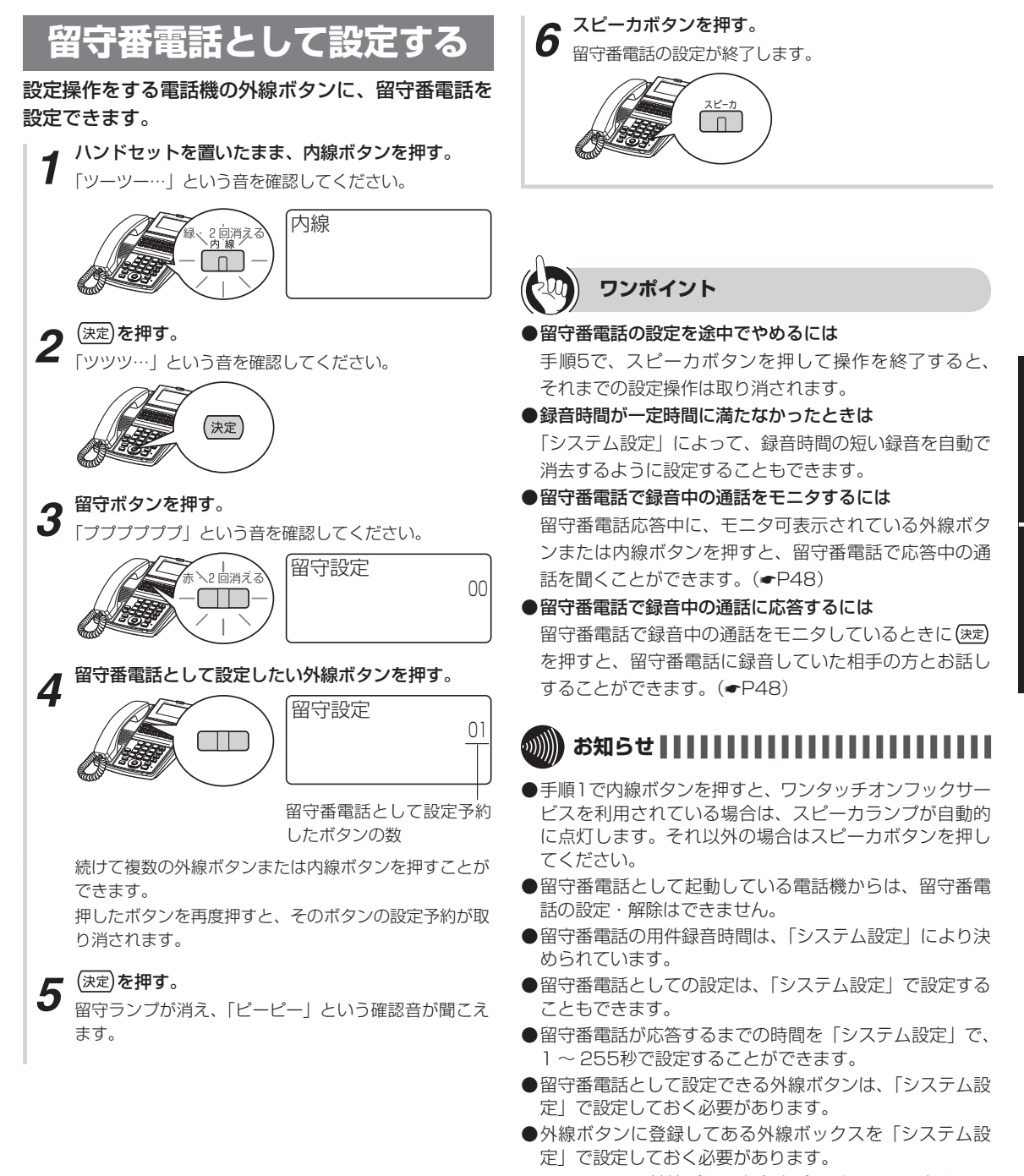

●コンソールの外線ボタンを留守番電話として設定することはできません。

すべてのメールを消去するには留守番電話として利用するには

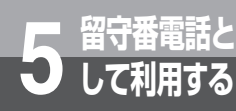

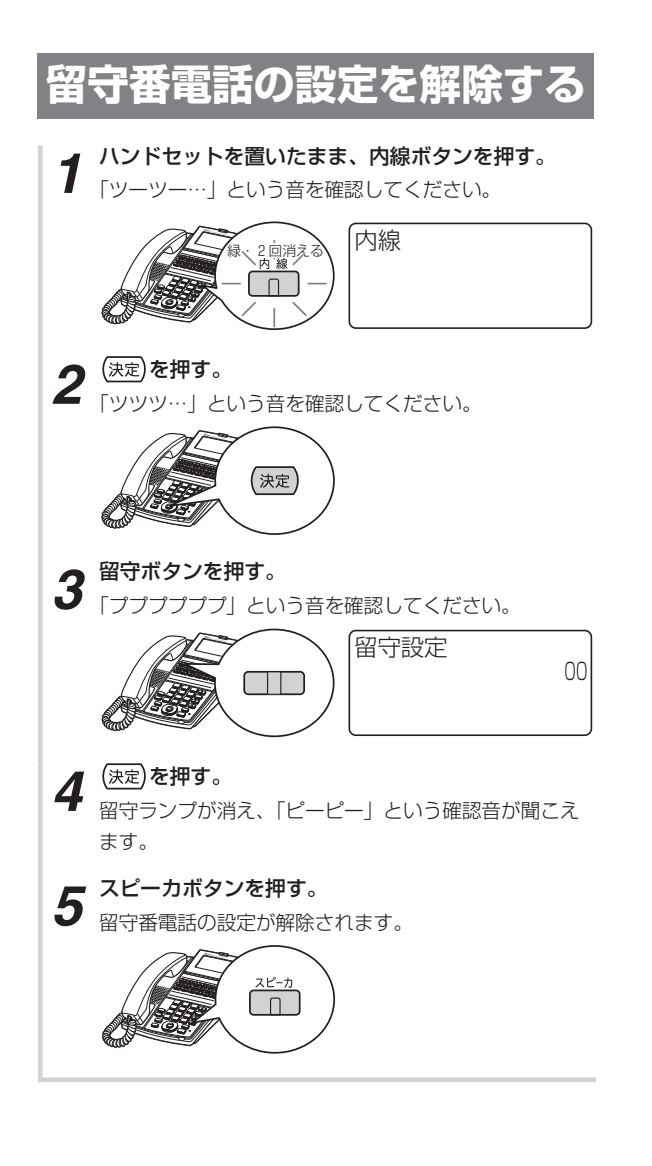

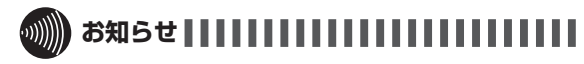

●手順1でプリセレクションサービスを利用されている場合は、内線ボタンに続いてスピーカボタンを押してください。利用されていない場合はそのまま手順2へ進んで ください。

## 留守番電話を起動する

留守番電話を起動します。留守番電話を設定した電話 機で操作してください。

留守番電話が起動されていないことを確認し、留守 ボタンを押す。

留守ランプ、留守番電話を設定した外線ランプ、内線ラ ンプが点灯し、周期的に2回消えます。

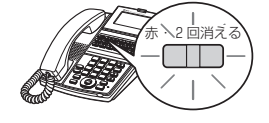

## 留守番電話の起動を解除する

留守番電話の起動を解除します。留守番電話を設定し た電話機で操作してください。

留守番電話が起動されていることを確認し、留守ボタンを押す。

留守ランプ、留守番電話を設定した外線ランプ、内線ラ ンプが消えます。

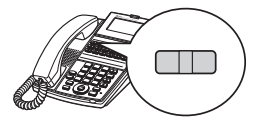

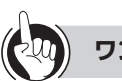

#### ワンポイント

● 留守ボタンを押さずに留守番電話を起動するには ①ハンドセットを置いたまま内線ボタンを押す ②留守番電話起動特番( № ~ ~ ))を押す ③スピーカボタンを押す

●メッセージの録音を携帯電話やスマートフォンに通知するには

メール到達通知機能を利用します。(●P30)

●メッセージの録音を電子メールで通知するには(●P99)

## 

- ●留守番電話で応答した場合は、ボックスに登録されてい るガイダンスが流れます。(◆P61)
- ●留守番電話を起動すると、留守番電話を設定した外線ランプ、内線ランプが赤く点灯し、周期的に2回消えます。 起動を解除すると、外線ランプ、内線ランプは消えます。
- 留守番電話の設定をしていないときは、留守番電話の起 動はできません。
- ●留守番電話起動時、着信中の回線があれば、その着信に 対して留守番電話が応答します。ただし、機能アクセス (●P71)により起動を行った場合は、着信中の回線に は応答しません。
- ●以下の場合には、留守ボタンを押しても留守番電話の起 動および解除はできません。
  - 機能/設定特番操作中
  - メールの録音/再生/消去時のパスワード入力中
  - ダイヤル中特番操作中
  - ハンドセットを上げた状態で短縮ダイヤルを読み出している時

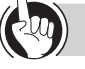

#### ワンポイント

#### ●留守ボタンを押さずに留守番電話の起動を解除するには ①ハンドセットを置いたまま内線ボタンを押す ②留守番電話解除特番( № [ [ ])を押す ③スピーカボタンを押す

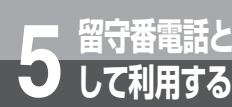

# 留守番電話として利用するには

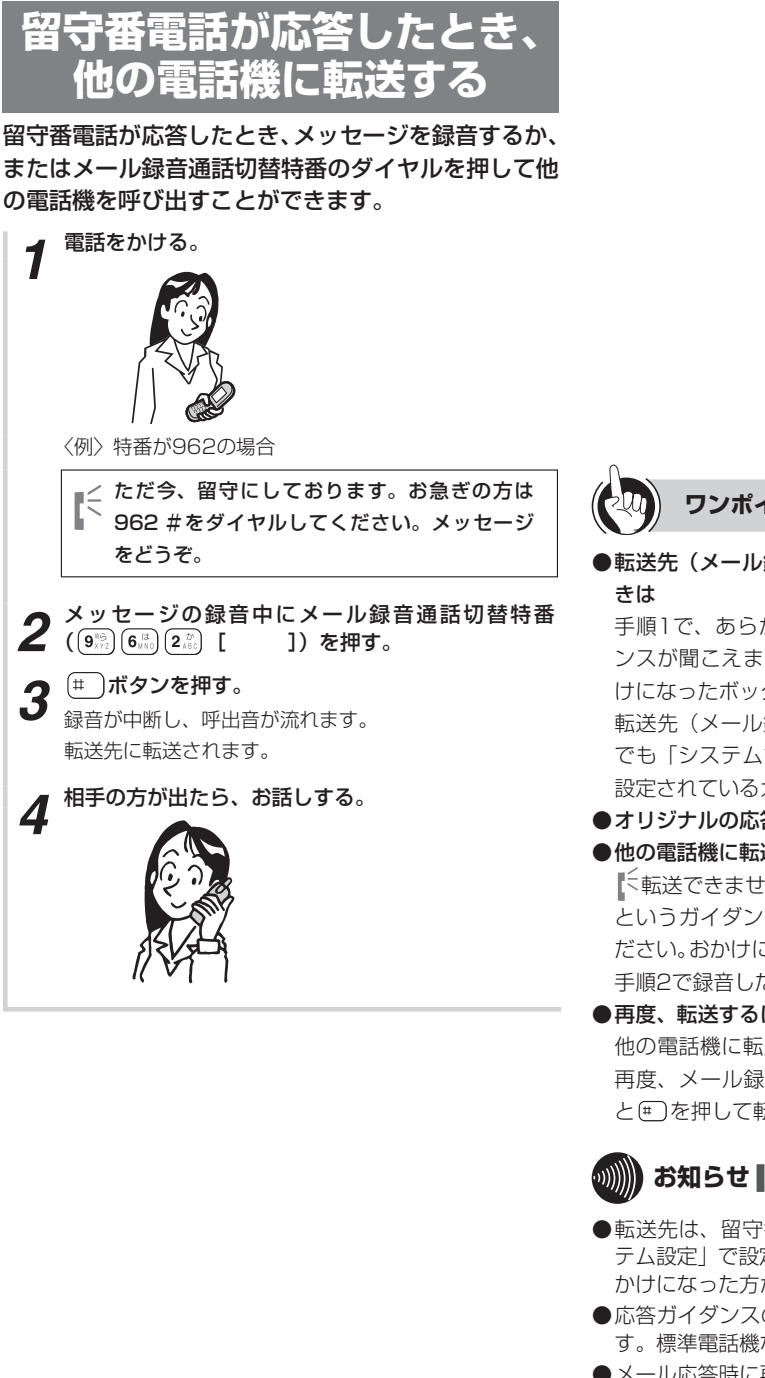

ワンポイント

●転送先(メール録音通話切替先)が設定されていないと

手順1で、あらかじめボックスに設定されているガイダ ンスが聞こえます。メッセージをお話しください。おか けになったボックスに録音されます。

転送先(メール録音通話切替先)が設定されている場合 でも「システム設定」によって、あらかじめボックスに 設定されているガイダンスを再生することができます。

●オリジナルの応答ガイダンスを登録するには(●P61)

#### ●他の電話機に転送できないときは

に転送できませんでした。メッセージをどうぞ。 というガイダンスが聞こえます。メッセージをお話しく ださい。おかけになったボックスに録音されます。ただし、 手順2で録音した内容は消去されます。

#### ●再度、転送するには

他の電話機に転送できない場合、メッセージの録音中に 再度、メール録音通話切替特番 (98) 683 229 [ 1) と
(#)を
押して
転送を行う
こともで
きます。

## お知らせ

- ●転送先は、留守番電話として利用するボックスに「シス テム設定」で設定しておく必要があります。(\*P79)お かけになった方が転送先を指定することはできません。
- ●応答ガイダンスの選択は、「システム設定」により行いま す。標準電話機などからの設定はできません。
- ●メール応答時に再生されるガイダンスは、「システム設定」 によりオリジナルの応答ガイダンスに変更することがで きます。その場合は留守番電話で設定されたメッセージ が再生されます。

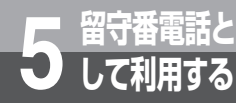

# 留守番電話モニタ可表示とは

留守番電話起動後、留守応答中の通話がモニタ可能なときに、外線または内線ランプが点滅 (緑)して通知します。

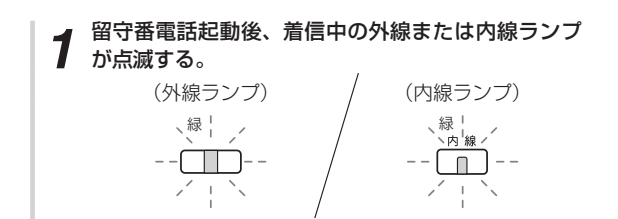

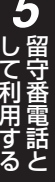

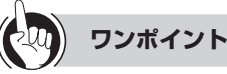

#### ●留守番電話応答中の通話をモニタするには

留守番電話モニタ可表示中の外線または内線をモニタす ることができます。(**●**P48)

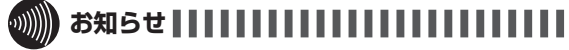

- 留守番電話応答中の通話をモニタするには、「システム設 定」が必要です。
- ●内線ボタンがモニタ可表示中のときは、内線ボタンによる内線発信はできません。
- ●以下の場合には、モニタ可表示されません。
  - 索線ボタン、拡張内線グループボタンへの着信が留守 番電話となったとき
  - 着信未応答通知により留守番電話機能が動作し、メール録音となったとき
  - 話中転送により留守番電話機能が動作し、メール録音 となったとき
  - 「システム設定」でメール録音通話切替先が設定されているボックスに、メール録音となったとき
  - 留守番電話以外の機能によりメール録音となったとき
- ●モニタ可表示は、対象となる通話が終わった時点で消灯します。

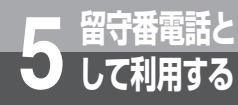

# 留守番電話をモニタするには

指定した留守応答中の通話をモニタ(聞く)することができます。途中でモニタをやめて、相手の方とお話しすることもできます。

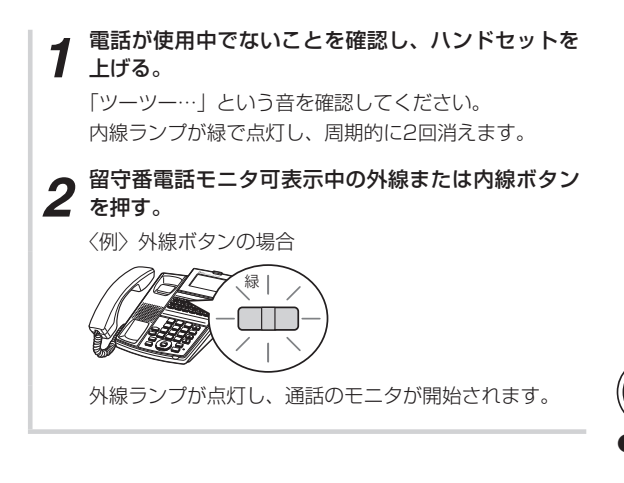

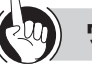

#### ワンポイント

- モニタを終了したいときには
   ハンドセットを置くか、スピーカボタンを押します。
- ●プリセレクションサービスが設定されている場合には 以下の手順で通話モニタを行います。
   ①留守番電話モニタ可表示中の外線または内線ボタンを 押します。
   ②ハンドセットを上げるか、スピーカボタンを押します。
- ●モニタ中の相手の方とお話しするには
   (速)を押すと、モニタ中の相手先とお話しすることができます。
- ●録音時間が一定に満たなかったときは 「システム設定」によって、録音時間の短い録音を自動で 消去するように設定することもできます。

## 

- ●ワンタッチオンフックサービスを利用されている場合は、 手順2から操作を行うこともできます。スピーカランプ が自動的に点灯します。
- ●内線ボタンがモニタ可表示中のときは、内線ボタンによる内線発信はできません。
- ●以下の場合には、留守番電話をモニタできません。
  - 電話機の状態が空きまたは内線発信中以外のときにモニタ可表示中の外線または内線ボタンを押したとき
- ●モニタされている相手の方が電話を切った場合、モニタは自動的に終了します。
- ●モニタ中、以下の操作はできません。
  - 保留操作
  - 会議招集
  - PB信号送出(PB表示が消灯)
- ●複数の着信が留守応答されている場合、モニタ中に他の 相手へモニタを切り替えることはできません。
- ●モニタ中でも留守番電話への録音は行われます。
- ●録音中に(速)を押してモニタをやめたときは、(速)を押 すまでの録音内容が保存されます。

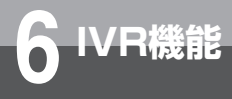

# IVR機能を利用するには

## **IVR機能とは**

▲△△は1を、 ×××は2を、 ダイヤルしてくださ

音声による自動応答を行う機能のことです。発信者のダイヤル操作に合わせて、 あらかじめ録音してある音声をシナリオに沿って自動的に再生し、メッセージ録 音、内線呼出や外線転送をすることができます。

シナリオは、IVRシナリオ作成メニュー画面の11個のシナリオコマンドを組み 合わせて作成(編集)します。電話受付、商品注文、情報提供や資料請求などの 業務に合わせたオリジナルのシナリオを作成することができます。また、システ ムに初期設定されているシナリオを編集して利用することもできます。

1つの音声メールユニットに対し、20のシナリオを登録することができ、1つのシ ナリオは128行までのシナリオコマンドを組み合わせることができます。

1つのシナリオから別のシナリオを呼び出すこともできるので、高度なシステムを構築できます。 また、シナリオへのアクセス数をカウントすることができ、情報提供などのサービスに活用することができます。

## 操作の流れ

実際のサービスを構築する操作の流れです。

動作フローを作成する (#P50)

サービスの内容に合わせ、具体的なシナリオの動作フローを作成します。必須ではありませんが、動作フロー を作成することにより、次のシナリオコマンドの組み合わせが正確にできます。

#### 2 シナリオコマンドを組み合わせる(●P51)

作成した動作フローに合わせ、シナリオコマンド(
●P52)を組み合わせます。

#### 3 シナリオを作成(編集)する(●P55)

組み合わせたシナリオコマンドを電話機から登録します。

#### 4 応答ガイダンスを録音する (●P57)

シナリオに合わせた応答ガイダンスを録音します。

#### 5 シナリオを確認する (#P57)

シナリオコマンドが正しく作成されているか、確認します。

[5] までの操作が終了したら、実際にIVR応答用の番号に電話をかけ、ガイダンスに従ってダイヤル操作をするテストを行っ てください。テストは内線からの発信でも行えます。IVR機能が正しく働かなかったときは、もう一度シナリオを編集して ください。

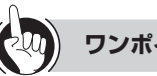

ワンポイント

IVR機能の利用回数を確認するには (●P58)

## 

●IVR機能をご利用になるには、「システム設定」でIVR応答用の番号を設定する必要があります。

●外線からIVR応答用の番号に電話をかけるときは、プッシュ信号を送出できる電話機を使用する必要があります。

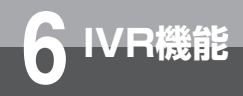

# IVR機能を利用するには

## 動作フローを作成する

サービスの内容に合わせ、具体的なシナリオの動作フローを作成します。 下記の初期設定シナリオの動作フローをご参考にして作成してください。

#### 初期設定シナリオの動作フロー

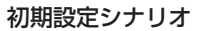

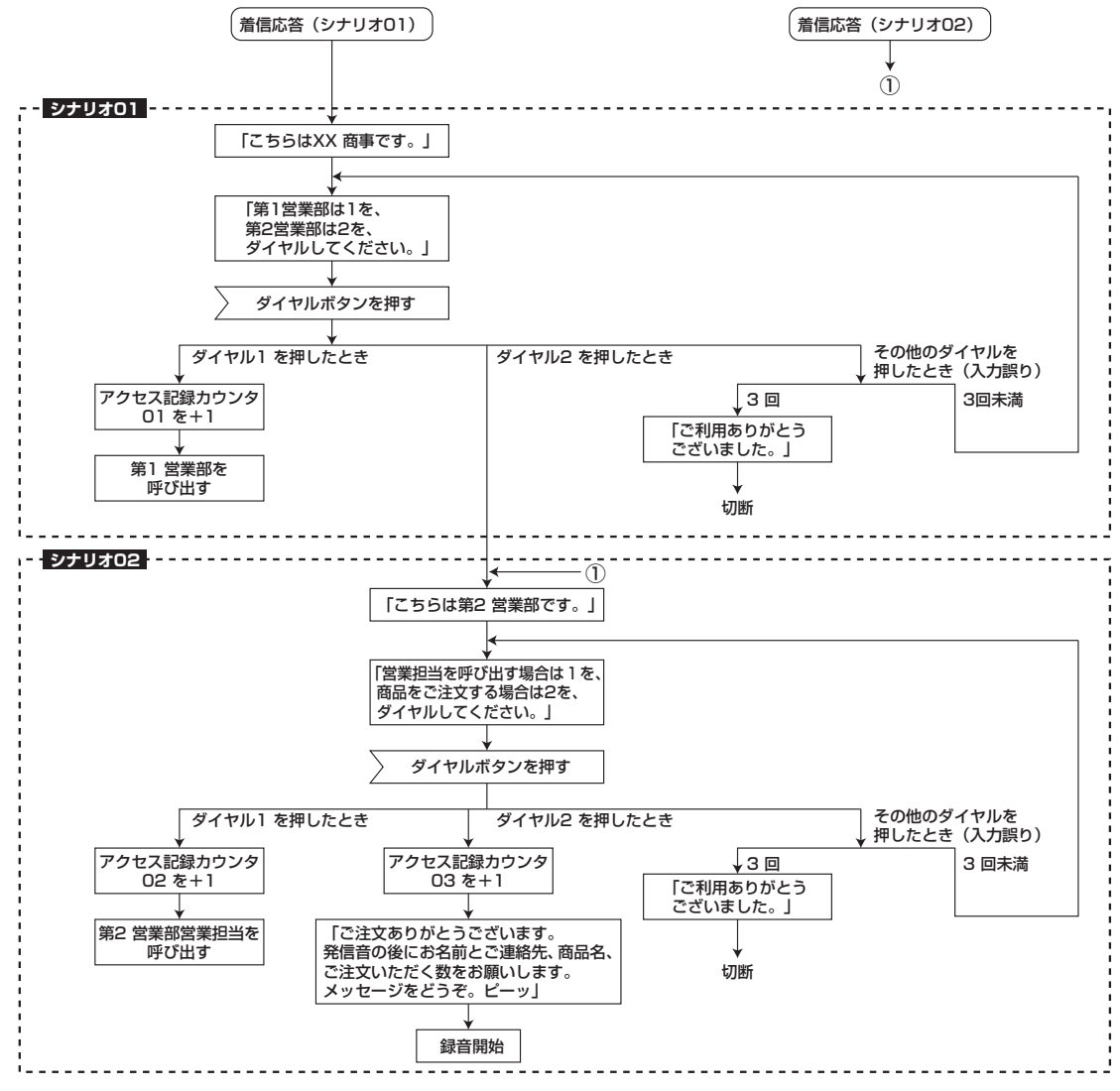

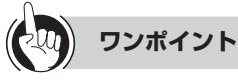

#### ●初期設定シナリオについて

- 初期設定シナリオをご利用になる場合は、当社のサービス取扱所またはお買い求めになった販売店へお気軽にご相談 ください。
- 初期設定シナリオは、シナリオ番号01と02に設定されます。
- 初期設定シナリオは、応答ガイダンスが録音されていませんので、該当するガイダンス番号に録音が必要です。(●P65)

## シナリオコマンドを組み合わせる

#### 動作フローに合わせ、シナリオコマンド(@P52)を組み合わせます。

#### 〈初期設定シナリオのフロー図〉

初期設定シナリオ動作フロー(●P50)からシナリオを作成する場合のフロー図です。初期設定フローと合わせて、シナ リオ作成時のご参考としてください。 〈例〉 第1営業部の内線番号:1000

第2営業部の内線番号:2000

#### ■シナリオ 01

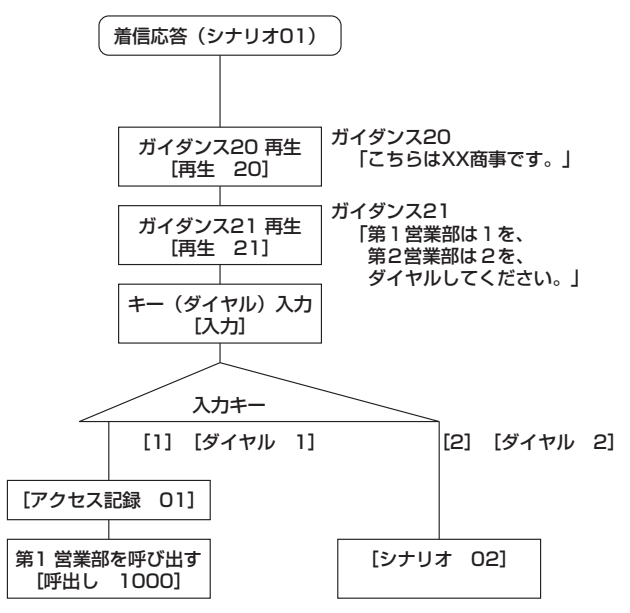

| シナリオ 01 のフロー図をシナリオとして登 |  |
|------------------------|--|
| 録できるように作成(編集)したものです。   |  |
| 001:再生 20              |  |
| 002:再生 21              |  |
| 003:入力                 |  |
| 004:ダイヤル 1             |  |
| 005:アクセス記録 01          |  |
| 006:呼出し 1000           |  |
| 007:停止                 |  |
| 008:ダイヤル 2             |  |
| 009:シナリオ 02            |  |
| 010:停止                 |  |
| 011:終了                 |  |
|                        |  |

■シナリオ 02

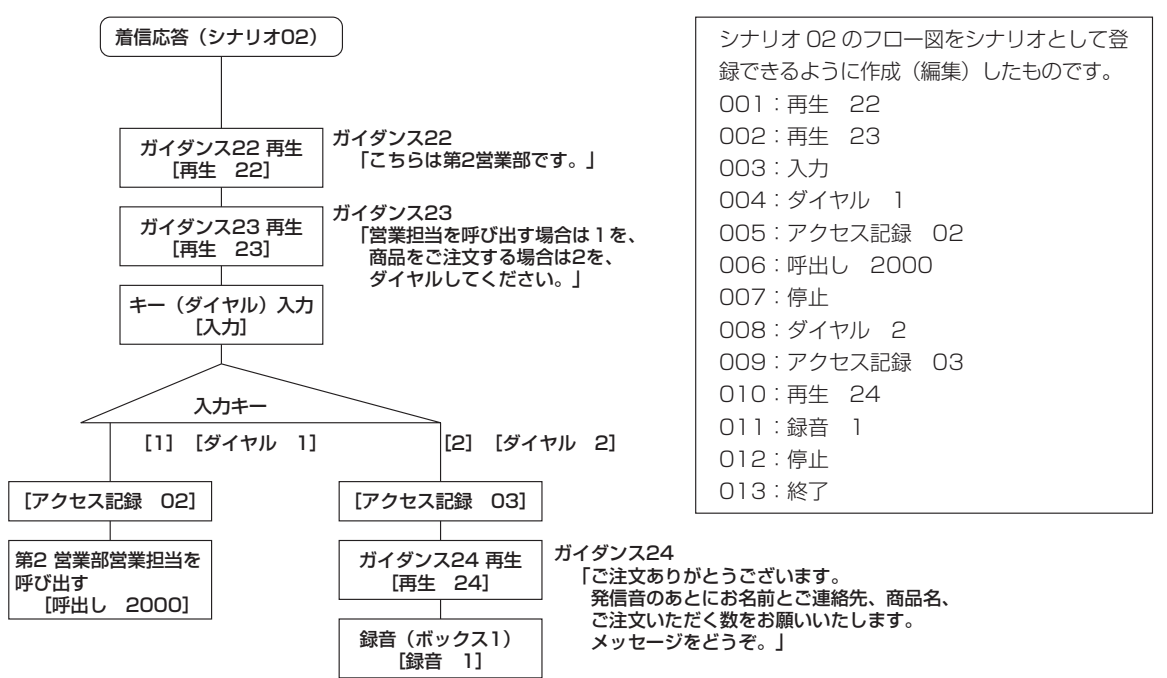

# IVR機能を利用するには

## 〈シナリオコマンドについて〉

## ■サイセイ(再生)

#### 〈用途〉

 パラメータ(ガイダンス番号1~99)で指定した応答(共用) ガイダンスを再生します。

#### 〈入力方法〉

- ①メニュー画面(1/6)を表示し、「!([再生]を選択)を押します。
- ②ダイヤルボタンでパラメータ(ガイダンス番号)を入力し、
   (決定)を押して入力を確定します。

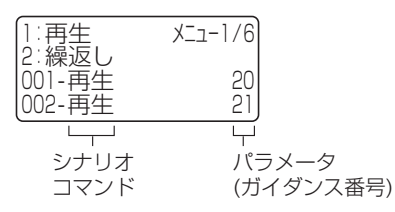

## ■ロクオン(録音)

#### 〈用途〉

パラメータ(ボックス番号1~516)で指定したメールボックスに録音します。

#### 〈入力方法〉

- メニュー画面(2/6)を表示し、2. (「録音」を選択)を押します。
- ②ダイヤルボタンでパラメータ(ボックス番号)を入力し、
   (決定)を押して入力を確定します。

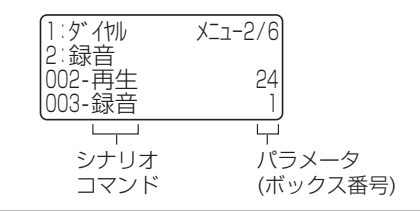

#### 〈制限事項〉

•次のシナリオコマンドは[停止]または[終了]でなけ ればなりません。

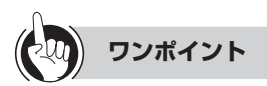

#### ●ボックス番号について

パラメータで指定するボックス番号は001~516となります。

●シナリオコマンド「録音」で設定するボックス番号につ いて

「システム設定」で音声メールに設定してある範囲外の ボックス番号を設定しないでください。 そのボックスに録音した場合、再生することはできません。

## ■ニュウリョク(入力)

#### 〈用途〉

ダイヤルボタンの入力を受け付け、[ダイヤル]で指定した
 ダイヤル(ご)~(ふ)と一致した場合、その下に続くシナリオを実行します。

#### 〈入力方法〉

①メニュー画面(5/6)を表示し、2 ([入力]を選択)を押します。

② 決定を押して入力を確定します。

| 1:呼出し          | 5/6–ב־X |
|----------------|---------|
| 2.人力<br>002-再生 | 21      |
| 003-入方         | 1000    |
|                |         |
| シナリオ           | パラメータ   |
| コマンド           | (内線番号)  |

#### 〈制限事項〉

- •前のシナリオコマンドは [再生] でなければなりません。
- 次のシナリオコマンドは[ダイヤル] でなければなりません。
- •1つのシナリオで1回しか使用できません。

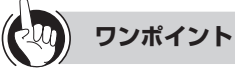

#### ●ダイヤルの入力間違いやタイムアウトになった場合には

IVR機能を利用し[入力]によりダイヤルを押した場合、 押したダイヤルに誤りがあると直前のシナリオを繰り返 します。またダイヤルを押さずタイムアウト(時間切れ) となった場合も直前のシナリオを繰り返します。[入力] のパラメータで内線番号が設定されている場合、ダイヤ ルの入力に3回失敗すると、設定されている内線を呼び 出します。内線番号が設定されていない場合は、「ご利用 ありがとうございました。」という応答ガイダンスを流し、 終了します。

## ■ダイヤル

#### 〈用途〉

- ●[ダイヤル] (2013) で入力された値が、[ニュウリョ ク] で受け付けたダイヤルと一致した場合、その下に続くシ ナリオコマンドを実行します。
- シナリオを分岐するときに使用します。

#### 〈入力方法〉

- ①メニュー画面(2/6)を表示し、 [ ([ダイヤル]を選択)を理します。
- ②ダイヤルボタンでパラメータ(ダイヤル番号)を入力し、 (決定)を押して入力を確定します。

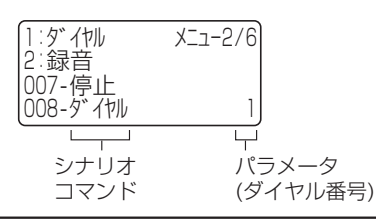

#### 〈制限事項〉

•次のシナリオコマンドは[停止]、[終了]または[ダイ ヤル]以外でなければなりません。

## ■クリカエシ(繰り返し)

#### 〈用途〉

- ・直前に実行した
   [再生]
   を繰り返し実行し、ガイダンスを繰
   り返し再生するときに使用します。
- エンドレスで音声案内等を流すときに使用します。

#### 〈入力方法〉

- メニュー画面(1/6)を表示し、24([繰返し]を選択)を 押します。
- ② (決定)を押して入力を確定します。

| 1:再生             | Х=1/6 |
|------------------|-------|
| 2.繰返し<br> 002-再生 | 21    |
| 003-繰返し          |       |
|                  |       |
| シナリオ             |       |
| コマンド             |       |

#### 〈制限事項〉

- 前のシナリオコマンドは [再生] でなければなりません。
- ・次のシナリオコマンドは[停止]または[終了]でなけ
  - ればなりません。

## ■シナリオ

#### 〈用途〉

• パラメータ(シナリオ番号01~20)で指定した他のシナ リオを実行します。

#### 〈入力方法〉

- ①メニュー画面(4/6)を表示し、2mm([シナリオ]を選択) を押します。
- ②ダイヤルボタンでパラメータ(シナリオ番号)を入力し、 (決定)を押して入力を確定します。

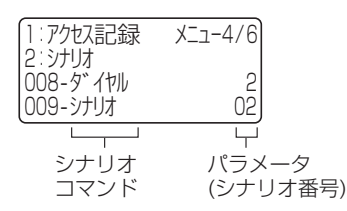

#### 〈制限事項〉

次のシナリオコマンドは[停止]または[終了]でなければなりません。

## ■ヨビダシ(呼出)

#### 〈用途〉

- ・パラメータ(内線番号)で指定した内線番号を呼び出します。
   〈入力方法〉
- ①メニュー画面(5/6)を表示し、 [\*]([呼出し]を選択)を 押します。
- ②ダイヤルボタンでパラメータ(内線番号)を入力し、(速定)を 押して入力を確定します。

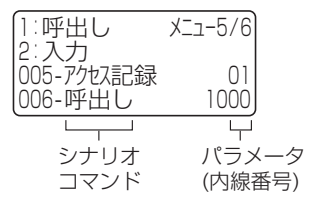

#### 〈制限事項〉

次のシナリオコマンドは[停止]または[終了]でなければなりません。

ワンポイント

#### ●間違った内線番号を入力してシナリオを作成した場合は

- IVR機能でそのシナリオを利用した場合は、間違った内 線番号の[呼出し]を実行すると「おつなぎできません でした。ご利用ありがとうございました。」という応答ガ イダンス(固定メッセージ)を流し、終了します。
- ●呼出先がお話し中だった場合は

「お話し中です。ご利用ありがとうございました。」とい う応答ガイダンス(固定メッセージ)を流し、終了します。

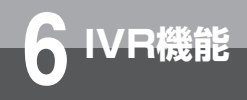

# IVR機能を利用するには

## ■ダイヤルイン

#### 〈用途〉

- 「内線番号とシャーブをどうぞ。」の応答ガイダンスを流し、
   発信者からの内線番号と世の入力を受け付けます。
- 入力された内線番号を呼び出します。

#### 〈入力方法〉

メニュー画面(3/6)を表示し、2点(「ダイヤルイン」を選択)を押します。

② (決定)を押して入力を確定します。

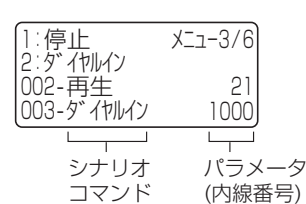

#### 〈制限事項〉

•次のシナリオコマンドは[停止]または[終了]でなけ ればなりません。

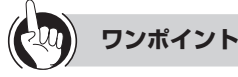

●シナリオ [ダイヤルイン] で内線番号の入力に失敗した 場合は

発信者が内線番号を3回間違えて押すか3回時間切れに なったときの動作は、パラメータの設定によって異なり ます。パラメータで内線番号が設定されていない場合は、 音声メールから切断されます。内線番号が設定されてい る場合は、その内線番号の呼び出しになります(内線番 号を呼び出せなかった場合は、切断となります)。

## ■テイシ(停止)

#### 〈用途〉

「ダイヤル」で実行したシナリオコマンドを終了します。

#### 〈入力方法〉

①メニュー画面(3/6)を表示し、[]\*([停止]を選択)を押します。

② 決定を押して入力を確定します。

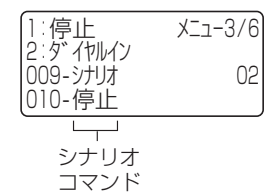

#### 〈制限事項〉

• [シナリオ] または [ダイヤル] とセットで使用します。

## ■シュウリョウ(終了)

#### 〈用途〉

シナリオを終了します。

#### 〈入力方法〉

①メニュー画面(6/6)を表示し、[\*]([終了]を選択)を押します。

② (決定)を押して入力を確定します。

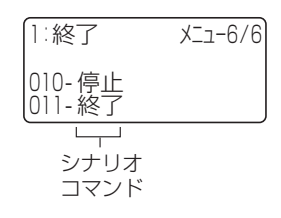

## ■アクセスキロク(アクセス記録)

#### 〈用途〉

- シナリオのアクセスされた回数を記録するのに使います。
- パラメータ(アクセス記録番号00~99)で指定したアク セス記録番号のアクセス数をカウントします。

#### 〈入力方法〉

- ①メニュー画面(4/6)を表示し、
   Ⅰ\*([アクセス記録]を選択)を押します。
- ②ダイヤルボタンでパラメータ(アクセス記録番号)を入力し、
   (決定)を押して入力を確定します。

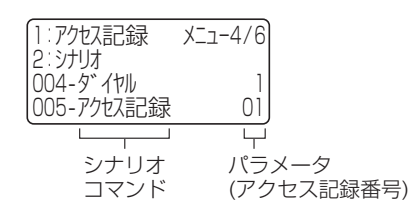

#### 〈制限事項〉

 カウントは最大4,294,967,295回とし、最大カウント 数まで達した場合は、それ以上カウントしません。

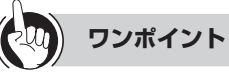

●パラメータ(アクセス記録番号)を入力しなかった場合 には

アクセス記録番号「00」が自動的に設定されます。

#### シナリオを作成(編集)する シナリオは、電話機の メニューとダイヤルボタンを使っ て作成(編集)します。 **1** ハンドセットを置いたまま、内線ボタンを押す。 「ツーツー…」という音を確認してください。 内線 緑、2回消える 内線 רח ]) 「ププププププ」という音を確認してください。 〈例〉特番が977の場合 977 - **3** シナリオ番号(0<sup>nth</sup> 1<sup>\*</sup>)~2<sup>\*\*</sup>。0<sup>nth</sup>)を押す。 〈例〉シナリオ番号02を押した場合 りかけ編集 シナリវ番号を 入力して下さい (01-20) シナリオを作成(編集)する。 Δ 1:再生 Х=1-1/6 2:繰返し 001-シナリオ編集中の行 (シナリオ編集行) が反転表示します。 ダイヤルボタンを押してシナリオコマンドを入力してシ ナリオを作成します。 最後まで入力し終わったら、手順5に進みます。 保留を押す。 5 保留 <u>1</u>\* を押す。 6 シナリオ02 保存しますか にはい 2:いいえ

#### **7** スピーカボタンを押す。 作成(編集)したシンナリオを保存し、シンナリオの作

作成(編集)したシナリオを保存し、シナリオの作成(編 集)が終了します。

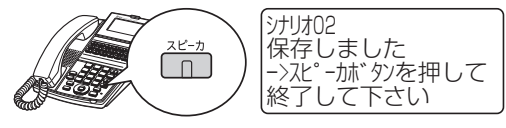

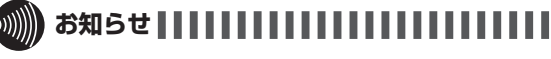

- ●シナリオの編集は「システム設定」により、シナリオ 編集が可と設定された電話機のみ行うことができます。 (◆P76)
- ●手順1でプリセレクションサービスを利用されている場合は、内線ボタンに続いてスピーカボタンを押してください。利用されていない場合はそのまま手順2へ進んでください。

(次ページに続く)

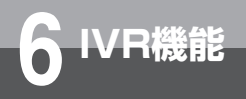

# IVR機能を利用するには

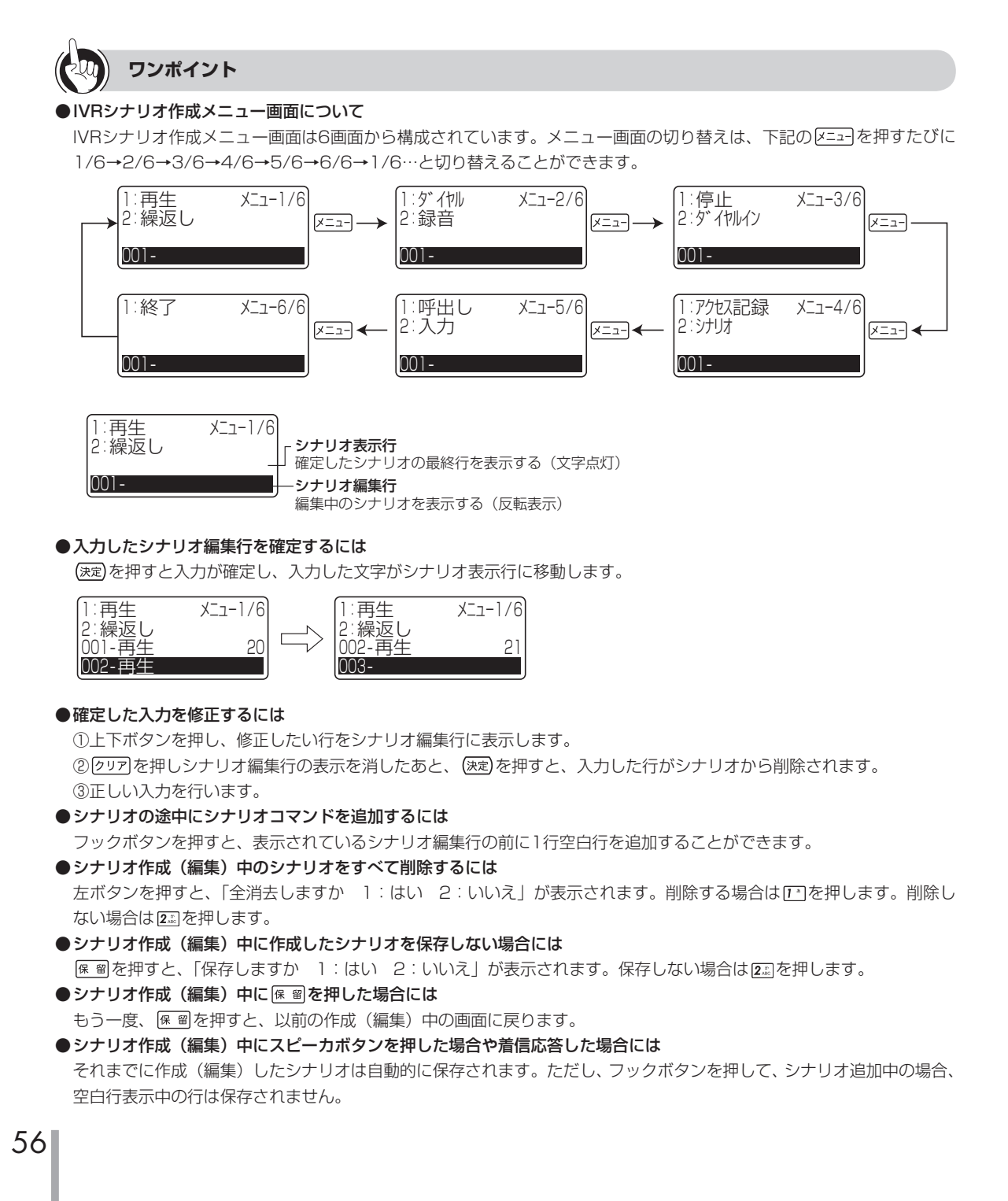

# ーレR機能を利用するには

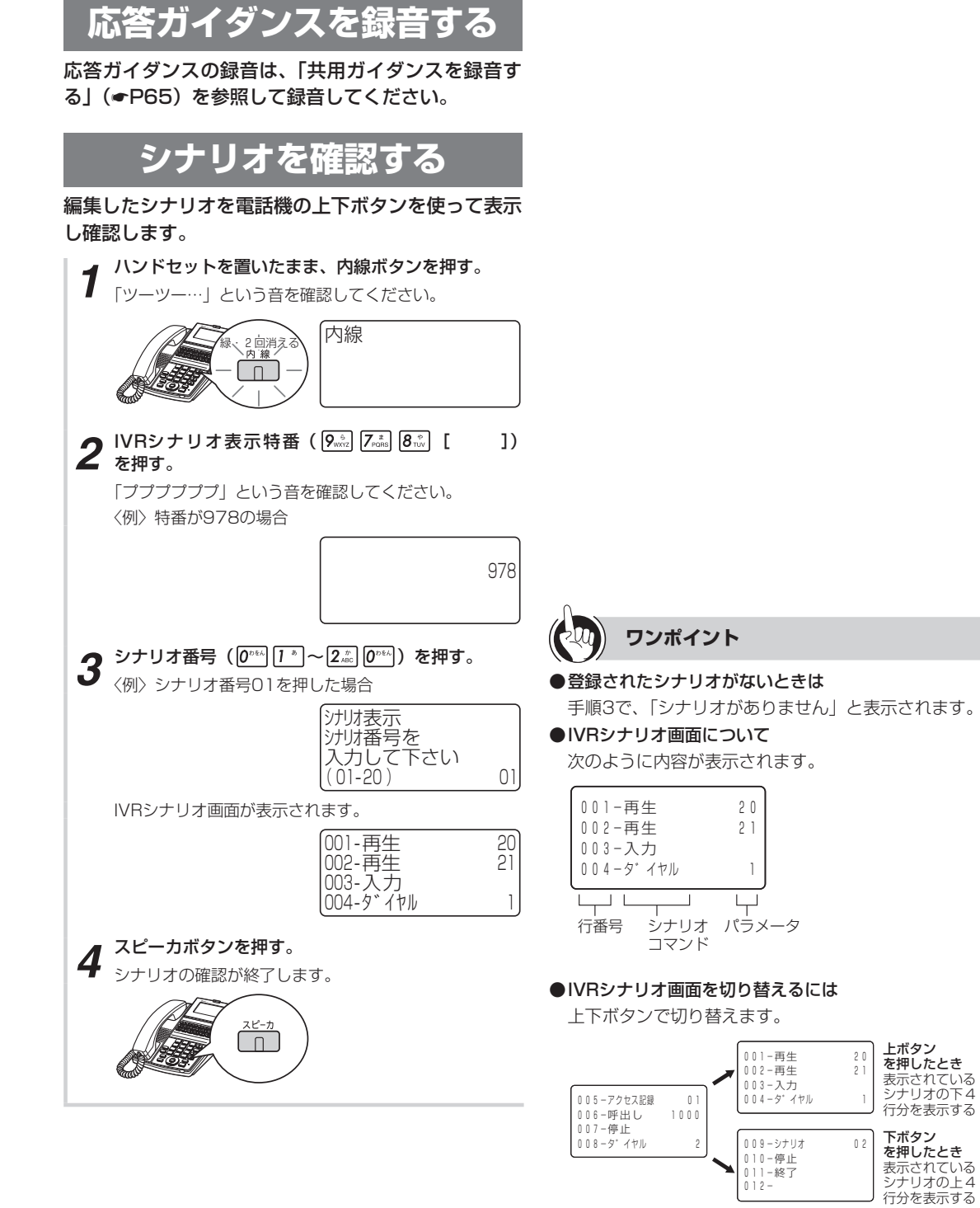

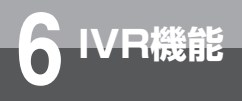

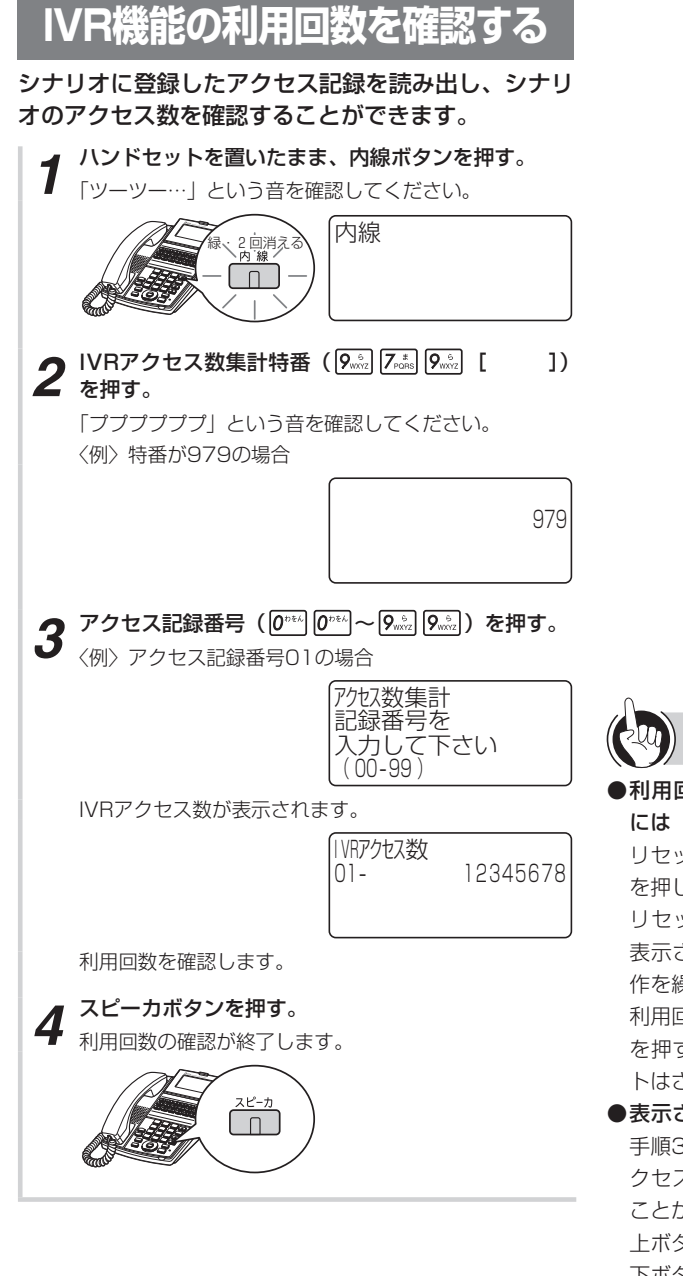

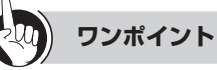

●利用回数(アクセス数)をリセットする(ゼロに戻す) には

リセットする利用回数(アクセス数)を表示して、 クリア を押し、続けて(決定)を押します。

リセットが終了すると、次の利用回数(アクセス数)が 表示されます。続けてリセットを行う場合は、同様の操 作を繰り返します。

利用回数(アクセス数)が表示されているときに、 クリア を押すと利用回数(アクセス数)は消えますが、リセッ トはされません。

●表示されている利用回数(アクセス数)を切り替えるには 手順3でIVRアクセス数を表示したあと、上下ボタンでア クセス記録番号を切り替え、他のアクセス数を確認する ことができます。

上ボタン:前の利用回数(アクセス数)を表示する 下ボタン:次の利用回数(アクセス数)を表示する

●カウントできるアクセス数は、最大4,294,967,295回 です。この回数に達した場合、それ以上はカウントしま せん。

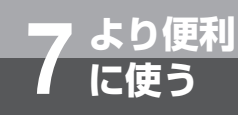

# 暗証番号を登録するには

メール再生用、録音・消去用の暗証番号(4桁)を登録します。暗証番号の登録は、内線電 話機から行ってください。

| 1 | 電話が使用中でないことを確認し、ハンドセットを<br>上げる。 | <b>5</b> 暗証番号を登録したいボックスの内線番号をダイヤルボタンで押す。                    |
|---|---------------------------------|-------------------------------------------------------------|
|   | 「ツーツー…」という音を確認してください。           | 〈例〉内線番号が100の場合                                              |
|   | 内線ランプが緑で点灯し、周期的に2回消えます。         |                                                             |
|   | 内線                              | #1100                                                       |
|   |                                 |                                                             |
| 2 | 「音声メール」の内線番号をダイヤルボタンで押す。        | ∠ 現在の暗証番号をどうぞ。                                              |
| 2 | 〈例〉内線番号が400の場合                  |                                                             |
|   |                                 | <b>6</b> 登録されている暗証番号をダイヤルボタンで押す。                            |
|   | 400                             | ● 手順4で[1]を押したときは再生用の暗証番号を、[2.4]<br>を押したときは録音・消去用の暗証番号を押します。 |
|   |                                 | 暗証番号入力                                                      |
|   | ■< こちらはメールボックスです。 亜牛は 1 を、 緑    | * * * *                                                     |
|   |                                 |                                                             |
|   |                                 |                                                             |
| 3 | [#∞]を押す。                        | _ 新しい暗証番号をどうぞ。                                              |
|   | (音声メール)                         |                                                             |
|   | #                               | → 新しい暗証番号をダイヤルボタンで押す。                                       |
|   |                                 | 旧                                                           |
|   |                                 |                                                             |
|   | ■< 設定項目をどうぞ。                    |                                                             |
|   |                                 |                                                             |
| Δ | 1 きたは220を押す。                    | ▲ 暗証番号を確認します。もう一度、暗証番号を<br>どうぞ。                             |
|   | [*]:メール再生用の暗証番号の登録              |                                                             |
|   | [2歳]:録音・消去用の暗証番号の登録             | 暗証金号を設定しないとさは、10mm 10mm 10mm 10mm を押します。                    |
|   | 〈例〉 [1*] を押した場合                 | ● もう一度、新しい暗証番号をダイヤルボタンで押す。                                  |
|   | 音声X-ル #1                        | ● 再度入力 *****                                                |
|   |                                 |                                                             |
|   | ∠ 内線番号をどうぞ。                     | 暗証番号を設定しないとさは、 @™ 0™ 0™ 2戸しま9。                              |
|   |                                 | 登録完了                                                        |
|   |                                 |                                                             |
|   |                                 | _ 暗証番号を設定しました。                                              |

(次ページに続く)

->R機能を利用するには 暗証番号を登録するには

> 6 ->R機能

**7**より便利に

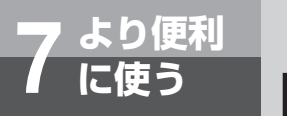

# 暗証番号を登録するには

**9** ハンドセットを置く。

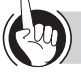

## ワンポイント

●暗証番号が設定されていないときは
 手順5で、
 【<sup>く</sup>新しい暗証番号をどうぞ。
 というガイダンスが聞こえたら、手順7から行ってくだ

さい。

#### 

- ●「システム設定」で、あらかじめ暗証番号を登録すること もできます。
- ●暗証番号、内線番号を3回間違えて押すと、音声メールから切断されます。暗証番号、内線番号を確認して操作をやり直してください。
- ●手順4で、 [1]、 [2]。以外のダイヤルボタンを3回間違え て押すと、音声メールから切断されます。始めから操作 をやり直してください。
- ガイダンスの問いかけに対する応答時間は、約6秒間です。
   応答せずに時間切れが3回になった場合は、音声メールから切断されます。始めから操作をやり直してください。

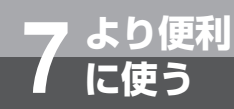

# ガイダンス機能を利用するには

留守番電話(●P43)またはシステムモード(昼・夜・休憩モード等)別外線着信など、 電話がかかってきたときの状況に対応した応答ガイダンスを選択して登録することができま す。ガイダンスを聞いた方のメッセージの録音もできます。ただし、システムモード別外線 着信の機能をご利用になるには、あらかじめ「システム設定」で外線着信時の音声メールと の対応の設定が必要です。

ガイダンスには、下表のように10種類の固定ガイダンス(ガイダンス番号01~10)と、 お客様がご自由に録音できるガイダンス(ガイダンス番号11~99)とボックス対応のガ イダンス(ガイダンス番号00)があります。

ボックスに対応したガイダンスの場合はガイダンス番号00~99、システムモード別外線 着信に対応したガイダンスの場合はガイダンス番号01~99を登録することができます。

| ガイダンス番号                                                          | ガイダンス内容                              |
|------------------------------------------------------------------|--------------------------------------|
| <b>0</b> <sup>th &amp; k</sup> <b>0</b> <sup>th &amp; k</sup>    | (お客様が録音したオリジナルのガイダンス( <b>~</b> P64)) |
| <b>0</b> <sup>17 % λ</sup> <b>1</b> <sup>35</sup>                | こちらはメールボックスです。メッセージをどうぞ。             |
| <b>0</b> <sup>b &amp; k</sup> <b>2</b> <sup>b</sup>              | ただ今、離席しております。メッセージをどうぞ。              |
| <b>0</b> <sup>1/5%</sup> <b>3</b> <sup>8</sup>                   | ただ今、留守にしております。メッセージをどうぞ。             |
| <b>0</b> <sup>17 % k</sup> <b>4</b> %                            | 本日の業務は終了いたしました。メッセージをどうぞ。            |
| <b>0</b> <sup>17 E L</sup> <b>5</b> <sup>1</sup> ML              | 本日のお取り扱いは終了いたしました。メッセージをどうぞ。         |
|                                                                  | 本日は閉店しました。メッセージをどうぞ。                 |
| <b>0</b> <sup>1/26</sup> <b>7</b>                                | 本日は休業しております。メッセージをどうぞ。               |
| <b>0</b> <sup>17 % λ</sup> <b>8</b> <sup>*</sup> <sub>TUV</sub>  | 本日は定休日とさせていただきます。メッセージをどうぞ。          |
| <b>0</b> <sup>17 E k</sup> <b>9</b> <sup>b</sup> <sub>WXYZ</sub> | ただ今、大変電話が混みあっています。しばらくお待ちください。       |
| <b>1 b 0</b> <sup>th E A</sup>                                   | ただ今、大変電話が混みあっています。後ほどおかけ直しください。      |
| 1 <sup>5</sup> 1 <sup>5</sup> ~ 9 <sup>5</sup> 9 <sup>5</sup>    | (お客様が録音した共用ガイダンス(●P65))              |

使より

便利に

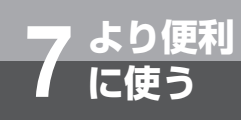

# ガイダンス機能を利用するには

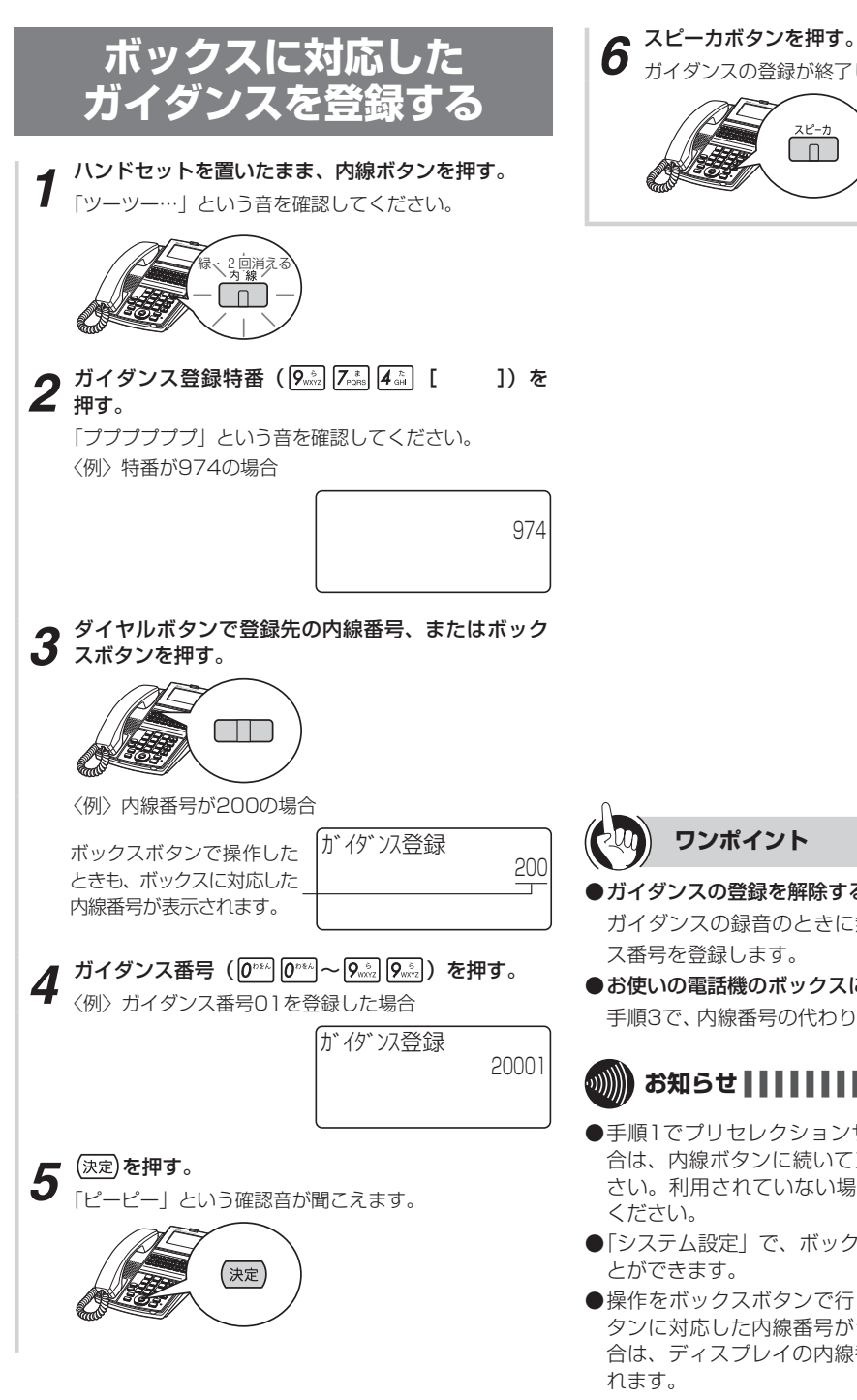

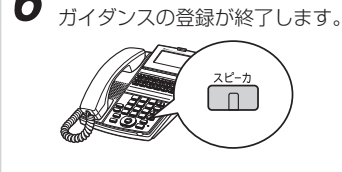

#### ワンポイント

#### ●ガイダンスの登録を解除するには

ガイダンスの録音のときに無音で録音し、そのガイダン ス番号を登録します。

●お使いの電話機のボックスに登録するときは

手順3で、内線番号の代わりに#\*\*\*を押すこともできます。

# お知らせ

- ●手順1でプリセレクションサービスを利用されている場 合は、内線ボタンに続いてスピーカボタンを押してくだ さい。利用されていない場合はそのまま手順2へ進んで
- ●「システム設定」で、ボックスにガイダンスを登録するこ とができます。
- ●操作をボックスボタンで行った場合で、そのボックスボ タンに対応した内線番号がシステム設定されていない場 合は、ディスプレイの内線番号は「----」と表示さ
- ●同報ボックスの応答ガイダンスは「メッセージをどうぞ。」 に固定されています。応答ガイダンスは登録できません。

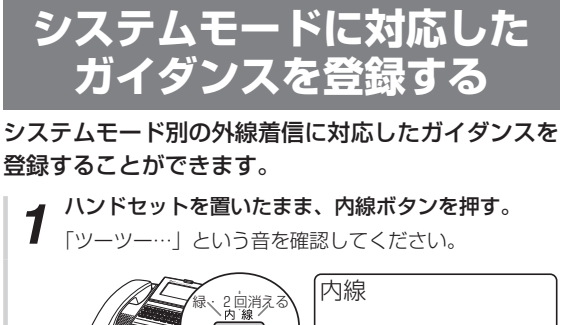

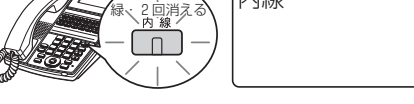

2 モード対応ガイダンス登録特番(9.2) 7.2 5.2 [ ]) を押す。

「ププププププ」という音を確認してください。 〈例〉特番が975の場合

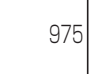

- **3** モード番号(<u>1</u><sup>\*</sup> ~ 5点)を押す。 [1]: 昼間 4点:休日

  - **3**歳):休憩
  - 〈例〉昼間モードを登録した場合

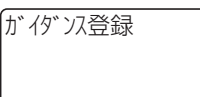

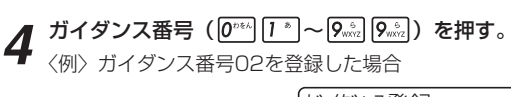

が イダンス登録 102

5 (決定)を押す。

「ピーピー」という確認音が聞こえます。

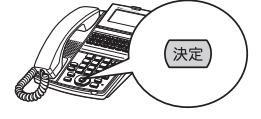

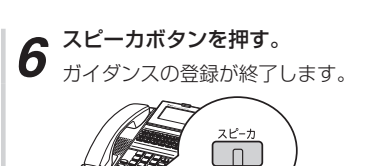

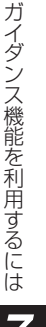

便利に

●システムモードについて 手順2で選択できるモードは、下

手順3で選択できるモードは、下記の5種類です。各モードに対応したガイダンスを登録できます。

- 昼 間:平日の昼間モードのときに流れるガイダンス
- 夜 間:平日の夜間モードのときに流れるガイダンス
- •休 憩:平日の休憩モードのときに流れるガイダンス
- 休日:日曜日など、週間の指定した曜日に流れるガ イダンス
- 特定日:祝日など、年間の指定した月日に流れるガイ ダンス

#### ●システムモードの優先順位は

ワンポイント

①特定日、②休日、③平日のモード(昼間/夜間/休憩) の順に優先されます。

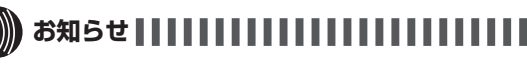

●手順1でプリセレクションサービスを利用されている場合は、内線ボタンに続いてスピーカボタンを押してください。利用されていない場合はそのまま手順2へ進んでください。

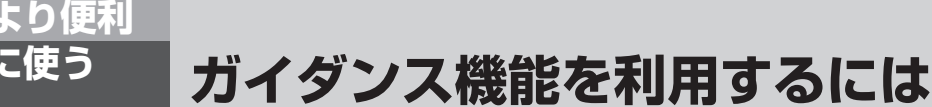

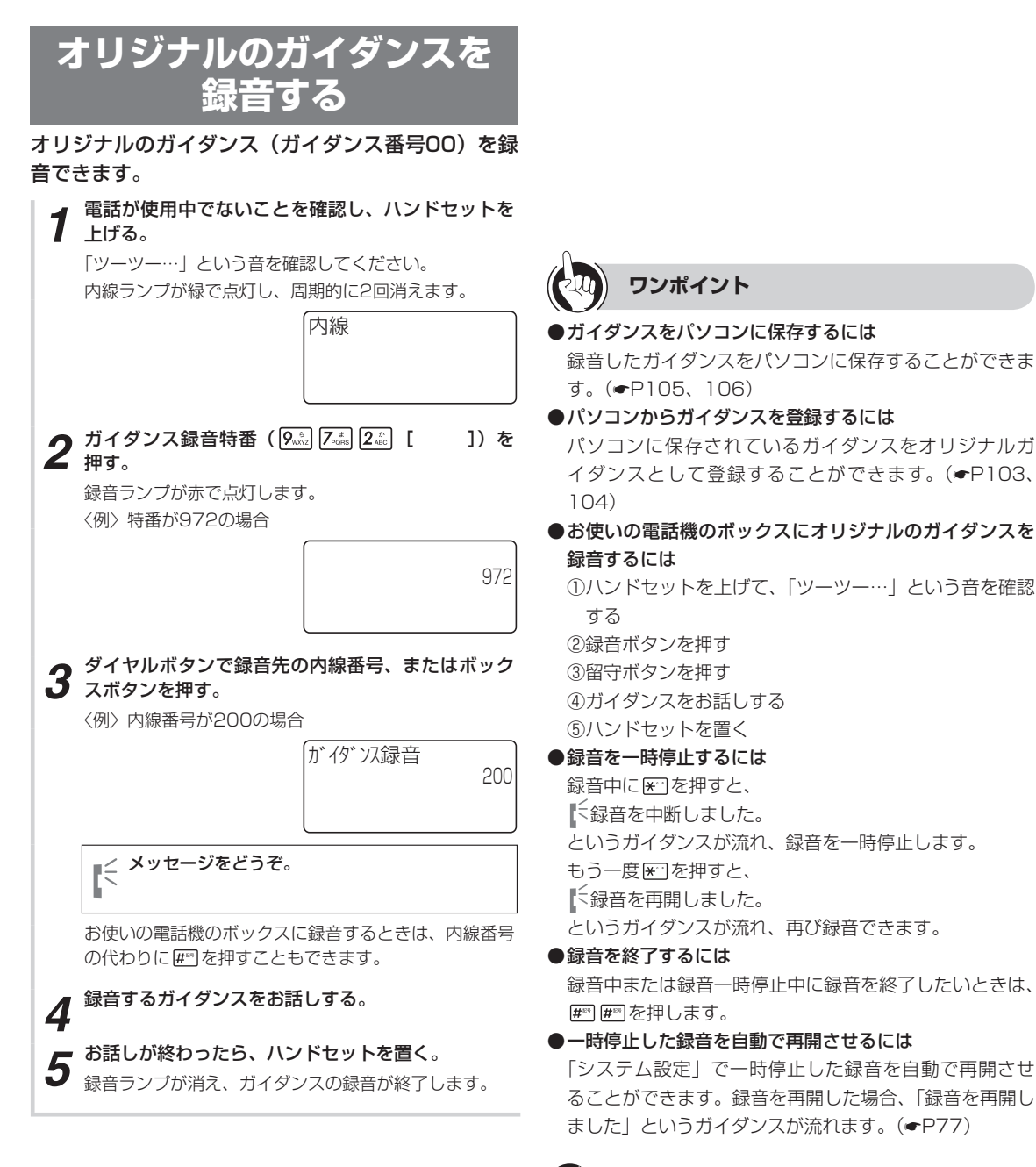

## 

●操作をボックスボタンで行った場合で、そのボックスボ タンに対応した内線番号がシステム設定されていない場 合は、ディスプレイの内線番号は「----」と表示さ れます。

## 共用ガイダンスを録音する

共用ガイダンスを録音できます。共用ガイダンスは、 ガイダンス番号11~99までの89種類を自由に録音 できます。録音されたガイダンスは、トーキー接続さ れたときやシステムモード別の外線着信に応答したと きのガイダンスとして利用できます。

| 1 電話が使用中でないことを確認し、ハンドセットを<br>トげる                                                                           |                                                                                                    |
|----------------------------------------------------------------------------------------------------|----------------------------------------------------------------------------------------------------|
| 「ツーツー…」という音を確認してください。<br>内線ランプが緑で点灯し、周期的に2回消えます。                                                           |                                                                                                    |
| 内線                                                                                                    |                                                                                                    |
| 2 共用ガイダンス録音特番 ( 9 2 えご 3 2 [ ])<br>を押す。<br>録音ランプが赤で点灯します。                                                  |                                                                                                    |
| 973                                                                                                    |                                                                                                    |
| 3 録音したいガイダンス番号 (1 <sup>*</sup> ) (1 <sup>*</sup> ) ~ 9 <sup>**</sup> (9 <sup>**</sup> ) (9 <sup>**</sup> ) | ワンポイント                                                                                                    |
| 〈例〉ガイダンス番号11に録音する場合          が イダ ンス録音       11         「* イダ ンス録音       11                                | ●録音を一時停止するには<br>録音中に ☞ を押すと、<br><sup>&lt;</sup> 録音を中断しました。<br>というガイダンスが流れ、録音を一時停止します。<br>もう一度 ☞ を押すと、<br>【 <sup>&lt;</sup> 録音を再開しました。<br>というガイダンスが流れ、再び録音できます。 |
| 4 録音するガイダンスをお話しする。<br>5 お話しが終わったら、ハンドセットを置く。<br>録音ランプが消え、共用ガイダンスの録音が終了します。                                 | <ul> <li>●録音を終了するには<br/>録音中または録音一時停止中に録音を終了したいときは、</li> <li>☞ 時停止した録音を自動で再開させるには<br/>「システム設定」で一時停止した録音を自動で再開させ<br/>ることができます。録音を再開した場合、「録音を再開し</li> </ul>       |
|                                                                                                    | ました」というガイダンスが流れます。(●P77)<br>●ガイダンスをパソコンに保存するには<br>録音したガイダンスをパソコンに保存することができま<br>す。(●P109)<br>●パソコンからガイダンスを登録するには                                                |

パソコンに保存されているガイダンスを、共用ガイダン スとして登録することができます。(←P108)

## 着信を端末操作で音声メールに転送 するには

電話がかかってきたときにご自分で応答しないで、音声メールに転送することができます。こ の機能をご利用になるには、あらかじめ「システム設定」でプリセレクションサービスを設定 する必要があります。

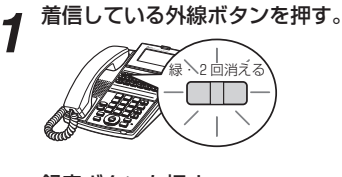

より便利

2 録音ボタンを押す。 外線ランプが点灯し、着信音が鳴りやみます。

3 お使いになっている電話機のボックスに転送される。

相手の方は、ボックスに登録されているガイダンスを聞 き、メッセージを残すことができます。

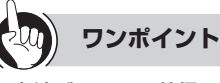

#### ●内線ボタンへの着信を音声メールに転送するには 手順1で内線ボタンを押し、そのあと録音ボタンを押し

手順「ご内線ホタフを押し、そのめと録音ホタフを押し ます。内線ランプは消え、着信音は鳴りやみます。

●転送できないときは

着信中のままの状態で、録音ランプが赤で速く点滅しま す。

#### 

- ●音声メールへの転送操作のあとに、電話で応答することはできません。
- ●音声メールへの転送操作のあとは、通常どおり電話機を ご使用になれます。
- ●以下の場合には、音声メールへの転送操作を行うことは できません。
  - プリセレクションされていないとき
  - 長時間保留警報により着信したとき
  - プリセレクション中の外線または内線ボタンに着信したとき
  - 機能/設定特番操作中
  - 短縮ダイヤル操作中
  - メールの録音/再生/消去時のパスワード入力中
- ●通話中にプリセレクション継続時間が経過すると、プリ セレクションは解除されます。この状態で録音ボタンを 押すと、通話録音となります。
- ●通話録音中にプリセレクション継続時間が経過すると、 プリセレクションは解除されます。この状態で録音ボタンを押すと、録音は一時停止します。録音を再開したいときは、もう一度録音ボタンを押します。
- ●「システム設定」で、プリセレクションサービスを設定 しない場合、手順1は通常の外線着信の応答操作となり、 この機能はご利用になれません。
- ●ワンタッチオンフックサービスをご利用になっているときは、手順1のまえに(機能)を押してください。

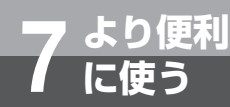

# トーキー機能を利用するには

システムモード(昼・夜・休憩モード等)別外線着信などで、電話がかかってきた相手の方 に、下表のトーキー内容のガイダンスを繰り返しアナウンスすることができます(メッセー ジの録音はできません)。この機能をご利用になるには、あらかじめ「システム設定」で外 線着信時の音声メールトーキーとの対応の設定が必要です。

トーキーには、下表のように10種類の固定ガイダンス(トーキー番号01~10)と、お客様 がご自由に録音して利用できるガイダンス(トーキー番号11~99)があります。

トーキーの登録や登録したトーキーの確認は、「システム設定」で設定されたトーキーの内 線番号を利用します。

| トーキー番号                                                             | トーキー内容                          |
|--------------------------------------------------------------------|---------------------------------|
| <b>0</b> <sup>1/EL</sup> <b>1</b> <sup>-35</sup>                   | こちらはメールボックスです。                  |
| <b>0</b> <sup>17 % λ</sup> <b>2</b> <sup>10</sup> / <sub>ABC</sub> | ただ今、離席しております。                   |
| <b>0</b> <sup>17%</sup> <b>3</b> <sup>±</sup>                      | ただ今、留守にしております。                  |
| <b>0</b> <sup>17%</sup> <b>4</b> <sup>2</sup> <sub>CHI</sub>       | 本日の業務は終了いたしました。                 |
| <b>0</b> <sup>17 % L</sup> <b>5</b> <sup>1</sup> <sub>3KL</sub>    | 本日のお取り扱いは終了いたしました。              |
| 0 <sup>17 E K</sup> 6 <sup>III</sup>                               | 本日は閉店しました。                      |
|                                                                    | 本日は休業しております。                    |
| <b>0</b> <sup>1786</sup> <b>8</b> <sup>*</sup> <sub>TUV</sub>      | 本日は定休日とさせていただきます。               |
| <b>0</b> <sup>17 % k</sup> <b>9</b> <sup>b</sup> <sub>WXYZ</sub>   | ただ今、大変電話が混みあっています。しばらくお待ちください。  |
| <b>1</b> <sup>(3)</sup> <b>0</b> <sup>12 ± k</sup>                 | ただ今、大変電話が混みあっています。後ほどおかけ直しください。 |
| 1 * 1 * ~ 9 * 9 * 1 *                                              | (お客様が録音した共用ガイダンス (●P65))        |

使よ うり

便利に

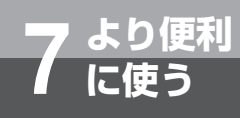

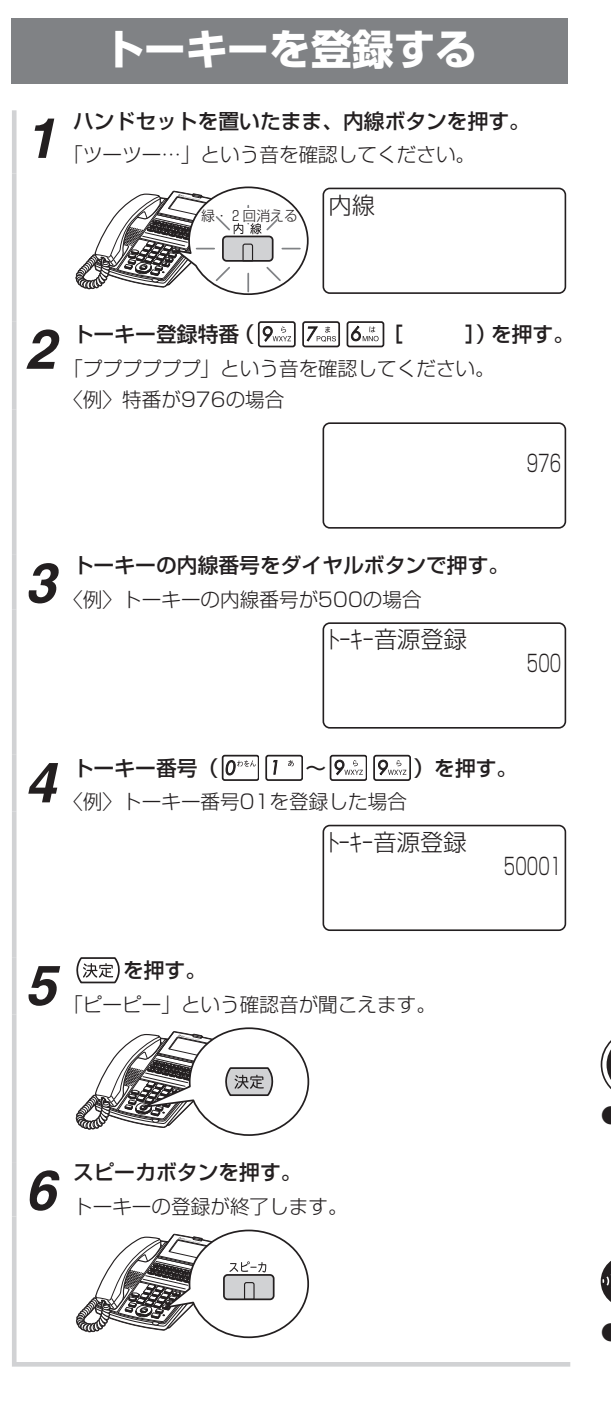

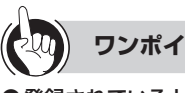

### ワンポイント

#### ●登録されているトーキーを確認するには

①ハンドセットを上げて、「ツーツー…」という音を確認 する

②トーキーの内線番号をダイヤルボタンで押す

## 刎 お知らせ ほうしょう お知らせ しょう

- ●手順1でプリセレクションサービスを利用されている場 合は、内線ボタンに続いてスピーカボタンを押してくだ さい。利用されていない場合はそのまま手順2へ進んで ください。
- ●トーキーの録音は、共用ガイダンス録音(●P65)で行 います。

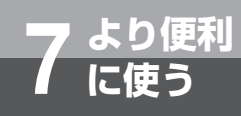

# 内線電話機に転送するには(内線呼出)

外から音声メールに電話をかけて、直接内線電話を呼び出すことができます。

99))))))

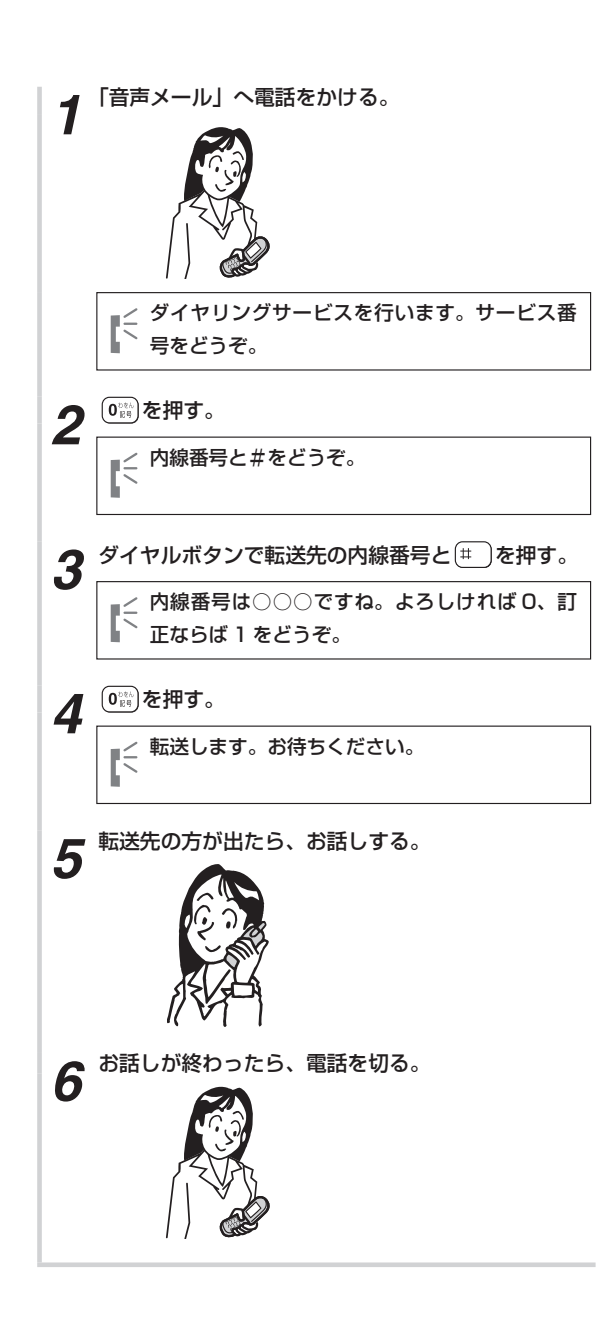

- トーキー機能を利用するには内線電話機に転送するには(内線呼出)
- 使うしていた
- 内線番号を3回間違えて押すと、音声メールから切断されます。内線番号を確認して始めから操作をやり直してください。
   ガイダンスの問いかけに対する応答時間は、約6秒間で

●転送先の呼び出しは、「システム設定」により設定されている時間だけ呼び出し、転送先がお話し中または不在で応答しないときは、内線番号のダイヤル待ちになります。

また、ダイヤル待ちが3回を超えると、音声メールから

切断されます。始めから操作をやり直してください。

お知らせ

手順3から操作をやり直してください。

- ●ガイダンスの問いかけに対する応答時間は、約6秒間で す。応答せずに時間切れが3回になった場合は、音声メー ルから切断されます。始めから操作をやり直してくださ い。
- ●内線番号を3回間違えた場合や、時間切れが3回になった場合に、あらかじめ設定された番号を呼び出すように、「システム設定」により設定できます。(◆P111)

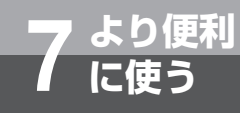

# 外線に転送するには

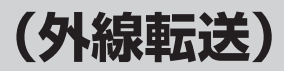

外から音声メールに電話をかけて、直接外線電話(専用線を含みます)を呼び出すことができます。ただし、ご利用になるには、ダイヤルイン暗証番号(●P73)が必要です。

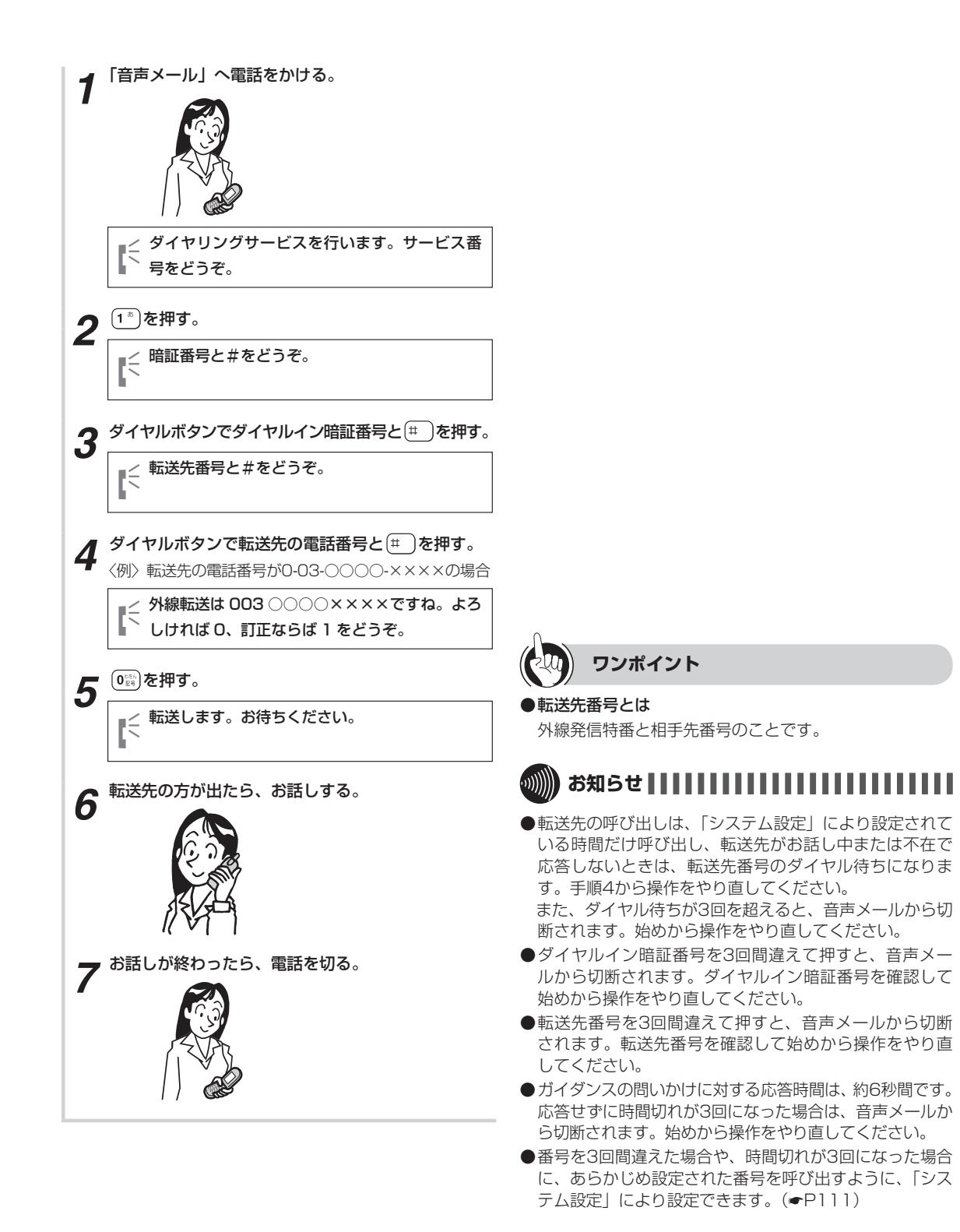

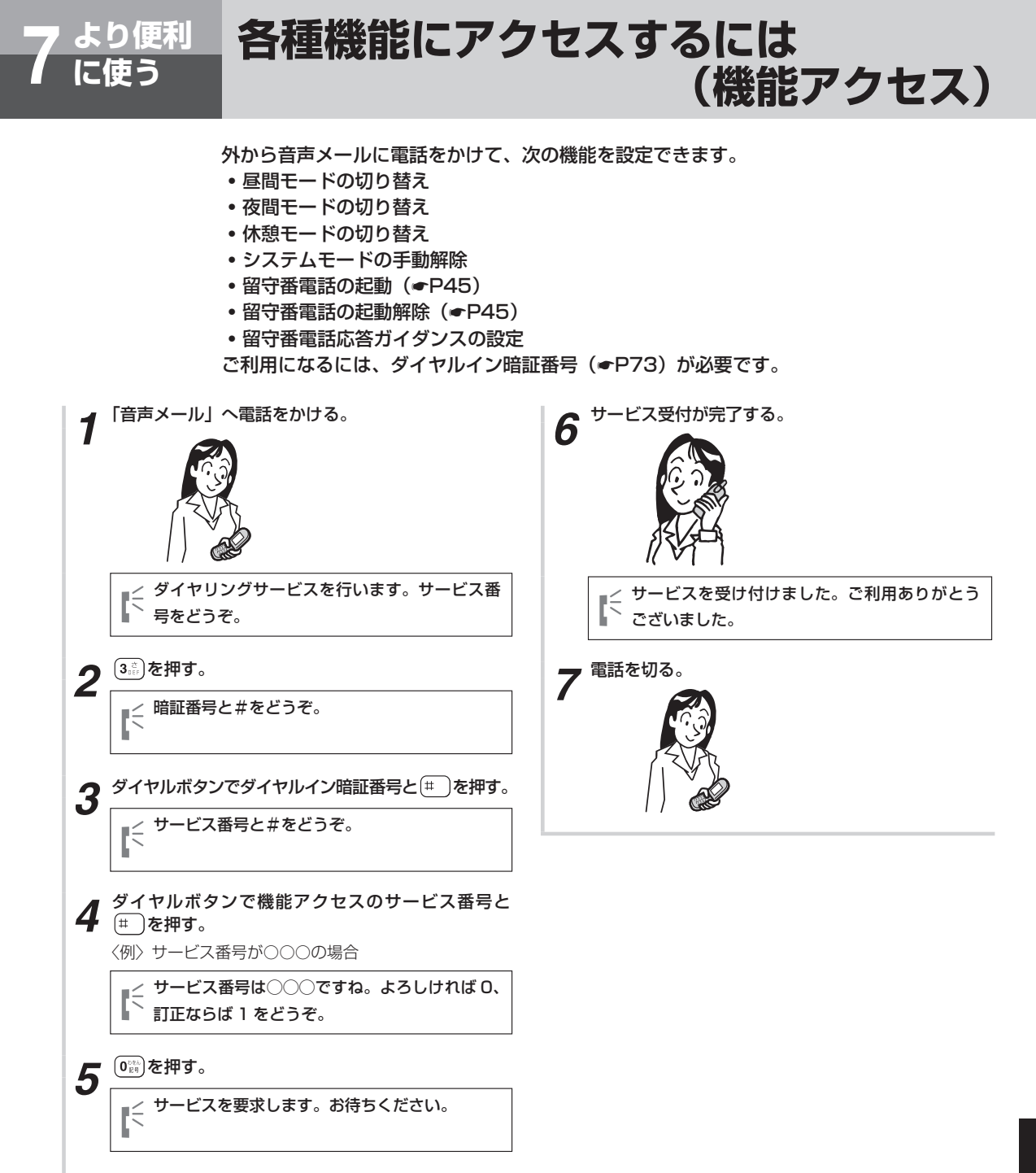

便利に

(次ページに続く)

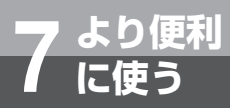

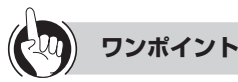

#### ●機能アクセスのサービス番号について

手順4で、各種機能にアクセスするサービス番号は、下 記のとおりです。

| • | 昼間モー | ドの切り替え |  |
|---|------|--------|--|
|   |      |        |  |

- 夜間モードの切り替え ] : (9<sup>W5</sup>) (5<sup>4</sup><sub>XK</sub>) (2<sup>4</sup><sub>ABC</sub>) [
- 休憩モードの切り替え  $\begin{bmatrix} 9_{xxz}^{xy} & 5_{xxz}^{xy} & 3_{xzz}^{zz} \end{bmatrix}$ ]
- システムモードの手動解除 : (9<sup>165</sup>) (5<sup>13</sup><sub>1</sub>) (0<sup>166</sup>) 1 1
- 留守番電話の起動 : 9<sup>16</sup>/<sub>272</sub> 7<sup>2</sup>/<sub>285</sub> 0<sup>28/</sup><sub>29</sub> [
- 留守番電話の起動解除 : (9<sup>%5</sup>) (7<sup>%g</sup>) (1<sup>%</sup>) [ 1
- 留守番電話応答ガイダンスの設定: 930 755 466 [ ٦

#### 

- ●ダイヤルイン暗証番号を3回間違えて押すと、音声メー ルから切断されます。ダイヤルイン暗証番号を確認して 始めから操作をやり直してください。
- ●機能アクセスのサービス番号を3回間違えて押すと、音 声メールから切断されます。機能アクセスのサービス番 号を確認して始めから操作をやり直してください。
- ●ガイダンスの問いかけに対する応答時間は、約6秒間で す。応答せずに時間切れが3回になった場合は、音声メー ルから切断されます。始めから操作をやり直してくださ い。
- ●機能アクセスにより留守番電話の起動を行った場合は、 着信中の回線には留守番電話で応答しません。
# ダイヤルイン暗証番号を設定するには

より便利

外線転送サービス (●P70) や機能アクセスサービス (●P71) をご利用になるときに必要なダイヤルイン暗証番号を設定します。ダイヤルイン暗証番号は、「IDコード (4~8桁)」と「ユーザ暗証番号 (4桁)」を合わせた番号 (8~12桁)です。

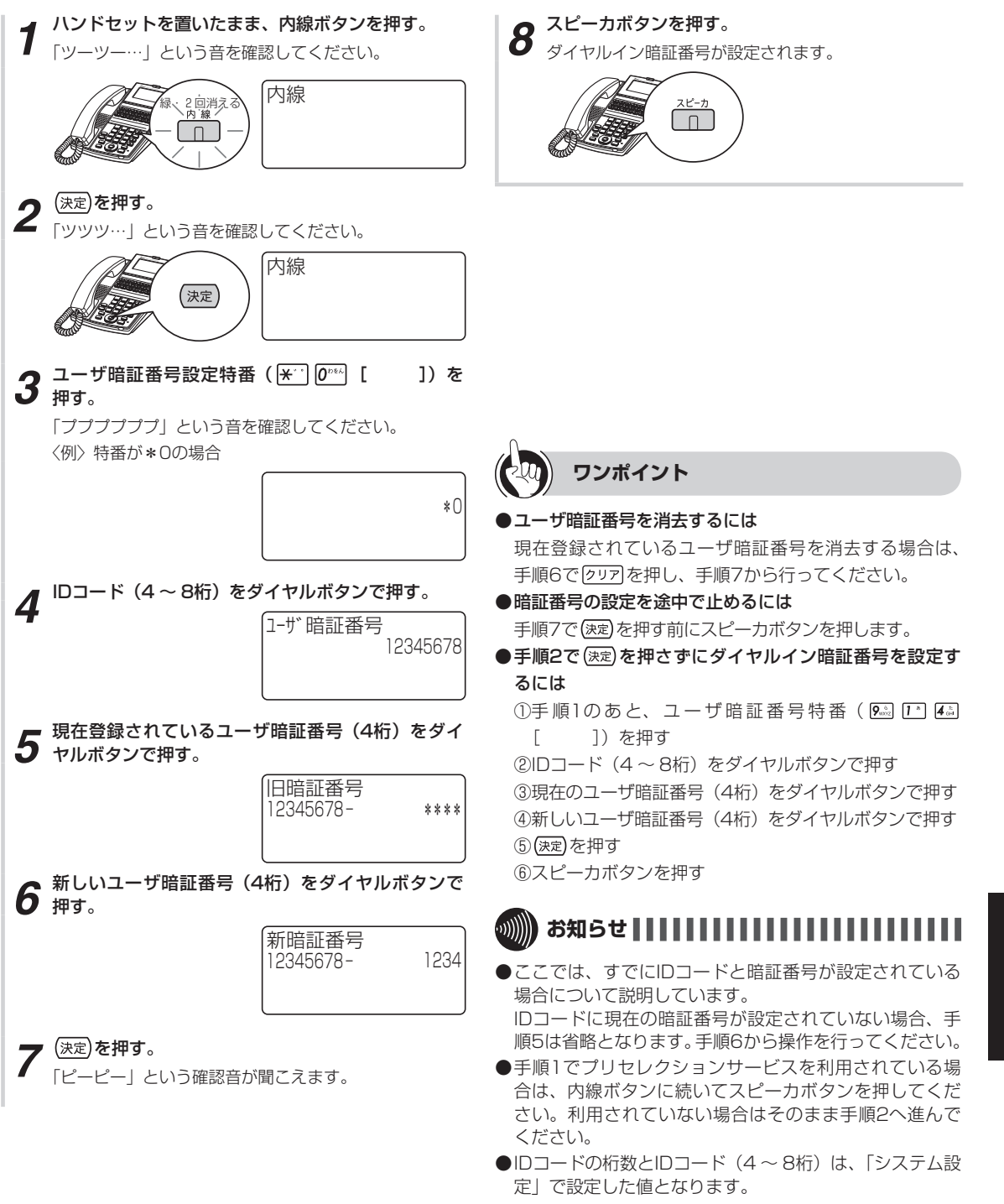

●ユーザ暗証番号(4桁)は「システム設定」であらかじ め登録することもできます。(←P76) 各種機能にアクセスするには(機能アクセス)ダイヤルイン暗証番号を設定するには

より

### 外出先でメールの内容を確認したいときに電子メールに記載されている再生URLをクリックす ることにより、事業所(システム設置所)の料金負担でメールを聞くことができます。

ワンタッチコールバック再生を利用する

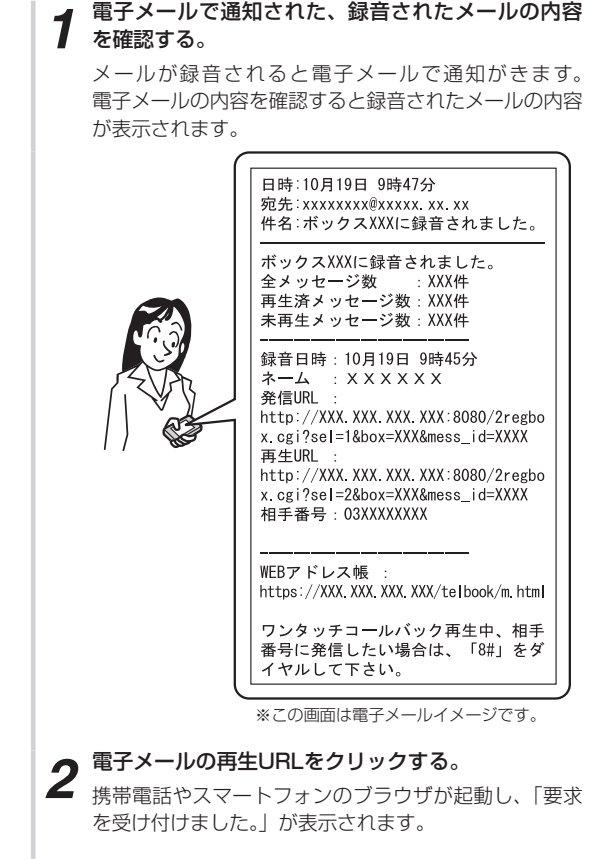

には

3 システムから携帯電話やスマートフォンに電話がかか。 かる。

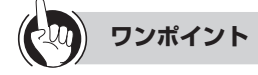

より便利

### ●ワンタッチコールバック再生を利用するには

ワンタッチコールバック再生をご利用になるには、ワン タッチコールバック設定(●P30)およびサービスの開 始(●P31)、音声メールユニットのワンタッチコール バック設定(●P115)とシステム設定が必要になります。

●メール再生中からワンタッチコールバック発信を行うには ワンタッチコールバック再生、メール到達通知により、 メール再生をしているときにメール再生中の発信特番を 押すと、メールを録音した方への発信に切り替えること ができます。

メール再生中の発信特番を行うためには音声メールユ ニットのワンタッチコールバック設定(●P115)とシ ステム設定が必要になります。 4 着信に応答する。 メールの内容を聞くことができます。

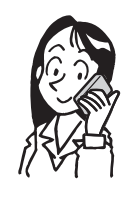

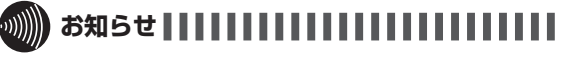

- ●電子メールで通知されるWEBアドレス帳サーバURL、 メール再生中のワンタッチコールバック発信特番説明文 と、録音メッセージ1件ずつの発信URL、再生URLについ ては、録音されたメッセージやワンタッチコールバック機 能設定の設定内容によって表示されない場合があります。 表示されない場合、その機能はご利用になれません。
- ●再生URLにアクセスし、「要求を受け付けました。」と表示されても、電話機に着信が入らない場合があります。 その場合、少し待ってから再度、再生URLにアクセスしてください。
- ●電子メールで通知されたメールが消去された場合など、 ワンタッチコールバックの機能がご利用になれない場合、 「要求を受け付けられませんでした。」が表示されます。
- ●ワンタッチコールバック再生の着信に応答したときに、 該当するメッセージを再生できない場合、「該当するメッ セージはありません。」が再生されます。
- ●お使いの携帯電話やスマートフォンによっては、電子メールやブラウザの画面表示や文字サイズが異なる場合があります。
- ●お使いの携帯電話やスマートフォンのブラウザによっては、ワンタッチコールバック機能をご利用になれない場合があります。
- ●ワンタッチコールバック機能を同時にご利用になれる端 末は1台となります。他の方が同時にご利用になってい る場合、再生URLまたは発信URLをクリックしても操作 に失敗する場合があります。すこし時間をおいてからご 利用になってください。

# 外出先でメール録音者へ電話をかけたいときに、電子メールに記載されている発信URLを クリックすることにより、事業所(システム設置所)の料金負担で通話できます。

ワンタッチコールバック発信を利用する

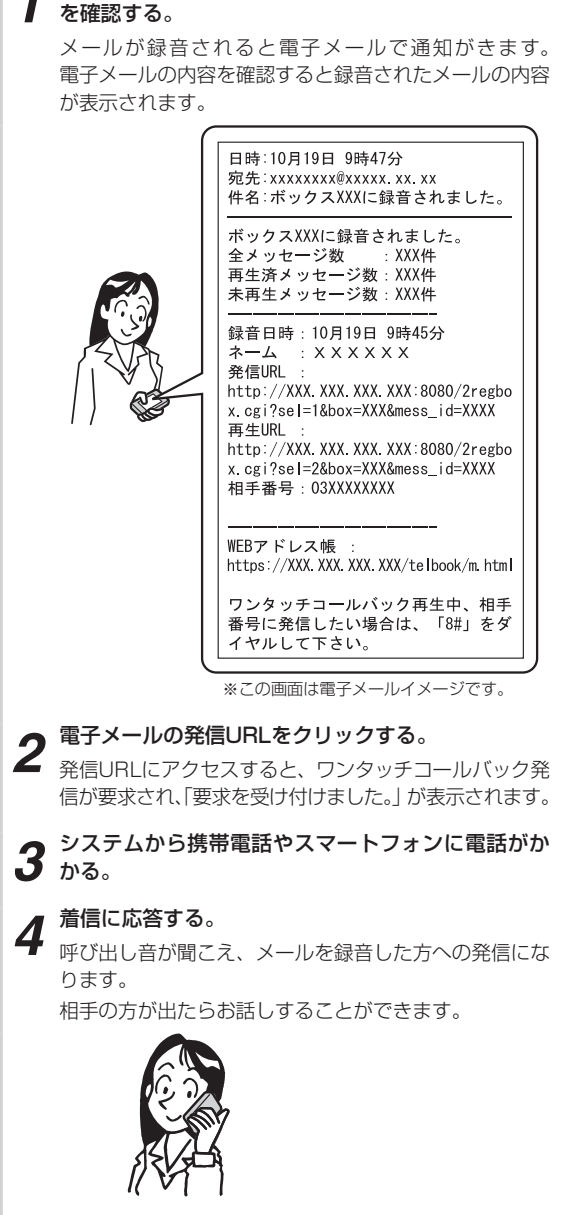

より便利

には

電子メールで通知された、録音されたメールの内容

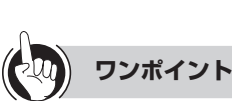

- ●WEBアドレス帳からワンタッチコールバック発信を行うには 電子メールで通知されたWEBアドレス帳URLにアクセス すると、WEBアドレス帳のワンタッチコールバック機能 を利用することができます。詳しくはWEBアドレス帳取 扱説明書を参照してください。
- ●ワンタッチコールバックを利用するには ワンタッチコールバック発信、WEBアドレス帳、メール 再生中の発信特番の機能をご利用になるには、ワンタッ エコールバック記定(●D20) わたびサーバスの開始

チコールバック設定(●P30)およびサービスの開始 (●P31)、音声メールユニットのワンタッチコールバッ ク設定(●P115)とシステム設定が必要になります。

# 

- ●電子メールで通知されるWEBアドレス帳サーバURL、 メール再生中のワンタッチコールバック発信特番説明文 と、録音メッセージ1件ずつの発信URL、再生URLについ ては、録音されたメッセージやワンタッチコールバック機 能設定の設定内容によって表示されない場合があります。 表示されない場合、その機能はご利用になれません。
- ●お聞きになっているメールによっては、ダイヤルボタンでメール再生中の発信特番を押しても、録音した方へ発信できない場合があります。録音した方へ発信できない場合、メール再生中の発信特番を押してもメールの再生が継続になる場合や、メールをお聞きになっている電話が切れる場合があります。

詳しくは販売店やサービス取扱所にご相談ください。

●メール再生中の発信特番については、ワンタッチコール バック再生、メール到達通知で外線から再生している場 合のみ操作できます。 メール到達通知で内線から再生している場合は、操作す

ることはできません。操作を行うとメールをお聞きになっている電話の切断となります。

- ●ボックスボタンや音声メールの番号をダイヤルして再生した場合には、メール再生中の発信特番を操作することはできません。
- ●お使いの携帯電話やスマートフォンによっては、電子メー ルやブラウザの画面表示や文字サイズが異なる場合があ ります。
- ●お使いの携帯電話やスマートフォンのブラウザによって は、ワンタッチコールバック機能をご利用になれない場 合があります。
- ●ワンタッチコールバック機能を同時にご利用になれる端 末は1台となります。他の方が同時にご利用になってい る場合、再生URLまたは発信URLをクリックしても操作 に失敗する場合があります。すこし時間をおいてからご 利用になってください。

使ようり

便利に

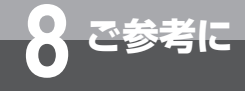

# システム設定によりご利用になれる機能

音声メールの機能には、お客様が登録・設定できる機能のほか、システムの設置時にあらかじ め「システム設定」で登録・設定しておくと便利にお使いになれる機能が多数あります。また、 いろいろな機能を利用するための番号があらかじめ「システム設定」により決められています。 「システム設定」を行いたいときや、変更したいときは、当社のサービス取扱所またはお買い求 めになった販売店へお気軽にご相談ください。

|             | 機能                                         | システム設定項目                     | ページ          |
|-------------|--------------------------------------------|------------------------------|--------------|
|             | 自動的にお話しを録音する                               | 自動通話録音対象                     | ₽77          |
|             | 1メールの録音時間を設定する                             | VM録音最大時間<br>VM録音最大時間時処理      | <b>●</b> P77 |
|             | 1ボックスに録音できるメールの件数を設定する                     | メールボックスデータ                   | <b>●</b> P77 |
| お話し         | 通話録音が終了したときにメールを自動的に保存<br>する               | 自動通話録音終了時メール保存終了             | <b>●</b> P77 |
| を<br>録      | メールに付加するコメントの位置を設定する                       | VMコメント位置指定                   | <b>●</b> P77 |
| 音す          | 一時停止した録音を自動で再開する                           | ポーズ解除タイマ                     | <b>●</b> P77 |
| ลิ          | お話しを録音する場合に音切れを防止するかどう<br>か設定する            | 音切れ防止制御                      | _            |
|             | 音切れしてもお話しを録音するかどうか設定する                     | 音切れ通話モニタ可否                   | -            |
|             | お話しを録音する場合に音切れ防止が必要な回線<br>を設定する            | 音切れ防止対象回線                    | _            |
|             | かかってきた電話をボックスへ転送する                         | 端末未応答話中通知<br>EK未応答話中通知       | <b>₽</b> ₽77 |
| ×           | メールを転送したあとにもとのボックスにメール<br>を保存する            | 転送時メール保存設定                   | ►P77         |
| ル           | 1回のメール到達通知時に呼び出す時間                         | VM到着通知発信呼出時間                 | <b>●</b> P77 |
| で送          | メール到達通知する回数                                | VM到着通知発信回数                   | <b>●</b> P77 |
| ବ           | メール到達通知の間隔                                 | VM到着通知発信周期時間                 | <b>●</b> P77 |
|             | メール到達時、ボックスランプまたは再生ランプ<br>を点灯させる           | VM到着表示                       | <b>☞</b> P78 |
| メール         | メールを録音/再生し、転送したあとに録音/<br>再生中のボックスにメールを保存する | 転送時メール保存設定                   | <b>●</b> P78 |
| を再生         | メールを再生したあとに録音日時と相手の方の<br>番号をガイダンスで流す       | VMタイムスタンプ                    | <b>►</b> P78 |
| )<br>一<br>道 | メール再生から次のメールを再生するまでの<br>  (無音の)時間を設定する     | メール再生間隔タイマ                   | <b>●</b> P78 |
| 去す る        | メールを自動的に消去する                               | VM保存日数<br>VM自動消去時刻           | <b>₽</b> 78  |
|             | 外線から音声メールへ電話をかけて<br>サービスを受ける               | DSAサービス設定<br>IDコード<br>ID暗証番号 | <b>☞</b> P79 |
|             | 複数のボックスをまとめて、同報ボックスとする                     | VM同報ボックス                     | <b>●</b> P79 |
|             | 音声メールを複数実装した場合のボックスの割付け                    | メールボックスデータ<br>VM同報ボックス       | <b>►</b> P79 |
| z           | 回線へのボックスの割当て                               | TR対応ボックス指定                   | <b>●</b> P79 |
| の曲          | 留守番電話が応答したとき他の電話機に転送する                     | 録音メール到着通知先                   | <b>●</b> P79 |
| 112         | 留守応答中の通話をモニタし、相手の方との通話<br>に切り替える           | 留守番電話モニタ割込可否                 | <b>☞</b> P79 |
|             | システムモードに対応したガイダンスを設定する                     | VMモード対応ガイダンス                 | ₽79          |
|             | 録音時間の短いメールを無効とし消去する                        | 録音ガード時間                      | ₽79          |
|             | ダイヤルイン暗証番号を設定する                            | IDコード定義                      | <b>●</b> P73 |
|             | IVRシナリオを作成(編集)する                           | IVRシナリオ編集可否                  | ●P55         |

# お話しを録音する

### ■自動的にお話しを録音する

自動的にお話しを録音するには、下のどの条件で録音を開 始するのかを設定します。

- ・電話をかけて、相手の方とお話しを始めたときから録音 する
- かけてきた相手の方とお話しを始めたときから録音する
- 転送されてきた電話の相手の方とお話しを始めたときから録音する

### ■1メールの録音時間を設定する

1つのメールを録音できる最大時間を1~30分または制限なしに、設定することができます。

メールの録音中に、設定した最大時間を超えた場合の処理 を次のどちらかに設定することができます。

- ・通話録音を終了する(続けて録音したい場合は、録音ボ タンを押すと、新しいメールとして録音を開始する)
- ・通話録音時間を経過した時点で、それまでの録音内容は 消去され、続けて録音される

### ■メールに付加するコメントの位置を設定する

メールの先頭または末尾にコメントを付けるように設定す ることができます。

### ■1ボックスに録音できるメールの件数を設定 する

1ボックスに録音できるメールの件数を設定することができ ます。

最大255件まで設定できます。

### ■通話録音が終了したときにメールを自動的に 保存する

通話録音が終了したときにメールをボックスに保存す るか否かを設定することができます。「保存する」に 設定したときは、メールは使用した電話機に対応した ボックスに保存されます。

メールを転送したときは、設定に関係なく、転送先の電話 機に対応したボックスに保存されます。

### ■一時停止した録音を再開する

ー時停止した録音を自動で再開する時間を10~255秒に 設定することができます。指定しない場合は自動で録音は再 開されません。ただし、自動通話録音(●P18)および手動 通話録音(●P22)で録音を一時停止した場合、設定は無 効となります。

# メールを送る

### ■ かかってきた電話をボックスへ転送する

かかってきた電話に応答しないまま一定時間経過後、指定 したボックスに転送したり、お話し中のときにかかってき た電話を指定したボックスに転送することができます。

### メールを転送したあとにもとのボックスに メールを保存する

録音/再生したメールを転送したときに、録音/再生中の ボックスにメールを保存するかどうかを設定することがで きます。

|       | 保存先のボックス                     |                                                         |  |
|-------|------------------------------|---------------------------------------------------------|--|
| 設 化   | 録音/再生後                       | 録音/再生後に転送<br>したとき                                       |  |
| 保存する  | 録音/再生したメー<br>ルはそのまま保存さ<br>れる | 録音/再生したメー<br>ルは消去されない<br>転送したメールは転<br>送先のボックスに保<br>存される |  |
| 保存しない | 録音/再生したメー<br>ルはそのまま保存さ<br>れる | 録音/再生したメー<br>ルは消去される<br>転送したメールは転<br>送先のボックスに保<br>存される  |  |

# ■1回のメール到達通知時に呼び出す時間

メールが録音されたことを知らせる着信音が鳴り続ける時 間を設定することができます。

### ■メール到達通知する回数

メール到達通知を行う回数を設定することができます。 24回まで設定できます。0回に設定すると、メールが着信 したことを通知しません。

### ■メール到達通知の間隔

メール到達通知回数を複数回に設定したときに、通知する 間隔を1~60分の間隔で設定することができます。

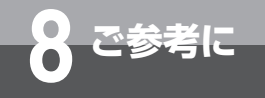

# ■メール到達時、ボックスランプまたは再生ランプを点灯させる

ボックスに新しいメールが録音された場合に、ボックスボ タンまたは再生ボタンのランプが点灯するように設定でき ます。

また、メール再生後のボックスボタンまたは再生ボタンの ランプの状態を設定することができます。設定できる状態 は次のとおりです。

- ・常時点灯しない
- ・ボックス内に未再生メールがあったときに緑で点滅する
- ・ボックス内にメールがあったときに緑で点滅する
- ・メール再生で消える。そのあと新しいメールが到達する と、再び緑で点滅する

# メールを再生/消去する

### ■メールを録音/再生し、転送したあとに録音/ 再生中のボックスにメールを保存する

録音/再生し、転送が終了したときに、メールを録音/再 生中のボックスに保存するかどうかを設定することができ ます。

| = | n i  | 保存先のボックス                     |                                                         |  |
|---|------|------------------------------|---------------------------------------------------------|--|
| Ē |      | 録音/再生後                       | 録音/再生後に転送<br>したとき                                       |  |
| f | 呆存する | 録音/再生したメー<br>ルはそのまま保存さ<br>れる | 録音/再生したメー<br>ルは消去されない<br>転送したメールは転<br>送先のボックスに保<br>存される |  |
| 保 | 存しない | 録音/再生したメー<br>ルはそのまま保存さ<br>れる | 録音/再生したメー<br>ルは消去される<br>転送したメールは転<br>送先のボックスに保<br>存される  |  |

# メールを再生したあとに録音日時と相手の方の番号をガイダンスで流す

メールを再生したあとに、そのメールが録音された日時と相 手の方の電話番号が流れるように設定することができます。

### ■メール再生から次のメールを再生するまでの (無音の)時間を設定する

メールを再生したあとに次のメールを再生するまでの時間 (なし、1~255秒)を設定することができます。

### ■メールを自動的に消去する

ボックスに保存しているメールを自動的に消去するように 設定できます。

設定した保存日数経過後、設定した自動消去時刻になると、 メールは消去されます。自動消去をしない設定にすること もできます。

ただし、バックアップしたメールは自動的に消去できません。

# その他

### ■外線から音声メールへ電話をかけてサービス を受ける

「システム設定」すると、内線からかけたときと同じように 音声メールのサービスをご利用になれます。

- ・外線を利用してメールを送る(●P26)
- ・外線を利用してメールを再生する (
  ●P36)
- ・外線を利用してメールをバックアップする

## ■複数のボックスをまとめて、同報ボックスと する

最大16ボックスをまとめて、1つのボックスとみなすこと ができます。

同報ボックスにメールを送ると、同じメールを一度に同報 ボックスに登録されている複数のボックスに送ることがで きます。

### ■音声メールを複数実装した場合のボックスの 割付け

1つの主装置に複数の音声メールを装着することができま す。ボックス番号は、主装置に装着されている音声メール 全体で、001~516まで付けることができます。 〈例〉

ボックス番号…001~200 201~400 401~500 (同報ボックス)…(501~505) (506~510) (511~506)

| $(501 \sim 505)$ | $(506 \sim 510)$ | $(511 \sim 516)$ |
|------------------|------------------|------------------|
| 音声メール            | 音声メール            | 音声メール            |
| A                | B                | C                |

※内線ボックス、外線ボックス、共通ボックスのボックス 番号は001~500、同報ボックスのボックス番号は 501~516がお使いになれます。

### ■回線へのボックスの割当て

電話回線ごとにボックスを登録することができます。 かかっ てきた回線のボックスにメールが録音されます。

### ■留守番電話が応答したとき他の電話機に転送 する

留守番電話が応答したとき、メッセージを録音するか、またはメール録音通話切替特番のダイヤルを押して、他の電 話機を呼び出すことができます。

次のような場合は、転送されず、応答した音声メールのボッ クスにメッセージが録音されます。

- ・グループ間接続規制などにより転送先を接続できないと き
- ・転送先内線を決定できないとき
- ・転送先がお話し中のとき

### ■留守応答中の通話を聞く(モニタする)、モニ タ中の相手と通話する

指定した留守応答中の通話をモニタ(聞く)したり、モニ タ中の相手の方と通話することができます。

また、モニタ可能な留守応答中の通話を外線または内線ラ ンプを点滅(緑)させて通知します。

### システムモードに対応したガイダンスを設定 する

次のモードごとに流れるガイダンスを設定することができ ます。

〈モードの種類〉

- ・昼間
- ・夜間
- ・休憩
- ・休日
- ・特定日

### ■録音時間の短いメールを無効とし消去する

録音時間の短いメールを、自動消去する為の時間を設定し ます。

設定は、消去しない、1~5秒の選択ができます。 また、この設定はコメントの録音に対しても有効となります。

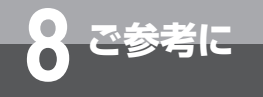

# 各種機能を利用するための特番一覧

以下の機能にはあらかじめ特番が設定されています。操作方法については参照先をご覧ください。 (「システム設定」により変更ができます。)

| 名称                          | 機能                                  | 番号                                                                                                    | 参照先            |
|-----------------------------|-------------------------------------|----------------------------------------------------------------------------------------------------|----------------|
| 自動通話録音モード解除特番               | 自動通話録音モードを解除する                      | 9wxyz 6mmo 7s [                                                                                                    | ] •P19、21      |
| 自動通話録音モード設定特番               | 自動通話録音モードを設定する                      | 9 <sub>WXV2</sub> 6 <sub>MNO</sub> 6 <sup>III</sup>                                                                                                    | ] •P19、21      |
| メール送信特番                     | メールを送信する                            | 9 <sub>WXY2</sub> 6 <sup>it</sup> 1 <sup>it</sup> [                                                                                                    | ] •P25         |
| メール到達通知/2レグ発<br>信・再生通知先設定特番 | メールの到達通知先またはワンタッチ<br>コールバック先を設定する   |                                                                                                    | ] •P30         |
| メール到達通知起動特番                 | メール到達通知の機能を起動する                     | 9 <sub>WXYZ</sub> 6 <sup>t‡</sup> 4 <sup>t</sup> GHI                                                                                                    | ] •P31         |
| 2レグ発信・再生特番                  | ワンタッチコールバックの機能を起動<br>する             | $\left( 9_{\text{WAYZ}}^{\circ} \right) \left( 1^{-\mathfrak{H}} \right) \left( 7_{\text{PGRS}}^{\mathfrak{g}} \right) \left[ 1^{-\mathfrak{H}} \right]$                                                                                                    | ] •P31         |
| メール到達通知/2レグ発<br>信・再生停止特番    | メールの到達通知またはワンタッチ<br>コールバックの機能を停止する  |                                                                                                    | ] •P33         |
| メール再生特番                     | メールを再生する                            | 9,52 6,15 0 <sup>15%</sup>                                                                                                    | ] <b>•</b> P34 |
| 留守番電話起動特番                   | 留守番電話を起動する                          | 9, wxz <b>7</b> , <b>* 0</b> , wt <b>6</b> , <b>1</b> , <b>1</b> , <b>1</b> , <b>1</b> , <b>1</b> , <b>1</b> , <b>1</b> , <b>1</b>                                                                                                    | ] <b>•</b> P45 |
| 留守番電話解除特番                   | 留守番電話の起動を解除する                       | 9 <sub>WX72</sub> 7 <sup>*</sup> <sub>POR8</sub> 1 *                                                                                                    | ] •P45         |
| メール録音通話切替特番                 | メール録音中に他の電話機を呼び出す                   | 9 <sub>WXY2</sub> 6 <sub>MNO</sub> 2 <sup>m</sup> / <sub>ABC</sub> [                                                                                                    | ] •P46         |
| ガイダンス登録特番                   | ボックスに対応したガイダンスを<br>登録する             |                                                                                                    | ] •P62         |
| モード対応ガイダンス登録<br>特番          | システムモード対応のガイダンスを<br>登録する            | $\left( 9_{\text{WXYZ}}^{\circ} \right) \left( 7_{\text{PORS}}^{\ast} \right) \left( 5_{\text{ML}}^{\times} \right) $                                                                                                    | ] •P63         |
| ガイダンス録音特番                   | ガイダンスを録音する                          | <b>9</b> <sub>WXYZ</sub> <b>7</b> <sup>#</sup> <b>2</b> <sup><i>h</i></sup> / <sub>ABC</sub> [                                                                                                    | ] <b>•</b> P64 |
| 共用ガイダンス録音特番                 | 共用ガイダンスを録音する                        | 9, wxyz 7, * 3 def [                                                                                                    | ] <b>•</b> P65 |
| トーキー登録特番                    | トーキーを登録する                           |                                                                                                    | ] •P68         |
| ユーザ暗証番号特番                   | ダイヤルイン暗証番号のユーザ暗証<br>番号を登録する         | 9, 5<br>9, 7 7<br>9, 7 7 7 7<br>9, 7 7 7<br>9, 7 7 7 7<br>9, 7 7 7 7<br>9, 7 7 7 7 7 7 7 7 7 7 7 7 7 7 7 7 7 7 7 | ] •P73         |
| ユーザ暗証番号設定特番                 | ダイヤルイン暗証番号のユーザ暗証<br>番号を(決定)を使って登録する | (決定) + 🗶 🔅 🕡 🖓                                                                                                    | ] <b>•</b> P73 |
| IVRシナリオ編集特番                 | シナリオを作成(編集)する                       | 9, 5 <b>7 * 7 * 7 *</b>                                                                                                    | ] •P55         |
| IVRシナリオ表示特番                 | シナリオを確認する                           | <b>9</b> <sub>₩XYZ</sub> <b>7</b> <sup>*</sup> <sub>PORS</sub> <b>8</b> <sup>*</sup> <sub>TUV</sub> [                                                                                                    | ] •P57         |
| IVRアクセス数集計特番                | シナリオへのアクセス回数を確認する                   |                                                                                                    | ] •P58         |

# PC操作編

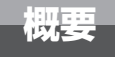

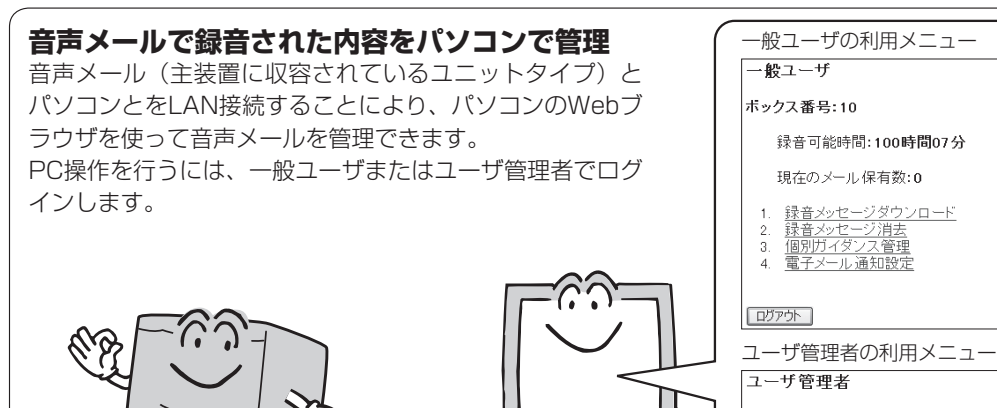

# 1. 録音メッセージダウンロード 2. 録音メッセージ消去 3. 個別ガイダンス管理 4. 共用ガイダンス管理 5. VM/セット 6. VM/セット 7. ユーザ管理者加変更 8. メール再生順設定 9. 付加DID大股時転送先設定 10. 電子メール通知設定 11. 録音 可能時間・(件数確認) 12. IP系データ登設定 13. ワンタッチコールバック設定 14. 音声メールアップロード設定 15. 接続タイムアウト時間変更 16. WEB設定データ管理

# 録音メッセージのダウンロード

特

佢

メールボックスに保存されている録音メッセージ とコメントをwaveファイルとしてパソコンにダ ウンロードすることができます。

# 録音メッセージの消去

メールボックスに保存されている録音メッセージ とコメントをパソコンから消去できます。

録音メッセージの管理に電子メールを利用する ボックスにメールが到達したことを、登録したア ドレスに電子メールで通知するように設定できま す。また、録音可能な時間が残りわずかになった ときに、特定のユーザ管理者に電子メールで通知 することもできます。

音声メールアップロード(ユーザ管理者のみ)

メールボックスに保存されている録音メッセージ を自動的に社内LAN上のサーバやクラウド上の サーバにアップロードすることができます。

# 個別ガイダンスの管理

メールボックスに保存されている個別ガイダンス をパソコンにダウンロードできます。また、パソ コンから個別ガイダンスをアップロードすること も可能です。

共用ガイダンスの管理(ユーザ管理者のみ) メールボックスに保存されている共用ガイダンス をパソコンにダウンロードできます。また、パソ コンから共用ガイダンスをアップロードすること も可能です。

音声メールの保守(ユーザ管理者のみ) パソコンから音声メール機能をリセットしたり、 VMメモリをフォーマットすることができます。

# WEB設定データバックアップ(ユーザ 管理者のみ)

WEB設定データを音声メールユニットからパソコ ンにダウンロードしたり、パソコンから音声メー ルユニットにアップロードすることができます。

# パソコンの接続

パソコンと主装置に収容されている音声メールユニットを接続するには、パソコンとLAN ケーブルが必要です。

パソコンのLANポートと音声メールユニットのLANポートをLANケーブルで接続してください。

# お客様にご用意いただくもの

# ・パソコン

・LAN ケーブル

10BASE-Tまたは100BASE-T / 100BASE-TXに対応 したLANポートを備えていることをご確認ください。

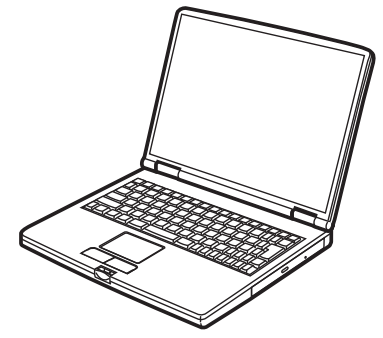

市販のLANケーブルをご用意ください。

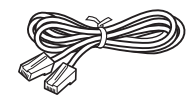

# 動作環境について

主装置に収容された音声メールユニットにLAN接続したパソコンでWebブラウザを起動し、パソコンの画面で音声ファイルのアップロード/ダウンロードや、音声メールユニットが保持しているシステムデータの管理が行えます。 PC操作を行うには、次の動作環境が必要です。

| OS                                                                       | 推奨ブラウザ                       |
|--------------------------------------------------------------------------|------------------------------|
| Windows 8 (Windows 8, Pro, Enterprise)                                   | Internet Explorer 10.0 %2 %3 |
| MBr dama 7                                                               | Internet Explorer 10.0 *2    |
| Windows /<br>(Home Premium (SP1), Professional (SP1), Ultimate (SP1))    | Internet Explorer 9.0 %2     |
|                                                                          | Internet Explorer 8.0 %2     |
| MBr davia VG-da                                                          | Internet Explorer 9.0 %2     |
| WINDOWS VISTA<br>(Home Basic, Home Premium, Business, Ultimate (SP2)) %1 | Internet Explorer 8.0 %2     |
|                                                                          | Internet Explorer 7.0        |
|                                                                          | Internet Explorer 8.0 %2     |
| WINDOWS XP<br>(Home Edition (SP3) Professional (SP3)) %1                 | Internet Explorer 7.0        |
|                                                                          | Internet Explorer 6.0 (SP3)  |

※1 Windows Vista、Windows XPは32bitのみ対応

| 項目     | 条件        |
|--------|-----------|
| 同時接続台数 | 1台        |
| 解像度    | XGA以上     |
| 文字サイズ  | 「中」以下     |
| 文字コード  | Shift-JIS |

※2 Internet Explorer 10.0標準モード、Internet Explorer 9.0標準モードおよびInternet Explorer 8.0標準モード ではご利用になれません。自動でIE7互換モードでの動 作となります。 「追加のアクセラレータ検索」は使用しないでください。

使用した場合、エラーとなり一定時間ログインできなくなる場合があります。

共用ガイダンスのアップロード等でエラーとなった場合、 セキュリティーレベルをdefaultの(中高)から(中)に 下げて利用してください。セキュリティーレベルの変更 については、お客様の責任で十分注意をして変更してく ださい。

※3 Internet Explorer 10.0では、デスクトップ用Internet Explorer 10.0をご利用ください。タッチデバイス用に 最適化されたWindows UIのInternet Explorer 10.0は 使用しないでください。

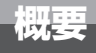

# Webブラウザの設定

本商品の設定は、パソコンのWebブラウザで行います。 お使いのWebブラウザでJavaScriptが利用可能になっていることを確認してください。 以下は、Internet Explorer 7.0で確認する方法を説明しています。

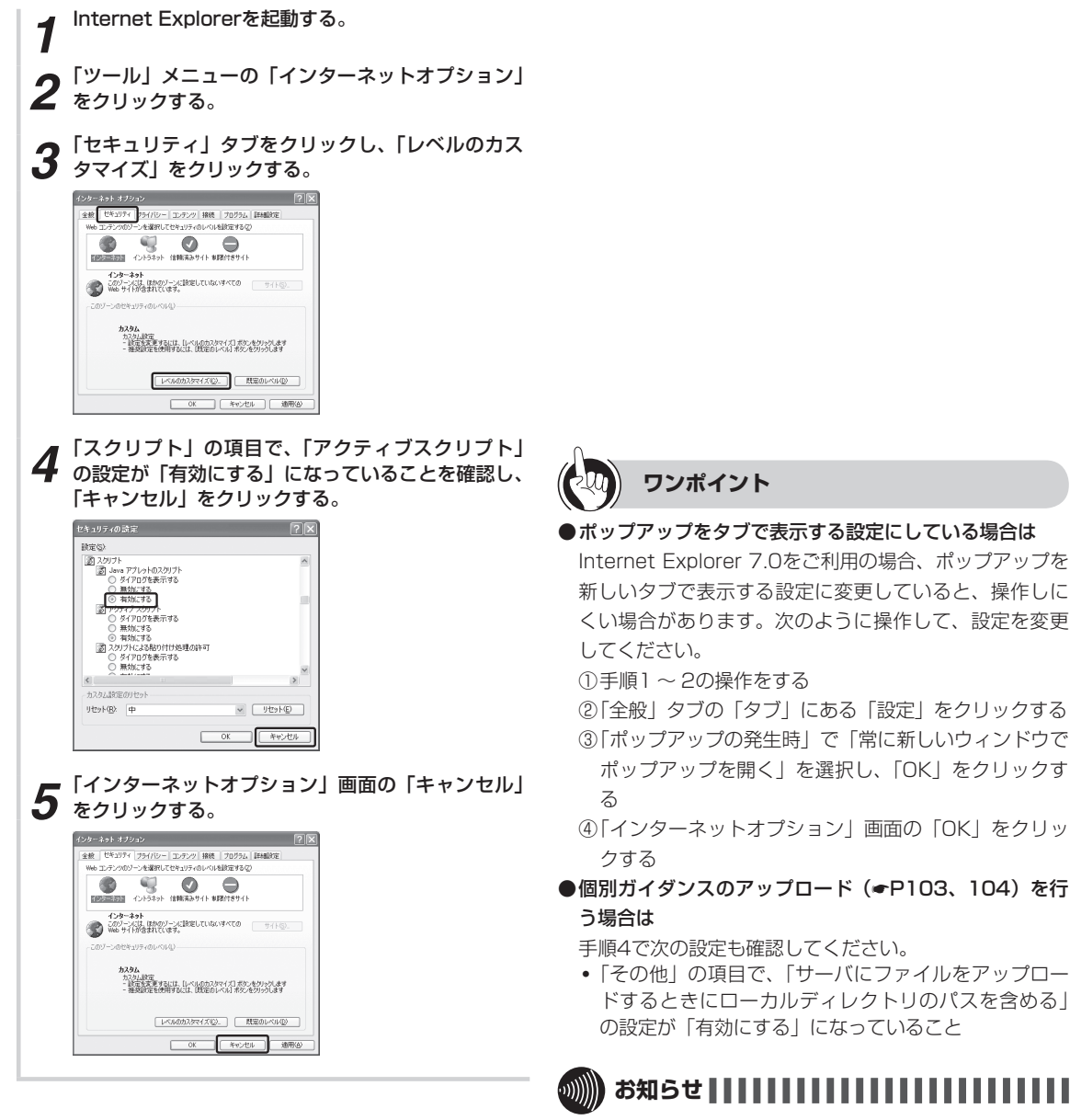

- アクティブスクリプトの設定が「有効にする」になっていないと、利用メニューから各機能をクリックしてもエラーメッセージが表示されて、ご利用になれません。
- ●「サーバにファイルをアップロードするときにローカル ディレクトリのパスを含める」の設定が「無効にする」 になっていると、ファイルをアップロードできません。
- ●PC接続機能をご利用になる場合、ブラウザ画面の大きさ を変えないでください。設定した文字等が欠けて表示さ れる場合があります。

# 画面の流れ

一般ユーザの基本的な画面の流れを説明します。

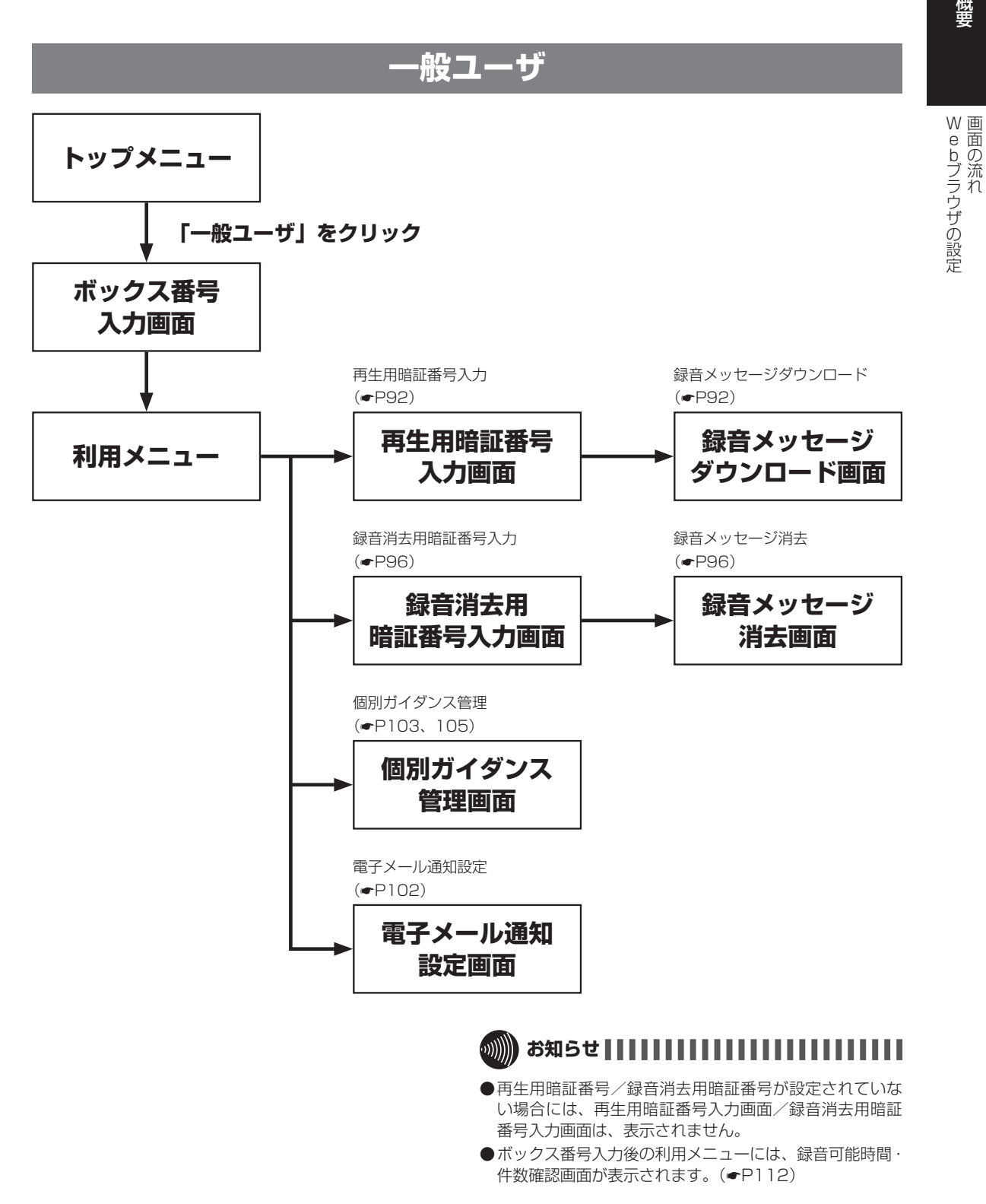

**1** 概要

# 画面の流れ

ユーザ管理者の基本的な画面の流れを説明します。

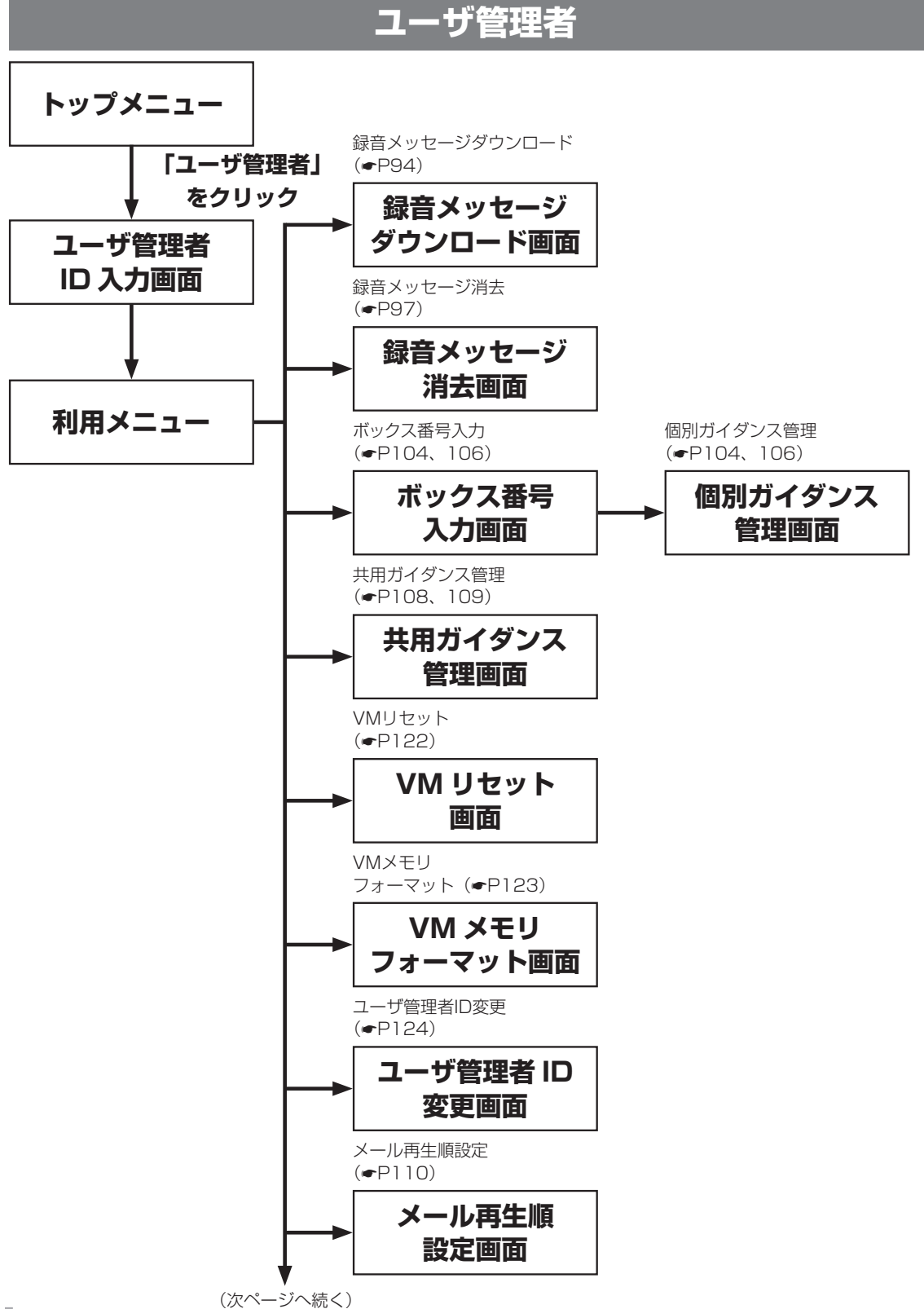

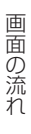

電子メール通知設定

電子メール通知

設定画面

IP アドレス設定

面面

VLAN 環境設定

面面

電子メールサーバ 設定画面

電子メールサーバ設定

(**•**P101)

(**•**P102)

IPアドレス設定

VLAN環境設定 (●P114)

(**•**P113)

付加DID失敗時転送先設定

付加 DID 失敗時 転送先設定画面

ボックス番号

入力画面

録音可能時間·

件数確認画面

IP 系データ設定

画面

録音可能時間·件数確認

(**●**P111)

ボックス番号入力

(•P102)

(**•**P112)

IP系データ設定

(**●**P101、113)

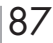

# 画面の流れ

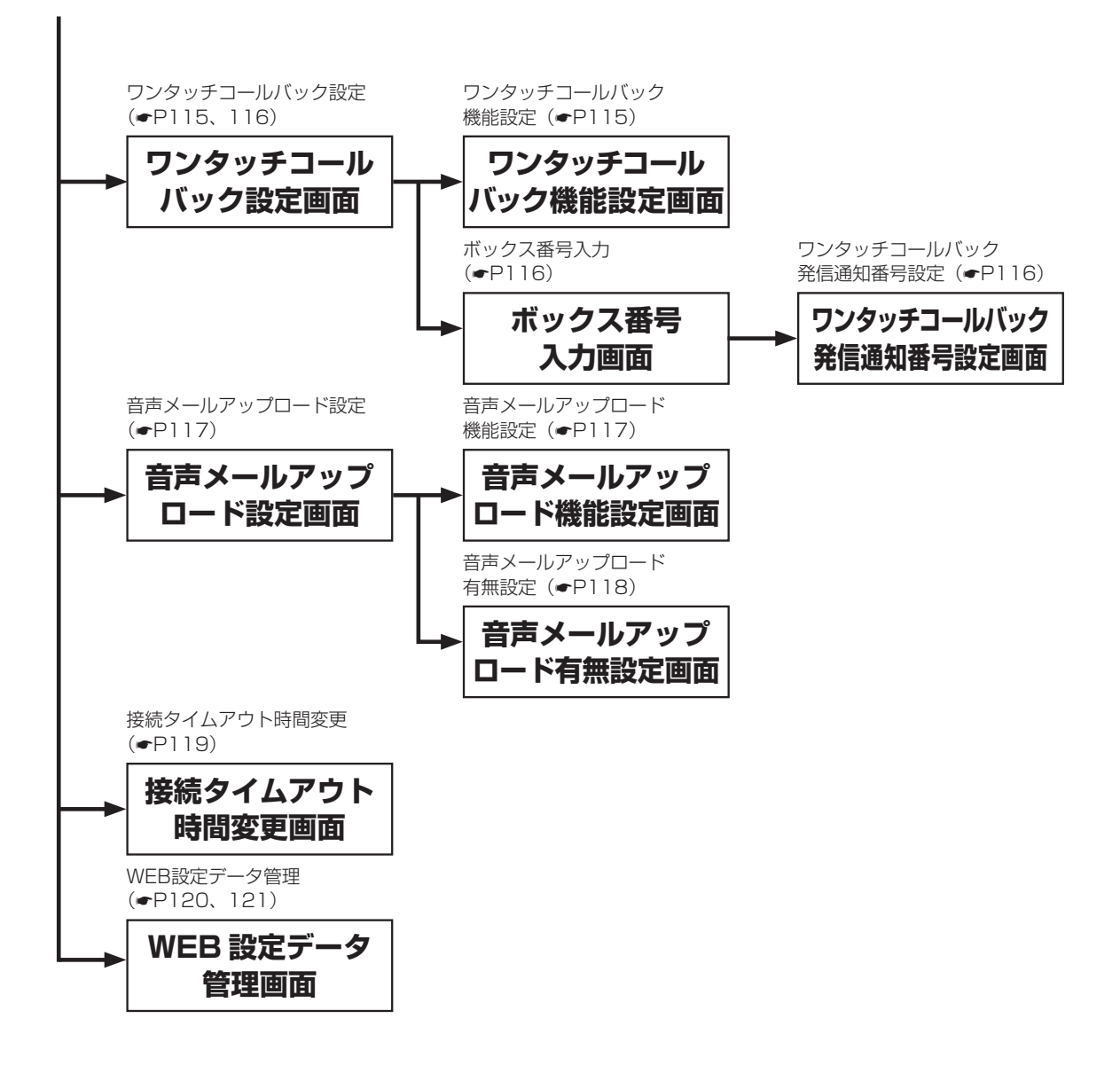

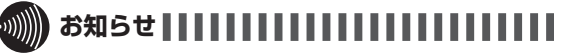

●ユーザ管理者で録音メッセージのダウンロードや録音 メッセージの消去を行った場合、再生用暗証番号/録音 消去用暗証番号が設定されていても、再生用暗証番号/ 録音消去用暗証番号の入力画面は表示されません。

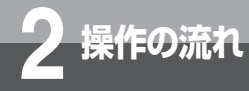

# ログインするには

パソコンでWebブラウザを起動し、ログインします。一般ユーザはメールボックスの番号、 ユーザ管理者はユーザ管理者IDを入力してログインします。 一般ユーザは、操作の一部が制限されています。

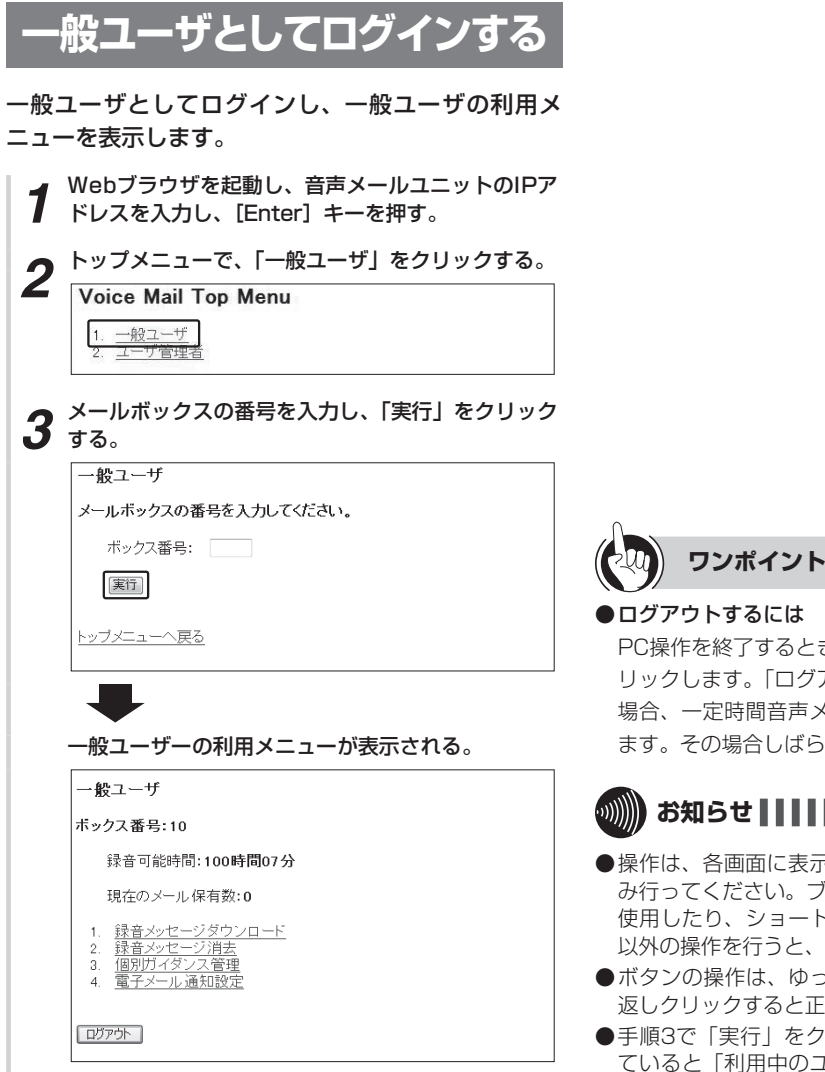

1

概要

PC操作を終了するときは、各画面の「ログアウト」をク リックします。「ログアウト」をクリックしないで止めた 場合、一定時間音声メールユニットに接続できなくなり ます。その場合しばらく待ってから操作してください。

# 

- ●操作は、各画面に表示されているメニューやボタンでの み行ってください。ブラウザの「戻る」「進む」ボタンを 使用したり、ショートカットキー操作をするなど、画面 以外の操作を行うと、正しく動作しなくなります。
- ●ボタンの操作は、ゆっくり確実に行ってください。繰り返しクリックすると正しく動作しなくなります。
- ●手順3で「実行」をクリックしたときに他の人が使用していると「利用中のユーザがいるため、現在は利用できません。」や「ページを表示できません。」が表示されます。 その場合は他の人がログアウトをして使用を止めてから操作してください。

また、使用中に新たなWebブラウザを起動し操作した場合も同様な表示がされます。複数の画面を開いて操作しないでください。

- ●手順3で「実行」をクリックして画面が切り替わったあと、 一定時間操作しないと「タイムアウトになりました。再 度ログインしてください。」が表示されます。再度、手順 3の操作をしてください。
- ●音声メールの電源を入れて使える状態になる前に、パソ コンで音声メールにログインしないでください。先にロ グインしてしまった場合は、音声メールを使える状態に してから、再度ログインしてください。

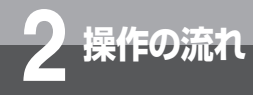

# ユーザ管理者としてログインする ユーザ管理者としてログインし、ユーザ管理者の利用 メニューを表示します。 Webブラウザを起動し、音声メールユニットのIPア ドレスを入力し、[Enter] キーを押す。 トップメニューで、「ユーザ管理者」をクリックする。 Z Voice Mail Top Menu <u>1 一般 7 一寸</u> 2. <u>ユーザ管理者</u> ユーザ管理者IDを入力し、「実行」をクリックする。 3 ユーザ管理者 利用者権限を認証しますので、ユーザ管理者IDを入力してください。 ユーザ管理者ID: [実行] <u>トップメニューへ戻る</u> ユーザ管理者の利用メニューが表示される。 ユーザ管理者 録音メッセージダウンロード 録音メッセージ消去 個別ガイダンス管理 共用ガイダンス管理 1 2 З. 4 5 VMリセット <u>VMメモリフォーマット</u> ユーザ管理者ID変更 6 7 メール再生順設定 付加DID失敗時転送先設定 0 q 電子メール通知設定 録音可能時間・件数確認 10 11 11. ※目 うれいうけの (1 メンビック) 12. IP系データ設定 13. ワンタッチコールバック設定 14. 音声メールアップロード設定 15. 接続タイムアウト時間変更 16. WEB設定データ管理 ログアウト

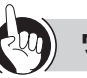

# ワンポイント

# ●ログアウトするには

PC操作を終了するときは、各画面の「ログアウト」をク リックします。「ログアウト」をクリックしないで止めた 場合、一定時間音声メールユニットに接続できなくなり ます。その場合しばらく待ってから操作してください。

# 

- ●操作は、各画面に表示されているメニューやボタンでの み行ってください。ブラウザの「戻る」「進む」ボタンを 使用したり、ショートカットキー操作をするなど、画面 以外の操作を行うと、正しく動作しなくなります。
- ●ボタンの操作は、ゆっくり確実に行ってください。繰り 返しクリックすると正しく動作しなくなります。
- ●手順3で「実行」をクリックしたときに他の人が使用していると「利用中のユーザがいるため、現在は利用できません。」や「ページを表示できません。」が表示されます。 その場合は他の人がログアウトをして使用を止めてから操作してください。

また、使用中に新たなWebブラウザを起動し操作した場合も同様な表示がされます。複数の画面を開いて操作しないでください。

- ●手順3で「実行」をクリックして画面が切り替わったあと、 一定時間操作しないと「タイムアウトになりました。再 度ログインしてください。」が表示されます。再度、手順 3の操作をしてください。
- ●ユーザ管理者IDを忘れた場合は、当社のサービス取扱所 またはお買い求めになった販売店にお問い合せください。

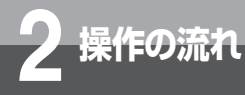

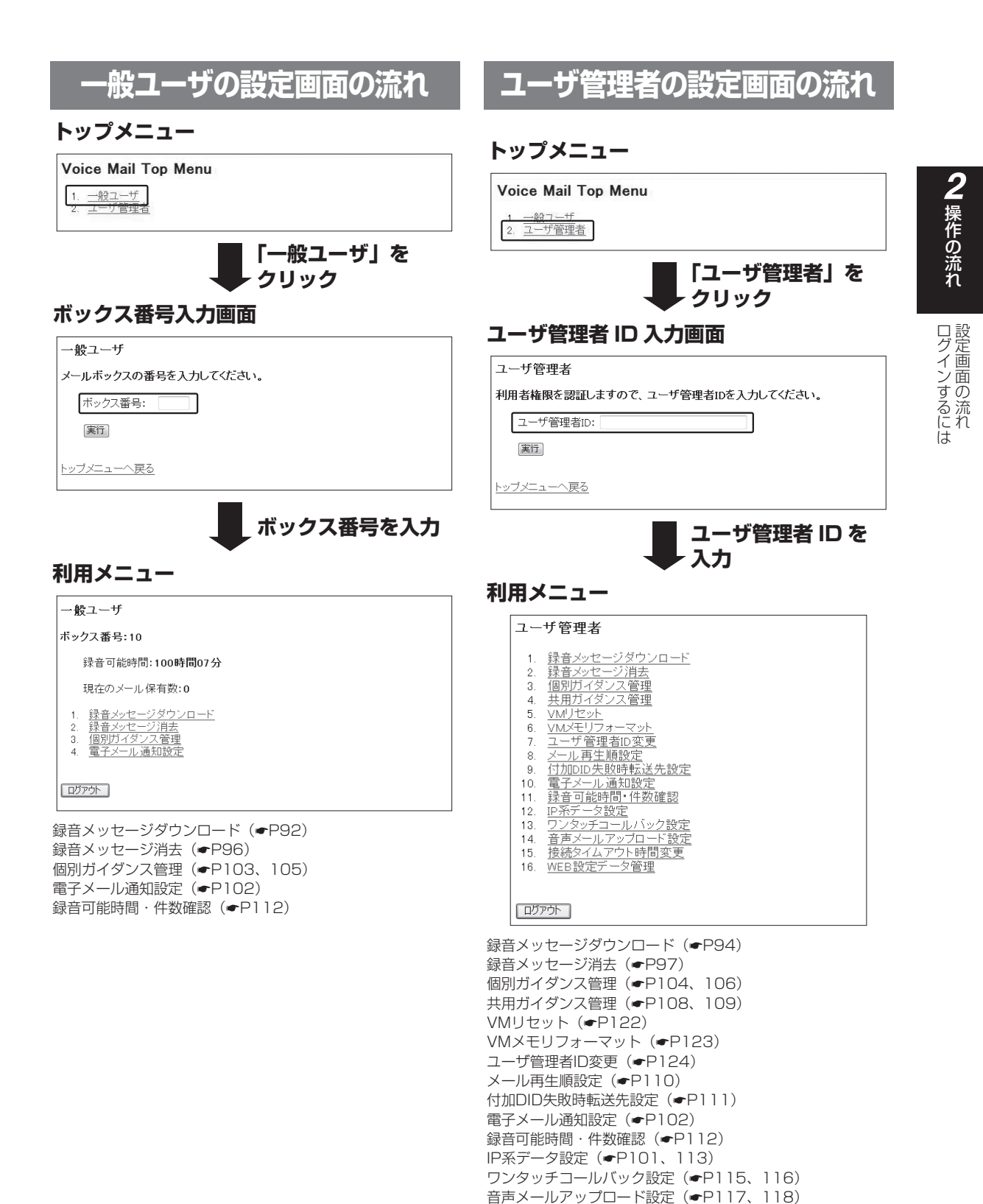

接続タイムアウト時間変更(●P119) WEB設定データ管理(●P120、121)

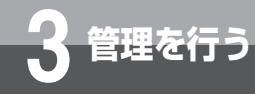

# 録音メッセージを管理するには

| 録音メッセージをパソコンに保存し、<br>去することができます。<br>この操作は、一般ユーザの利用者メ<br>うこともできます。                                                                                                    | たり、音声メールに保存されている録音メッセージを消<br>ニュー、ユーザ管理者の利用者メニューのどちらから行                                                                                                    |
|----------------------------------------------------------------------------------------------------|----------------------------------------------------------------------------------------------------|
| 録音メッセージをパソコンに<br>保存する(一般ユーザ)                                                                                                    | 4 ダウンロードする録音メッセージをチェックをして、<br>「ダウンロード」をクリックする。<br>コメントのない録音メッセージを1件ダウンロードする<br>場合は、手順6に進みます。<br>すべてダウンロードする場合は、「全て選択」をクリッ                                                                                                    |
| メールホックスに保存されている録音メッセージをバ<br>ソコンにダウンロードしてwaveファイル形式で保存<br>します。コメントがある場合は、コメントも一緒にダ<br>ウンロードします。                                                                                                    | クします。<br>選択をすべて解除する場合は、「全ての選択を解除」を<br>クリックします。<br><sup><br/><sup> </sup> <sup> </sup> <sup> </sup> <sup> </sup> <sup> </sup> <sup> </sup> <sup> </sup> <sup> </sup> <sup></sup></sup>                                                                                                    |
| 1 利用メニューで「録音メッセージダウンロード」を<br>クリックする。                                                                                                    | □ 録音日 : 2000 -年 0 -月 ⑦ -日 ~ 2000 -年 0 -月 ⑦ -日<br>□ 録音時間 : 0 -片 0 -分 ~ 20 -片 50 -分<br>□ 梨語号 :<br>□ ホーム :<br>種類                                                                                                    |
| <ul> <li>一般ユーサ</li> <li>ボックス番号:10</li> <li>録音可能時間:100時間07分</li> <li>現在のメール保有数:0</li> <li>1. 録音メッセージダウンロード</li> <li>2. 録音メッセージ月去</li> <li>3. 個別ガイダンス管理</li> <li>4. 電子メール通知設定</li> </ul>                                                                                                    |                                                                                                    |
|                                                                                                    | 5<br>「こちらをクリックしてください。」をクリックする。<br>解音メッセージダウンロード<br>ポックス番号:10<br>ダウンロードを開始えます。よるしければ、 <u>こちらをクリックしてください。</u><br>ダウンロード変で酸は、酵音メッセージー覧、または利用メニューへ扱ってください。<br><u>暗音メッセージー覧へ戻る</u><br>利用メニューへ戻る                                                                                                    |
| 再生用暗証番号:                                                                                                    | 6 「保存」をクリックする。                                                                                                    |
| 3 録音メッセージを検索する。 3 録音し、録音時間、発番号(最大20桁)、ネーム(最大半角12文字)を指定して検索することができます。 F検索」をクリックすると、該当する録音メッセージの一覧が表示されます。 With アンクマード With アンクマード With Particle Particle | COPr4/kt@Kx.kkd(kfulsty)?         Shit vmu_voice_mail.zip         推播 圧構(zip Nig) フォルグ         服活: 172.16.28.58         Will for the second second s |

録音メッセージを管理するには

# 8 ダウンロードの完了を確認し、「閉じる」をクリック する。

| ダウン              | ロードの完了                            |
|------------------|-----------------------------------|
| 172.16.28.58 - v | mu_voice_mail.zip                 |
| ダウンロード           | 129 KB / 1 秒                      |
| ダウンロード先:         | C:¥Users¥Public¥vmu_voice_mailzip |
| 転送率:             | 129 KB/秒                          |
| 「次ウンロードの完        | 了後、このダイアログ ボックスを閉じる(C)            |

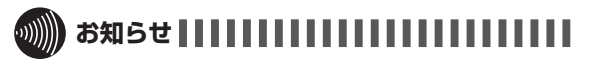

- コメントをダウンロードする/しないを選択することは できません。
- ●複数の録音メッセージやコメント付きの録音メッセージ をダウンロードした場合、zipファイルで保存されますが、 圧縮はされません。
- ●zipファイルで保存するかwaveファイルで保存するかを、 選択することはできません。
- ●録音メッセージのダウンロード中にLANケーブルが抜 け、一定時間経過すると、「ページを表示できません」ま たは「サーバとの接続がリセットされました」と表示さ れます。その後、LANケーブルを接続し、再度録音メッ セージのダウンロードを行うと、約2分間「ページを表 示できません」や、「ZIPファイルの作成に失敗しまし た」などと表示される場合があります。ダウンロード中 にLANケーブルが抜けた場合は、約2分たってから操作 を行ってください。
- ●ネームを指定して検索するときは、S-JIS以外の文字は入 力しないでください。環境依存文字や、アンパサンド(&) などを使用すると、正常に検索できません。
- 録音メッセージのダウンロードで大きなファイルをダウンロードした場合、接続タイムアウトとなり自動的にログアウトとなることがあります。

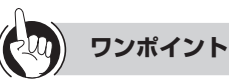

### ●もう一度すべてのメッセージを表示するには

手順3で「検索」をクリックしたあとに、再びすべてのメッ セージを表示するには「利用メニューへ戻る」をクリッ クして、手順1から行ってください。

●コメントのない録音メッセージを1件ダウンロードした 場合のファイル名

初期設定では下記のようなファイル名で保存されます。 YYMMDDhhmmssは年、月、日、時、分、秒を表します。 ボックス番号\_YYMMDDhhmmss\_n\_zzzzz.wav

●複数の録音メッセージやコメント付きの録音メッセージ をダウンロードした場合のファイル名

複数の録音メッセージやコメント付きのメッセージはzip ファイルで1つにまとめられて保存されます。

初期設定では下記のようなファイル名で保存されます。 vmu\_voice\_mail.zip \_

ダウンロードされたファイル「vmu\_voice\_mail.zip」を パソコンで解凍することにより、各録音メッセージごと のファイルが作成されます。

- 解凍されたファイルは下記のようなファイル名となります。 YYMMDDhhmmssは年、月、日、時、分、秒を表します。 ボックス番号\_YYMMDDhhmmss\_n\_zzzzz.wav ボックス番号\_YYMMDDhhmmss\_n\_zzzzzz\_ comment.wav
- ●録音メッセージをダウンロードした場合のファイルサイズ 録音メッセージをダウンロードした場合、2分の録音で 約1Mbyteサイズのファイルとなります。お使いのパソ コンのハードディスクなどの空き容量にご注意してお使 いください。
- ●ダウンロードしたwaveファイルのファイル形式について ダウンロードしたwaveファイルはRIFF形式、wave フォーマット、μ-Lawで保存されます。Windows Media Playerなどで再生することができます。
- ●複数の録音メッセージをダウンロードする場合には 複数の録音メッセージをダウンロードする場合、約 200Mbyte以上のzipファイルをダウンロードすること はできません。その場合、200Mbyte以下に減らすか、 メッセージを1件ずつダウンロードしてください。
- ●コメント付きの録音メッセージをダウンロードする場合 には

コメント付きの録音メッセージが約200Mbyteを超えて いた場合、ダウンロードしてもメッセージのコメント部 分はダウンロードできません。

### ●検索条件の指定について

録音メッセージを検索するときには、録音日時や発番号 など複数の条件を指定することができます。複数の条件 を指定すると、そのすべてを満たす録音メッセージが表 示されます。

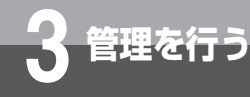

# 録音メッセージを管理するには

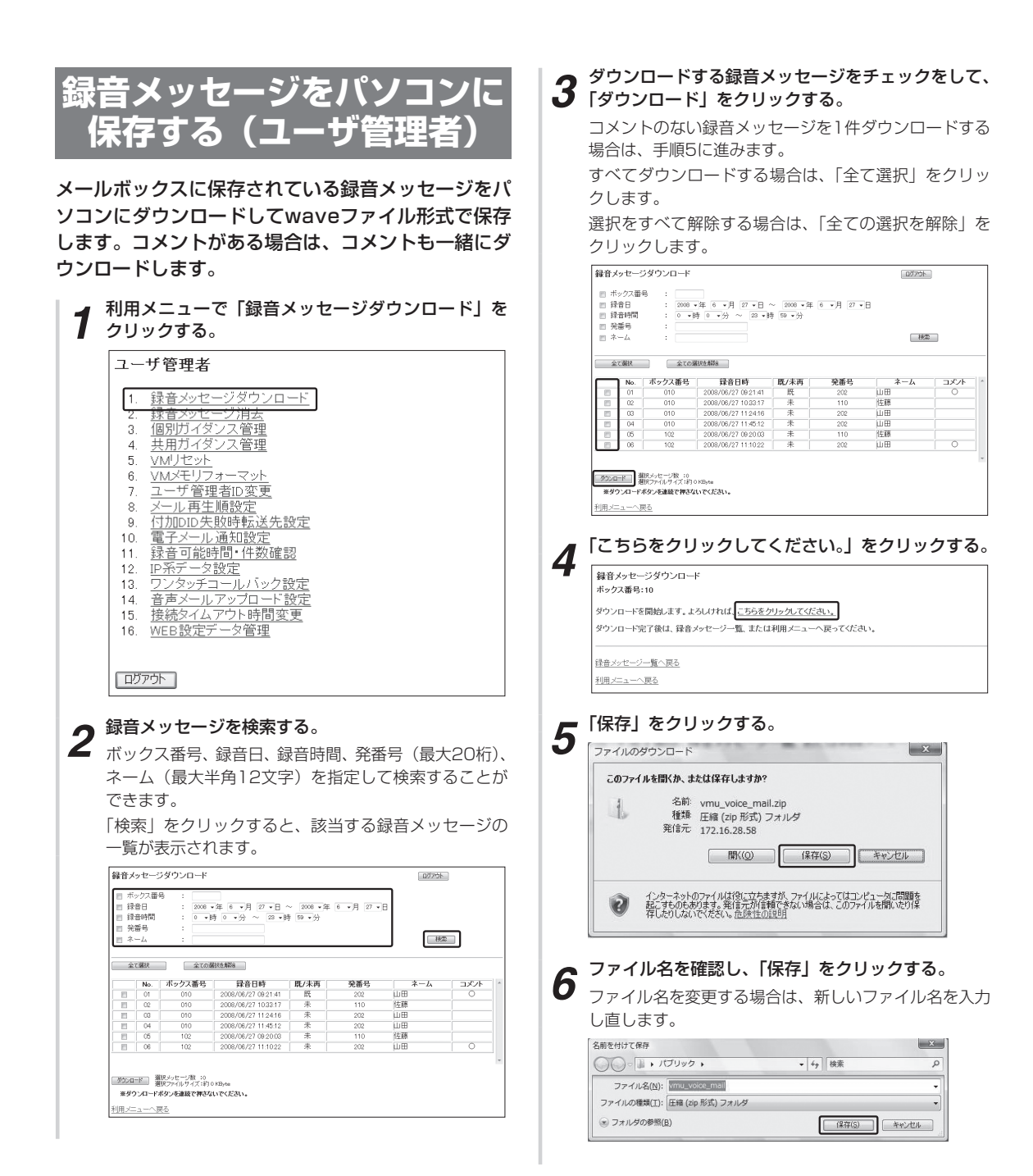

# 行う録音メッセージを管理するには

### 7 ダウンロードの完了を確認し、「閉じる」をクリック する。

| ダウンロードの完了<br>172.16.28.58 - vmu_voice_mail.zip<br>やシロード 129 KB / 1 秒<br>がンロード先 C#Users#Public#vmu_voice_mailzip<br>気送率 129 KB/秒 | - 1123            |                                  |   |
|----------------------------------------------------------------------------------------------------|-------------------|----------------------------------|---|
| 172.16.28.58 - vmu_voice_mail.zip<br>がンロード: 129.KB / 1秒<br>がンロード先: C-¥Users¥Public¥vmu_voice_mailzip<br>武述率: 129.KB/秒           | ダウンロ              | コードの完了                           |   |
| 172.16.28.58 - vmu_voice_mail.zip<br>がシロード: 129.KB / 1秒<br>がシロード先: C-¥Users¥Public¥vmu_voice_mailzip<br>氏述率: 129.KB/秒           |                   |                                  |   |
| がシロード: 129 KB / 1 秒<br>がシロード先: C¥Users¥Public¥vmu_voice_mailzip<br>成送率: 129 KB/秒                                                | 172.16.28.58 - vi | mu_voice_mail.zip                |   |
| がフロード先: C:¥Users¥Public¥vmu_voice_mailzip<br>伝送率: 129 KB/秒                                                                      | ダウンロード            | 129 KB / 1 秒                     |   |
| 転送率: 129 KB/秒                                                                                                    | ダウンロード先:          | C¥Users¥Public¥vmu_voice_mailzip |   |
|                                                                                                    | 転送率:              | 129 KB/秒                         |   |
| 「ダウンロードの完了後、このダイアログ ボックスを閉じる( <u>C</u> )                                                                                        | ■ ダウンロードの完了       | 了後、このダイアログ ボックスを閉じる(C)           |   |
| ファイルを聞く(O) フォルダを聞く(F) 閉じる                                                                                                    | 6                 | ファイルを開く(O) フォルダを開く(F) 閉じる        | 5 |

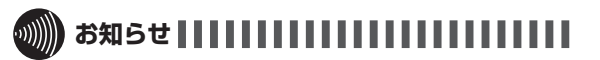

- コメントをダウンロードする/しないを選択することは できません。
- ●複数の録音メッセージやコメント付きの録音メッセージ をダウンロードした場合、zipファイルで保存されますが、 圧縮はされません。
- ●zipファイルで保存するかwaveファイルで保存するかを、 選択することはできません。
- ●録音メッセージのダウンロード中にLANケーブルが抜 け、一定時間経過すると、「ページを表示できません」ま たは「サーバとの接続がリセットされました」と表示さ れます。その後、LANケーブルを接続し、再度録音メッ セージのダウンロードを行うと、約2分間「ページを表 示できません」や、「ZIPファイルの作成に失敗しまし た」などと表示される場合があります。ダウンロード中 にLANケーブルが抜けた場合は、約2分たってから操作 を行ってください。
- ●ネームを指定して検索するときは、S-JIS以外の文字は入 力しないでください。環境依存文字や、アンパサンド(&) などを使用すると、正常に検索できません。
- 録音メッセージのダウンロードで大きなファイルをダウンロードした場合、接続タイムアウトとなり自動的にログアウトとなることがあります。

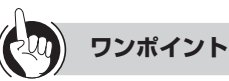

### ●もう一度すべてのメッセージを表示するには

手順2で「検索」をクリックしたあとに、再びすべてのメッ セージを表示するには「利用メニューへ戻る」をクリッ クして、手順1から行ってください。

●コメントのない録音メッセージを1件ダウンロードした 場合のファイル名

初期設定では下記のようなファイル名で保存されます。 YYMMDDhhmmssは年、月、日、時、分、秒を表します。 ボックス番号\_YYMMDDhhmmss\_n\_zzzzz.wav

●複数の録音メッセージやコメント付きの録音メッセージ をダウンロードした場合のファイル名

複数の録音メッセージやコメント付きのメッセージはzip ファイルで1つにまとめられて保存されます。

初期設定では下記のようなファイル名で保存されます。 vmu\_voice\_mail.zip

ダウンロードされたファイル「vmu\_voice\_mail.zip」を パソコンで解凍することにより、各録音メッセージごと のファイルが作成されます。

- 解凍されたファイルは下記のようなファイル名となります。 YYMMDDhhmmssは年、月、日、時、分、秒を表します。 ボックス番号\_YYMMDDhhmmss\_n\_zzzzz.wav ボックス番号\_YYMMDDhhmmss\_n\_zzzzzz\_ comment.wav
- ●録音メッセージをダウンロードした場合のファイルサイズ 録音メッセージをダウンロードした場合、2分の録音で 約1Mbyteサイズのファイルとなります。お使いのパソ コンのハードディスクなどの空き容量にご注意してお使 いください。
- ●ダウンロードしたwaveファイルのファイル形式について ダウンロードしたwaveファイルはRIFF形式、wave フォーマット、μ-Lawで保存されます。Windows Media Playerなどで再生することができます。
- ●複数の録音メッセージをダウンロードする場合には 複数の録音メッセージをダウンロードする場合、約 200Mbyte以上のzipファイルをダウンロードすること はできません。その場合、200Mbyte以下に減らすか、 メッセージを1件ずつダウンロードしてください。
- ●コメント付きの録音メッセージをダウンロードする場合 には

コメント付きの録音メッセージが約200Mbyteを超えて いた場合、ダウンロードしてもメッセージのコメント部 分はダウンロードできません。

### ●検索条件の指定について

録音メッセージを検索するときには、録音日時や発番号 など複数の条件を指定することができます。複数の条件 を指定すると、そのすべてを満たす録音メッセージが表 示されます。

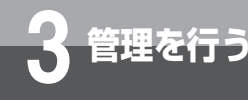

# 録音メッセージを管理するには

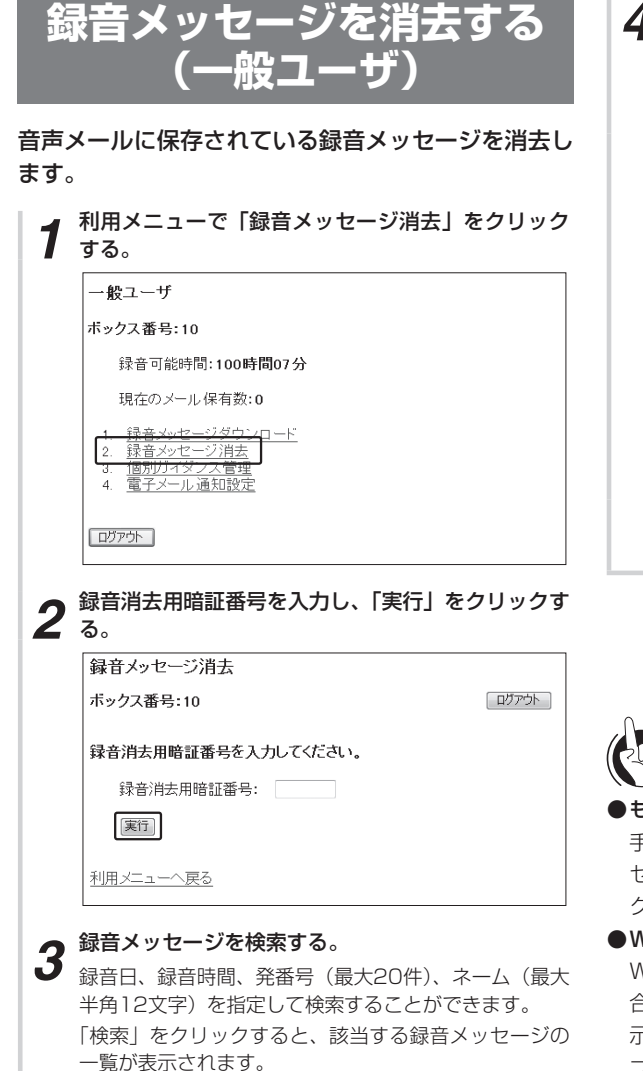

# 4 消去する録音メッセージをチェックして、「消去」を クリックする。

すべて消去する場合は、「全て選択」をクリックします。 選択をすべて解除する場合は、「全ての選択を解除」を クリックします。

| 日鮮日日 | 音時間<br>:番号<br>:一ム | : 20<br>1 : 0<br>: | 08 •年 9 •月 12<br>▼時 0 •分 ~                 | •日~ 20<br>23 •時 59 | 08 •年 9 •.<br>•分 | 月 12 • 日 | (秋本 |
|------|-------------------|--------------------|--------------------------------------------|--------------------|------------------|----------|-----|
| 全    | て選択               | Ê                  | ての選択を解除                                    |                    |                  |          |     |
|      | No                | ボックス番号             | 録音日時                                       | 腰/未面               | 發業号              | ネーム      | コズル |
| 67   | 01                | 010                | 2008/09/12 15:15:40                        | 未                  | 208              | 佐藤       |     |
| 61   | 02                | 010                | 2008/09/12 15:15:58                        | 未                  | 211              | Ш⊞       |     |
| 6    | 03                | 010                | 2008/09/12 15:17:08                        | *                  | 211              | Ш⊞       |     |
| 12   | 04                | 010                | 2008/09/12 15:17:35                        | *                  | 208              | 佐藤       |     |
| 21   | 05                | 010                | 2008/09/12 15:18:07                        | 未                  | 208              | 佐藤       |     |
| 85   | 06                | 010                | 2008/09/12 15:18:28                        | 未                  | 211              | Ш⊞       |     |
| 61   | 07                | 052                | 2008/08/30 09:32:20                        | 既                  |                  |          |     |
| 消    | 06<br>07<br>表     | 010                | 2008/08/12 15:18:28<br>2008/08/30 08:32:20 | 未 成                | 211              | Ü⊞       | 12  |

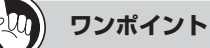

### ●もう一度すべてのメッセージを表示するには

手順3で「検索」をクリックしたあとに、再びすべてのメッ セージを表示するには「利用メニューへ戻る」をクリッ クして、手順1から行ってください。

●Webブラウザのポップアップブロックの設定について Webブラウザのポップアップブロックの設定が有効の場 合は、録音メッセージの消去を実行中のウィンドウが表 示されません。あらかじめWebブラウザのポップアップ ブロックの設定で、「10.0.0.6 (初期値)」のサイトのポッ プアップを許可しておいてください。

- ●再生中のメッセージは消去できません。再生中のメッセージを消去しようとすると、「一部の録音メッセージ消去ができませんでした。」が表示されます。再生が終わってから消去してください。
- バックアップしたメッセージも、バックアップしていな いメッセージと同様に消去されます。
- ●ネームを指定して検索するときは、S-JIS以外の文字は入 力しないでください。環境依存文字や、アンパサンド(&) などを使用すると、正常に検索できません。

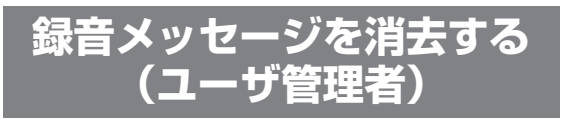

音声メールに保存されている録音メッセージを消去し ます。

| ユ-                                                                                                  | ザ管理者                                                                                                    |
|----------------------------------------------------------------------------------------------------|----------------------------------------------------------------------------------------------------|
| 1.<br>2.<br>3.<br>4.<br>5.<br>6.<br>7.<br>8.<br>9.<br>10.<br>11.<br>12.<br>13.<br>14.<br>15.<br>16. | 録音メッセージ消去         10万/74ゲンス管理         メ用ガイダンス管理         VM/セット         VM/セット         VM/セット         VM/セット         VMノセット         VMノセット         VMノセット         VMノセット         VMDセット         VMDセット         VMDセット         VMDセット         VMDセット         VMDセット         VMDセット         VMDセット         VMDセット         VMDセット         VMDセット         VMDセット         VMDセット         Vージー         VDレアー・         マー・         マン・         マン・         (村田田田田田田田田田田田田田田田田田田田田田田田田田田田田田田田田田田田田 |
| לם                                                                                                  | <u></u>                                                                                                    |
| 録音.                                                                                                 | メッセージを検索する。                                                                                                    |
| ' ボック<br>ネーム<br>ズキョ                                                                                 | 7人奋号、録昔日、録昔時間、発畨号(最大20桁)<br>」(最大半角12文字)を指定して検索すること1<br>= オ                                                                                                    |
| できる<br>「検索<br>一覧が                                                                                   | <sup>× 9</sup> 。<br>〕 をクリックすると、該当する録音メッセージ(<br>が表示されます。                                                                                                    |
| 消去                                                                                                  | する録音メッセージをチェックして、「消去」マ<br>ックする。                                                                                                    |
| すべる                                                                                                 | 「消去する場合は、「全て選択」をクリックします                                                                                                    |
|                                                                                                    | をすべて解除する場合は、「全ての選択を解除」フ                                                                                                    |
| 選択?<br>クリ:                                                                                          | ックします。                                                                                                    |

| 目録日来 | 着時間<br>(番号<br>(一ム | : 0    | ▼時 0 ▼分 ~           | 23 • 時 59 | • 分 |     | 様素   |
|------|-------------------|--------|---------------------|-----------|-----|-----|------|
| ź    | て潮訳               | ) (£   | ての選択を解釈。            |           |     |     |      |
| _    | No.               | ボックス番号 | 録音日時                | 既/未再      | 発番号 | ネーム | コメント |
| 1    | 01                | 010    | 2008/09/12 15:15:40 | 未         | 208 | 佐藤  |      |
| 1    | 02                | 010    | 2008/09/12 15:15:58 | 未         | 211 | Ш⊞  |      |
| 13   | 03                | 010    | 2008/09/12 15:17:08 | 未         | 211 | Ш⊞  |      |
| 81   | 04                | 010    | 2008/09/12 15:17:35 | 未         | 208 | 佐藤  |      |
| 8    | 05                | 010    | 2008/09/12 15:18:07 | 未         | 208 | 佐藤  |      |
| 1    | 06                | 010    | 2008/09/12 15:18:28 | 未         | 211 | Ш⊞  |      |
|      | 07                | 052    | 2008/08/30 09:32:20 | 既         |     |     |      |

録音メッセージの消去が終了すると、「録音メッセージ を消去しました。」と表示されます。

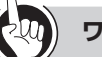

# **り) ワンポイント**

### ●もう一度すべてのメッセージを表示するには

手順2で「検索」をクリックしたあとに、再びすべてのメッ セージを表示するには「利用メニューへ戻る」をクリッ クして、手順1から行ってください。

●Webブラウザのポップアップブロックの設定について Webブラウザのポップアップブロックの設定が有効の場 合は、録音メッセージの消去を実行中のウィンドウが表 示されません。あらかじめWebブラウザのポップアップ ブロックの設定で、「10.0.0.6 (初期値)」のサイトのポッ プアップを許可しておいてください。

- ●再生中のメッセージは消去できません。再生中のメッセージを消去しようとすると、「一部の録音メッセージ消去ができませんでした。」が表示されます。再生が終わってから消去してください。
- バックアップしたメッセージも、バックアップしていな いメッセージと同様に消去されます。
- ●ネームを指定して検索するときは、S-JIS以外の文字は入 力しないでください。環境依存文字や、アンパサンド(&) などを使用すると、正常に検索できません。

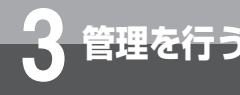

# 録音内容を一括管理するには (音声メールアップロード)

録音内容を音声ファイル(wav)としてLAN上またはクラウド上のFTPサーバに定期的にアッ プロードしたり、アップロードした音声ファイルを削除することができます。音声メールアッ プロードを利用するには、音声メールアップロードの設定(●P117)が必要です。 音声ファイルのアップロードは、FTPサーバに下記のようなアップロードフォルダとサブフォ ルダを自動的に作成して保存されます。

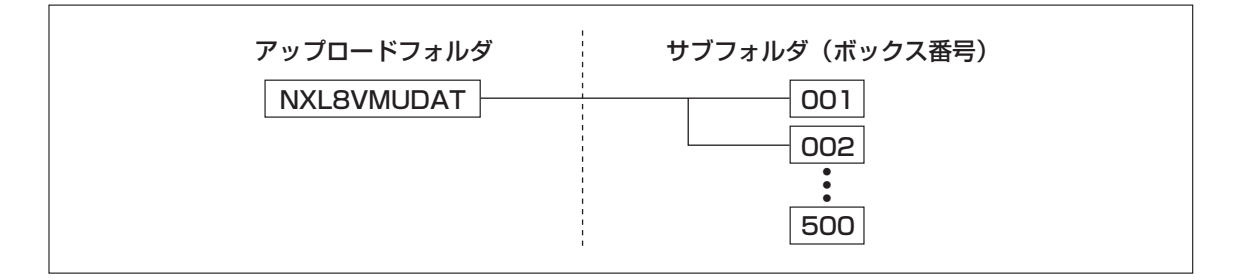

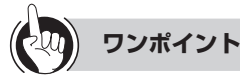

### ○アップロードファイルのデータフォーマット

- wavファイル形式(µ-law)
- 録音ファイル名:
  - BBB\_YYMMDDhhmmss\_n\_zzzzzzzz.wav
  - BBB:ボックス番号 [001~500]
  - YYMMDDhhmmss:録音年(西暦下2桁)月日時分秒
  - n:管理番号 [0 ~ 9]
    - ※同一日時、同一BOXメッセージが複数存在した場合は、管理番号で区別する。
  - zzzzzzzzzz : 発番号)
  - wav:拡張子(固定)

### ●音声メールユニットの暗号化通信(FTPS)仕様

- 暗号化通信方式:SSL3.0 / TLS1.0
- 暗号化アルゴリズム: DES、3DES、AES、ARC4(=RC4互換)
- 暗号化通信モード:Explicitモード(固定)
- ●音声メールのアップロードや音声メールの削除に失敗したときは

電子メール通知設定(●P102)で設定した通知先メールアドレスに電子メールで通知します。

- ●応答ガイダンス、共用ガイダンス、個別ガイダンスは、アップロードの対象外です。
- ●録音メッセージにコメントがある場合、コメント部分はアップロードの対象外です。
- ●音声メールアップロードのプロトコルは、FTP接続とFTPS接続(暗号化通信)から選ぶことができます。(●P117) ただし、サーバの種類、サーバの設定によってはご使用になれない場合もあります。
- ●音声メールアップロードのデータ転送モードは、アクティブモードとパッシブモードから選ぶことができます。(◆P117)
- ●クラウド上のサーバをご使用の場合は、パッシブモードに設定してください。
  - アクティブモード データ転送のためのコネクションをサーバ側から行う方式です。
  - パッシブモード
     データ転送のためのコネクションを音声メールユニット(クライアント)側から行う方式です。
- ●音声メールのアップロードには数分から数時間かかる場合があります。
- ●クラウド上のサーバをご使用の場合は、通信回線の状況やアップロードするファイルサイズなどによっては、数時間以上 かかることがあります。また、そのような場合、音声メールのアップロードに失敗することがあります。詳しくは、当社 のサービス取扱所またはお買い求めになった販売店にご相談ください。

# 録音メッセージの管理に電子メールを 利用するには

録音メッセージについての情報を、音声メールから自動送信される電子メールによって得る ことができます。次の3種類の電子メールを利用できます。

# ■メールの到達を通知する電子メール

理を行う

ボックスに登録されているEメールアドレス宛てに、次の内容を電子メールで送信します。電子メールの送信は、録音されるごとでなく、設定されている周期に従ってまとめて行われます。

- 通知タイトル:「ボックスxxxに録音されました。」
- 全メッセージ数、再生済メッセージ数、未再生メッセージ数
- •録音メッセージ1件ずつの録音日時、ネーム、発信 URL、再生URL、相手番号
- WEBアドレス帳サーバアドレス

メール再生中の発信特番の説明文
 この機能を利用するには、ユーザ管理者による電子メールサーバ設定(●P101)と、各ユーザによるアドレスなどの設定(●P102)が必要です。
 通知先のEメールアドレスは、各ボックスに1件ずつ登

通知元のビスールアドレスは、日ボックスに「件すう豆 録できます。

# ■録音可能時間が少なくなったことを通知 する電子メール

音声メール全体の録音可能時間が残りわずかになったときに、ユーザ管理者宛に次の内容の電子メールを自動送 信します。

- 通知タイトル:「録音可能時間通知」
- 本文:「xx月xx日xx時xx分の録音可能時間を通知します。」
- 全録音時間、録音可能時間、登録メッセージ数
   この機能を利用するには、ユーザ管理者による電子メールサーバ設定(●P101)が必要です。
   通知先のEメールアドレスは、1件のみ登録できます。

# ■FTPサーバへの音声メールアップロード 機能で正常に動作しなかったことを通知 する電子メール

FTPサーバへのログイン失敗や、音声メールのアップ ロード失敗、音声メールサーバの削除失敗になったとき に、ユーザ管理者宛に次の内容の電子メールを自動送信 します。

- 通知タイトル:「音声メールサーバへのログイン失敗 通知」
  - 「音声メールアップロード失敗通知」 「音声メール削除失敗通知」
- 本文:「XX月XX日XX時XX分 サーバへのログイン が失敗しました。」
- 「XX月XX日XX時XX分 サーバへの音声メールアッ プロードが失敗しました。」
- 「XX月XX日XX時XX分 サーバからの音声メール削 除が失敗しました。」
- この機能を利用するには、ユーザ管理者による電子メー ルサーバ設定(◆P101)が必要です。
- 通知先のEメールアドレスは、1件のみ登録できます。

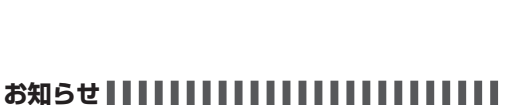

- ●電子メールは1ボックス1メールで送信されます。一度 に多くのボックスに録音されると、多くのメッセージが 送信され、プロバイダや電子メールサーバによっては SPAMメールと判断され、送信に失敗する場合がありま す。電子メールによる通知をご利用になる場合はご注意 ください。
- ●録音メッセージ1件ずつの発信URL、再生URLとWEB アドレス帳サーバURL、メール再生中の発信特番説明文 については、録音されたメッセージやワンタッチコール バック機能設定の設定内容によって表示されない場合が あります。表示されない場合、その機能はご利用になれ ません。
- ●音声メールアップロードのプロトコルは、FTP接続と FTPS接続(暗号化通信)から選ぶことができます。 (◆P117)

(次ページに続く)

aff5 録音メッセージの管理に電子メールを 利用するには

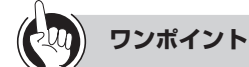

- ●メール到達を通知する電子メールの送信が失敗した場合は 電子メールサーバ設定で設定されたリトライ回数に従っ て再送されます。リトライが成功する前に新しい録音の 到達が発生したときは、送信がリセットされ、最新の情 報に更新された電子メールが送信されます。
- ●録音可能時間の通知の実施基準は 通知メールの送信は、残り時間が「システム設定」によ り設定されている時間を下回ったときに実施されます。
- ●録音可能時間を通知する電子メールの送信が失敗した場合は

電子メールサーバ設定で設定されたリトライ回数に従っ て再送されます。リトライが成功する前に新しい録音や 録音メッセージの消去などが発生した場合でも、通知内 容の更新は行われません。

- ●ワンタッチコールバックで発信するには 電子メールで通知された発信URLに携帯電話やスマート フォンのブラウザでアクセスすることにより、ワンタッ チコールバック発信を利用し、メッセージを録音した方 に電話をかけることができます。(●P75)
- ●ワンタッチコールバックでメッセージを再生するには 電子メールで通知された再生URLに携帯電話やスマート フォンのブラウザでアクセスすることにより、携帯電話 やスマートフォンにシステムから着信がかかり応答する とそのメッセージを聞くことができます。
- ●ワンタッチコールバックでWEBアドレス帳を利用するに は

WEBアドレス帳サーバURLにアクセスすることにより、 WEBアドレス帳にアクセスし、WEBアドレス帳の機能 を利用することができます。

詳しくはWEBアドレス帳取扱説明書を参照してください。

- ●ワンタッチコールバックでメールの相手に発信するには メール到達通知、ワンタッチコールバック再生でメール を再生中に、メール再生中の発信特番の説明文に書かれ ている番号をダイヤルすることにより、録音した方へ発 信することができます。
- ●ワンタッチコールバックを利用するには

ワンタッチコールバック発信、ワンタッチコールバック 再生、WEBアドレス帳、メール再生中に発信特番の機能 をご利用になるには、システム設定が必要になります。

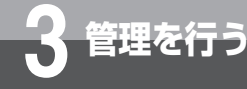

# 電子メールサーバの利用を設定する

電子メールの利用に関するデータを設定します。電子メールサーバへ接続するためのデータ や、通知周期、送信失敗時のリトライ回数などが設定できます。また、録音可能時間が少な くなったときやFTPサーバへの音声メールアップロード機能で正常に動作しなかったときに 通知メールを自動送信する機能を利用したいときは、管理者用メールアドレスを登録します。 この操作は、ユーザ管理者のみ行うことができます。

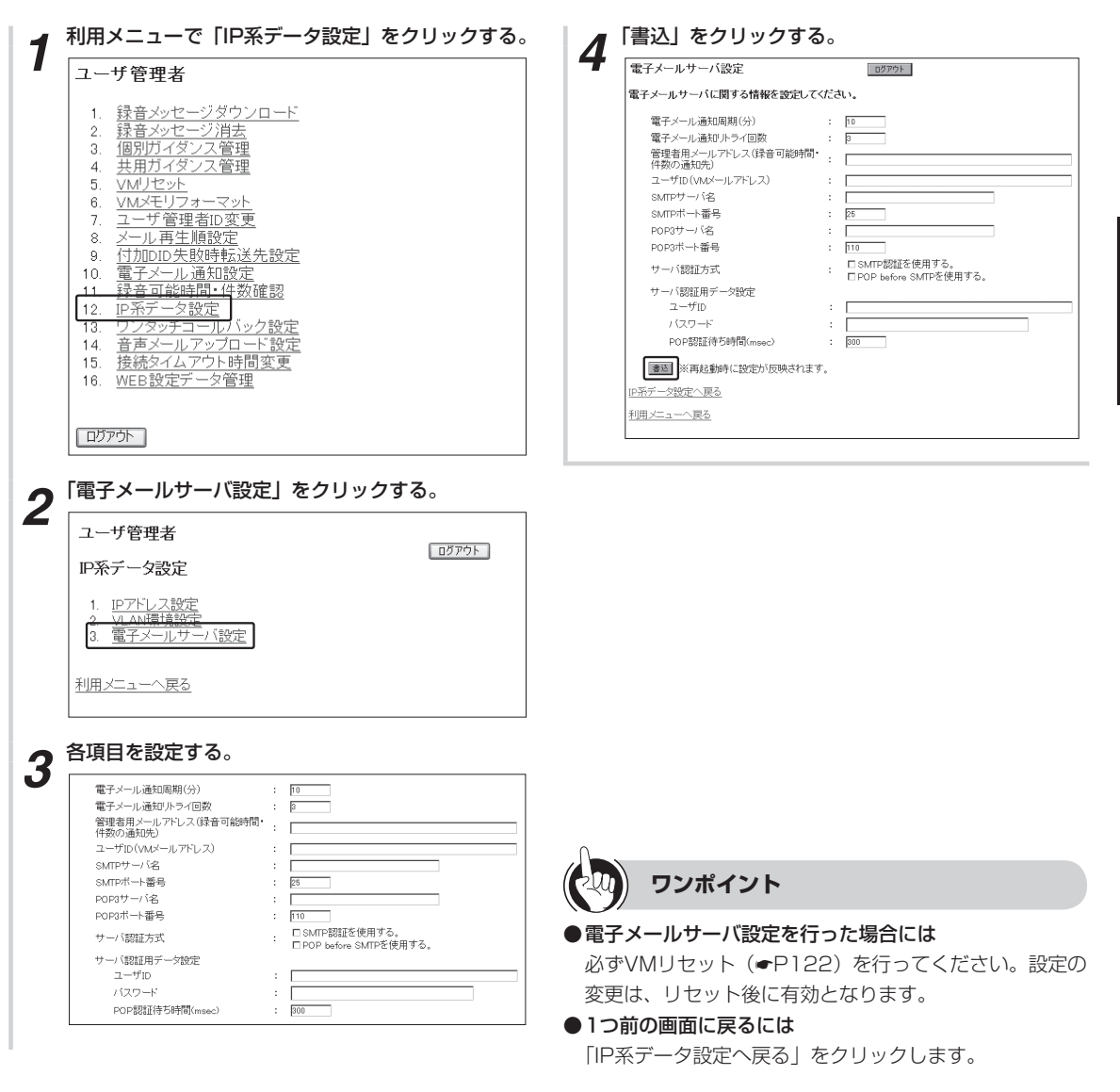

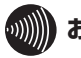

- ●サーバ認証用データ設定のユーザIDやパスワードは、お
- 使いのプロバイダや電子メールサーバの環境設定にあわ せて登録してください。
- ●お使いのプロバイダや電子メールサーバによっては、電 子メールの認証機能等のために、電子メールによる通知 機能をご利用になれない場合があります。詳しくは、当 社のサービス取扱所またはお買い求めになった販売店に ご相談ください。

3 管理を行う

録音メッセージの管理に電子メールを利用するには電子メールサーバの利用を設定する

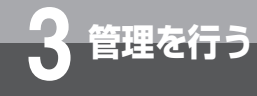

# メール到達通知を設定する

メールの到達を通知する電子メールの利用を設定します。通知を利用する場合は、通知先のメー ルアドレスを登録します。この設定は、一般ユーザとユーザ管理者で操作手順が異なります。

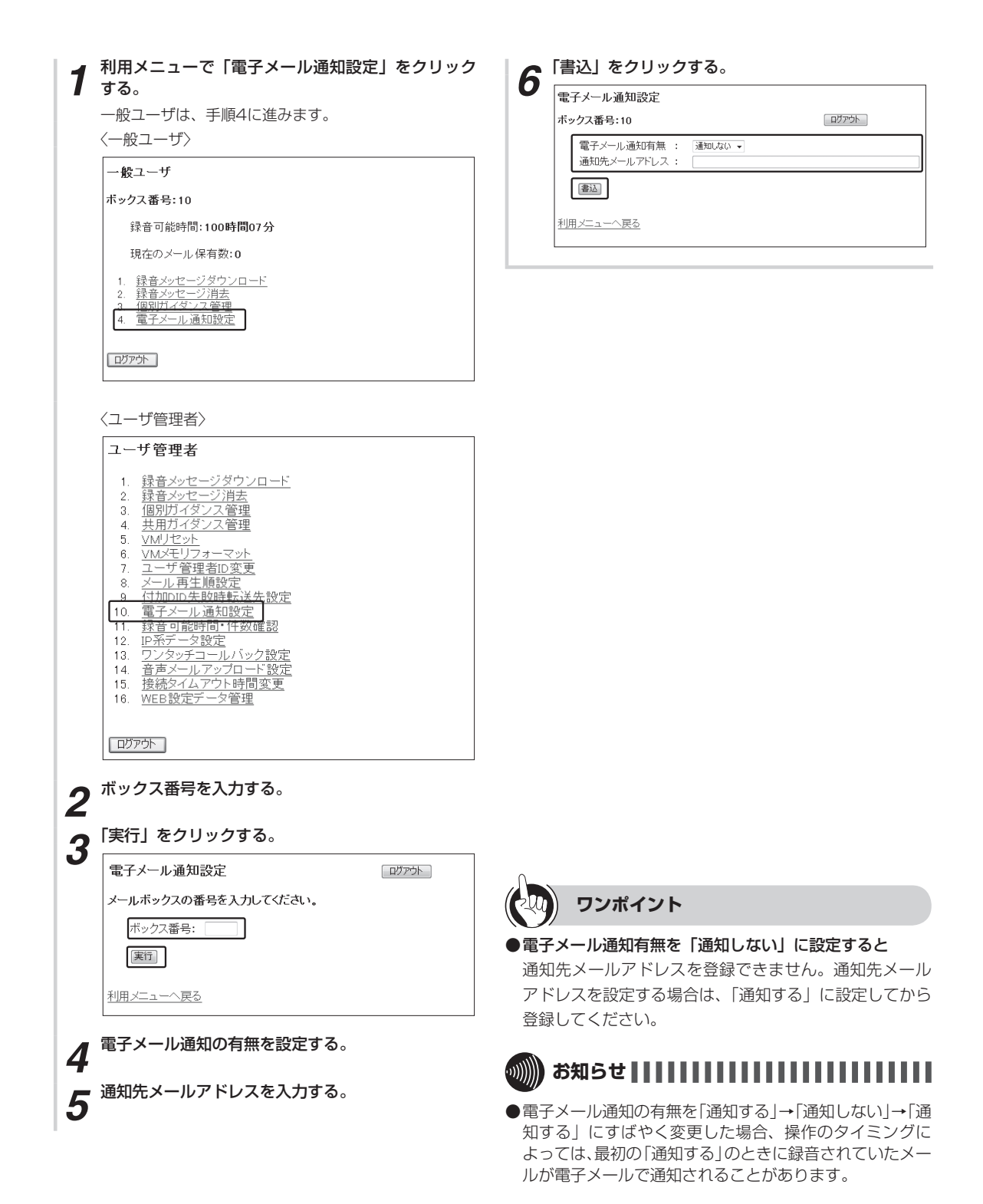

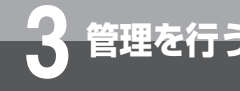

# 個別ガイダンスを管理するには

パソコンから個別ガイダンスをメールボックスにアップロードしたり、メールボックスに保存されている個別ガイダンスをパソコンへダウンロードすることができます。 この操作は、一般ユーザの利用者メニュー、ユーザ管理者の利用者メニューのどちらから行うこともできます。

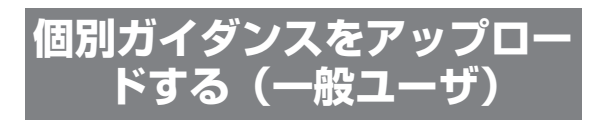

パソコンで作成した個別ガイダンスのwaveファイル を、メールボックスへアップロードします。

| 一般ユーザ                                                                                      |                                             |
|--------------------------------------------------------------------------------------------|---------------------------------------------|
| ボックス番号:10                                                                                  |                                             |
| 録音可能時間: <b>100時間07分</b>                                                                    |                                             |
| 現在のメール保有数:0                                                                                |                                             |
| <ol> <li>録音メッセージダウンロード</li> <li>録音メッセージ消去</li> <li>個別ガイダンス管理</li> <li>電子メール通知設定</li> </ol> |                                             |
|                                                                                            |                                             |
| ወሻፖዕት                                                                                      |                                             |
| <sup></sup> 参照」をクリックし、アッ<br>皆定する。<br>アップロード」の「実行」                                          | プロードするファイル<br>をクリックする。                      |
| ロアウト<br>参照」をクリックし、アッ<br>皆定する。<br>アップロード」の「実行」<br>個別ガイダンス管理                                 | ·プロードするファイ)<br>をクリックする。                     |
| ロジアウト<br>参照」をクリックし、アッ<br>皆定する。<br>アップロード」の「実行」<br>個別ガイダンス管理<br>ポックス番号:10                   | ゚゚プロードするファイル<br>をクリックする。<br><sup>ロファラ</sup> |
| ロファウト<br>参照」をクリックし、アッ<br>皆定する。<br>アップロード」の「実行」<br>個別ガイダンス管理<br>ポックス番号:10<br>アップロード         | プロードするファイル<br>をクリックする。<br>『ロンフラ             |

アップロードが完了すると、「該当ガイダンスを登録し ました。」と表示されます。

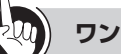

) ワンポイント

●Webブラウザのポップアップブロックの設定について Webブラウザのポップアップブロックの設定が有効の場 合は、アップロードを実行中のウィンドウが表示されま せん。あらかじめWebブラウザのポップアップブロック の設定で、「10.0.0.6(初期値)」のサイトのポップアッ プを許可しておいてください。

- アップロード可能なファイル形式はRIFF形式のファイルで8kHz / 8bit / モノラル、waveフォーマット、 μ-Lawのみとなります。違う形式のファイルをアップ ロードすると「アップロードしたファイルはVMで使用できない形式です。」が表示され、アップロードできません。
- ●ファイルサイズが2048Kbyteを超えるファイルをアッ プロードしようとすると、「アップロードしたファイルが 大きすぎます。」と表示され、アップロードできません。
- ●個別ガイダンス管理画面でのダウンロードの表示は、ボッ クスに個別ガイダンスが登録されている場合にのみ表示 されます。個別ガイダンスが登録されていない場合は表 示されません。
- ●アップロードした場合にVMメモリに空きがなくなると、 「一時保存ファイルの書き込みに失敗しました。」または 「空きメモリ容量が不足しているため、本サービスは利用 できません。」と表示されます。不要な録音メッセージを 消去してから行ってください。
- ●ガイダンスアップロード中にLANケーブルが抜け、一定時間経過すると、「ページを表示できません」と表示されます。その後、LANケーブルを接続し、再度ガイダンスのアップロードを行うと、約2分間「ページを表示できません」または「一時保存ファイルの作成に失敗しました」などと表示されアップロードできない場合があります。アップロード中にLANケーブルが抜けた場合は、約2分たってから操作を行ってください。
- ●アップロードするガイダンスのファイル名には「:」「&」 「(空白)」「.. (連続する2つ以上のピリオド)」を使用し ないでください。ダウンロード時にファイル名が正常に 表示できなくなります。

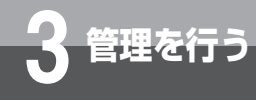

個別ガイダンスを管理するには

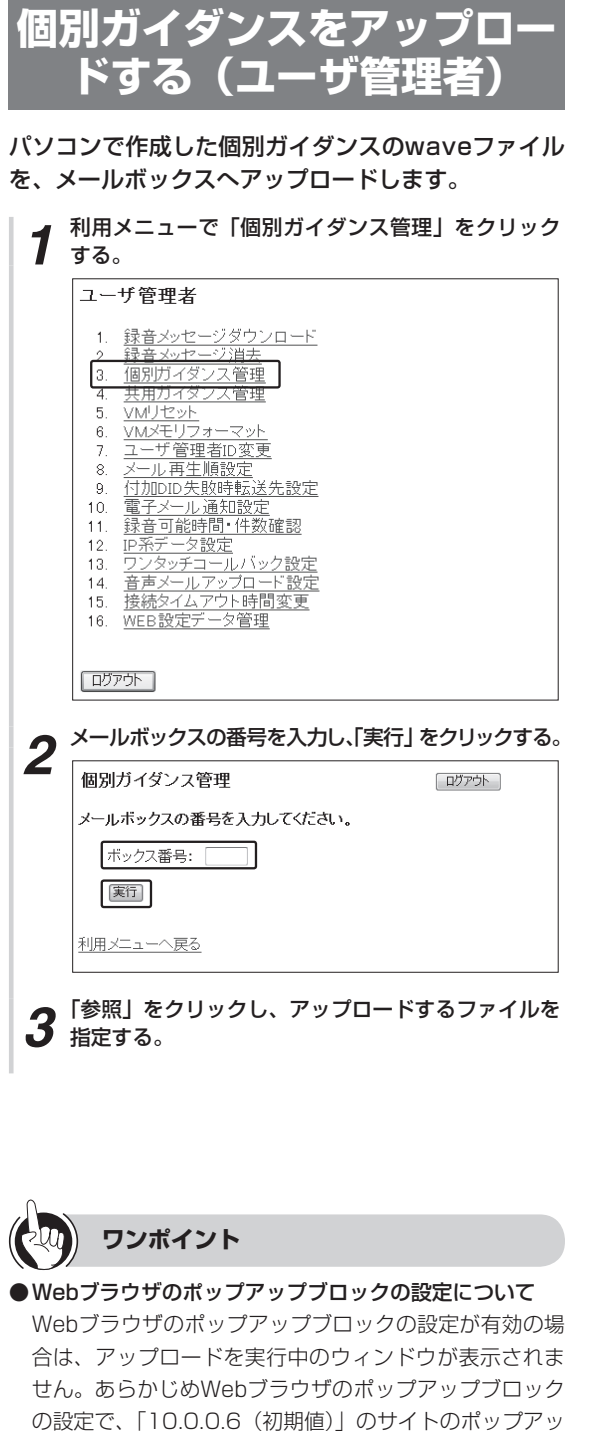

4 「アップロード」の「実行」をクリックする。 個別ガイダンス管理 ボックス番号:10 アップロード

泰昭

ファイル指定:

実行

ダウンロード

0

利用メニューへ戻る

実行

アップロードが完了すると、「該当ガイダンスを登録しました。」と表示されます。

**名称** 個別ガイダンス

# 

- ●アップロードした場合にVMメモリに空きがなくなると、 「一時保存ファイルの書き込みに失敗しました。」または 「空きメモリ容量が不足しているため、本サービスは利用 できません。」と表示されます。不要な録音メッセージを 消去してから行ってください。
- ●ファイルサイズが2048Kbyteを超えるファイルをアッ プロードしようとすると、「アップロードしたファイルが 大きすぎます。」と表示され、アップロードできません。
- ●個別ガイダンス管理画面でのダウンロードの表示は、ボッ クスに個別ガイダンスが登録されている場合にのみ表示 されます。個別ガイダンスが登録されていない場合は表 示されません。
- アップロード可能なファイル形式はRIFF形式のファイルで8kHz / 8bit /モノラル、waveフォーマット、 μ-Lawのみとなります。違う形式のファイルをアップ ロードすると「アップロードしたファイルはVMで使用できない形式です。」が表示され、アップロードできません。
- ●ガイダンスアップロード中にLANケーブルが抜け、一定時間経過すると、「ページを表示できません」と表示されます。その後、LANケーブルを接続し、再度ガイダンスのアップロードを行うと、約2分間「ページを表示できません」または「一時保存ファイルの作成に失敗しました」などと表示されアップロードできない場合があります。アップロード中にLANケーブルが抜けた場合は、約2分たってから操作を行ってください。
- ●アップロードするガイダンスのファイル名には「:」「&」 「(空白)」「.. (連続する2つ以上のピリオド)」を使用し ないでください。ダウンロード時にファイル名が正常に 表示できなくなります。

プを許可しておいてください。

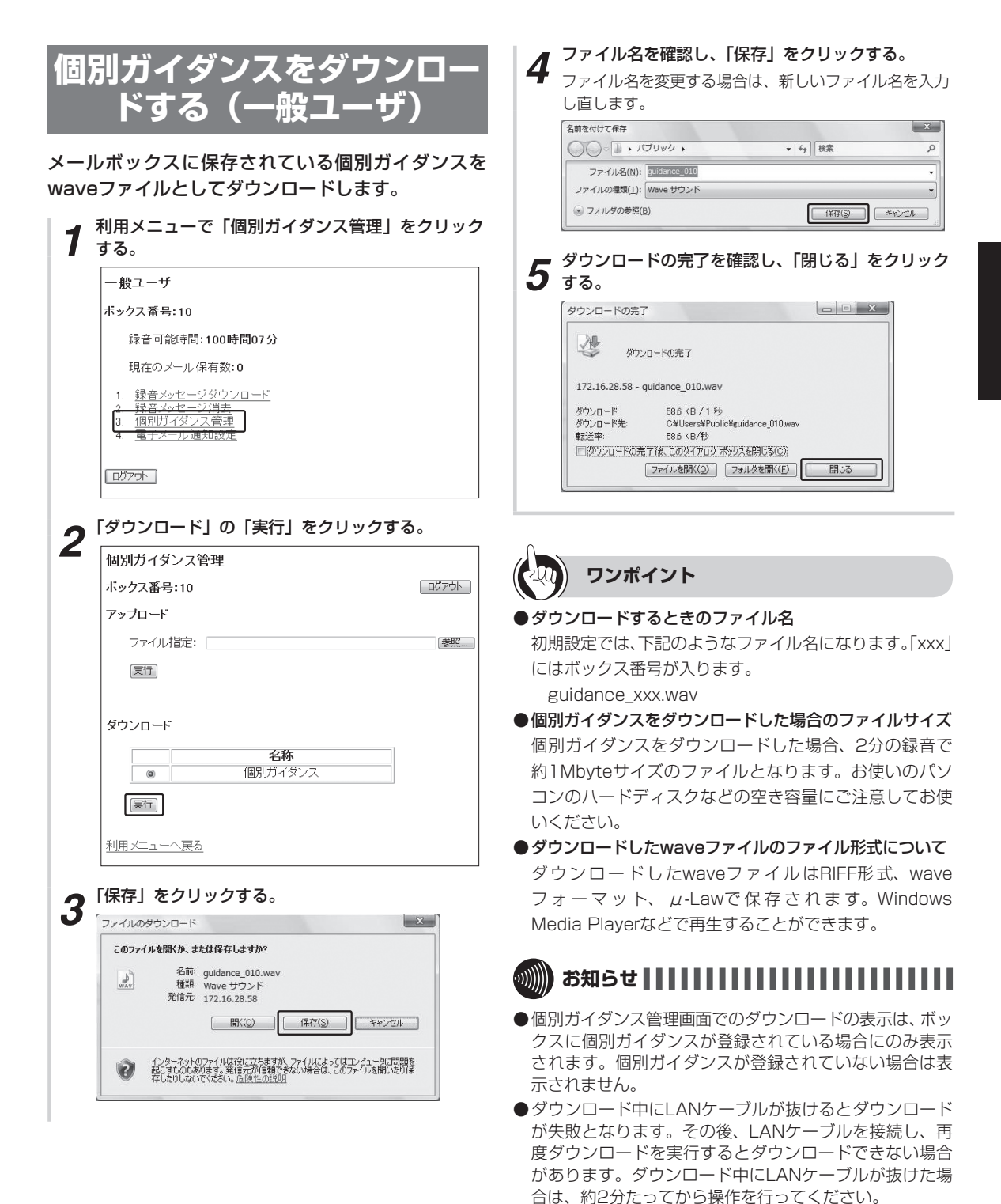

![](_page_105_Picture_0.jpeg)

個別ガイダンスを管理するには

![](_page_105_Picture_2.jpeg)

![](_page_106_Picture_1.jpeg)

# ワンポイント

### ダウンロードするときのファイル名

初期設定では、下記のようなファイル名になります。「xxx」 にはボックス番号が入ります。

guidance\_xxx.wav

- ●個別ガイダンスをダウンロードした場合のファイルサイズ 個別ガイダンスをダウンロードした場合、2分の録音で 約1Mbyteサイズのファイルとなります。お使いのパソ コンのハードディスクなどの空き容量にご注意してお使 いください。
- ダウンロードしたwaveファイルのファイル形式について ダウンロードしたwaveファイルはRIFF形式、waveフォー マット、μ-Lawで保存されます。

Windows Media Playerなどで再生することができます。

![](_page_106_Picture_9.jpeg)

- ●個別ガイダンス管理画面でのダウンロードの表示は、ボッ クスに個別ガイダンスが登録されている場合にのみ表示 されます。個別ガイダンスが登録されていない場合は表 示されません。
- ●ダウンロード中にLANケーブルが抜けるとダウンロード が失敗となります。その後、LANケーブルを接続し、再 度ダウンロードを実行するとダウンロードできない場合 があります。ダウンロード中にLANケーブルが抜けた場 合は、約2分たってから操作を行ってください。

![](_page_107_Picture_0.jpeg)

# 共用ガイダンスを管理するには

パソコンから共用ガイダンスを音声メールにアップロードしたり、音声メールに登録されてい る共用ガイダンスをパソコンへダウンロードすることができます。管理対象となるガイダンス 番号は11~99です。この操作は、ユーザ管理者のみ行うことができます。

![](_page_107_Picture_3.jpeg)

パソコンで作成した共用ガイダンスのwaveファイル を、音声メールへアップロードします。

![](_page_107_Picture_5.jpeg)

**リンポイント** 

Webブラウザのポップアップブロックの設定について Webブラウザのポップアップブロックの設定が有効の場 合は、アップロードを実行中のウィンドウが表示されま せん。あらかじめWebブラウザのポップアップブロック の設定で、「10.0.0.6 (初期値)」のサイトのポップアッ プを許可しておいてください。

- ●アップロード可能なファイル形式はRIFF形式のファイ ルで8kHz / 8bit / モノラル、waveフォーマット、 μ-Lawのみとなります。違う形式のファイルをアップ ロードすると「アップロードしたファイルはVMで使用で きない形式です。」が表示され、アップロードできません。
- ●ファイルサイズが2048Kbyteを超えるファイルをアッ プロードしようとすると、「アップロードしたファイルが 大きすぎます。」と表示され、アップロードできません。
- ●アップロードした場合にVMメモリに空きがなくなると、 「一時保存ファイルの書き込みに失敗しました。」または 「空きメモリ容量が不足しているため、本サービスは利用 できません。」と表示されます。不要な録音メッセージを 消去してから行ってください。
- ●共用ガイダンス管理画面でのダウンロードの表示は、共用 ガイダンスが登録されている場合にのみ表示されます。共 用ガイダンスが登録されていない場合は表示されません。
- ●ガイダンスアップロード中にLANケーブルが抜け、一定 時間経過すると「ページを表示できません」と表示され ます。その後、LANケーブルを接続し、再度ガイダンス のアップロードを行っても、約2分間「ページを表示で きません」または「一時保存ファイルの作成に失敗しま した」などと表示されアップロードできない場合があり ます。アップロード中にLANケーブルが抜けた場合は、 約2分たってから操作を行ってください。
- ●アップロードするガイダンスのファイル名には「:」「&」 「(空白)」「.. (連続する2つ以上のピリオド)」を使用し ないでください。ダウンロード時にファイル名が正常に 表示できなくなります。
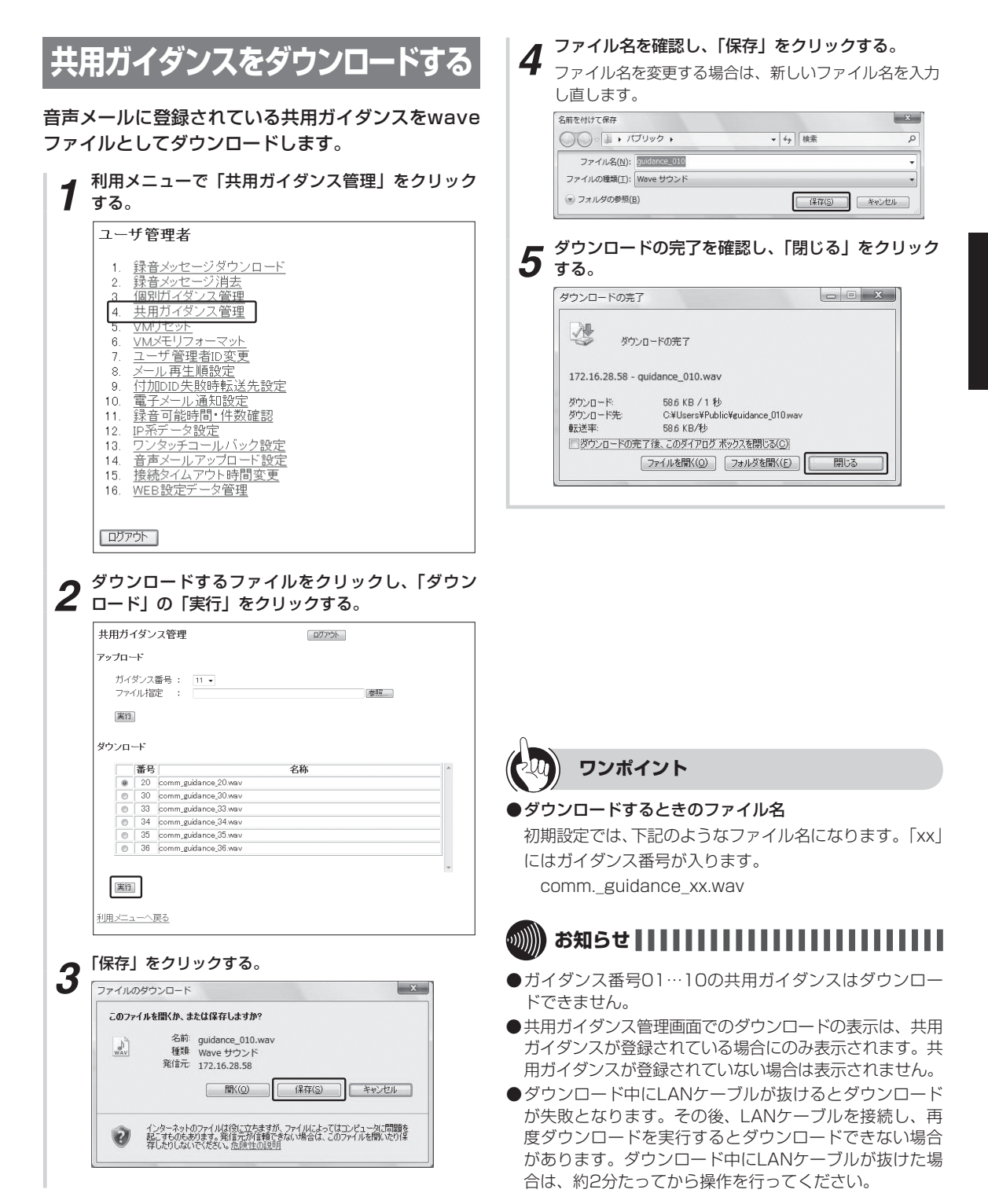

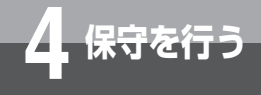

# メールの再生順を設定するには

録音メッセージを再生する順番を、ボックスごとに設定できます。お買い求め時は「新しい順」 に設定されています。この操作は、ユーザ管理者のみ行うことができます。

| ┩ 利用メニューで「メール再生順設定」                                                                                                    | をクリックする。     |
|----------------------------------------------------------------------------------------------------|--------------|
| ■ ユーザ管理者                                                                                                    |              |
| <ol> <li> <u>録音メッセージダウンロード</u> <u>録音メッセージ消去</u><br/>1        <u>個別ガイダンス管理</u><br/><u>4        共用ガイダンス管理</u><br/><u>5        火Mリセット</u><br/><u>6        火Mリセット</u><br/><u>6        火Mリセット</u><br/><u>7        ユーザ管理者に改革更</u><br/><u>7        ユーザ管理者に改革更</u><br/><u>8        メール再生順設定</u><br/><u>10        電子メール通知設定</u><br/><u>11        録音可能時間・(件数確認</u><br/><u>12                            </u></li></ol> |              |
| רלידעם                                                                                                    |              |
| <b>2</b> <sup>ボックス番号を入力する。</sup>                                                                                                    |              |
| 3 再生順を選択する。                                                                                                    |              |
| メール再生順設定                                                                                                    | ログアウト        |
| ボックス番号 :<br>メールの再生順 : 新いい順 •                                                                                                    |              |
| 書込                                                                                                    |              |
| <u>利用メニューへ戻る</u>                                                                                                    |              |
| ▲ 「書込」をクリックする。                                                                                                    |              |
| ▼メール再生順設定                                                                                                    | <b>בעלגב</b> |
| ボックス番号 :<br>メールの再生順 : 新しい順 ▼                                                                                                    |              |
| 書込                                                                                                    |              |
| <u>利用メニューへ戻る</u>                                                                                                    |              |
|                                                                                                    |              |

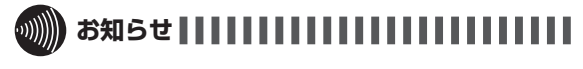

●メール再生順設定画面では、現在の設定は表示できません。書き込んだ設定が反映されるのみとなります。

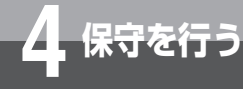

## 付加番号ダイヤルイン入力エラー時の 転送先を設定するには

付加番号ダイヤルイン(外線転送、内線転送)(●P69、70)で、発信者が誤った内線番号を3回入力した場合や3回時間切れになった場合に、音声メールから切断せずに登録した 内線番号に転送されるように設定できます。この操作は、ユーザ管理者のみ行うことができます。

利用メニューで「付加DID失敗時転送先設定」をク 1 リックする。 ユーザ管理者 録音メッセージダウンロード 録音メッセージ消去 個別ガイダンス管理 共用ガイタンス管理 1. 2 3. 4. <u>VMリセット</u> VMメモリフォーマット ユーザーを開着D変更 5. 6. 7 - ル再生 個設定 8 9 10. 11. 株画 り起せ目に 1 社 数 確認 IP系データ設定
 ワンタッチコールバック設定
 音声メールアップロード設定
 接続タイムアウト時間変更
 WEB設定データ管理 12. 13. 14. 15. 16. ログアウト 「転送先内線番号」のオプションボタンをオンにし、 2 内線番号を入力する。 「書込」をクリックする。 3 付加DID失敗時転送先設定 ログアウト 設定なし ◎ 転送先内線番号 : 書込 利用メニューへ戻る

録音可能時間やメールの件数を確認する には

音声メール全体の録音可能時間や、ボックスごとの録音メッセージ件数を確認できます。この 操作は、一般ユーザとユーザ管理者で操作手順が異なります。

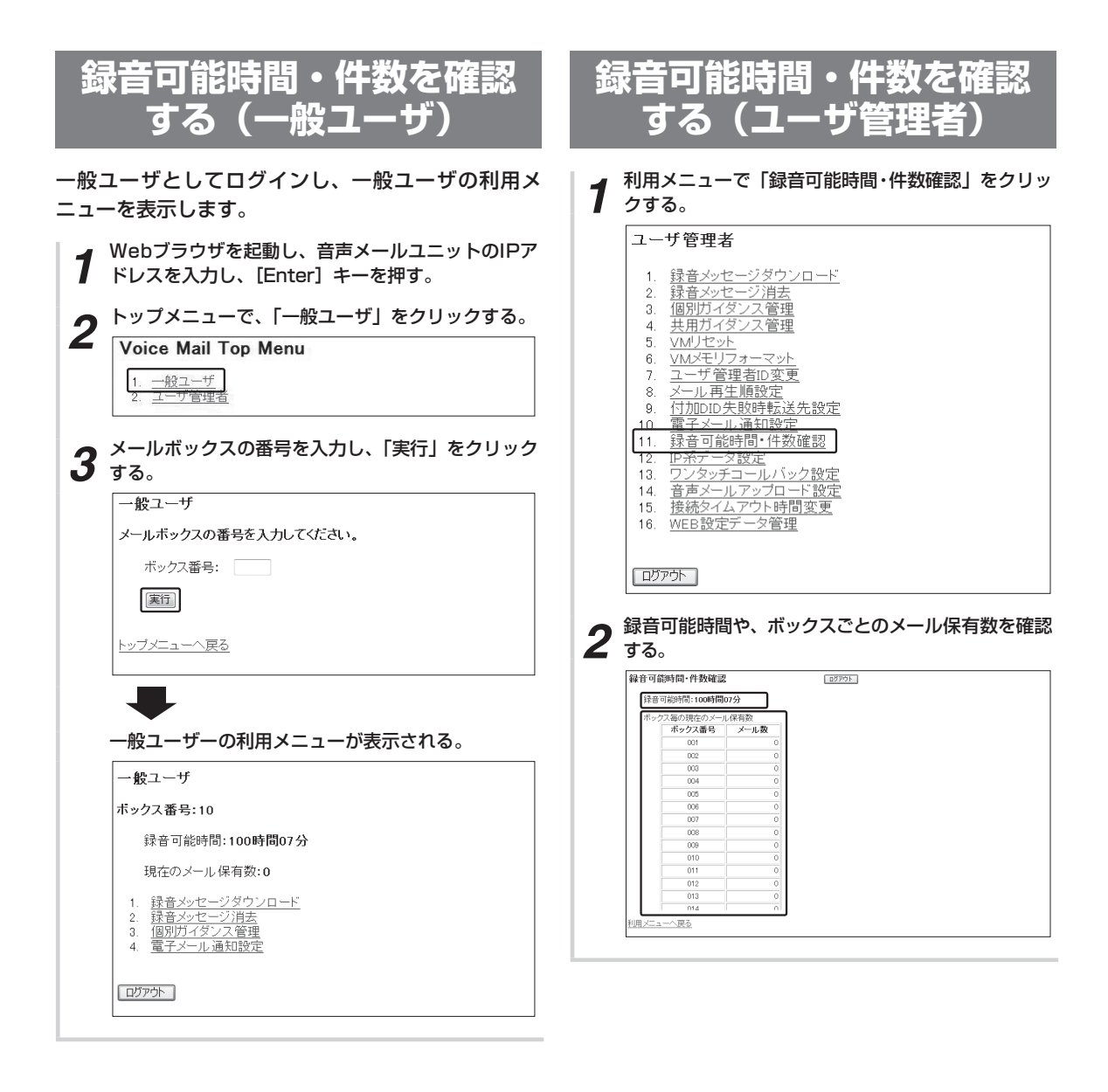

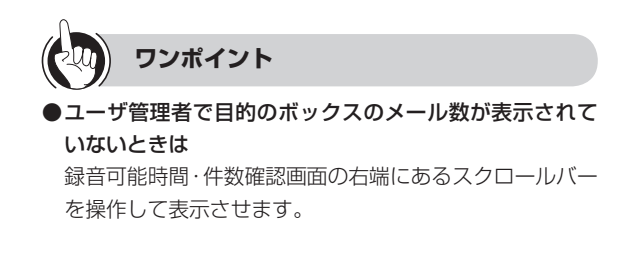

保守を行う

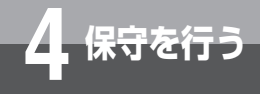

# IP系システムデータを設定するには

音声メールのIP系データを設定できます。 この操作は、ユーザ管理者のみ行うことができます。

| IPアドレス設定な                                                                                                    | をする              | 4 「書込」をクリックする。                                                                                          |                            |
|----------------------------------------------------------------------------------------------------|------------------|----------------------------------------------------------------------------------------------------|----------------------------|
|                                                                                                    |                  | IPアドレス設定                                                                                                | ( ログアウト                    |
| 利用メニューで「IP系データ設定」         ユーザ管理者         1. 録音メッセージダウンロード         2. 録音メッセージ消去         3. 個別ガイダンス管理         4. 共用ガイダンス管理         5. VMJセット         6. VMJセット         6. VMJセット         7. ユーザ管理者回変更         8. メール再生順設定         9. 付加DID失敗時転送先設定         10. 電子メール通知設定         11. 録音可能時間・依数確認         12. IP系データ設定         13. ワンタッチョールバックロード設定         15. 技続タイムアウト時間変更         16. WEB設定データ管理 | 」をクリックする。        | VMのIPアドレスを設定してください。         IPアドレス       : 172         サブネットマスク       : 255         デフォルトゲートウェイ       : | 9<br>9<br>9<br>9<br>9<br>9 |
| Dブアウト<br>「IPアドレス設定」をクリックする<br>ユーザ管理者<br>IP系データ設定<br>1. IPアドレス設定                                                                                                    | י¢ענם<br>נועדענם |                                                                                                    |                            |
| <ol> <li>ユロロマルマラス (設定)</li> <li>1. 電子メールサーバ設定</li> <li>利用メニューへ戻る</li> <li>各項目を設定する。</li> </ol>                                                                                                    |                  | ワンポイント                                                                                                  |                            |
| <b>百項日で設定9</b> る。   IPアドレス設定   VMのIPアドレスを設定してください。                                                                                                    | [ בעדיםר         | <ul> <li>お買い求め時の設定は<br/>次のように設定されています。</li> <li>IPアドレス : 10.0.0.</li> <li>サブネットマスク : 255.0.0</li> </ul> | 6<br>D.O                   |
| IPアドレス : 172 16<br>サブネットマスク : 255 0<br>デフォルトゲートウェイ :<br>DNSサーバ :                                                                                                    |                  | デフォルトゲートウェイ:設定なし<br>DNSサーバ :設定なし<br>●IPアドレス設定を行った場合には<br>必ずVMリセット(←P122)を行<br>変更は、リセット後に有効となりま          | ,<br>,<br>ってください。<br>;す。   |
|                                                                                                    |                  | ●Ⅰつ前の画面に戻るには                                                                                            |                            |

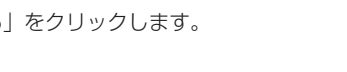

.....

●IPアドレスの設定や変更を行う場合は、当社のサービス 取扱所または販売店にご相談ください。

...)))))))))

●IPアドレスは、忘れないようにご注意ください。IPアド レスを忘れると、パソコンから音声メールを利用できな くなります。IPアドレスを忘れた場合は、当社のサービ ス取扱所または販売店にご相談ください。

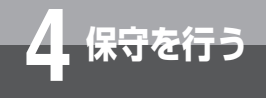

IP系システムデータを設定するには

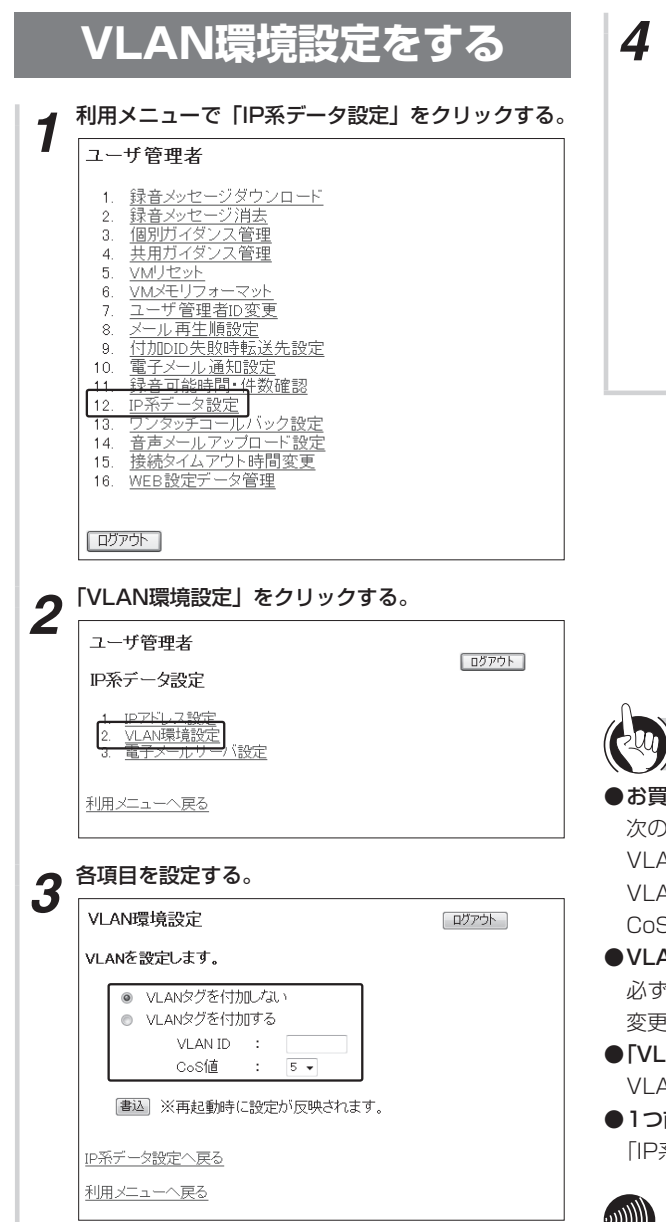

| VLAN環境                               | 設定               |            |          | ログアウト |
|--------------------------------------|------------------|------------|----------|-------|
| VLANを設定                              | します。             |            |          |       |
| <ul> <li>VLA</li> <li>VLA</li> </ul> | Nタグを付け<br>Nタグを付け | 加しな<br>加する | L 1      |       |
|                                      | VLAN ID<br>CoS値  | :          | 5 🗸      |       |
| 書込※                                  | (再起動時(           | こ設定        | が反映されます。 |       |
| <u>IP系データ設</u> が                     | <u> 主へ戻る</u>     |            |          |       |
| 利用メニューイ                              | ∖戻る              |            |          |       |

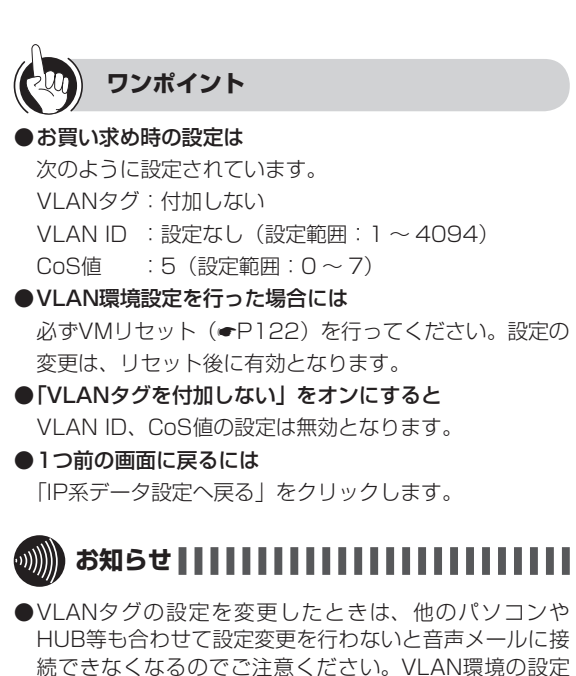

- や変更を行う場合は、当社のサービス取扱所または販売 店にご相談ください。 ●本装置のCoS値を設定しただけでは、CoS値での優先制 御は利用できません。」ANIC接続されているHUB等の設
- 御は利用できません。LANに接続されているHUB等の設 定もあわせて行う必要があります。

## <sup>を行う</sup> ワンタッチコールバック機能を設定す るには

ワンタッチコールバック機能を設定できます。この操作は、ユーザ管理者のみ行うことができます。

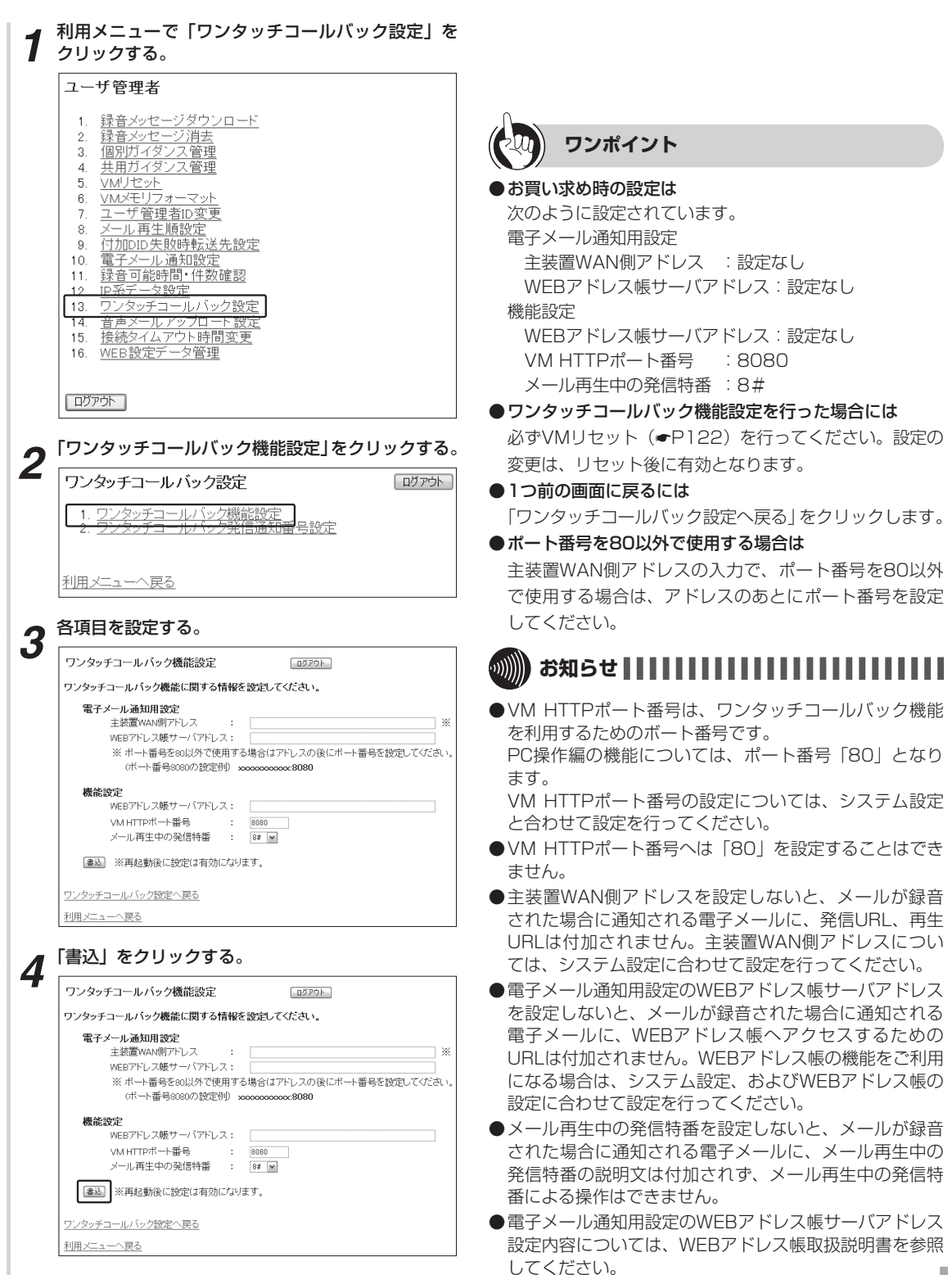

## RFを行う 設定するには

ワンタッチコールバック機能で相手の方に通知する発信番号を設定できます。 この操作は、ユーザ管理者のみ行うことができます。

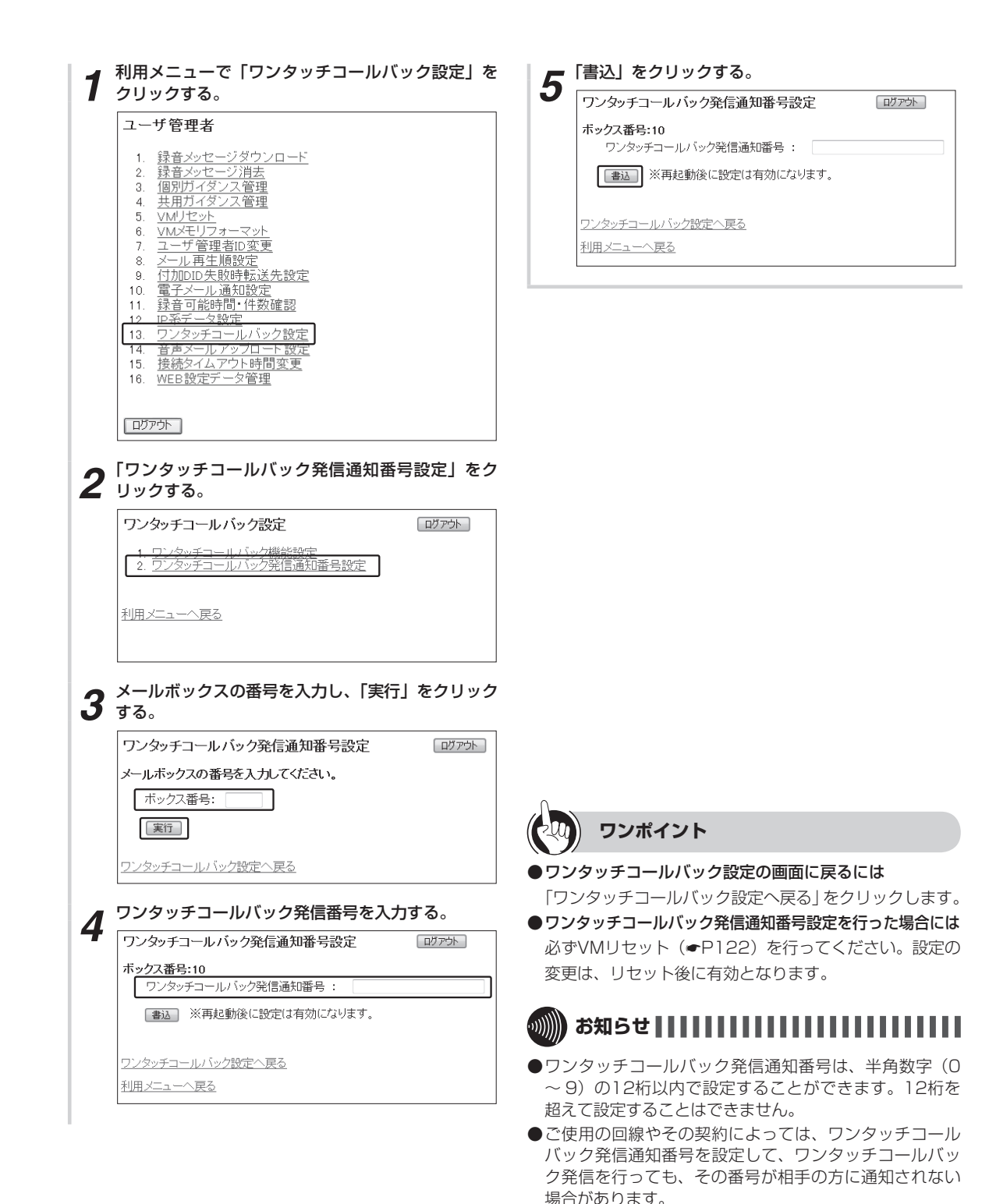

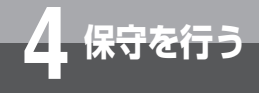

# 音声メールアップロードを設定するには

音声メールアップロード機能を設定できます。 この機能はユーザ管理者のみ行うことができます。

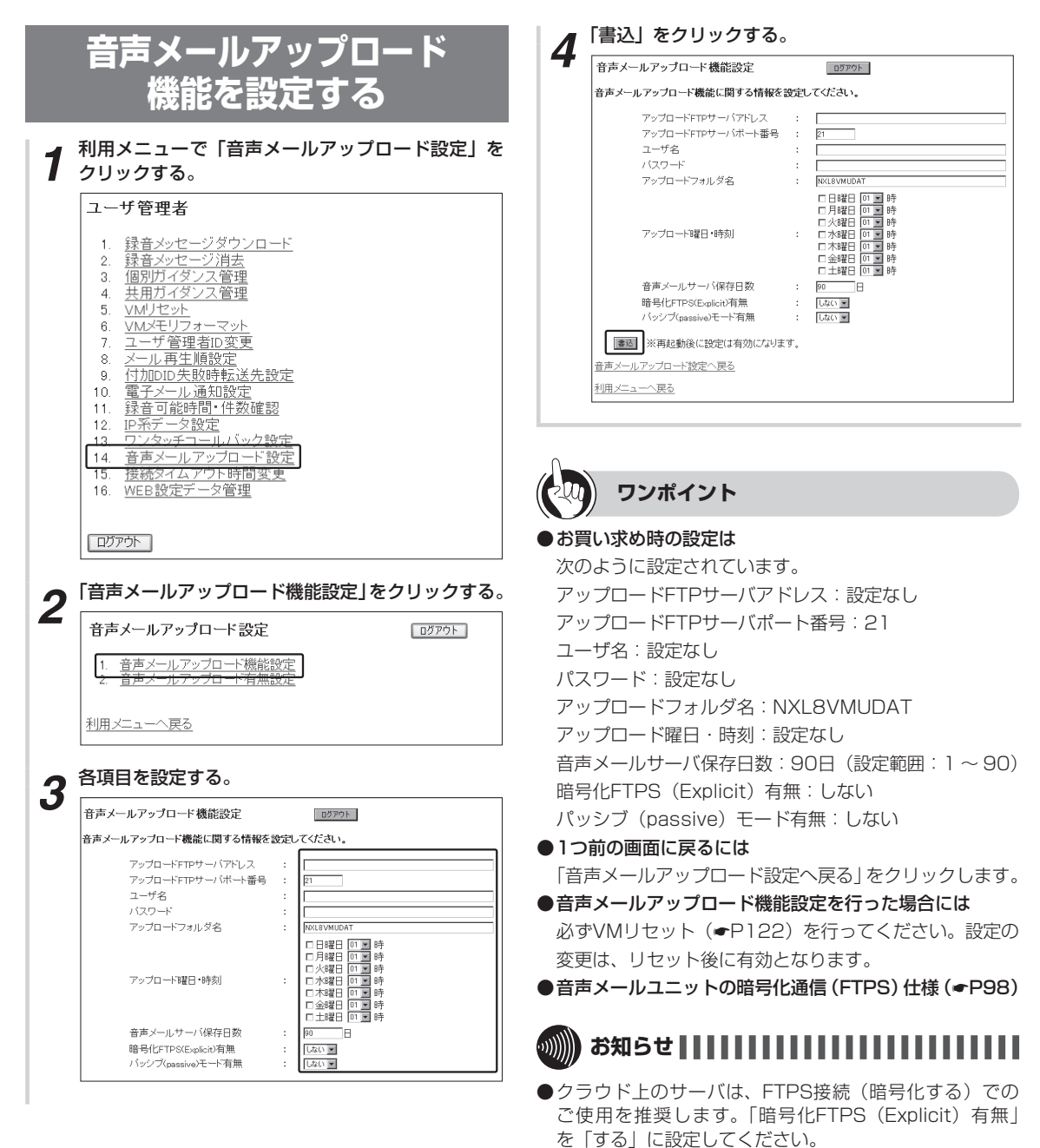

- ●LAN上のサーバは、FTPS接続(暗号化する)でご使用 の場合、サーバの種類、サーバの設定によってはエラー となることがあります。
- ●クラウド上のサーバをご使用の場合、「パッシブ (passive) モード有無」を「しない」に設定したときは、 エラーとなることがあります。

ワンタッチコールバック発信通知番号を設定するには音声メールアップロードを設定するには

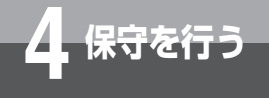

音声メールアップロードを設定するには

| 利用メニュー                                                                                                    | -で「音声メール                                                                                                    | アップロー                                                                                                    | - ド設定」を                                        |
|----------------------------------------------------------------------------------------------------|----------------------------------------------------------------------------------------------------|----------------------------------------------------------------------------------------------------|------------------------------------------------|
| クリックする                                                                                                    | <b>b</b>                                                                                                    |                                                                                                    |                                                |
| ユーザ管理者                                                                                                    | Ĕ                                                                                                    |                                                                                                    |                                                |
| 1. 録音メッ           2. 録音メッ           3. 個別方イ           4. 共用ガイ           5. VM/Jセッ           7. ユーザ管           8. メール再           9. 付加DID           10. 電子子ー           11. 誤音可罰           12. IP系ティー           13. ワンタッジ           14.  黄確気マイ           15.  愛読文           16. WEB設気                                                                                                    | <u>2<br/>-<br/>ジ<br/>学<br/>2<br/>-<br/>ジ<br/>1<br/>2<br/>2<br/>2<br/>2<br/>2<br/>2<br/>2<br/>2<br/>2<br/>2<br/>2<br/>2<br/>2<br/></u>                                                                                                    |                                                                                                    |                                                |
|                                                                                                    |                                                                                                    |                                                                                                    |                                                |
|                                                                                                    |                                                                                                    |                                                                                                    |                                                |
| <ul><li>     ロブアウト     </li><li>     「音声メール     </li></ul>                                                                                                    | アップロード有無                                                                                                    | 設定」をク                                                                                                    | リックする。                                         |
| ロガアウト<br>「音声メール<br>音声メールア:                                                                                                    | <b>アップロード有無</b><br>ップロード設定                                                                                                    | 設定」をク                                                                                                    | リックする。                                         |
| ロガアウト<br>「音声メール<br>音声メールア:<br>1 <u>音声メール</u> ア:                                                                                                    | アップロード有無<br>ップロード設定<br><del>アップロード機能設定</del> っ                                                                                                    | 設定」をク                                                                                                    | リックする。                                         |
| ログアウト<br>「音声メールア<br>音声メールア:<br><u>1 音声メール</u><br>2 音声メール                                                                                                    | アップロード有無<br>ップロード設定<br><u>アップロード構態設定</u><br>アップロート有無設定                                                                                                    | 設定」をク                                                                                                    | リックする。                                         |
| ログアウト<br>「音声メールア<br>音声メールア?<br>1 <u>音声メール</u><br>2 <u>音声メール</u><br>利用メニューへ戻                                                                                                    | <b>アップロード有無</b><br>ップロード設定<br><u>アップロード</u> 潮能設定<br>アップロート有無設定                                                                                                    | 設定」をク                                                                                                    | リックする。                                         |
| ロガアウト<br>「音声メールア:<br><u>1 音声メール</u> ア:<br><u>2 音声メール</u><br>利用メニューへ夏                                                                                                    | アップロード有無<br>ップロード設定<br>フップロード補給設定<br>フップロード有無設定<br>20                                                                                                    | 設定」をク                                                                                                    | リックする。                                         |
| ロびアウト<br>「音声メールア<br>音声メールア?<br><u>1 音声メール</u><br><u>2 音声メール</u><br>利用メニューへ原<br>各項目を設定                                                                                                    | アップロード有無<br><sup>プロード</sup> 設定<br><sup>アップロード</sup> 有無設定<br><sup>23</sup><br><sup>23</sup><br><sup>23</sup><br><sup>23</sup><br><sup>23</sup><br><sup>23</sup>                                                                                                    | 設定]をク                                                                                                    | リックする。                                         |
| ロヴァウト<br>「音声メールア<br>音声メールア:<br><u>1. 音声メール</u><br><u>1. 音声メール</u><br><u>1. 音声メール</u><br><u>1. 音声メール</u><br><u>1. 音声メール</u><br><u>3. 音声メール</u><br><b>3. 音声</b> メールアップロ                                                                                                    | アップロード有無<br>ップロード設定<br><u>アップロード</u> 構能設定<br>アップロード有無設定                                                                                                    | 設定」をク                                                                                                    | <b>リックする</b> 。<br>ログアウト                        |
| ログアウト<br>「音声メールア<br>音声メールア:<br><u>1. 音声メール</u><br><u>1. 音声メール</u><br>1. 音声メールア<br>1. 音声メールア<br>1. 音声<br>1. 音声<br>1. 音音<br>1. 音音<br>1 | アップロード設定         アップロード設定         アップロード有無設定         13         23         25する。         「キ有無設定         「全工業業」全び運営業構成                                                                                                    | 2077)上<br>2077)上<br>全て現状 全ての<br>音声メールサーノ                                                                                                    | <b>リックする。</b><br>ログアウト<br>(明)641年              |
| ログアウト<br>「音声メールア:<br>1 <u>音声メール</u><br>1 <u>音声メール</u><br>1 <u>音声メール</u><br>1 <u>音声メール</u><br>1<br>1<br>1<br>1<br>1<br>1<br>1<br>1<br>1<br>1<br>1<br>1<br>1                                                                                                    | アップロード表定         アップロード設定         アップロード有無設定         2         2         2         2         2         2         2         2         2         3         -ド有無設定         -ド有無設定         -ド有無設定         (1)         (2)         (2)         (2)         (2)         (2)         (2)         (2)         (2)         (2)         (2)         (3)         (4)         (5)         (5)         (5)         (5)         (5)         (5)         (5)         (5)         (5)         (5)         (5)         (5)         (5)         (5)         (5)         (5)         (5)         (5)         (5)         (5)         (5)         (5)         (5)         (5)            | 設定」をク                                                                                                    | <b>リックする。</b><br>ログアウト<br>③選択を新除<br>(別除有無<br>■ |
| ログアウト<br>「音声メールア:<br>1 音声メールア:<br>2 音声メールア:<br>利用メニューへ戻<br>各項目を設切<br>音声メールアップロ<br>ボックス番号<br>001                                                                                                    | アップロード 設定         アップロード 設定         アップロート 有無設定         23         25         25         25         25         25         26         27         28         29         20         23         24         25         25         26         27         27         27         27         27         27         27         27         27         27         27         27         27         27         27         27         27         27         27         27         27         27         27         27         27         27         27         27         27         27         27         27         27         27         27                                     | D0701<br>ののから<br>全て現実<br>全て現実<br>二<br>二<br>二<br>二<br>二<br>二<br>二<br>二<br>二<br>二<br>二<br>二<br>の<br>つ<br>つ<br>つ<br>つ<br>つ<br>つ<br>つ<br>つ<br>つ<br>つ<br>つ<br>つ<br>つ                                                                                                    | リックする。<br>ログアウト<br>遊探を新聞<br>(明)応有無<br>本        |
| ログアウト<br>「音声メールア:<br><u>1 音声メール</u> ア:<br><u>2 音声メール</u><br>利用メニューへ良<br>各項目を設定<br>音声メールアップロ<br>ボックス番号<br>001<br>002<br>003                                                                                                    | アップロード有無<br>ップロード設定<br><u>アップロード構築設定</u><br>アップロート有無設定                                                                                                    | 107771<br>107771<br>1077                                                                       | リックする。<br>ログアウト<br>                            |
| ログアウト<br>「音声メールア・<br>1 <u>音声メール</u> ア・<br>1 <u>音声メール</u><br>1 <u>音声メール</u><br>1 <u>音声メール</u><br>1<br>1<br>1<br>1<br>1<br>1<br>1<br>1<br>1<br>1<br>1<br>1<br>1                                                                                                    | アップロード設定         アップロード設定         アップロード消無設定         23         25         253         253         253         253         253         253         253         253         253         253         253         253         253         253         253         253         253         253         253         253         253         253         253         253         253         253         253         253         253         253         253         253         253         253         253         253         253         253         253         253         253         253         253         253         253         253         253         253   | D07791                                                                                                    | リックする。<br>ログアウト                                |
| ログアウト<br>「音声メールア:<br><u>1 音声メール</u> ア:<br><u>2 音声メール</u><br>利用メニューへ戻<br>各項目を設切                                                                                                    | アップロード設定         アップロード観察部定         アップロード有無設定         23         23         253         253         253         253         253         253         253         253         253         253         253         253         253         253         253         253         253         253         254         255         255         255         255         255         255         255         255         255         255         255         255         255         255         255         255         255         255         255         255         255         255         255         255         255         255         255         255         255 | D0701<br>の701<br>で変要更 全での<br>音声メールサー/<br>こ<br>こ<br>こ<br>こ<br>こ<br>こ<br>こ<br>こ<br>こ<br>こ<br>こ<br>こ<br>こ                                                                                                    | リックする。<br>ログアウト                                |
| ログアウト<br>「音声メールア:<br><u>1 音声メール</u> ア:<br><u>2 音声メール</u><br>利用メニューへ原<br>各項目を設定                                                                                                    | アップロード有無<br>アップロード設定<br>アップロード補給設定<br>アップロード有無設定<br>23<br>25<br>25<br>25<br>25<br>25<br>25<br>25<br>25<br>25<br>25                                                                                                    | D0775<br>20775<br>20775 | リックする。<br>ログアウト<br>                            |
| ログアウト<br>「音声メールア:<br>1 <u>音声メール</u><br>2 <u>音声メール</u><br>利用メニューへ戻<br>各項目を設切<br>音声メールアップロ<br>「ホックス番号<br>001<br>003<br>004<br>005<br>007<br>005                                                                                                    | アップロード設定         アップロード設定         アップロード有無設定         23         2530。         一ド有無設定         「         「         「         「         「         「         「         「         「         「         「         「         「         「         「         「         「         「         「         「         「         「         「         「         「         「         「         「         「         「         「         「         「         「         「         「         「                                                                                                    | D2777E<br>全て要求 全ての<br>音声メールサープ<br>一<br>一<br>一<br>一<br>一<br>一<br>一<br>一<br>一<br>一<br>一<br>一<br>一                                                                                                    | リックする。<br>ログアウト<br>(別除有無<br>)(別除有無<br>二        |
| ログアウト<br>「音声メールア:<br>1 音声メールア:<br>2 音声メールア:<br>2 音声メール<br>利用メニューへ戻<br>各項目を設切<br>本ラクス番号<br>001<br>ホラクス番号<br>001<br>002<br>003<br>003<br>003<br>003<br>003<br>003<br>003                                                                                                    | アップロード 設定         アップロード 設定         アップロード有無設定         23         23         25         25         25         25         25         25         25         25         25         26         27         28         29         20         21         22         22         23         25         26         27         28         29         29         20         21         22         22         23         24         25         25         26         27         28         29         29         20         20         21         22         23         23         24         25         26         27         28         29                                      | D077)                                                                                                    | リックする。<br>ログアウト                                |
| ログアウト<br>「音声メールア:<br><u>1 音声メール</u> ア:<br><u>2 音声メール</u><br>利用メニューへ原<br>各項目を設び<br>「<br>おックス番号<br>001<br>002<br>003<br>004<br>005<br>007<br>005<br>007<br>006<br>007                                                                                                    | アップロード有無<br>ップロード設定<br>マップロード構態設定<br>アップロード有無設定<br>33<br>33<br>34<br>35<br>35<br>35<br>35<br>35<br>35<br>35<br>35<br>35<br>35                                                                                                    | 武 定 」 を ク<br>ま 、 、 、 、 、 、 、 、 、 、 、 、 、 、 、 、                                                                                                    | リックする。<br>ログアウト                                |

「書込」をクリックする。

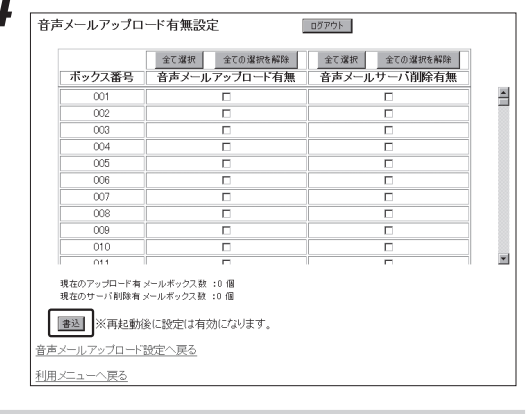

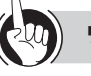

#### ワンポイント

#### ●お買い求め時の設定は

次のように設定されています。 音声メールアップロード有無:設定なし 音声メールサーバ削除有無 :設定なし

- ●すべてのボックスを一度に設定するには 「全て選択」や「全ての選択を解除」をクリックします。
- ●1つ前の画面に戻るには 「音声メールアップロード設定へ戻る」をクリックします。 ●音声メールアップロード有無設定を行った場合には

必ずVMリセット(●P122)を行ってください。設定の 変更は、リセット後に有効となります。

## 

●音声メールサーバ削除有無を有りに設定した場合、音声 メールサーバ保存日数(●P117)で設定された日数を 経過した音声メールはFTPサーバから削除します。

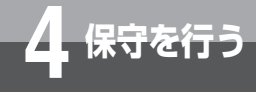

# 接続タイムアウト時間を変更するには

ワンポイント

次のように設定されています。

●接続タイムアウト時間変更を行った場合には

変更は、リセット後に有効となります。

接続タイムアウト時間(分):10(設定範囲:1~10)

必ずVMリセット (●P122) を行ってください。設定の

ログイン後、接続タイムアウト時間の間操作がない場合 は、自動的にログアウトとなります。なお、ログアウト

●お買い求め時の設定は

●接続タイムアウトとは

接続タイムアウト時間を設定できます。 この機能はユーザ管理者のみ行うことができます。

|   | <ol> <li>録音メッセージダウンロード</li> <li>録音メッセージ消去</li> <li>個別ガイダンス管理</li> <li>共用ガイダンス管理</li> <li>サ州ブセット</li> <li>VMグセット</li> <li>VMグモリフォーマット</li> <li>ユーザ管理者ID変更</li> <li>メール再生順設定</li> <li>(力加DID先敗時転送先設定</li> <li>電子メール通知設定</li> <li>電子メール通知設定</li> <li>アシタッチュールバック設定</li> <li>フンタッチュールバック設定</li> <li>フンタッチュールバック設定</li> <li>ワンタッチュールバック設定</li> <li>サ路数イムアクトッ時間変更</li> <li>WEB設定データ管理</li> </ol> |
|---|----------------------------------------------------------------------------------------------------|
| 2 | ロジアウト<br>接続タイムアウト時間(分)を入力する。<br>接続タイムアウト時間変更<br>ロジアウト                                                                                                    |
|   | 接続タイムアウト時間を入力してください。<br>接続タイムアウト時間 : 10                                                                                                    |
| 3 | 「書込」をクリックする。                                                                                                    |
|   | 接続タイムアウト時間変更                                                                                                    |
|   |                                                                                                    |
|   | 接続タイムアウト時間を入力してください。                                                                                                    |
|   | <b>接続タイムアウト時間を入力してください。</b><br>接続タイムアウト時間 : 10                                                                                                    |
|   | 接続タイムアウト時間を入力してください。         接続タイムアウト時間         (分)         (分)         (登込)         ※再起動時に設定が反映されます。                                                                                                    |
|   | 接続タイムアウト時間を入力してください。<br>接続タイムアウト時間 : 10<br>(分)<br>(分)<br>(注)<br>(注)<br>(注)<br>(注)<br>(注)<br>(注)<br>(注)<br>(注                                                                                                    |

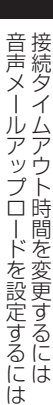

4 保守を行う

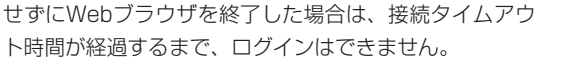

119

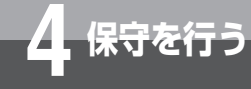

# WEB設定データを管理するには

パソコンに保存しているWEB設定データの設定ファイルを音声メールユニットにアップロード (データ転送)したり、音声メールユニットからWEB設定データの設定ファイルをパソコンへ ダウンロード(データ取得)することができます。この操作は、ユーザ管理者のみ行うことが できます。

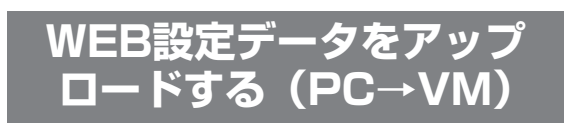

パソコンに保存しているWEB設定データの設定ファ イルを、音声メールユニットへアップロードします。

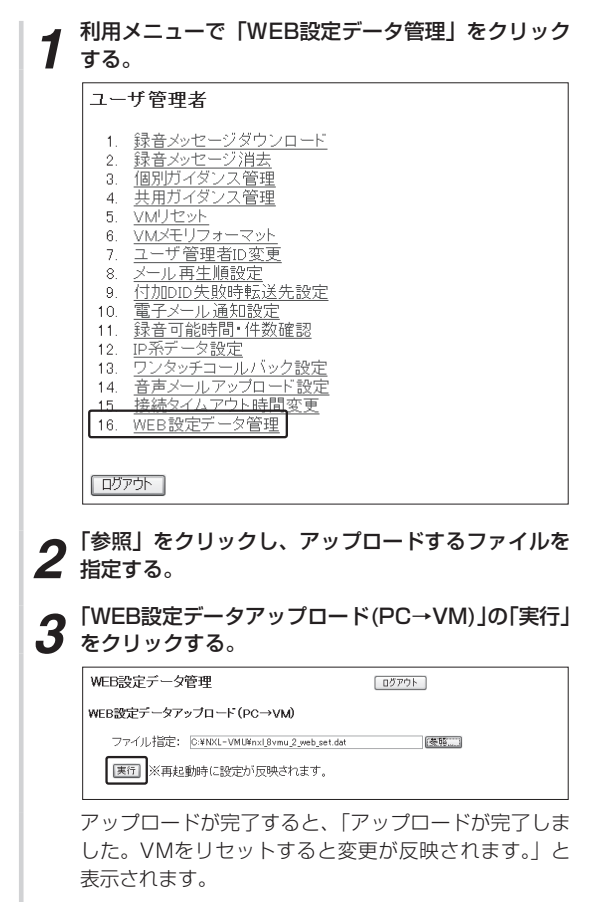

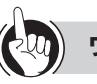

#### ワンポイント

- ●Webブラウザのポップアップブロックの設定について Webブラウザのポップアップブロックの設定が有効の場 合は、アップロードを実行中のウィンドウが表示されま せん。あらかじめWebブラウザのポップアップブロック の設定で、「10.0.0.6(初期値)」のサイトのポップアッ プを許可しておいてください。
- ●WEB設定データアップロードを行った場合には 必ずVMリセット(●P122)を行ってください。設定の 変更は、リセット後に有効となります。

## 

- アップロード可能なファイル形式は、音声メールユニットにてダウンロードを行ったWEB設定データのファイルのみとなります。違う形式のファイルや壊れているファイルをアップロードするとエラーメッセージが表示され、アップロードできません。
- ●アップロードするファイルの設定内容により、IPアドレ ス等の設定も変更されることがあります。IPアドレスを 忘れると、パソコンから音声メールを利用できなくなる ためご注意ください。(◆P113)
- ●アップロードした場合にVMメモリに空きがなくなると、 「一時保存ファイルの書き込みに失敗しました。」または 「空きメモリ容量が不足しているため、本サービスは利用 できません。」と表示されます。不要な録音メッセージを 消去してから行ってください。
- ●WEB設定データアップロード中にLANケーブルが抜け、 一定時間経過すると「ページを表示できません」と表示 されます。その後、LANケーブルを接続し、再度WEB設 定データのアップロードを行っても、約2分間「ページ を表示できません」または「一時保存ファイルの作成に 失敗しました」などと表示されアップロードできない場 合があります。アップロード中にLANケーブルが抜けた 場合は、約2分たってから操作を行ってください。

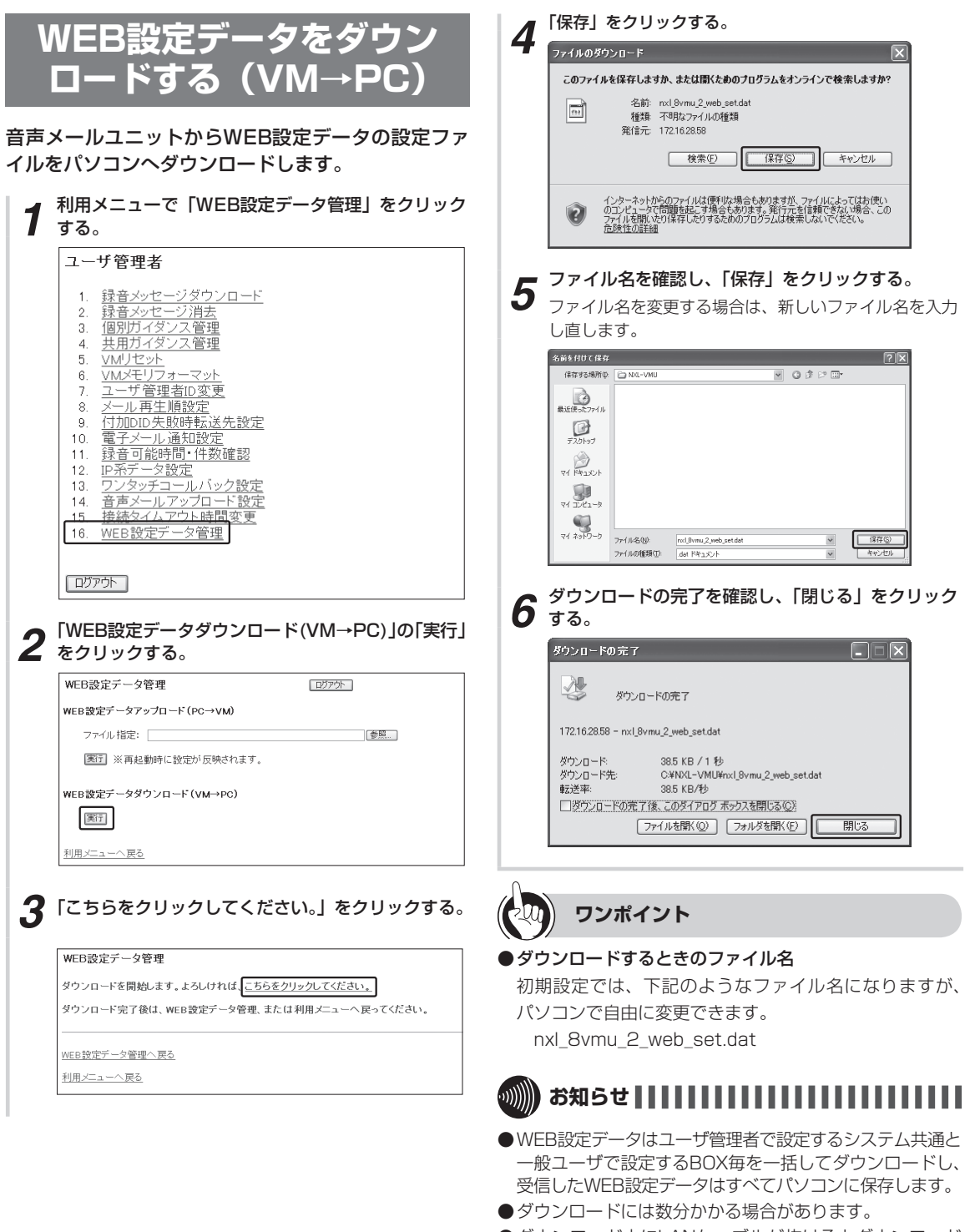

●ダウンロード中にLANケーブルが抜けるとダウンロード が失敗となります。その後、LANケーブルを接続し、再 度ダウンロードを実行するとダウンロードできない場合 があります。ダウンロード中にLANケーブルが抜けた場 合は、約2分たってから操作を行ってください。

### <sub>保守を行う</sub> パソコンから音声メール機能をリセット するには

パソコンから音声メール機能をリセットすることができます。リセットを行う前に、音声メー ル機能を使用していないことを確認してください。 この操作は、ユーザ管理者のみ行うことができます。

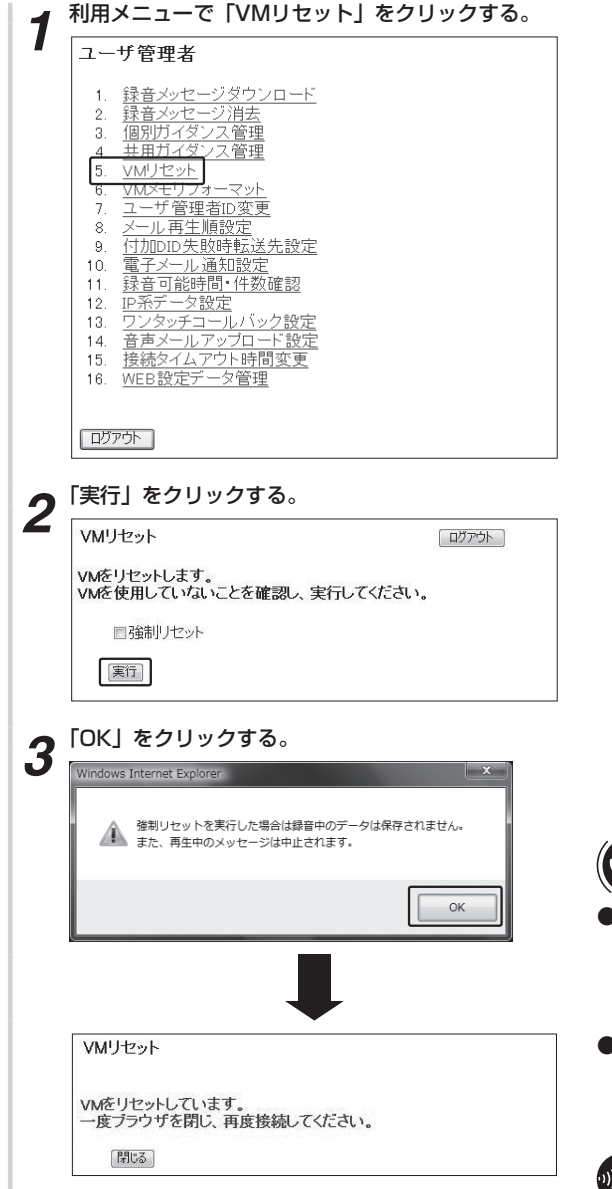

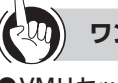

## ワンポイント

- ●VMリセットを行った場合には VMリセットを行った場合には、一度ブラウザを閉じてか ら再びブラウザを起動して、音声メール機能に接続して ください。
- ●音声メールを使用中の状態で強制的にリセットを行うには 手順2の前に、「強制リセット」のチェックボックスを チェックします。

<u>سا</u>

- ●音声メールを使用中の状態でVMリセットを実行すると 「VMサービスが使用されているため、リセットを実行で きませんでした。」が表示され、リセットすることはでき ません。
- ●音声メールを使用中の状態でリセットを行うと、録音中 のデータは破棄され、保存されません。強制リセットを 行う場合はご注意ください。
- ●手順3の画面は、「強制リセット」をチェックした場合の み表示されます。

## <sub>除存を行う</sub>パソコンからVMメモリをフォーマット するには

パソコンから音声メールのメモリをフォーマットすることができます。 この操作は、ユーザ管理者のみ行うことができます。

| <ul> <li>Webブラウザのボッブアップブロックの設定について</li> <li>Webブラウザのボッブアップブロックの設定が有効の場合は、アップロードを実行中のウィンドウが表示されません。あらかじめWebブラウザのポップアップブロックの設定で、「10.0.0.6 (初期値)」のサイトのポップアップを許可しておいてください。</li> <li>フォーマットと同時に設定データを初期化するには</li> <li>手順2の前に、「設定データの初期化を同時に行う」の</li> <li>チェックボックスをチェックします。次の設定が初期代され、お買い求め時の状態に戻ります。</li> </ul>                                   |
|----------------------------------------------------------------------------------------------------|
| <ul> <li>IFボデータ設定の電子メールリーへ設定</li> <li>電子メール通知設定</li> <li>メール再生順設定</li> <li>付加DID失敗時転送先設定</li> <li>ワンタッチコールバック設定</li> <li>音声メールアップロード設定</li> <li>接続タイムアウト時間変更</li> </ul>                                                                                                    |
| 쀐 お知らせ!!!!!!!!!!!!!!!!!!!!!!!!!!!!!!!!!!!!                                                                                                    |
| <ul> <li>フォーマットには多少の時間がかかります。実行後は、<br/>フォーマットが完了するまでお待ちください。</li> <li>音声メールを使用中の状態でVMフォーマットを実行す<br/>ると、「VMサービスが使用されているため、メモリフォーマットを実行できませんでした。」が表示され、メモリ<br/>フォーマットをすることはできません。使用中でないことを確認してからフォーマットを実行してください。</li> <li>ご利用の状況によっては、音声メールの録音メッセーシが壊れて電話機やパソコンから正常にご利用できなくなる可能性があります。フォーマットについては、電話機<br/>やパソコンから音声メールを正常にご利用できなくなっ</li> </ul> |
| た場合のみ行ってください。<br>またフォーマット後は、VMリセット(●P122)を行ってください。                                                                                                    |
|                                                                                                    |

ジやガイダンスはすべてパソコンに保存してからフォーマットしてください。VMをフォーマットした場合、点灯中のボックスランプは点灯のままとなります。そのボックスをクリックしてメールを再生すると「メールがありません。」のガイダンスが再生されます。再生を終了する

●フォーマットを実行し、設定データの初期化を行うと、 電子メールの機能を利用できなくなります。機能を利用 するには、再度、電子メールサーバ設定および電子メー

とボックスランプの点灯は消えます。

ル通知の設定を行ってください。

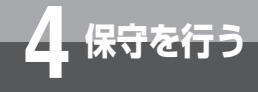

# ユーザ管理者IDを変更するには

パソコンからユーザ管理者IDを変更することができます。 この操作は、ユーザ管理者のみ行うことができます。

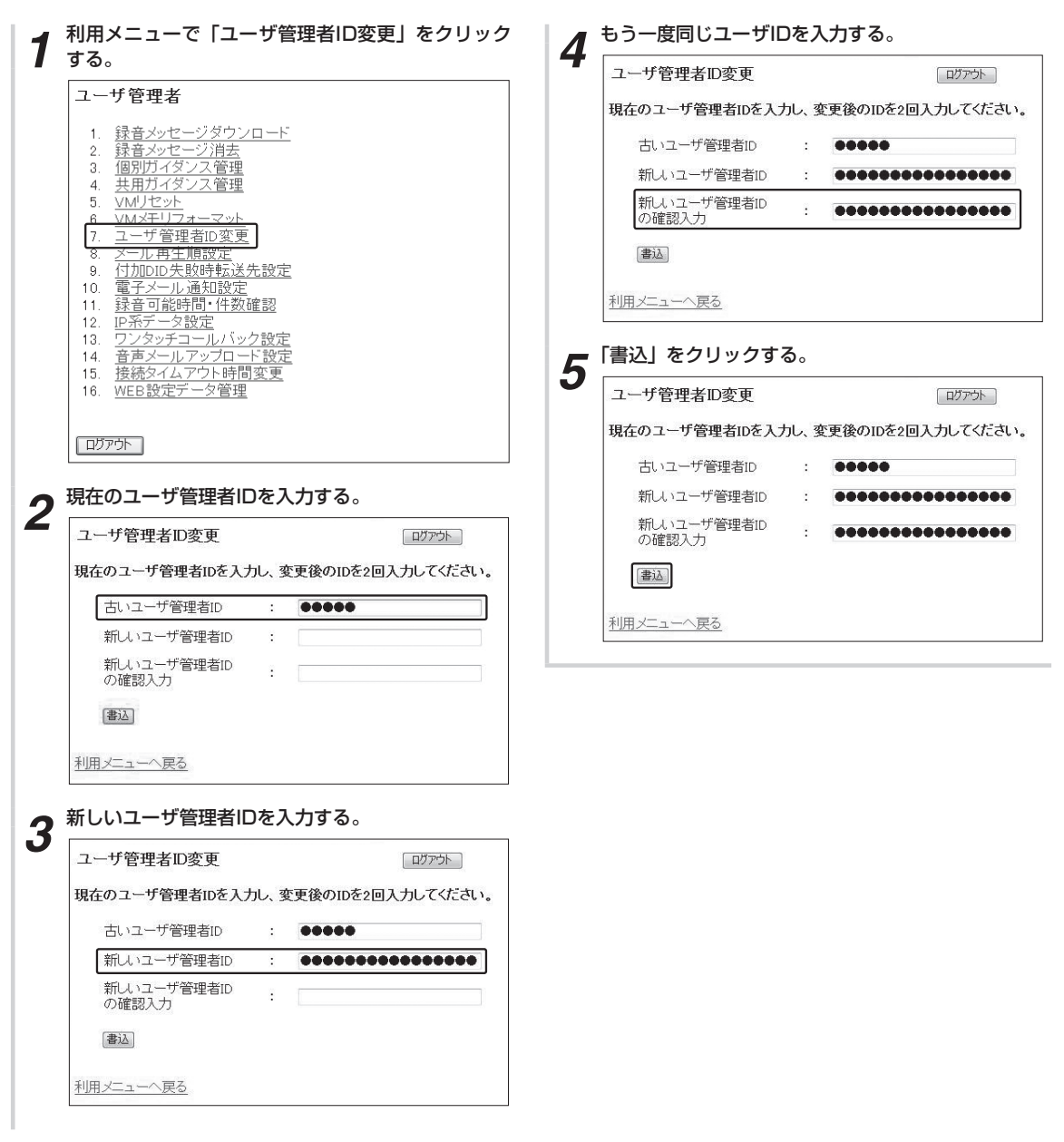

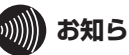

## 

●ユーザ管理者IDは半角英数字で16文字まで設定ができま す。16文字を超えて設定することはできません。

●ユーザ管理者IDは忘れないようにご注意ください。ユー ザ管理者IDを忘れるとユーザ管理者用の操作ができなく なります。ユーザ管理者IDを忘れた場合は、当社のサー ビス取扱所または販売店にご相談ください。

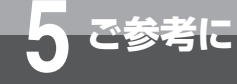

# 停電になったときは

- ・停電中(停電電話機のみ使用できるとき)は音声メールの機能は一切ご使用できません。 また、停電中に音声メールに電話をかけた場合は呼び出しに応答しません。
- ・メッセージ録音中に停電になった場合、主装置がバッテリーなどにより動いている(回線がつながっている)間に録音を終了してください。録音中に主装置が停止した場合(回線が切断された場合)には、録音は保持されません。
- ・停電になった場合でも、それまでに録音終了していた内容などは保持されます。
- ただし、このときに音声メールのバッテリーがなくなってしまった場合には保持されません。 ・停電などが発生した場合、音声メールに録音されているファイルが壊れることがあります。 大切なメッセージは、その都度パソコンに保存してください。ファイルが壊れたときには、 音声メールのフォーマットとリセットを行ってください。
- ・音声メールユニットは、電源を落とした状態で20日以上放置しないでください。音声メールのバッテリーがなくなり、録音されているファイルや設定データが消去されて使用できなくなります。その場合は、電源を入れてフォーマットを行ってください。充電状態によっては20日以内でもバッテリーがなくなる場合があります。バッテリーをフル充電するには、一日以上電源を入れた状態にしてください。

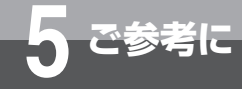

# 故障かな?と思ったら

故障かな?と思ったら、修理を依頼される前に次の点をご確認ください。

| こんなときは                             | 原因                                      | 確認してください                                                                                               | 参照ページ                             |
|------------------------------------|-----------------------------------------|----------------------------------------------------------------------------------------------------|-----------------------------------|
| 音声メールに電話がつなが<br>らない                | 主装置の電源が入っていない                           | 主装置の電源スイッチをオンにしてく<br>ださい                                                                               |                                   |
|                                    | 主装置の電源コードが抜けている                         | 電源コードを正しく接続してください                                                                                      |                                   |
|                                    | 停電中                                     | 停電が復旧するまで使えません                                                                                         | ●P125                             |
|                                    | 主装置と音声メールの通信ができてい<br>ない                 | 主装置と音声メールの間の接続を正し<br>く行ってください                                                                          |                                   |
|                                    |                                         | 音声メールの設定が正しく行われてい<br>るか確認してください                                                                        |                                   |
|                                    | 電話回線が混み合っている                            | しばらく待ってからかけ直してくださ<br>い                                                                                 |                                   |
| 音声メールを操作できない                       | ダイヤル回線の電話機を使っている                        | プッシュホン電話機または回転ダイヤ<br>ル式電話機でトーン信号(PB)に切り<br>替えられる電話機をお使いください                                            |                                   |
| メールまたはコメントを録<br>音できない              | 「システム設定」で設定された録音件数<br>を超えている            | 不要なメールを消去してください                                                                                        | <b>●</b> P41                      |
|                                    | 「システム設定」で設定された録音時間<br>を超えている            | 「システム設定」で設定された録音時間<br>以内で録音してください                                                                      |                                   |
|                                    | 音声メール内のメールがいっぱいに<br>なっている               | 不要なメールを消去してください                                                                                        | <b>●</b> P41                      |
| 録音したメールが再生でき<br>ない                 | 「システム設定」で設定されたメール<br>保存日数を過ぎている         | メールは消去されています<br>(故障ではありません)<br>消去したくないメールはバックアップ<br>してください                                             | <b>●</b> P39                      |
|                                    | 録音終了前に停電した                              | 録音中に停電すると、メッセージは保<br>持されません<br>復旧してから、再度録音してください                                                       | ●P125                             |
| IVRで音声メールにつなが<br>らない               | 作成したシナリオに誤りがある                          | シナリオを確認し、正しいシナリオを<br>入力してください                                                                          | <b>●</b> P55                      |
| パソコンから音声メールに<br>つながらない             | 入力した音声メールのIPアドレスに誤<br>りがある              | 音声メールのIPアドレスを確認し、正<br>しいIPアドレスを入力してください                                                                | ►P113                             |
|                                    | パソコンの設定と合っていない                          | パソコンと音声メールのIPアドレスや<br>サブネットマスクを正しく設定してく<br>ださい                                                         | <b>●</b> P113                     |
| 再生URLまたは発信URL<br>にアクセスし、「要求を受      | 電話回線が混み合ってる                             | しばらく待ってから、再生URLまたは<br>発信URLにアクセスしてください                                                                 | <ul><li>₽74</li><li>₽75</li></ul> |
| け付けました。」と表示さ<br>れても電話機に着信が入ら<br>ない | 音声メールにワンタッチコールバック<br>要求がされていない          | お使いの携帯電話やスマートフォンに<br>よっては、キャッシュ機能により古い<br>情報が表示されることがあります。詳<br>しくはお使いの携帯電話やスマート<br>フォンの取扱説明書を参照してください。 |                                   |
| FTPサーバへの音声メー<br>ルアップロードに失敗する       | 通信回線が混み合っている。また、アッ<br>プロードするファイルサイズが大きい | 使用するルータの設定によっては失敗<br>することがあります。お使いのルータ<br>の設定を確認してください。                                                | <b>●</b> P98                      |

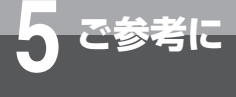

## 索引

#### アルファベット

| FTP 接続 · · · · · · · · · · · · · · · · · ·                                                                                                    | ·98、        | 99、 | 117  |
|----------------------------------------------------------------------------------------------------|-------------|-----|------|
| FTPS 接続 ······                                                                                                    | ·98、        | 99、 | 117  |
| $ID  \sqsupset - k \cdots \cdots \cdots \cdots \cdots \cdots \cdots \cdots \cdots \cdots \cdots \cdots \cdots \cdots \cdots \cdots \cdots \cdots \cdots$ | ••••        |     | · 73 |
| IP アドレス設定 ······                                                                                                    | ••••        |     | 113  |
| IP 系システムデータ設定・・・・・・                                                                                                    | ••••        |     | 113  |
| IVR 機能 · · · · · · · · · · · · · · · · · ·                                                                                                    | • • • • • • |     | · 49 |
| 操作の流れ ・・・・・・・・・                                                                                                    | ••••        |     | · 49 |
| 利用回数を確認する ・・・・・・                                                                                                    | ••••        |     | · 58 |
| PB                                                                                                    | • • • • • • |     | • 14 |
| VLAN 環境設定 · · · · · · · · · · · · · · · · · · ·                                                                                                    | ••••        |     | 114  |
| VM                                                                                                    |             |     |      |
| VM メモリをフォーマットする                                                                                                    |             |     | 123  |
| VM をリセットする・・・・・・                                                                                                    | ••••        |     | 122  |
| WEB 設定データ                                                                                                    |             |     |      |
| アップロードする(PC → VN                                                                                                    | )           |     | 120  |
| ダウンロードする(VM → PC                                                                                                    | ;)          |     | 121  |
| Web ブラウザの設定 ·····                                                                                                    | • • • • • • |     | · 84 |
|                                                                                                    |             |     |      |

#### 五十音

| 【ア行】                                |
|-------------------------------------|
| <b>アップロードファイル</b>                   |
| 暗証番号                                |
| ダイヤルイン暗証番号を設定する ・・・・・・ 73           |
| 登録する                                |
| メール再生用 ・・・・・ 32、34、36、39、59         |
| ユーザ暗証番号 ・・・・・・・・・・・・・・              |
| 録音·消去用 ····· 24、26、41、42、59         |
| <b>一般ユーザの利用メニュー</b>                 |
| 画面の流れ ・・・・ 85                       |
| 個別ガイダンスをアップロードする ・・・・103            |
| 個別ガイダンスをダウンロードする ・・・・105            |
| 設定画面の流れ ・・・・・ 91                    |
| ログインする ・・・・・ 89                     |
| 録音メッセージを消去する ・・・・・・・・ 96            |
| 録音メッセージをパソコンに保存する ・・・・ 92           |
| <b>置き場所</b> ······4、7、8             |
| <b>同じメールを繰り返し再生する</b> ···· 32、34、36 |
| <b>音声メール</b> ···········14、15       |
| 操作用ボタン ・・・・・・・・・・・・・・16             |
| 音声メールアップロード                         |
| 設定する ・・・・・・・・・・・・・・・117             |
| 録音内容を一括管理する ・・・・・・・・・ 98            |
|                                     |

#### 【力行】

### 外出先から利用する

| 機能アクセス ・・・・・                               | 71 |
|--------------------------------------------|----|
| 内線呼出 · · · · · · · · · · · · · · · · · · · | 69 |
| 留守番電話が応答したときに他の                            |    |
| 電話機を呼び出す ・・・・・・・・・・・                       | 46 |
| メールを送る ・・・・・・・・・・・・・・・                     | 26 |
| メールを再生する ・・・・・・・・・・・・・・                    | 36 |
| 外線に転送する ・・・・・・・・・・・・・・                     | 70 |
| 外線転送 ······                                | 70 |
| 外線ボックス ・・・・・                               | 15 |
| ガイダンス機能                                    | 61 |
| お使いの電話機のボックスに                              |    |
| オリジナルのガイダンスを録音する ・・・・                      | 64 |
| オリジナルのガイダンスを録音する ・・・・・                     | 64 |
| ガイダンス番号 ・・・・・・ 61、62、64、                   | 65 |
| システムモードに対応したガイダンス ・・・・                     | 63 |
| 登録                                         | 63 |
| 登録を解除する ・・・・・・・・・・・・・・                     | 62 |
| 録音 ・・・・・                                   | 65 |
| 機能アクセス ・・・・・・・・・・・・・・・・・・・・・・              | 71 |
| 休憩モードの切り替え                                 | 71 |
| 共通ボックス ・・・・・・・・・・・・・・・・・・・・・・              | 15 |
| 共用ガイダンス ・・・・・・・・・・・・・・・・・・・・・              | 65 |
| アップロード ・・・・・・・・・・・・                        | 08 |
| ダウンロード ・・・・・・・・・・・・                        | 09 |
| 録音 ·····                                   | 65 |
| 携帯電話                                       | 30 |
| 故障かな?と思ったら                                 | 26 |
| コメント録音                                     |    |
| 位置を決める ・・・・・・・・・・・・・ 23、                   | 40 |
| 再生中のメールにコメントを付ける ・・・・・                     | 40 |
| 録音後にメールを転送する ・・・・・・ 23、                    | 40 |
| 録音内容にコメントを付ける ・・・・・                        | 23 |
| 録音を一時停止する ・・・・・・・・・・ 23、                   | 40 |
| 録音を途中で取り消す ・・・・・・・・・ 23、                   | 40 |
| コンソール                                      | 16 |

## 【サ行】

#### **再生ボタン** 再生する ······ 34 ボタンを押さずにメールを再生する ····· 34 メールをバックアップする ····· 39

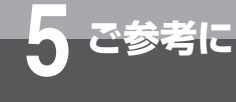

#### **システム設定で利用できる機能** · · · · · · · · 76 通話録音 ····· 77 その他・・・・・・・・・・・・・・・・・ 79 メールを送る ・・・・・ 77 メールを再生/消去する ・・・・・ 78 優先順位 ····· 63 **自動通話録音** ······14、18 録音モードを切り替える ・・・・・・・19、21 シナリオ 初期設定シナリオ ・・・・・ 50 シナリオコマンド ・・・・・ 52 シナリオコマンドを組み合わせる ・・・・・・51 シナリオのアクセス数を確認する ・・・・・ 58 手動で録音する ・・・・・ 22 録音モードを切り替える ・・・・・・19、21 ス

引

索

|                                           | 100    |
|-------------------------------------------|--------|
| スマートフォン                                   | · · 30 |
| <b>設置環境</b> ······4、                      | 7、8    |
| 接続タイムアウト                                  | 119    |
| 専用線 · · · · · · · · · · · · · · · · · · · | · 70   |
|                                           |        |

### 【夕行】

| <b>ダイヤルイン暗証番号</b> ······ 73                |
|--------------------------------------------|
| <b>着信代行</b> ······14                       |
| <b>停電になったとき</b> 125                        |
| <b>電子メールサーバを利用する</b>                       |
| 電子メールサーバ設定 ・・・・・・・・101                     |
| 電子メール通知設定 ・・・・・・・・・102                     |
| 転送                                         |
| 外線転送 · · · · · · · · · · · · · · · · · · · |
| 着信を音声メールに転送する ・・・・・・・・ 66                  |
| 転送先が設定されていないとき・・・・・・・ 46                   |
| 転送先番号 ······ 70                            |
| 転送先を取り消す ・・・・・ 28                          |
| 転送を設定する ・・・・・・・・・・・・・111                   |
| 内線電話機に転送する ・・・・・・・・・・・・・・ 69               |
| メールの転送 ・・・・・ 28                            |

| 留守番電話の転送 ・・・・・・・・・・・・・・・・ 46                         |
|------------------------------------------------------|
| <b>添付品</b> · · · · · · · · · · · · · · · · · · ·     |
| <b>動作フロー</b>                                         |
| <b>同報ボックス</b> · · · · · · · · · · · · · · · · · · 15 |
| <b>同報メール</b>                                         |
| <b>トーキー</b>                                          |
| 登録されているトーキーを確認する 68                                  |
| 登録する ・・・・・ 68                                        |
| トーキー番号 ・・・・・・・・・・・・・ 67、68                           |
| <b>トーン信号</b> ····································    |
| 特番                                                   |
| <b>取扱説明書の構成</b>                                      |

### 【ナ行】

| 内線ボックス |  |   |   |  |  |  |  | • | • | <br> |  |  |  |  | • | 15 |
|--------|--|---|---|--|--|--|--|---|---|------|--|--|--|--|---|----|
| 内線呼出   |  | • | • |  |  |  |  |   | • | <br> |  |  |  |  | • | 69 |

## 【八行】

| パソコンの接続 ······ 83                                  |
|----------------------------------------------------|
| お客様にご用意いただくもの ・・・・・・ 83                            |
| 動作環境について ・・・・・・・・・・・・ 83                           |
| <b>標準電話機</b> · · · · · · · · · · · · · · · · · · · |
| <b>昼間モードの切り替え</b> ······71                         |
| 付加 DID 失敗時転送先設定 ·········]]]                       |
| <b>プリセレクションサービス</b>                                |
| <b>保守サービス</b> ······131                            |

## 【マ行】

#### メール再生

| 一覧から選択する                  | 3 |
|---------------------------|---|
| ダイヤルボタンでの操作 32、34、36      | 6 |
| 再生後のランプ表示                 | ō |
| 再生する ・・・・・ 34             | 4 |
| 再生中の表示操作 ・・・・・ 35         | ō |
| 再生を中止する                   | Э |
| 転送する ・・・・・ 28             | З |
| バックアップする                  | Э |
| ハンドセットを置いたまま再生する ・・・・・ 38 | З |
| ボックスボタンを押さずにメールを          |   |
| 再生する ・・・・・ 34             | 4 |

| <b>メール送信</b> ······ 24                              |
|-----------------------------------------------------|
| 送信ボタンを押さずにメールを送る ・・・・・ 25                           |
| 送信を中止する ・・・・・・・・・・・・・・・・ 24                         |
| 内線電話機から送る                                           |
| 内線電話機がお話し中、                                         |
| または応答しないときに送る ・・・・・・・ 25                            |
| <b>メールサービス</b>                                      |
| <b>メール再生順設定</b>                                     |
| <b>メール到達通知</b> ···································· |
| サービスを開始する ・・・・・・・・・・・・31                            |
| サービスを停止する ・・・・・・・・・・・・・・・33                         |
| 通知先を携帯電話やスマートフォンに                                   |
| 設定する ・・・・・ 30                                       |
| メール到達時のランプ表示 ・・・・・・・・・ 29                           |
| メール到達通知に応答する ・・・・・・・・・ 32                           |
| メール到達通知を設定する ・・・・・・・・・ 30                           |
| メール到達通知(電子メール) ····· 99                             |
| 設定する ・・・・・102                                       |
| <b>メール到達表示</b> ······················ 29            |
| メールの消去                                              |
| 再生中のメールを消去する ・・・・・・・・・ 41                           |
| すべてのメールを消去する ・・・・・・・・・ 42                           |
| バックアップされたメールを消去する ・・・・ 41                           |
| <b>メールボックス</b> 15                                   |
| メールボックスの番号 ・・・・・・・・・・ 89                            |
| ボックスに対応したガイダンスを登録する                                 |
|                                                     |
| <b>メール録音通話切替先</b> ·······················46         |
| <b>モニタ中の相手の方とお話しする</b> 48                           |
|                                                     |
| 【ヤ行】                                                |

| 夜間モードの切り替え ······ 71                     |
|------------------------------------------|
| <b>ユーザ暗証番号を消去する</b> · · · · · · · · · 73 |
| <b>ユーザ管理者の利用メニュー</b> 86                  |
| 画面の流れ ・・・・・ 86                           |
| 個別ガイダンスをアップロードする ・・・・104                 |
| 個別ガイダンスをダウンロードする ・・・・106                 |
| 設定画面の流れ ・・・・・ 91                         |
| ユーザ管理者 ID を変更する ・・・・・・・124               |
| ログインする ・・・・・・・・・・・・・・・・ 90               |
| 録音メッセージを消去する ・・・・・・・・・ 97                |
| <b>録音メッセージをパソコンに保存する</b> 94              |

| 【ラ行】                                               |
|----------------------------------------------------|
| <b>ランプ表示</b> · · · · · · · · · · · · · · · · · · · |
| 留守番電話 ······43                                     |
| 解除                                                 |
| 起動45、71                                            |
| 再度、転送する ・・・・・ 46                                   |
| 設定する ・・・・・ 43                                      |
| 設定予約を取り消す ・・・・・・・・・・・・・・・ 43                       |
| 設定を解除する ・・・・・・・・・・・・・・・・・ 44                       |
| モニタする ・・・・・・・・・・・・・・・・・・・・・・・ 48                   |
| 留守番電話が応答したとき、他の電話機に                                |
| 転送する ・・・・・ 46                                      |
| 留守ボタンを押さずに解除する ・・・・・・・ 45                          |
| 留守ボタンを押さずに起動する ・・・・・・・ 45                          |
| 留守番電話モニタ可表示 ······ 47                              |
| 録音                                                 |
| 一時停止する 18、20、22、23、24、                             |
| 26、40、64、65                                        |
| 件数を設定する ・・・・・・・・・ 19、21、22                         |
| コメントを付ける ・・・・・・・・・・・・ 23                           |
| 時間が一定時間に満たなかったとき                                   |
|                                                    |
| 時間が一定時間を超えたとき … 19、21、22                           |
| 時間を設定する ・・・・・・19、21、22                             |
| 終了する ・・・・ 18、20、22、23、24、26、                       |
| 40、64、65                                           |
| 中止後に録音を再開したいとき                                     |
|                                                    |
| 中止する                                               |
| 内容を一括管理する(WEB 機能)・・・・・・ 98                         |
| <b>録音可能時間・件数確認</b>                                 |
| <b>録音可能時間通知</b> ······ 99                          |
| <b>録音モードを切り替える</b> · · · · · · · · · · 19、21       |

## 【ワ行】

| フンタッチコールバック                 |
|-----------------------------|
| 機能を設定する ・・・・・・・・・・・・115     |
| 再生を利用する ・・・・・・・・・・・・・・・・ 74 |
| サービスを開始する ・・・・・・・・・・・31     |
| サービスを停止する ・・・・・・・・・・・・ 33   |
| 通知先を設定する ・・・・・・・・・・・・・ 30   |
| 発信通知番号を設定する ・・・・・・・・116     |
| 発信を利用する ・・・・・・・・・・・・・・・・ 75 |

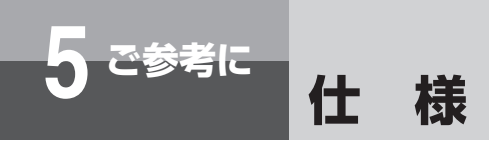

## ■ ユニットタイプ

| 同時再生  | ・録音回線数         | 最大8回線(1セットあたり)                                 |  |  |  |  |  |  |  |  |  |  |  |
|-------|----------------|------------------------------------------------|--|--|--|--|--|--|--|--|--|--|--|
| 音声蓄積如 | 某体             | 半導体(フラッシュメモリ)                                  |  |  |  |  |  |  |  |  |  |  |  |
| メモリ容量 |                | 4 Gbyte                                        |  |  |  |  |  |  |  |  |  |  |  |
| 録音可能明 | 寺間             | 最大約100時間                                       |  |  |  |  |  |  |  |  |  |  |  |
| メモリユニ | ニット搭載数         | 最大1枚                                           |  |  |  |  |  |  |  |  |  |  |  |
| 録音・再生 | <b>圭ビットレート</b> | 64 kbps (µ-Law用)                               |  |  |  |  |  |  |  |  |  |  |  |
| ボックス数 | 纹              | ボックス : 最大500(1システムあたり)                         |  |  |  |  |  |  |  |  |  |  |  |
|       |                | 同報ボックス :最大16(1システムあたり)                         |  |  |  |  |  |  |  |  |  |  |  |
| 1メールあ | 5たり録音時間        | 最大時間を設定可能(設定可能時間:1~30分または制限なし)                 |  |  |  |  |  |  |  |  |  |  |  |
| 録音件数  |                | 最大255件(1ボックスあたり)                               |  |  |  |  |  |  |  |  |  |  |  |
| LANイン | タフェース          | IEEE802.3(10BASE-T)、IEEE802.3u(100BASE-TX)自動認識 |  |  |  |  |  |  |  |  |  |  |  |
|       | ポート数           | 1 ポート                                          |  |  |  |  |  |  |  |  |  |  |  |
|       | 接続コネクタ         | RJ45 (8 ピンモジュラジャック)                            |  |  |  |  |  |  |  |  |  |  |  |
|       | 最大伝送距離         | 100 m                                          |  |  |  |  |  |  |  |  |  |  |  |

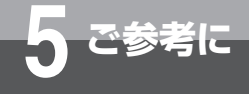

## 保守サービスのご案内

#### ●保証について

保証期間(1年間)中の故障につきましては、「保証書」の記載にもとづき当社が無償で修理いたしますので「保証書」 は大切に保管してください。(詳しくは「保証書」の無料修理規定をご覧ください。)

※本装置に貼られている封印シールを剥がしたり、分解したりしないでください。封印シールを剥がしたり分解した場合は、本保証の対象外となります。

#### ●保守サービスについて

保証期間後においても、引き続き安心してご利用いただける「定額保守サービス」と、故障修理のつど料金をいただく「実 費保守サービス」があります。

当社では、安心して商品をご利用いただける定額保守サービスをお勧めしております。

#### 保守サービスの種類は

| 定額保守サービス | ●毎月一定の料金をお支払いいただき、故障時には当社が無料で修理を行うサービスです。                                                                                                    |
|----------|----------------------------------------------------------------------------------------------------|
| 実費保守サービス | <ul> <li>修理に要した費用をいただきます。         <ul> <li>(修理費として、お客様宅へおうかがいするための費用および修理に要する技術的費用・部品<br/>代をいただきます。)</li> <li>(故障内容によっては高額になる場合もありますのでご了承ください。)</li> </ul> </li> <li>当社のサービス取扱所まで商品をお持ちいただいた場合は、お客様宅へおうかがいするための<br/>費用が不要になります。</li> </ul> |

#### ●故障に関するお問い合わせ(24時間年中無休※)

局番無しの113番(無料)へご連絡ください。 ※携帯電話・PHSからは「0120-444113」(無料)にてお受けしております。 ※17:00〜翌日9:00までは、録音にて受付しており順次ご対応いたします。 ※故障修理などの対応時間は9:00〜17:00です。

#### ●その他

定額保守サービス料金については、NTT 通信機器お取扱相談センタへお気軽にご相談ください。

#### NTT 通信機器お取扱相談センタ

■ NTT 東日本エリア(北海道、東北、関東、甲信越地区)でご利用のお客様

#### お問い合わせ先: 🔜 0120-970413

※携帯電話・PHS・050IP 電話からのご利用は 03-5667-7100(通話料金がかかります)

受付時間 9:00~17:00 ※年末年始 12月 29日~1月3日は休業とさせていただきます。

■ NTT 西日本エリア(東海、北陸、近畿、中国、四国、九州地区)でご利用のお客様

#### お問い合わせ先: 📾 0120-248995

受付時間 9:00~17:00

#### ※年末年始12月29日~1月3日は休業とさせていただきます。

電話番号をお間違えにならないように、ご注意願います。

#### ●補修用部品の保有期間について

本商品の補修用性能部品(商品の性能を維持するために必要な部品)を製造打ち切り後、7年間保有しております。

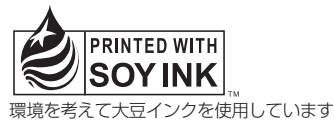

この取扱説明書は、森林資源保護のため、再生紙を使用しています。

当社ホームページでは、各種商品の最新の情報などを提供しています。本商品を最適にご利用いただくために、定期的にご覧いただくことをお勧めします。

## 当社ホームページ:http://web116.jp/ced/ http://www.ntt-west.co.jp/kiki/

使い方等でご不明の点がございましたら、NTT通信機器お取扱相談センタへお気軽にご相談ください。

### NTT通信機器お取扱相談センタ

■NTT東日本エリア(北海道、東北、関東、甲信越地区)でご利用のお客様

#### お問い合わせ先: 📷 0120-970413

※携帯電話・PHS・050IP電話からのご利用は 03-5667-7100(通話料金がかかります)

受付時間 9:00~17:00 ※年末年始12月29日~1月3日は休業とさせていただきます。

■NTT西日本エリア(東海、北陸、近畿、中国、四国、九州地区)でご利用のお客様

#### お問い合わせ先: 📷 0120-248995

受付時間 9:00~17:00 ※年末年始12月29日~1月3日は休業とさせていただきます。

電話番号をお間違えにならないように、ご注意願います。

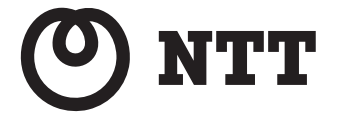

NXLP-VMトリセツ-〈2〉 [4389063000]H02]